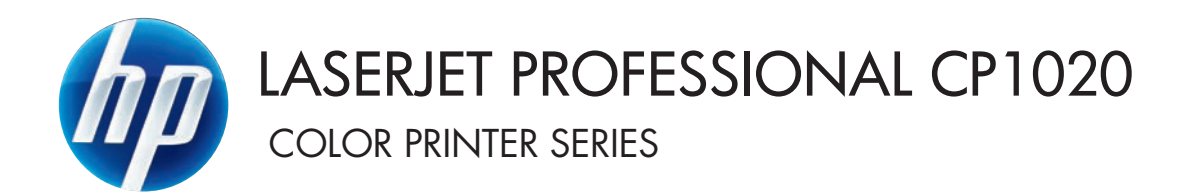

## Kullanım Kılavuzu

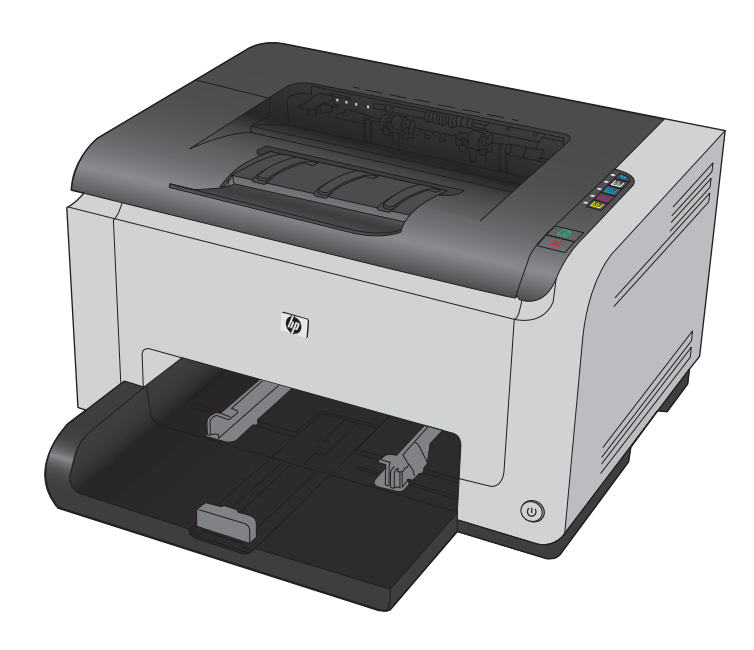

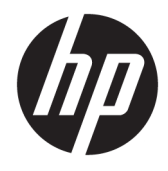

## HP LaserJet Pro CP1020 Color Printer Series

Kullanım Kılavuzu

#### Telif Hakkı ve Lisans

 $\ensuremath{\mathbb{C}}$  Copyright 2015 HP Development Company, L.P.

Telif hakkı yasalarının izin verdiği durumlar dışında, önceden yazılı izin alınmadan çoğaltılması, uyarlanması veya çevrilmesi yasaktır.

Burada yer alan bilgiler önceden haber verilmeden değiştirilebilir.

HP ürünleri ve servisleriyle ilgili garantiler, söz konusu ürün ve servislerle birlikte sunulan açık garanti bildirimlerinde belirtilmiştir. Buradaki hiçbir husus ek bir garanti oluşturacak şekilde yorumlanmamalıdır. HP, teknik veya yazım hatalarından ya da eksikliklerden sorumlu değildir.

Edition 1, 11/2015

#### Ticari Marka Onayları

Adobe<sup>°</sup>, Adobe Photoshop<sup>°</sup>, Acrobat<sup>°</sup> ve PostScript<sup>°</sup>, Adobe Systems Incorporated kuruluşunun ticari markalarıdır.

Java™, Sun Microsystems, Inc.'nin ABD ticari markasıdır.

Microsoft<sup>®</sup>, Windows<sup>®</sup>, Windows<sup>®</sup> XP ve Windows Vista<sup>®</sup>; Microsoft Corporation şirketinin ABD'de tescilli ticari markalarıdır.

UNIX<sup>®</sup>, Open Group kuruluşunun tescilli ticari markasıdır.

ENERGY STAR<sup>®</sup> ve ENERGY STAR<sup>®</sup> işareti tescilli U.S. işaretleridir.

#### Bu kılavuzda kullanılan standartlar

- 🔅 **İPUCU:** İpuçları, yararlı bilgiler veya kısayollar sağlar.
- Notlar, bir kavramın veya tüm görevin açıklandığı önemli bilgiler sağlar.
- **DİKKAT:** Dikkat edilecek noktalar, veri kaybetmemek veya ürüne zarar vermemek için uygulamanız gereken yordamları gösterir.
- **UYARI!** Uyarılar, yaralanmayı, kritik veri kaybını veya önemli ürün hasarını önlemek için uygulamanız gereken yordamları gösterir.

# İçindekiler

| 1 Temel ü | irün bilgileri                                                                               | 1  |
|-----------|----------------------------------------------------------------------------------------------|----|
|           | Ürün karşılaştırması                                                                         | 2  |
|           | Çevreci özellikler                                                                           | 2  |
|           | Erişilebilirlik özellikleri                                                                  |    |
|           | Ürün görünümleri                                                                             | 4  |
|           | Ürünün önden görünümü                                                                        | 4  |
|           | Ürünün arkadan görünümü                                                                      | 4  |
|           | Seri numarası ve model numarası yeri                                                         | 5  |
|           | Kontrol paneli düzeni                                                                        | 5  |
| 2 Window  | ıs Yazılımı                                                                                  | 7  |
|           | Windows için desteklenen işletim sistemleri                                                  |    |
|           | Windows için desteklenen yazıcı sürücüleri                                                   | 8  |
|           | Windows için yazdırma işi ayarlarını değiştirme                                              | 9  |
|           | Windows için yazıcı sürücüsü ayarlarını değiştirme                                           | 10 |
|           | Tüm yazdırma işlerinin ayarlarını yazılım programı kapatılıncaya kadar geçerli olacak şekile | de |
|           | değiştirme                                                                                   | 10 |
|           | Tüm yazdırma işleri için varsayılan ayarları değiştirme                                      | 10 |
|           | Ürün yapılandırma ayarlarını değiştirme                                                      | 10 |
|           | Windows yazılımını kaldırma                                                                  | 11 |
|           | Windows için desteklenen yardımcı programlar (yalnızca ağ modellerinde)                      | 12 |
| 3 Ürünü M | 1ac ile kullanma                                                                             | 13 |
|           | Mac için yazılım                                                                             | 14 |
|           | Mac için desteklenen işletim sistemleri                                                      | 14 |
|           | Mac icin desteklenen vazıcı sürücüleri                                                       |    |

| Placifyin desterien yazier saracaler             | - |
|--------------------------------------------------|---|
| Mac işletim sistemleri için yazılım yükleme 1    | 4 |
| Mac işletim sistemlerinden yazılım kaldırma1     | 6 |
| Mac için yazıcı sürücüsü ayarlarını değiştirme 1 | 7 |
| Mac bilgisayarlar için yazılım1                  | 8 |
| Mac ile yazdırma 1                               | 9 |
| Mac ile yazdırma işini iptal etme1               | 9 |
|                                                  |   |

|                 | Mac ile kağıt boyutunu ve türünü değiştirme                               | 19 |
|-----------------|---------------------------------------------------------------------------|----|
|                 | Mac ile belgeleri yeniden boyutlandırma veya özel kağıt boyutuna yazdırma | 19 |
|                 | Mac ile yazdırma ön ayarları oluşturma ve kullanma                        | 19 |
|                 | Mac ile bir kapak sayfası yazdırma                                        | 20 |
|                 | Mac ile bir yaprak kağıda birden fazla sayfa yazdırma                     | 20 |
|                 | Mac ile sayfanın her iki yüzüne yazdırma (dupleks)                        | 21 |
|                 | Mac ile renk seçeneklerini belirtme                                       | 21 |
|                 |                                                                           |    |
| 4 Ürünü bağlama |                                                                           | 23 |
| Destekle        | enen ağ işletim sistemleri (yalnızca ağ modellerinde)                     | 24 |
|                 | Yazıcı paylaşmayla ilgili sorumluluk reddi                                | 24 |
| USB ile bi      | ağlanma                                                                   | 25 |
|                 | CD'den yükleme                                                            | 25 |
| Ağa bağlı       | anma (yalnızca ağ modellerinde)                                           | 26 |
|                 | Desteklenen ağ protokolleri                                               | 26 |
|                 | Ürünü bir kablolu ağa yükleme                                             | 26 |
|                 | Ürünü kablosuz ağa yükleme                                                | 27 |
|                 | Ağ ayarlarını yapılandırma                                                | 30 |
|                 |                                                                           |    |

| 5 Kağıt ve yazdırma ortamları                                         |  |
|-----------------------------------------------------------------------|--|
| Kağıt kullanımını öğrenme                                             |  |
| Özel kağıt yönergeleri                                                |  |
| Yazıcı sürücüsünü kağıt türü ve boyutu aynı olacak şekilde değiştirme |  |
| Desteklenen kağıt türleri                                             |  |
| Desteklenen kağıt türleri                                             |  |
| Kağıt tepsilerini yükleme                                             |  |
| Giriş tepsisini takın                                                 |  |
| Tepsi kapasitesi                                                      |  |
| Tepsiler yüklenirken kağıt yönü                                       |  |
|                                                                       |  |

| 6 Yazdırma görevleri                                              |    |
|-------------------------------------------------------------------|----|
| Bir yazdırma işini Windows ile iptal etme                         |    |
| Windows'da temel yazdırma görevleri                               |    |
| Windows'da yazıcı sürücüsünü açma                                 |    |
| Windows'da yazdırma seçenekleri ile ilgili yardım alma            |    |
| Windows'da yazdırılacak kopya sayısını değiştirin                 |    |
| Windows ile tekrar kullanılacak özel yazdırma ayarlarını kaydetme |    |
| Windows'da baskı kalitesini iyileştirme                           |    |
| Windows ile her iki yüze yazdırma (dupleks)                       | 50 |
| Windows'da kağıt başına birden fazla sayfa yazdırma               | 52 |

| Windows ile sayfa yönünü seçme                                       | 54 |
|----------------------------------------------------------------------|----|
| Windows'ta renk seçeneklerini belirtme                               | 55 |
| Windows'da ek yazdırma görevleri                                     | 57 |
| Windows'da renkli metni siyah (gri tonlu) olarak yazdırma            | 57 |
| Windows'da delikli antetli kağıtlara veya formları yazdırma          | 57 |
| Windows ile özel kağıtlara, etiketlere veya asetatlara yazdırma      | 58 |
| Windows ile farklı kağıda ilk ya da son sayfayı yazdırma             | 60 |
| Windows ile bir belgeyi sayfa boyutuna sığacak şekilde ölçeklendirme | 61 |
| Windows ile belgeye bir filigran ekleme                              | 62 |
| Windows ile kitapçık oluşturma                                       | 63 |
|                                                                      |    |

| 7 Renk                                |  |
|---------------------------------------|--|
| Renk ayarlama                         |  |
| Baskı işinin renk temasını değiştirme |  |
| Renk seçeneklerini değiştirme         |  |
| Elle ayarlanan renk seçenekleri       |  |
| Renkleri eşleme                       |  |

| 8 Ürünü temizleme ve bakımını yapma                                               | 71 |
|-----------------------------------------------------------------------------------|----|
| Bilgi sayfalarını yazdırma                                                        | 72 |
| Yapılandırma sayfası yazdırma                                                     | 72 |
| Sarf malzemeleri durumu sayfasını yazdırma                                        | 72 |
| HP Katıştırılmış Web Sunucusu'nu kullanma (yalnızca ağ modellerinde)              | 73 |
| HP Katıştırılmış Web Sunucusu'nu açma                                             | 73 |
| Katıştırılmış Web Sunucusu özellikleri                                            | 73 |
| Ürün güvenlik özellikleri                                                         | 75 |
| Ürünü kilitleme                                                                   | 75 |
| Sistem parolası atama                                                             | 75 |
| Ekonomi ayarları                                                                  | 76 |
| Auto-On/Auto-Off modunu ayarlama                                                  | 76 |
| Tüketim ürünlerini ve aksesuarları yönetme                                        | 77 |
| Baskı kartuşu veya görüntüleme tamburu ömrünün tahmini sonuna geldiğinde yazdırma | 77 |
| Baskı kartuşlarını ve görüntüleme tamburunu yönetme                               | 78 |
| Değiştirme yönergeleri                                                            | 80 |
| Ürünü temizleme                                                                   | 88 |
| Kağıt yolunu temizleme                                                            | 88 |
| Aygıtın dışını temizleme                                                          | 88 |
| Ürün güncelleştirmeleri                                                           | 88 |

| 9 Sorunla | arı giderme                                                                          | 89  |
|-----------|--------------------------------------------------------------------------------------|-----|
|           | Kendi kendine yardım                                                                 |     |
|           | Sorunları çözme kontrol listesi                                                      |     |
|           | Adım 1: Ürünün doğru ayarlandığından emin olun                                       |     |
|           | Adım 2: Kabloları veya kablosuz bağlantısını kontrol edin (yalnızca ağ modellerinde) | 91  |
|           | Adım 3: Kontrol paneli ışıklarından yanan olup olmadığını kontrol edin               | 91  |
|           | Adım 4: Kağıdı kontrol edin                                                          | 91  |
|           | Adım 5: Yazılımı kontrol edin                                                        | 92  |
|           | Adım 6: Yazdırma işlevini test edin                                                  | 92  |
|           | Adım 7: Sarf malzemelerini kontrol edin                                              | 92  |
|           | Adım 8: Bilgisayardan yazdırma işi göndermeyi deneyin                                | 92  |
|           | Ürünün performansını etkileyen faktörler                                             | 93  |
|           | Fabrika ayarlarını geri yükleme                                                      | 94  |
|           | Kontrol paneli ışıkları düzenlerini yorumlama                                        | 95  |
|           | Durum uyarı iletileri                                                                |     |
|           | Kağıt yanlış besleniyor veya sıkışıyor                                               | 104 |
|           | Ürün kağıt almıyor                                                                   | 104 |
|           | Ürün birden çok kağıt yaprağı alıyor                                                 | 104 |
|           | Kağıt sıkışmalarını önleme                                                           | 104 |
|           | Sıkışmaları gider                                                                    | 105 |
|           | Baskı kalitesini artırma                                                             | 110 |
|           | Yazıcı sürücüsünde doğru kağıt türü ayarını kullanma                                 | 110 |
|           | Yazıcı sürücüsünde renk ayarlarını yapma                                             | 111 |
|           | HP özelliklerine uygun kağıt kullanma                                                | 112 |
|           | Temizleme sayfası yazdırma                                                           | 113 |
|           | Renkleri hizalamak için ürünü ayarlama                                               | 113 |
|           | Baskı kartuşlarını denetleme                                                         | 113 |
|           | Ürün yazdırmıyor veya yavaş yazdırıyor                                               | 117 |
|           | Ürün yazdırmıyor                                                                     | 117 |
|           | Ürün yavaş yazdırıyor                                                                | 117 |
|           | Bağlantı sorunlarını çözme                                                           | 118 |
|           | Doğrudan bağlanma sorunlarını çözme                                                  | 118 |
|           | Ağ sorunlarını çözün                                                                 | 118 |
|           | Kablosuz ağ sorunlarını çözme                                                        | 120 |
|           | Kablosuz bağlantı kontrol listesi                                                    | 120 |
|           | Kablosuz yapılandırma tamamlandıktan sonra ürün yazdırmıyor                          | 120 |
|           | Ürün yazdırmıyor ve bilgisayarda üçüncü taraf güvenlik duvarı yüklü                  | 120 |
|           | Kablosuz yönlendirici veya ürün taşındıktan sonra kablosuz bağlantı çalışmıyor       | 121 |
|           | Kablosuz ürününe daha fazla bilgisayar bağlanamıyor                                  | 121 |
|           | Kablosuz ürünü VPN'e bağlandığında iletişim kesiliyor                                | 121 |
|           | Ağ, kablosuz ağlar listesinde görünmüyor                                             | 121 |

| Kablosuz ağ çalışmıyor                                                               | 121    |
|--------------------------------------------------------------------------------------|--------|
| Ürün yazılımı sorunlarını çözme                                                      | 123    |
| Genel Mac sorunlarını çözme                                                          | 124    |
| Yazıcı sürücüsü Print & Fax (Yazdırma ve Faks) listesinde listelenmiyor              | 124    |
| Ürün adı, Print & Fax (Yazdırma ve Faks) ürün listesinde görünmüyor                  | 124    |
| Yazıcı sürücüsü, Print & Fax (Yazdırma ve Faks) listesinde seçilen ürünü otomatik ol | arak   |
| kurmuyor                                                                             | 124    |
| Yazdırma işi istediğiniz ürüne gönderilmedi                                          | 124    |
| Bir USB kablosuyla bağlandığında, sürücü seçildikten sonra, ürün Print & Fax (Yazdı  | rma ve |
| Faks) listesinde görünmüyor                                                          | 125    |
| USB bağlantısını kullanırken genel yazıcı sürücüsünü kullanıyorsunuz                 | 125    |
| Ek A Özellikler                                                                      | 127    |
| Fiziksel özellikler                                                                  | 128    |
| Güç tüketimi, elektrikle ilgili özellikler ve akustik yayılımlar                     | 128    |
| Ortama ilişkin özellikler                                                            | 128    |
| Ek B Servis ve destek                                                                | 129    |
| HP sınırlı qaranti bildirimi                                                         | 130    |
| İngiltere. İrlanda ve Malta                                                          |        |
| Avusturya, Belcika, Almanya ve Lüksemburg                                            |        |
| Belcika, Fransa ve Lüksemburg                                                        |        |
| İtalya                                                                               | 133    |
| İspanya                                                                              | 133    |
| Danimarka                                                                            | 134    |
| Norveç                                                                               |        |
| İsveç                                                                                | 134    |
| Portekiz                                                                             | 135    |
| Yunanistan ve Kıbrıs                                                                 | 135    |
| Macaristan                                                                           | 135    |
| Çek Cumhuriyeti                                                                      |        |
| Slovakya                                                                             | 136    |
| Polonya                                                                              |        |
| Bulgaristan                                                                          | 137    |
| Romanya                                                                              |        |
| Belçika ve Hollanda                                                                  | 137    |
| Finlandiya                                                                           | 138    |
| Slovenya                                                                             | 138    |
| Hırvatistan                                                                          | 138    |
| Letonya                                                                              | 138    |
| Litvanya                                                                             | 139    |

|        | Ectonua                                                                            | 120         |
|--------|------------------------------------------------------------------------------------|-------------|
|        |                                                                                    | 120         |
|        | HD'nin Yüksek Koruma Garantisi: Laser let toner kartusu sınırlı garanti hildirimi  | 135<br>140  |
|        | HD olmayan çarf malzemeleri hakkındaki HD ilkeleri                                 | 1/11        |
|        | HP sabto ürünlerle müsadele Web sitesi                                             | 1/17        |
|        | Topor kartusuna dopolanan vorilor                                                  | 142         |
|        | Son Kullanıcı Licans Sözlesmesi                                                    | 111         |
|        | Müsteri kondi kondine enarım garanti servisi                                       | 144         |
|        | Müşteri desteği                                                                    | 140<br>1/10 |
|        | Muşteri desteği                                                                    |             |
| Ek C ( | Cevre korumavla ilgili ürün vönetim programı                                       |             |
|        | Cevrevi koruma                                                                     |             |
|        | Qzon üretimi                                                                       |             |
|        | Enerii tüketimi                                                                    |             |
|        | Toner tüketimi                                                                     |             |
|        | Kağıt kullanımı                                                                    | 153         |
|        | Plastik Parcalar                                                                   |             |
|        | HP LaserJet baskı sarf malzemeleri                                                 | 153         |
|        | Kağıt                                                                              | 153         |
|        | –<br>Malzeme kısıtlamaları                                                         | 153         |
|        | Atık ekipmanların kullanıcılar tarafından imha edilmesi (AB ve Hindistan)          | 154         |
|        | Elektronik donanım geri dönüşümü                                                   | 154         |
|        | Brezilya donanım geri dönüşüm bilgileri                                            | 155         |
|        | Kimyasal maddeler                                                                  | 155         |
|        | Ürün Güç Verileri, 1275/2008 numaralı Avrupa Birliği Komisyonu Mevzuatına uygundur |             |
|        | Tehlikeli Maddelere İlişkin Kısıtlama ifadesi (Hindistan)                          | 155         |
|        | Tehlikeli Maddelere İlişkin Kısıtlama ifadesi (Türkiye)                            | 155         |
|        | Tehlikeli Maddelere İlişkin Kısıtlama İfadesi (Ukrayna)                            | 155         |
|        | Malzeme Tablosu (Çin)                                                              | 156         |
|        | SEPA Çevre Dostu Etiketi Kullanıcı Bilgileri (Çin)                                 |             |
|        | Yazıcı, faks ve fotokopi makinesi için Çin enerji etiketi uygulama mevzuatı        | 157         |
|        | Malzeme Güvenliği Veri Sayfası (MSDS)                                              | 157         |
|        | EPEAT                                                                              | 157         |
|        | Aşağıdakiler dahil                                                                 | 157         |
|        |                                                                                    |             |

| k D Düzenleme bilgileri                           | 159 |
|---------------------------------------------------|-----|
| Uyumluluk beyanı (temel modeller)                 | 160 |
| Uyumluluk beyanı (kablosuz modeller)              | 162 |
| Yasal bildirimler                                 | 164 |
| FCC mevzuatı                                      | 164 |
| Kanada - Industry Canada ICES-003 Uygunluk Beyanı | 164 |

| EMC bildirimi (Kore)                                                    | 164 |
|-------------------------------------------------------------------------|-----|
| Elektrik kablosu yönergeleri                                            | 164 |
| Lazer güvenliği                                                         | 164 |
| Finlandiya için lazer beyanı                                            | 165 |
| GS beyanı (Almanya)                                                     | 166 |
| Avrasya Uygunluğu (Beyaz Rusya, Kazakistan, Rusya)                      | 166 |
| Kablosuz ürünler için ek bildirimler                                    | 167 |
| FCC uyumluluk bildirimi—ABD                                             | 167 |
| Avustralya bildirimi                                                    | 167 |
| Brezilya ANATEL bildirimi                                               | 167 |
| Kanada bildirimleri                                                     | 167 |
| Radyo Frekansı Radyasyonuna Maruz Kalma (Kanada)                        | 167 |
| Avrupa Birliği yönetmelik uyarısı                                       | 167 |
| Rusya'da kullanım için uyarı                                            | 168 |
| Meksika bildirimi                                                       | 168 |
| Tayvan bildirimi                                                        | 168 |
| Kore bildirimi                                                          | 168 |
| ICTQC Türü onaylı ürünler için Vietnam Telecom kablolu/kablosuz işareti | 169 |
|                                                                         |     |
| Ek E Sarf malzemeleri ve aksesuarlar                                    | 171 |
| Yedek parçalar, aksesuarlar ve sarf malzemeleri sipariş etme            | 172 |
| Parça numaraları                                                        | 172 |

| i uiçu nui |                         |       |
|------------|-------------------------|-------|
|            | Yazıcı kartuşları       | .172  |
|            | Görüntüleme tamburu     | . 172 |
|            | Kablolar ve arabirimler | . 172 |
|            |                         |       |

## 1 Temel ürün bilgileri

- <u>Ürün karşılaştırması</u>
- <u>Çevreci özellikler</u>
- Erişilebilirlik özellikleri
- <u>Ürün görünümleri</u>

## Ürün karşılaştırması

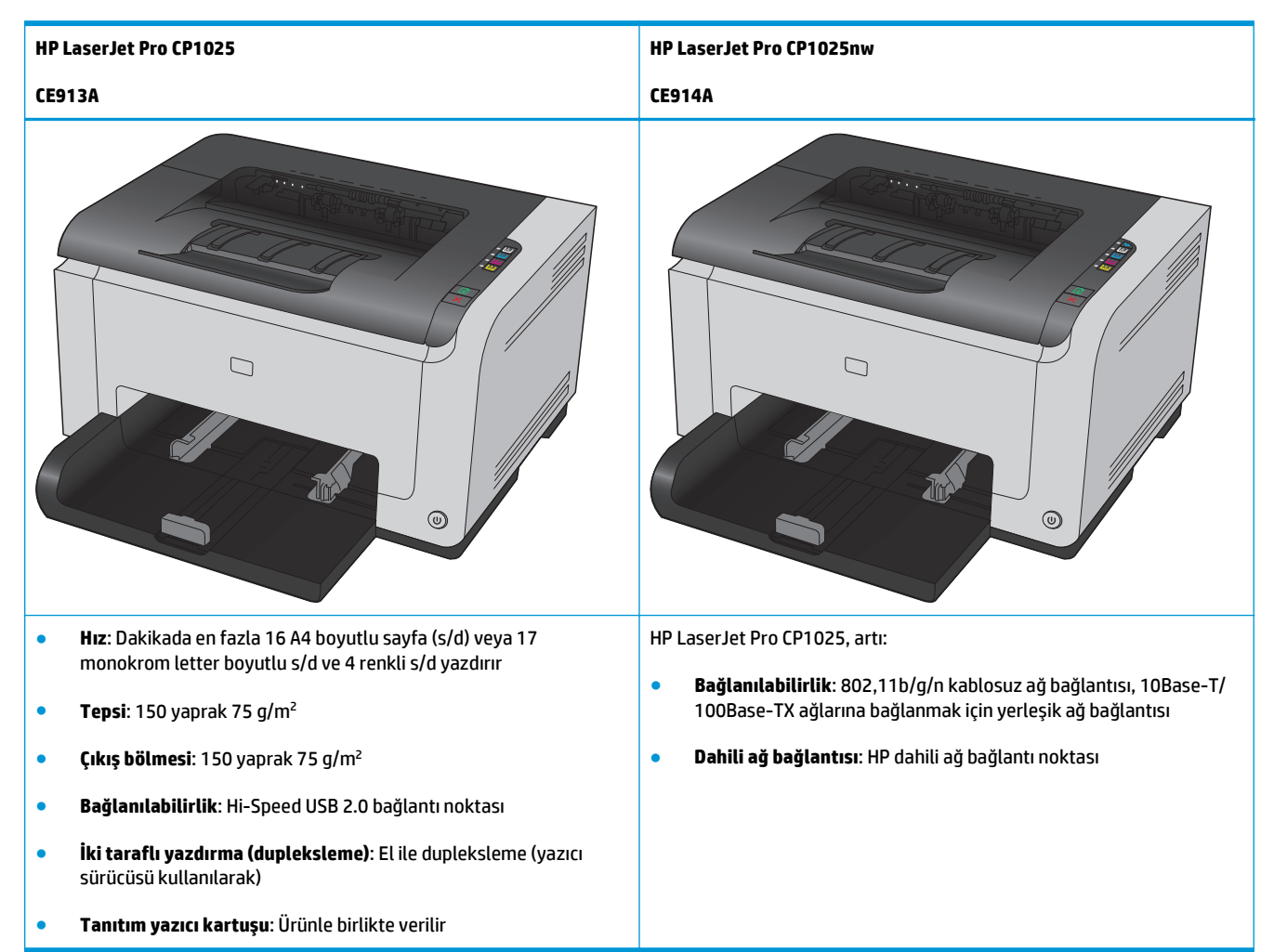

## Çevreci özellikler

| Geri dönüşüm                                | Geri dönüşümlü kağıt kullanarak atıkları azaltın.                                                                                                    |  |  |  |
|---------------------------------------------|----------------------------------------------------------------------------------------------------|--|--|--|
|                                             | HP iade sürecini kullanarak baskı kartuşlarını geri dönüşüme gönderin.                                                                                                 |  |  |  |
| Enerji tasarrufu                            | HP Auto-On/Auto-Off Teknolojisi ile enerjiden tasarruf edin.                                                                                                    |  |  |  |
| El ile dupleks yazdırma                     | Manuel çift yönlü baskı ayarıyla kağıttan tasarruf edin.                                                                                                    |  |  |  |
| Kağıt başına birden fazla<br>sayfa yazdırma | Bir belgenin iki veya daha fazla sayfasını tek bir kağıt sayfasına yan yana yazdırarak kağıttan tasarruf<br>edin. Bu özelliğe yazıcı sürücüsü yoluyla erişebilirsiniz. |  |  |  |

## Erişilebilirlik özellikleri

Ürün, erişilebilirlik sorunları olan kullanıcılara yardım eden birkaç özellik barındırır.

- Metin ekran okuyucularla uyumlu çevrimiçi kullanım kılavuzu.
- Yazıcı kartuşlarını ve görüntü tamburunu tek elinizle takıp çıkarabilirsiniz.
- Tüm kapakları tek elinizle açabilirsiniz.

## Ürün görünümleri

## Ürünün önden görünümü

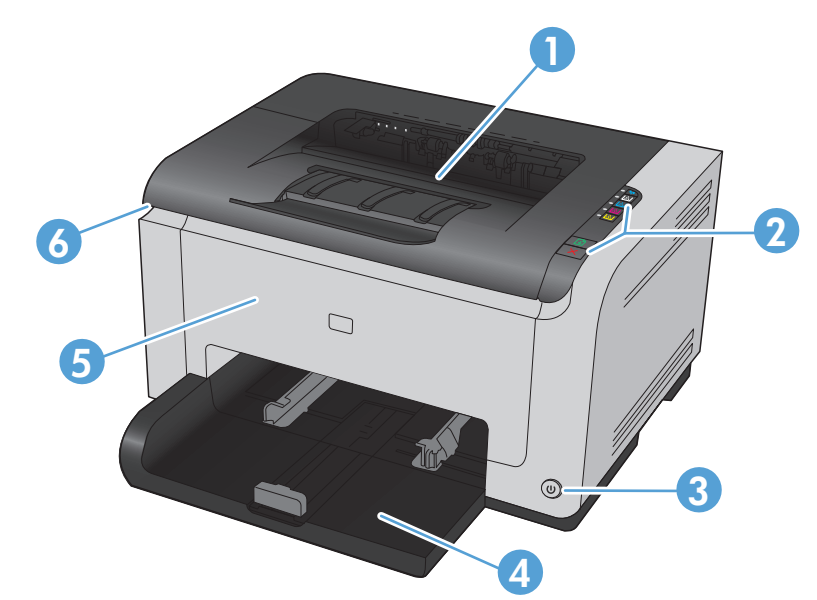

| 1 | Çıkış bölmesi                                                                             |
|---|-------------------------------------------------------------------------------------------|
| 2 | Kontrol paneli                                                                            |
| 3 | Güç düğmesi                                                                               |
| 4 | Ana giriş tepsisi                                                                         |
| 5 | Ön kapak (görüntü tamburuna erişim sağlar)                                                |
| 6 | Baskı kartuşu kapağı (camgöbeği, macenta, sarı ve siyah baskı kartuşlarına erişim sağlar) |

### Ürünün arkadan görünümü

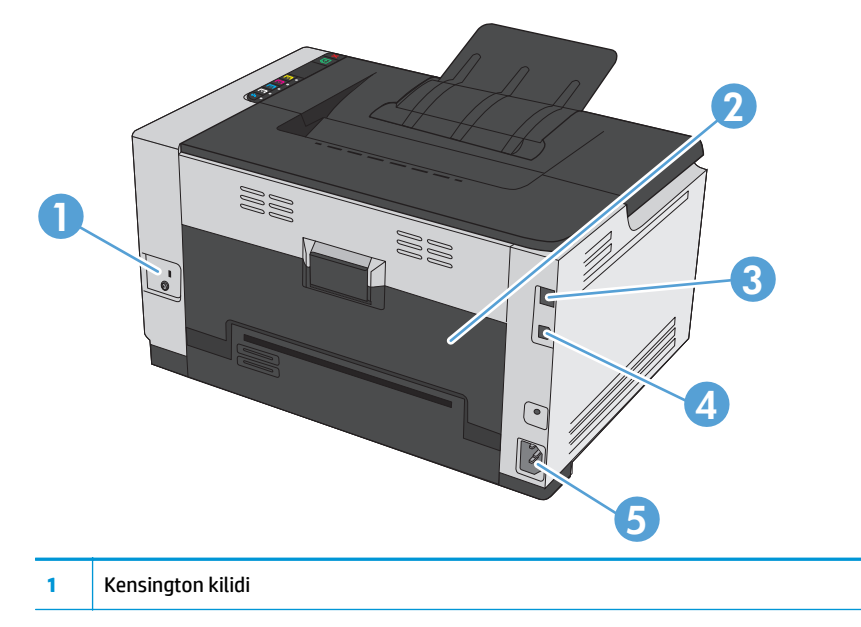

| 2 | Arka sıkışma erişimi kapağı                                         |
|---|---------------------------------------------------------------------|
| 3 | HP dahili ağ bağlantı noktası (yalnızca ağ özellikli modeller için) |
| 4 | USB portu                                                           |
| 5 | Elektrik kablosu girişi                                             |

### Seri numarası ve model numarası yeri

Ürün ve seri numaralarını içeren etiket ön kapağın içindedir.

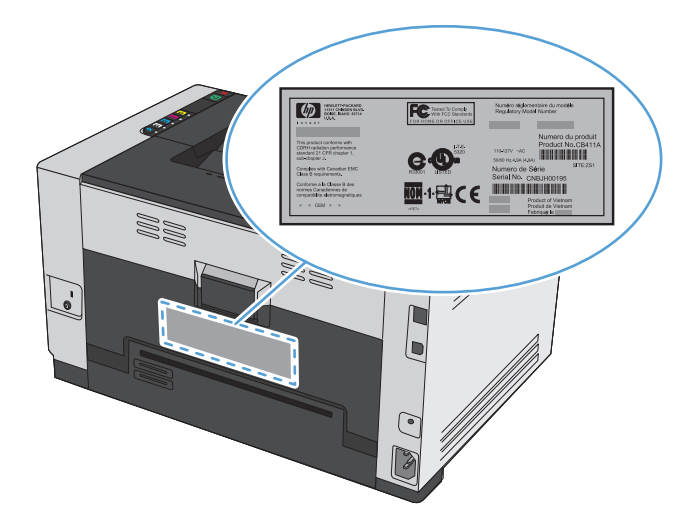

### Kontrol paneli düzeni

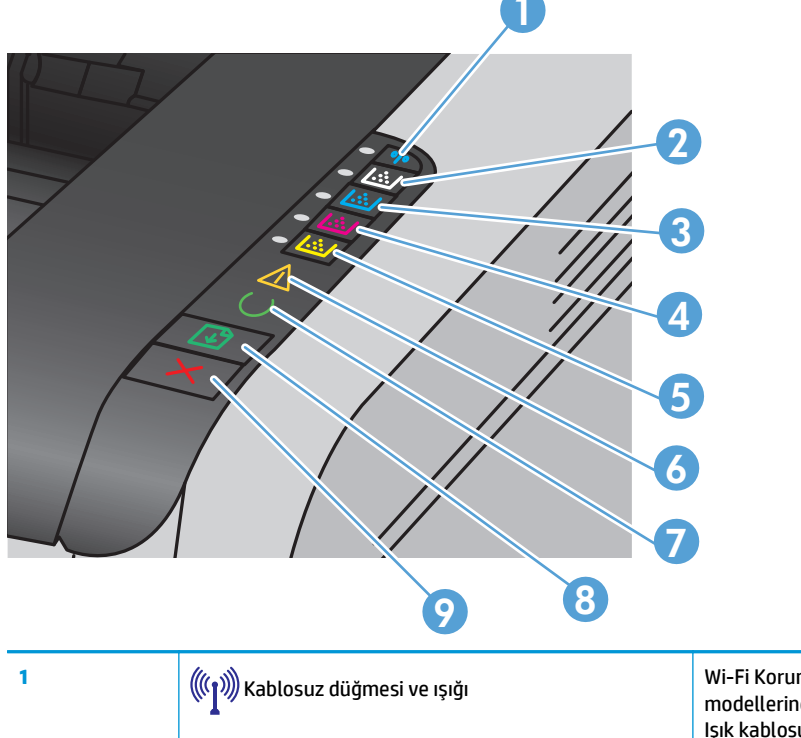

Wi-Fi Korumalı Kurulumu (WPS) (yalnızca ağ modellerinde) etkinleştirmek için düğmeyi basılı tutun. Işık kablosuz bağlantısının durumunu gösterir.

| 2-5 | Kartuş düğmeleri ve ışıkları | Baskı kartuşu kapalı olduğunda, karşılığı olan rengin<br>baskı kartuşuna erişmek için düğmeye basın. Işık baskı<br>kartuşunun durumunu gösterir. |
|-----|------------------------------|----------------------------------------------------------------------------------------------------|
| 6   | Dikkat ışığı                 | Baskı kartuşu kapağının açık olduğunu veya başka<br>hatalar olduğunu gösterir.                                                                   |
| 7   | Hazır ışığı                  | lşık yandığında ürün yazdırmak için hazırdır, ışık yanıp<br>sönerken ürün verileri işliyordur.                                                   |
| 8   | Devam düğmesi                | Yazdırma işine devam etmek için basın.                                                                                                    |
| 9   | <b>X</b> İptal düğmesi       | Yazdırma işini iptal etmek için basın.                                                                                                    |

## 2 Windows Yazılımı

- Windows için desteklenen işletim sistemleri
- Windows için desteklenen yazıcı sürücüleri
- <u>Windows için yazdırma işi ayarlarını değiştirme</u>
- <u>Windows için yazıcı sürücüsü ayarlarını değiştirme</u>
- Windows yazılımını kaldırma
- <u>Windows için desteklenen yardımcı programlar (yalnızca ağ modellerinde)</u>

### Windows için desteklenen işletim sistemleri

Ürün, aşağıdaki Windows® işletim sistemlerine uygun yazılımlarla birlikte gelir:

- Windows 7 (32 bit ve 64 bit)
- Windows Vista (32 bit ve 64 bit)
- Windows XP (32 bit, Service Pack 2)
- Windows Server 2003 (32 bit, Service Pack 3)
- Windows Server 2008 (32 bit ve 64 bit)

## Windows için desteklenen yazıcı sürücüleri

Ürün, bilgisayarın ürünle iletişim kurmasını sağlayan Windows yazılımıyla birlikte gelir. Bu yazılım yazıcı sürücüsü olarak adlandırılır. Yazıcı sürücüleri, özel boyutlu kağıtlara baskı, belgeleri yeniden boyutlandırma ve filigran ekleme gibi ürün özelliklerine erişim sağlar.

**WOT:** En yeni sürücülere <u>www.hp.com/support/ljcp1020series</u> adresinden erişebilirsiniz.

## Windows için yazdırma işi ayarlarını değiştirme

| Ayarları değiştirme aracı                                                                                                    | Ayarları değiştirme yöntemi                                                                   |                                                                                                    | Değişikliklerin süresi                                                                                                    | Değişikliklerin hiyerarşisi                                                                 |  |
|----------------------------------------------------------------------------------------------------|-----------------------------------------------------------------------------------------------|----------------------------------------------------------------------------------------------------|----------------------------------------------------------------------------------------------------|---------------------------------------------------------------------------------------------|--|
| Yazılım programı ayarları                                                                                                    | Yazılım programındaki Dosya<br>menüsünden Sayfa Yapısı'nı veya<br>benzer bir komutu tıklatın. |                                                                                                    | Bu ayarlar yalnızca geçerli<br>yazdırma işi için etkili olur.                                                                                                    | Burada değiştirilen ayarlar, başka<br>bir yerde değiştirilen ayarları<br>geçersiz kılar.    |  |
| Yazılım programındaki Yazıcı<br>Özellikleri                                                                                                    |                                                                                               | yazılım programı için adımlar<br>şiktir. Bu yordam en yaygın<br>ıdır.                                                              | Bu ayarlar yazılım programının<br>geçerli oturumu için etkili olur.                                                                                               | Burada değiştirilen ayarlar,<br>varsayılan yazıcı sürücüsü<br>ayarlarını ve varsayılan ürün |  |
|                                                                                                    | 1.                                                                                            | Yazılım programının <b>Dosya</b><br>menüsünde <b>Yazdır</b> 'ı tıklatın.                                                           |                                                                                                    | ayartarını geçersiz kitar.                                                                  |  |
|                                                                                                    | 2.                                                                                            | Ürünü seçin ve ardından<br><b>Özellikler</b> 'i veya <b>Tercihler</b> 'i<br>tıklatın.                                              |                                                                                                    |                                                                                             |  |
|                                                                                                    | 3.                                                                                            | Sekmelerden birindeki<br>ayarları değiştirin.                                                                                      |                                                                                                    |                                                                                             |  |
| Varsayılan yazıcı sürücüsü ayarları<br>1. Bilgisayarınızdaki yazıcı<br>listesini açın ve bu ürür<br>seçin.<br>NOT: Bu adım her işle<br>sisteminde farklıdır. |                                                                                               | Bilgisayarınızdaki yazıcıların<br>listesini açın ve bu ürünü<br>seçin.<br><b>NOT:</b> Bu adım her işletim<br>sisteminde farklıdır. | Siz yeniden değiştirene dek bu<br>ayarlar yürürlükte kalır.<br><b>NOT:</b> Bu yöntem, yazıcı<br>sürücüsünün varsayılan ayarlarını<br>tüm yazılım programları için | Yazılım programındaki ayarları<br>değiştirerek bu ayarları geçersiz<br>kılabilirsiniz.      |  |
|                                                                                                    | 2.                                                                                            | <b>Yazıcı'</b> yı tıklatın ve sonra<br><b>Yazdırma Tercihleri</b> 'ni<br>tıklatın.                                                 | değiştirir.                                                                                                    |                                                                                             |  |
|                                                                                                    | 3.                                                                                            | Sekmelerden birindeki<br>ayarları değiştirin.                                                                                      |                                                                                                    |                                                                                             |  |

## Windows için yazıcı sürücüsü ayarlarını değiştirme

## Tüm yazdırma işlerinin ayarlarını yazılım programı kapatılıncaya kadar geçerli olacak şekilde değiştirme

- 1. Yazılım programının **Dosya** menüsünde **Yazdır**'ı tıklatın.
- 2. Sürücüyü seçin ve Özellikler veya Tercihler'i tıklatın.

İzlenecek adımlar değişebilir; bu en yaygın yordamdır.

#### Tüm yazdırma işleri için varsayılan ayarları değiştirme

1. Windows XP, Windows Server 2003 ve Windows Server 2008 (varsayılan Başlat menüsü görünümünü kullanarak): Başlat'ı ve sonra Yazıcı ve Fakslar'ı tıklatın.

Windows XP, Windows Server 2003 ve Windows Server 2008 (Klasik Başlat menüsü görünümünü kullanarak): Başlat'ı, Ayarlar'ı ve sonra Yazıcılar'ı tıklatın.

Windows Vista: Başlat'ı, Denetim Masası'nı ve sonra Donanım ve Ses kategorisinde Yazıcı'yı tıklatın.

Windows 7: Başlat'ı ve sonra Aygıtlar ve Yazıcılar'ı tıklatın.

2. Sürücü simgesini sağ tıklatın ve Yazdırma Tercihleri'ni seçin.

#### Ürün yapılandırma ayarlarını değiştirme

 Windows XP, Windows Server 2003 ve Windows Server 2008 (varsayılan Başlat menüsü görünümünü kullanarak): Başlat'ı ve sonra Yazıcı ve Fakslar'ı tıklatın.

Windows XP, Windows Server 2003 ve Windows Server 2008 (Klasik Başlat menüsü görünümünü kullanarak): Başlat'ı, Ayarlar'ı ve sonra Yazıcılar'ı tıklatın.

Windows Vista: Başlat'ı, Denetim Masası'nı ve sonra Donanım ve Ses kategorisinde Yazıcı'yı tıklatın.

Windows 7: Başlat'ı ve sonra Aygıtlar ve Yazıcılar'ı tıklatın.

- 2. Sürücü simgesini sağ tıklatın ve Özelikler'i veya Yazıcı özellikleri'ni seçin.
- 3. Yapılandır sekmesini tıklatın.

## Windows yazılımını kaldırma

#### Windows XP

- 1. Başlat'ı ve ardından Programlar'ı tıklatın.
- 2. **HP**'yi, sonra ürün adını tıklatın.
- **3. Kaldır**'ı tıklatın ve yazılımı kaldırmak için ekran yönergelerini izleyin.

#### Windows Vista ve Windows 7

- **1. Başlat**'ı ve ardından **Tüm Programlar**'ı tıklatın.
- 2. **HP**'yi, sonra ürün adını tıklatın.
- **3. Kaldır**'ı tıklatın ve yazılımı kaldırmak için ekran yönergelerini izleyin.

### Windows için desteklenen yardımcı programlar (yalnızca ağ modellerinde)

• HP Katıştırılmış Web Sunucusu (HP EWS'ye yalnızca ürün ağa bağlıyken erişilebilir, ürün USB ile bağlıyken erişilemez.)

## 3 Ürünü Mac ile kullanma

- <u>Mac için yazılım</u>
- <u>Mac ile yazdırma</u>

## Mac için yazılım

#### Mac için desteklenen işletim sistemleri

Ürün aşağıdaki Mac işletim sistemlerini destekler:

- Mac OS X 10.5, 10.6 ve sonrası
- NOT: Mac OS X 10.5 ve üzeri için, PPC ve Intel<sup>®</sup> Core<sup>™</sup> İşlemci tabanlı Mac'ler desteklenir. Mac OS X 10.6, Intel Core Processor Mac'ler desteklenir.

#### Mac için desteklenen yazıcı sürücüleri

HP LaserJet yazılımı yükleyicisi Mac OS X bilgisayarlarıyla kullanılmak üzere PostScript<sup>®</sup> Yazıcı Tanımı (PPD) dosyaları, Yazıcı İletişim Kutusu Uzantıları (PDE) sağlar. HP yazıcı PPD ve PDE dosyaları, ürün yazıcı sürücüsüyle birlikte, tüm baskı işlevlerini ve belirli HP yazıcı özelliklerine erişimi sağlar.

#### Mac işletim sistemleri için yazılım yükleme

#### Ürüne doğrudan bağlanmış Mac bilgisayarları için yazılım yükleme

Bu yazıcı, USB 2.0 bağlantısını destekler. A-B tipi USB kablosu kullanın. HP, en fazla 2 metre uzunluğunda kablo kullanılmasını önerir.

1. USB kablosunu ürüne ve bilgisayara bağlayın.

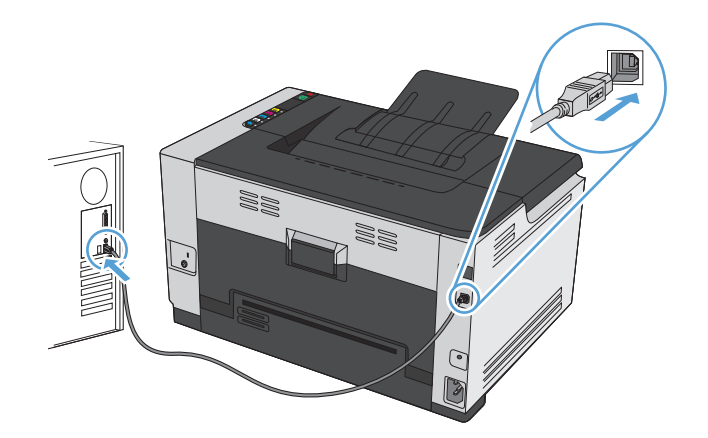

- 2. CD'den yazılımı yükleyin.
- 3. HP Yükleyici simgesini tıklatın ve ekrandaki yönergeleri izleyin.
- 4. Tebrikler ekranında, **OK** düğmesini tıklatın.
- 5. Yazdırma yazılımının düzgün bir şekilde yüklendiğinden emin olmak için herhangi bir programdan bir sayfa yazdırın.

#### Kablolu ağdaki Mac bilgisayarları için yazılım yükleme

#### IP adresini yapılandırma

1. Ağ kablosunu ürüne ve ağa bağlayın.

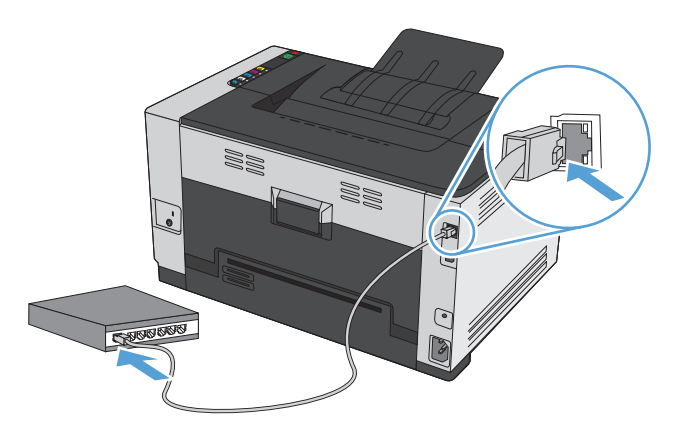

- 2. Devam etmeden önce 60 saniye bekleyin. Bu süre içinde ağ ürünü tanır ve ürün için bir IP adresi veya ana makine adı atar.
- 3. Yapılandırma ve sarf malzemeleri durumu sayfasını yazdırmak için Devam 🕁 düğmesine iki, üç saniye basın.
- 4. Yapılandırma raporundan IP adresini bulun.

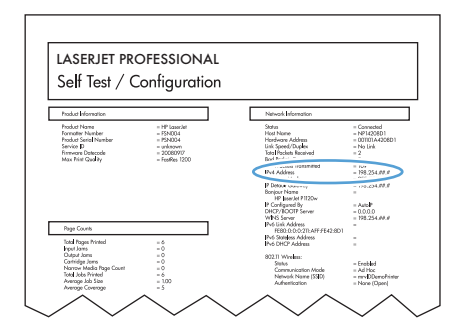

#### Yazılımı yükleme

- 1. Bilgisayardaki tüm programlardan çıkın.
- 2. CD'den yazılımı yükleyin.
- 3. HP Yükleyici simgesini tıklatın ve ekrandaki yönergeleri izleyin.
- 4. Tebrikler ekranında, **OK** düğmesini tıklatın.
- **5.** Yazdırma yazılımının düzgün bir şekilde yüklendiğinden emin olmak için herhangi bir programdan bir sayfa yazdırın.

#### Kablosuz ağdaki Mac bilgisayarları için yazılım yükleme

Ürün yazılımını yüklemeden önce, ürünün ağ kablosu kullanılarak ağa bağlanmadığından emin olun.

Kablosuz yönlendiriciniz Wi-Fi Korumalı Kurulum'u (WPS) desteklemiyorsa, kablosuz yönlendirici ağ ayarlarını sistem yöneticinizden alın veya aşağıdaki görevleri tamamlayın:

- Kablosuz ağ adını veya hizmet kümesi tanımlayıcısını (SSID) edinin.
- Kablosuz ağın güvenlik parolasını veya şifreleme anahtarını belirleyin.

#### Ürünü WPS kullanarak kablosuz ağa bağlama

Kablosuz yönlendiriciniz Wi-Fi Korumalı Kurulum'u (WPS) destekliyorsa, ürünü kablosuz ağda kurmak için en kolay yöntem budur.

- 1. Kablosuz yönlendiricinizdeki WPS düğmesine basın.
- 2. Ürün kontrol panelindeki Kablosuz 🙌 düğmesini iki saniye basılı tutun. Kablosuz ışığı yanıp sönmeye başlayınca düğmeyi bırakın.
- 3. Ürün kablosuz yönlendirici ile ağ bağlantısı kurana dek iki dakika kadar bekleyin.

#### 🖉 NOT: Bu yöntem başarılı olmazsa, kablosuz ağı USB kablo yöntemi ile kullanmayı deneyin.

#### Ürünü USB kablosunu kullanarak kablosuz ağa bağlama

Kablosuz yönlendiriciniz WiFi Korumalı Kurulum'u (WPS) desteklemiyorsa, ürünü kablosuz ağda kurmak için bu yöntemi kullanın. Ayarları aktarmak için USB kablo kullanmak kablosuz bağlantıyı kurmayı kolaylaştırır. Kurulum tamamlandıktan sonra, USB söküp kablosuz bağlantıyı kullanabilirsiniz.

- 1. Yazılım yükleme CD'sini bilgisayarın CD tepsisine yerleştirin.
- 2. Ekrandaki yönergeleri izleyin. İstendiğinde **Kablosuz ağla bağlan** seçeneğini belirleyin. İstendiğinde USB kablosunu ürüne bağlayın.

Dikkat: Yükleme programı isteyene kadar USB kablosunu bağlamayın.

- **3.** Yükleme tamamlandığında, ürünün SSID adı olduğundan emin olmak için bir yapılandırma sayfası yazdırın.
- 4. Yükleme tamamlandığında, USB kablosunu çıkarın.

#### Mac işletim sistemlerinden yazılım kaldırma

Yazılımı kaldırmak için yönetici haklarına sahip olmanız gerekir.

- 1. Ürünün bilgisayarla bağlantısını kesin.
- 2. Uygulamalar'ı açın.
- 3. HP'ı seçin.
- 4. HP Kaldırma Programı'nı seçin.
- 5. Aygıt listesinden ürünü seçin ve **Kaldır** düğmesini tıklatın.
- 6. Yazılım kaldırıldıktan sonra, bilgisayarı yeniden başlatın ve Çöp Sepeti'ni boşaltın.

### Mac için yazıcı sürücüsü ayarlarını değiştirme

| Tüm yazdırma işlerinin ayarlarını yazılım<br>programı kapatılıncaya kadar geçerli<br>olacak şekilde değiştirme |                                                             | Tüm yazdırma işleri için varsayılan<br>ayarları değiştirme                                          |                                                                                                    | Ürün yapılandırma ayarlarını değiştirme |                                                                                                    |
|----------------------------------------------------------------------------------------------------|-------------------------------------------------------------|----------------------------------------------------------------------------------------------------|----------------------------------------------------------------------------------------------------|-----------------------------------------|----------------------------------------------------------------------------------------------------|
| 1.                                                                                                    | <b>Dosya</b> menüsünde <b>Yazdır</b> düğmesini<br>tıklatın. | 1.                                                                                                  | <b>Dosya</b> menüsünde <b>Yazdır</b> düğmesini<br>tıklatın.                                                     | Ma                                      | c OS X 10.5 ve 10.6                                                                                          |
| 2.                                                                                                    | Çeşitli menülerde istediğiniz ayarları<br>değiştirme.       | 2.                                                                                                  | Çeşitli menülerde istediğiniz ayarları<br>değiştirme.                                                           | 1.                                      | Apple menüsünde <b>(), Sistem</b><br>Tercihleri menüsünü ve ardından<br>Yazdır ve Faksla simgesini tıklatın. |
|                                                                                                    |                                                             | 3.                                                                                                  | <b>Ön ayarlar</b> menüsünde <b>Farklı</b><br><b>Kaydet</b> seçeneğini tıklatın ve ön<br>ayar için bir ad yazın. | 2.                                      | Pencerenin sol tarafından ürünü<br>seçin.                                                                    |
|                                                                                                    |                                                             | Bu a<br>kay                                                                                         | Bu ayarlar <b>Ön ayarlar</b> menüsüne<br>kavdedilir. Bir programı açıp yaptığınız ber                           | 3.                                      | <b>Seçenekler ve Sarf Malzemeleri</b><br>düğmesini tıklatın.                                                 |
|                                                                                                    |                                                             | yazdırma işleminde, yeni ayarları<br>kullanmak için kaydedilen ayar seçeneğini<br>seçmeniz gerekir. |                                                                                                    | 4.                                      | Sürücü sekmesini tıklatın.                                                                                   |
|                                                                                                    |                                                             |                                                                                                    |                                                                                                    | 5.                                      | Yüklenen seçenekleri yapılandırın.                                                                           |

#### Mac bilgisayarlar için yazılım

#### Windows için desteklenen yardımcı programlar (yalnızca ağ modellerinde)

#### HP Utility for Mac (Mac için HP Yardımcı Programı)

Yazıcı sürücüsünde olmayan ürün özelliklerini ayarlamak için HP Utility'yi (HP Yardımcı Programı) kullanın.

Ürün bir evrensel seri veri yolu (USB) kablosu kullanıyorsa veya TCP/IP tabanlı bir ağa bağlıysa HP Utility'yi (HP Yardımcı Programı) kullanabilirsiniz.

#### HP Utility'yi (HP Yardımcı Programı) açma

Yuvadan, HP Utility'yi (HP Yardımcı Programı) tıklatın.

-veya-

Uygulamalar öğesinin altından, HP seçeneğine ve ardından HP Utility öğesine tıklayın.

#### HP Utility (HP Yardımcı Programı) özellikleri

Aşağıdaki işleri gerçekleştirmek için HP Utility (HP Yardımcı Programı) yazılımını kullanın:

- Sarf malzemelerinin durumu hakkında bilgi edinme.
- Ürün hakkında üretici yazılımı sürümü ve seri numarası gibi bilgiler edinme.
- Bir yapılandırma sayfası yazdırın.
- IP tabanlı ağa bağlı ürünler için, ağ bilgileri edinme ve HP Katıştırılmış Web Sunucusu'nu açma.
- Tepsinin kağıt türünü ve boyutunu yapılandırma.
- Dosyaları ve yazı tiplerini bilgisayardan ürüne aktarma.
- Ürün yazılımını güncelleme.
- Renk kullanım sayfasını görüntüleme.

#### Mac için desteklenen yardımcı programlar

#### HP Katıştırılmış Web Sunucusu

Ürün, ürün ve ağ etkinlikleri hakkındaki bilgilere erişim sağlayan katıştırılmış bir Web sunucusuyla donatılmıştır.

## Mac ile yazdırma

#### Mac ile yazdırma işini iptal etme

- 1. Yazdırma işi yazdırılıyorsa, ürünün kontrol panelinde İptal 🗙 düğmesine basarak iptal edebilirsiniz.
- NOT: İptal X düğmesine basıldığında ürünün işlemekte olduğu iş temizlenir. Birden fazla işlem çalışıyorsa İptal X düğmesine basılması, ürünün kontrol panelinde görüntülenen işlemi siler.
- 2. Bir yazılım programından veya yazdırma kuyruğundan da baskı işini iptal edebilirsiniz.
  - **Yazılım programı:** Genellikle bilgisayar ekranında baskı işini iptal etmenize izin veren bir iletişim kutusu belirir.
  - **Mac yazdırma kuyruğu:** Yükleme istasyonundaki ürün simgesini çift tıklatarak yazıcı kuyruğunu açın. Yazdırma işini seçin ve **Sil**'i tıklatın.

#### Mac ile kağıt boyutunu ve türünü değiştirme

- 1. Yazılım programındaki **Dosya** menüsünde **Yazdır** seçeneğini tıklatın.
- 2. Kopyalar ve Sayfalar menüsünde Sayfa Yapısı düğmesini tıklatın.
- **3. Kağıt Boyutu** açılır listesinden bir boyut seçin, ardından OK düğmesini tıklatın.
- 4. Son işlem menüsünü açın.
- 5. Ortam türü açılır listesinden bir tür seçin.
- **6. Yazdır** düğmesini tıklatın.

#### Mac ile belgeleri yeniden boyutlandırma veya özel kağıt boyutuna yazdırma

| Mac OS X 10.5 ve 10.6                   | 1. | Dosya menüsünü açın, Yazdır seçeneğini tıklatın.                                                                                       |
|-----------------------------------------|----|----------------------------------------------------------------------------------------------------|
| Aşağıdaki yöntemlerden birini kullanın. | 2. | Sayfa Yapısı düğmesini tıklatın.                                                                                                    |
|                                         | 3. | Ürünü ve sonra da <b>Kağıt Boyutu</b> ve <b>Yön</b> seçenekleri için doğru ayarları seçin.                                             |
|                                         | 1. | Dosya menüsünü açın, Yazdır seçeneğini tıklatın.                                                                                       |
|                                         | 2. | Kağıt İşleme menüsünü açın.                                                                                                    |
|                                         | 3. | <b>Hedef Kağıt Boyutu</b> alanında <b>Kağıt boyutuna sığacak şekilde ölçekle</b> kutusunu<br>tıklatın ve açılan listeden boyutu seçin. |

#### Mac ile yazdırma ön ayarları oluşturma ve kullanma

Geçerli yazıcı sürücüsü ayarlarını tekrar kullanmak üzere kaydetmek için yazdırma ön ayarlarını kullanın.

#### Yazdırma ön ayarı oluşturma

- 1. Dosya menüsünü açın, Yazdır seçeneğini tıklatın.
- 2. Sürücüyü seçin.
- 3. Yeniden kullanmak üzere kaydetmek istediğiniz yazdırma ayarlarını seçin.

- 4. Ön ayarlar menüsünde Farklı Kaydet... seçeneğini tıklatın ve ön ayar için bir ad yazın.
- 5. **Tamam** düğmesini tıklatın.

#### Yazdırma ön ayarlarını kullanma

- 1. Dosya menüsünü açın, Yazdır seçeneğini tıklatın.
- 2. Sürücüyü seçin.
- **3.** Ön ayarlar menüsünde, yazdırma ön ayarını seçin.

🖉 NOT: Yazıcı sürücüsünün varsayılan ayarlarını kullanmak için **standart** seçeneğini işaretleyin.

#### Mac ile bir kapak sayfası yazdırma

- 1. Dosya menüsünü açın, Yazdır seçeneğini tıklatın.
- 2. Sürücüyü seçin.
- 3. Kapak Sayfası menüsünü açın ve kapak sayfasının yazdırılacağı konumu seçin. Belgeden Önce veya Belgeden Sonra düğmesini tıklatın.
- 4. Kapak Sayfası Türü menüsünde, kapak sayfasına yazdırılmasını istediğiniz iletiyi seçin.
- NOT: Boş bir kapak sayfası yazdırmak için, **standart** seçeneğini **Kapak Sayfası Türü** menüsünden belirleyin.

#### Mac ile bir yaprak kağıda birden fazla sayfa yazdırma

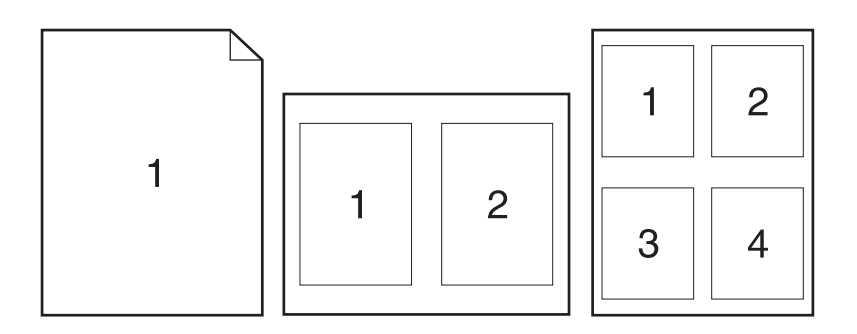

- 1. Dosya menüsünü açın, Yazdır seçeneğini tıklatın.
- 2. Sürücüyü seçin.
- 3. Düzen menüsünü açın.
- **4. Yaprak başına sayfa** menüsünde, her bir kağıda yazdırmak istediğiniz sayfa sayısını seçin (1, 2, 4, 6, 9 veya 16).
- 5. Düzen Yönü alanında, yaprak üzerindeki sayfaların sırasını ve yerleşimini seçin.
- **6. Kenarlıklar** menüsünden, yaprak üzerindeki her sayfanın çevresine yazdırılacak kenarlık türünü seçin.

#### Mac ile sayfanın her iki yüzüne yazdırma (dupleks)

- 1. Tepsilerden birine, baskı işini tamamlamak için yeterli miktarda kağıt yerleştirin.
- 2. Dosya menüsünü açın, Yazdır seçeneğini tıklatın.
- 3. Düzen menüsünü açıp El İle Dupleks sekmesini tıklatın veya El İle Dupleks menüsünü açın.
- 4. El ile Dupleks kutusunu tıklatın ve bir ciltleme seçeneğini belirleyin.
- **5. Yazdır** düğmesini tıklatın. İkinci yarıyı yazdırmak için Tepsi 1'de bulunan çıktı yığınını değiştirmeden önce, bilgisayar ekranında görüntülenen açılır penceredeki yönergeleri uygulayın.
- 6. Ürüne gidin ve varsa Tepsi 1'deki boş kağıtları çıkarın.
- 7. Yazdırılan yığını çıkış tepsisinden alın ve kağıt yönünü koruyarak, yazdırılan yüz alta gelecek şekilde giriş tepsisine yerleştirin.
- 8. Bilgisayarda, işin ikinci yüzünü yazdırmak için **Devam** düğmesini tıklatın. Üründeyse Devam 🕁 düğmesine basın.

#### Mac ile renk seçeneklerini belirtme

Renklerin yazılım programlarından nasıl yorumlanıp yazdırılacağını denetlemek için **Renk Seçenekleri** veya **Renk/Kalite Seçenekleri** menüsünü kullanın.

- 1. Dosya menüsünü açın, Yazdır seçeneğini tıklatın.
- 2. Sürücüyü seçin.
- 3. Renk Seçenekleri menüsünü veya Renk/Kalite Seçenekleri menüsünü açın.
- 4. Gelişmiş menüsünü açın veya ilgili sekmeyi seçin.
- 5. Metin, grafik ve fotoğraf ayarlarını ayrı ayrı belirleyin.
# 4 Ürünü bağlama

- <u>Desteklenen ağ işletim sistemleri (yalnızca ağ modellerinde)</u>
- USB ile bağlanma
- <u>Ağa bağlanma (yalnızca ağ modellerinde)</u>

# Desteklenen ağ işletim sistemleri (yalnızca ağ modellerinde)

Ürün, kablosuz yazdırma için aşağıdaki işletim sistemlerini destekler:

- Windows 7 (32 bit ve 64 bit)
- Windows Vista (32 bit ve 64 bit)
- Windows XP (32 bit, Service Pack 2)
- Windows Server 2003 (32 bit, Service Pack 3)
- Windows Server 2008 (32 bit ve 64 bit)
- Mac OS X v10.5 ve v10.6

## Yazıcı paylaşmayla ilgili sorumluluk reddi

HP eşdüzeyli ağ kullanımını desteklemez; bu HP yazıcı sürücülerinin değil Microsoft işletim sistemlerinin sağladığı bir işlevdir. Microsoft'a gidin: <u>www.microsoft.com</u>.

# USB ile bağlanma

Bu ürün USB 2.0 bağlantısını destekler. A-B tipi USB kablosu kullanın. HP, en fazla 2 metre uzunluğunda kablo kullanılmasını önerir.

**DİKKAT:** Yükleme yazılımı sizden isteyene kadar USB kablosunu bağlamayın.

## CD'den yükleme

- 1. Bilgisayardaki tüm açık programlardan çıkın.
- 2. Yazılımı CD'den yükleyin ve ekrandaki yönergeleri izleyin.
- 3. İstendiğinde, USB kablo kullanarak doğrudan bu bilgisayara bağlan seçeneğini belirtin ve Sonraki düğmesini tıklatın.
- **4.** Yazılım tarafından istendiğinde, USB kablosunu ürüne ve bilgisayara takın.

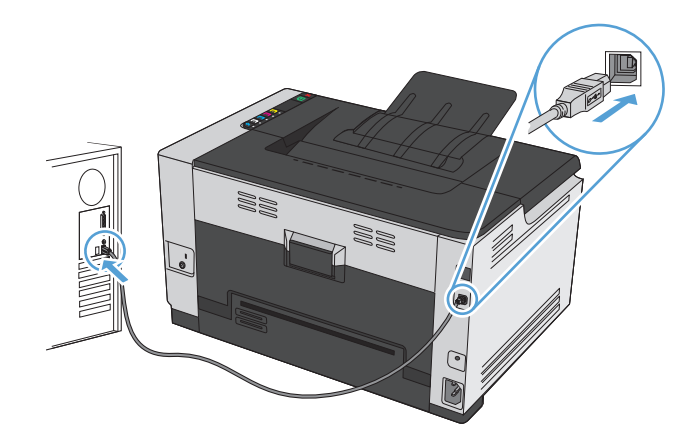

- 5. Yüklemenin sonunda, **Son** düğmesini tıklatın.
- 6. Ek Seçenek ekranında, daha başka yazılımlar yükleyebilir veya Son düğmesini tıklatabilirsiniz.
- 7. Yazdırma yazılımının düzgün bir şekilde yüklendiğinden emin olmak için herhangi bir programdan bir sayfa yazdırın.

# Ağa bağlanma (yalnızca ağ modellerinde)

Ürün kablolu veya kablosuz ağlara bağlanabilir.

🖹 NOT: Kablolu ve kablosuz ağa aynı anda bağlanamazsınız. Kablolu ağların önceliği vardır.

## Desteklenen ağ protokolleri

Ağ bağlantısı bulunan bir ürünü bir ağa bağlamak için, aşağıdaki protokollerden birini kullanan bir ağa gereksiniminiz vardır:

- TCP/IP (IPv4 veya IPv6)
- Bağlantı Noktası 9100
- LPR
- DHCP
- AutolP
- SNMP
- Bonjour
- SLP
- WSD
- NBNS

# Ürünü bir kablolu ağa yükleme

## IP adresini yapılandırma

1. Ağ kablosunu ürüne ve ağa bağlayın.

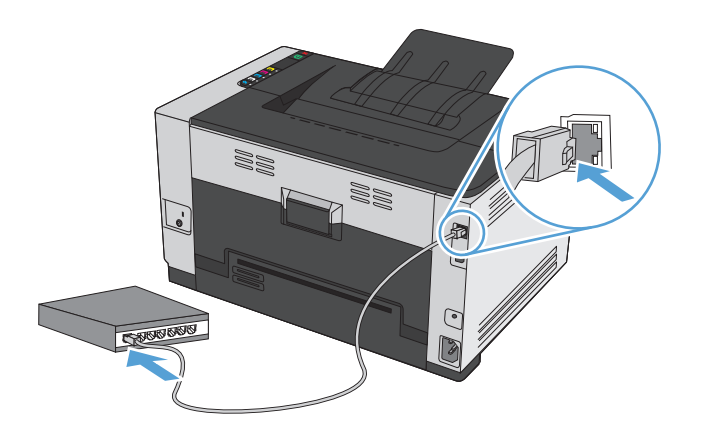

2. Devam etmeden önce 60 saniye bekleyin. Bu süre içinde ağ ürünü tanır ve ürün için bir IP adresi veya ana makine adı atar.

- 3. Yapılandırma ve sarf malzemeleri durumu sayfasını yazdırmak için Devam 🕃 düğmesine iki, üç saniye basın.
- 4. Yapılandırma raporundan IP adresini bulun.

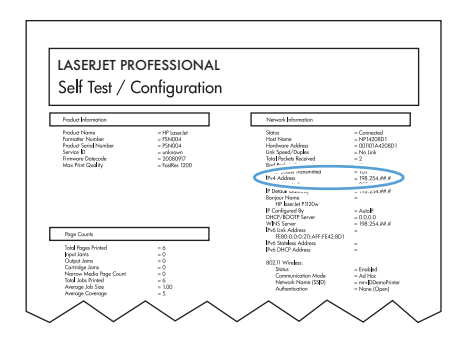

### Yazılımı yükleme

- 1. Bilgisayardaki tüm programlardan çıkın.
- 2. CD'den yazılımı yükleyin.
- 3. Ekrandaki yönergeleri izleyin.
- 4. İstendiğinde, Kablolu ağla bağlan seçeneğini belirtin ve Sonraki düğmesini tıklatın.
- 5. Varolan yazıcılar listesinden doğru IP adresine sahip yazıcıyı seçin.
- 6. Son düğmesini tıklatın.
- 7. Ek Seçenek ekranında, daha başka yazılımlar yükleyebilir veya Son düğmesini tıklatabilirsiniz.
- 8. Yazdırma yazılımının düzgün bir şekilde yüklendiğinden emin olmak için herhangi bir programdan bir sayfa yazdırın.

## Ürünü kablosuz ağa yükleme

Ürün yazılımını yüklemeden önce, ürünün ağ kablosu kullanılarak ağa bağlanmadığından emin olun.

Kablosuz yönlendiriciniz Wi-Fi Korumalı Kurulum'u (WPS) desteklemiyorsa, kablosuz yönlendirici ağ ayarlarını sistem yöneticinizden alın veya aşağıdaki görevleri tamamlayın:

- Kablosuz ağ adını veya hizmet kümesi tanımlayıcısını (SSID) edinin.
- Kablosuz ağın güvenlik parolasını veya şifreleme anahtarını belirleyin.

### Ürünü WPS kullanarak kablosuz ağa bağlama

Kablosuz yönlendiriciniz Wi-Fi Korumalı Kurulum'u (WPS) destekliyorsa, ürünü kablosuz ağda kurmak için en kolay yöntem budur.

- 1. Kablosuz yönlendiricinizdeki WPS düğmesine basın.
- 2. Ürün kontrol panelindeki Kablosuz 🙌 düğmesini iki saniye basılı tutun. Kablosuz ışığı yanıp sönmeye başlayınca düğmeyi bırakın.
- 3. Ürün kablosuz yönlendirici ile ağ bağlantısı kurana dek iki dakika kadar bekleyin.

#### 😰 NOT: 🛛 Bu yöntem başarılı olmazsa USB kablosu yöntemini kullanarak kablosuz ağı kullanmayı deneyin.

#### Ürünü USB kablosunu kullanarak kablosuz ağa bağlama

Kablosuz yönlendiriciniz WiFi Korumalı Kurulum'u (WPS) desteklemiyorsa, ürünü kablosuz ağda kurmak için bu yöntemi kullanın. Ayarları aktarmak için USB kablo kullanmak kablosuz bağlantıyı kurmayı kolaylaştırır. Kurulum tamamlandıktan sonra, USB söküp kablosuz bağlantıyı kullanabilirsiniz.

- 1. Yazılım yükleme CD'sini bilgisayarın CD tepsisine yerleştirin.
- Ekrandaki yönergeleri izleyin. İstendiğinde Kablosuz ağla bağlan seçeneğini belirleyin. İstendiğinde USB kablosunu ürüne bağlayın.

**Dikkat:** Yükleme programı isteyene kadar USB kablosunu bağlamayın.

- Yükleme tamamlandığında, ürünün SSID adı olduğundan emin olmak için bir yapılandırma sayfası yazdırın.
- 4. Yükleme tamamlandığında, USB kablosunu çıkarın.

#### Ağda bulunan bir kablosuz ürün için yazılımı yükleme

Ürünün kablosuz ağda IP adresi varsa ve ürün yazılımını bir bilgisayara yüklemek istiyorsanız, aşağıdaki adımları tamamlayın.

- 1. Ürün kontrol panelinden, ürünün IP adresini elde etmek için bir yapılandırma sayfası yazdırın.
- 2. Yazılımı CD'den yükleyin.
- 3. Ekrandaki yönergeleri izleyin.
- 4. İstendiğinde, Kablosuz ağla bağlan seçeneğini belirtin ve Sonraki düğmesini tıklatın.
- 5. Varolan yazıcılar listesinden doğru IP adresine sahip yazıcıyı seçin.

#### Kablosuz ağ bağlantısını kesme

Ürünün kablosuz bir ağ ile bağlantısını kesmek isterseniz, üründeki kablosuz birimini kapatabilirsiniz.

- 1. Ürün kontrol panelinde Kablosuz 👘 düğmesine basıp bırakın .
- 2. Kablosuz biriminin kapatıldığını doğrulamak için yapılandırma sayfasını yazdırın ve sonra yapılandırma sayfasında durumun devre dışı olarak belirtildiğini doğrulayın.

#### Kablosuz ağda paraziti azaltma

Aşağıdaki ipuçları, kablosuz ağda paraziti azaltabilir:

- Kablosuz aygıtları dosya dolapları gibi büyük metal eşyalardan ve mikrodalga fırın, telsiz telefon gibi diğer elektromanyetik aygıtlardan uzak tutun. Bu eşyalar radyo sinyallerini bozabilir.
- Kablosuz aygıtları büyük taş duvarlı yapılardan ve diğer bina yapılarından uzak tutun. Bu nesneler radyo dalgalarını emebilir ve sinyal gücünü zayıflatabilir.
- Kablosuz yönlendiriciyi, ağdaki kablosuz ürünlerin görebileceği merkezi bir konuma yerleştirin.

### Gelişmiş kablosuz kurulumu

#### Kablosuz iletişim modları

İki kablosuz iletişim modundan birini kullanabilirsiniz: altyapı veya geçici.

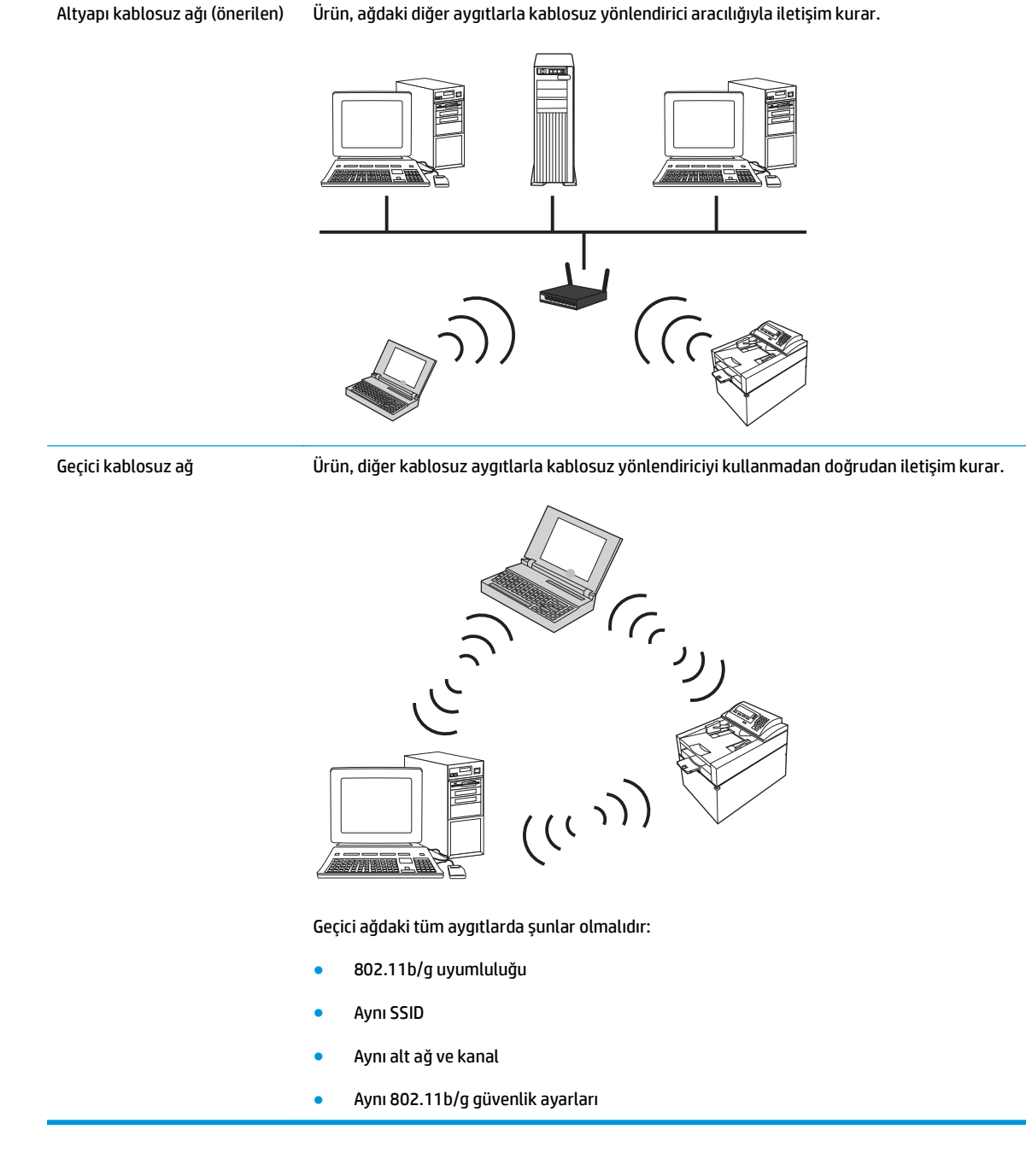

#### Kablosuz güvenliği

Kablosuz ağınızı diğer kablosuz ağlardan daha kolay ayırt edilmesini sağlamak için, kablosuz yönlendiriciniz için benzersiz ağ adı (SSID) kullanın. Kablosuz yönlendiricinizin bir varsayılan ağ adı olabilir; bu genellikle üreticisinin adıdır. Ağ adını değiştirme hakkında bilgi için, kablosuz yönlendiriciyle birlikte gelen belgelere bakın. Diğer kullanıcıların ağınıza erişmesine engel olmak için, WPA veya WEP veri şifrelemesini etkinleştirin.

- Kabloluya Eşdeğer Gizlilik (WEP): WEP, 802.11 standardında özgün bir yerel güvenlik düzeneğidir. Diğer kullanıcıların ağınıza erişebilmek için girmeleri gereken, onaltılık veya alfasayısal karakterlerden oluşan benzersiz bir anahtar oluşturursunuz.
- Wi-Fi Korumalı Erişim (WPA): WPA, şifreleme için geçici anahtar bütünlüğü protokolünü (TKIP) kullanır ve 802.1X kimlik doğrulamasından yararlanır. WEP'in bilinen tüm zayıf noktalarını giderir. Diğer kullanıcıların ağınıza erişebilmek için girmeleri gereken, harf ve rakamların bileşiminden oluşan benzersiz bir parola oluşturursunuz.
- WPA2, gelişmiş şifreleme standardı (AES) sağlar ve WPA'nın geliştirilmiş halidir.

#### Ürünü geçici kablosuz ağa yükleme

Ürünü eşdüzeyli (geçici) bir yüklemeyle kablosuz olarak bir bilgisayara bağlayabilirsiniz.

🖹 NOT: Bu görevi gerçekleştirmek için, ağ kablosu kullanarak ürünü ağa *geçici şekilde* bağlamanız gerekir.

- 1. Ağ kablosunu ürüne ve ağa bağlayın.
- Devam etmeden önce 60 saniye bekleyin. Bu süre içinde ağ ürünü tanır ve ürün için bir IP adresi veya ana makine adı atar.
- 3. Yapılandırma ve sarf malzemeleri durumu sayfasını yazdırmak için Devam 🕁 düğmesine iki, üç saniye basın.
- 4. Yapılandırma sayfasından IP adresini bulun.
- 5. Bir Web tarayıcısı açın ve adres satırına IP adresini yazın. HP Katıştırılmış Web Sunucusu açılır.
- 6. Ağ sekmesini tıklatın ve sol bölmeden Kablosuz Yapılandırma bağlantısını tıklatın.
- 7. Kablosuz ağ iletişimini etkinleştirme seçeneğini belirledikten sonra ağ kablosunu çıkarın.
- 8. Yapılandırma Yöntemi alanında, Yeni Geçici kablosuz ağ oluştur (eşdüzeyli) seçeneğini belirleyin.
- 9. Benzersiz bir ağ adı girin, bir kanal seçin ve kullanılacak güvenlik türünü belirleyin.
- **10. Uygula** düğmesini tıklatın.

## Ağ ayarlarını yapılandırma

## Ağ ayarlarını görüntüleme veya değiştirme

IP yapılandırma ayarlarını görüntülemek veya değiştirmek için katıştırılmış Web sunucusunu kullanın.

- 1. Bir yapılandırma sayfası yazdırın ve IP adresini bulun.
  - IPv4 kullanıyorsanız, IP adresi yalnızca rakam içerir. Aşağıdaki biçimdedir:

xxx.xxx.xxx.xxx

• IPv6 kullanıyorsanız, IP adresi harf ve rakamlardan oluşan onaltılık bir birleşimdir. Şuna benzer bir biçime sahiptir:

xxxx::xxxx:xxxx:xxxx

- 2. HP Katıştırılmış Web Sunucusunu açmak için IP adresini (IPv4) Web tarayıcının adres satırına yazın. IPv6 için, Web tarayıcısı tarafından IPv6 adreslerini girmek için belirlenmiş protokolü kullanın.
- 3. Ağ bilgilerini almak için **Ağ** sekmesini tıklatın. Gerektiğinde ayarları değiştirebilirsiniz.

# 5 Kağıt ve yazdırma ortamları

- Kağıt kullanımını öğrenme
- Yazıcı sürücüsünü kağıt türü ve boyutu aynı olacak şekilde değiştirme
- Desteklenen kağıt türleri
- Desteklenen kağıt türleri
- Kağıt tepsilerini yükleme

# Kağıt kullanımını öğrenme

Bu ürün bu kullanım kılavuzunda yer alan yönergelere uygun olan çeşitli kağıtları ve yazdırma ortamlarını destekler. Bu yönergelere uymayan kağıtlar veya yazdırma ortamları baskı kalitesinin azalmasına, sıkışmaların çoğalmasına ve ürünün erken yıpranmasına neden olabilir.

En iyi sonuçları almak için, sadece lazer yazıcılar için veya çok amaçlı kullanıma yönelik tasarlanan HP markalı kağıtları ve baskı ortamlarını kullanın. Mürekkep püskürtmeli yazıcılar için geliştirilmiş kağıt veya yazdırma ortamlarını kullanmayın. HP Company başka markalara ait ortamların kalitesini denetleyemediğinden, bunların kullanılmasını öneremez.

Bu kullanım kılavuzundaki yönergelerin tümüne uyan bir kağıt yine de istenen sonuçları veremeyebilir. Bunun nedeni, hatalı kullanım, uygun olmayan ortam sıcaklığı ve/veya nem düzeyleri veya HP'nin denetimi dışındaki başka etkenler olabilir.

Dikkat: HP'nin belirlediği teknik özelliklere uygun olmayan kağıt veya ortamların kullanılması, ürünün onarılmasını gerektirecek sorunlara neden olabilir. Bu onarım HP garantisi veya servis sözleşmeleri kapsamında değildir.

# Özel kağıt yönergeleri

Bu ürün özel ortamlara yazdırmayı destekler. Memnun edici sonuçlar almak için aşağıdaki yönergeleri kullanın. Özel kağıt veya baskı ortamı kullanırken, yazıcı sürücüsünde tür ve boyutu en iyi sonuçları alacak şekilde ayarladığınızdan emin olun.

Dikkat: HP LaserJet ürünleri kuru toner parçacıklarını kağıdın en ince noktalarına sabitlemek için füzer kullanır. HP lazer kağıdı bu aşırı sıcaklığa dayanacak şekilde tasarlanmıştır. İnkjet kağıdı kullanmak ürüne zarar verebilir.

| Ortam türü                          | Yapılması Gerekenler                                                                                                 | Yapılmaması Gerekenler                                                                                        |
|-------------------------------------|----------------------------------------------------------------------------------------------------|----------------------------------------------------------------------------------------------------|
| Zarflar                             | • Zarfları düz şekilde saklayın.                                                                                     | <ul> <li>Kırışmış, sıyrılmış, birbirine yapışmış<br/>veya bir şekilde zarar görmüş zarfları</li> </ul>        |
|                                     | <ul> <li>Zartları birleşme kenarları zartın<br/>köşesine kadar uzanır şekilde</li> </ul>                             | kullanmayın.                                                                                                  |
|                                     | kullanın.                                                                                                    | <ul> <li>Ataç, kıskaç, pencere veya kaplaması<br/>olan zarfları kullanmayın.</li> </ul>                       |
|                                     | Lazer yazıcılarda kullanımı                                                                                          |                                                                                                    |
|                                     | koruyucusu olan yapışkanlı şeritleri<br>kullanın.                                                                    | veya sentetik malzemeleri<br>kullanmayın.                                                                     |
| Etiketler                           | <ul> <li>Yalnızca etiketler arasında açık alanı<br/>olmayan etiketleri kullanın.</li> </ul>                          | <ul> <li>Kırışık veya kabartmalı ya da zarar<br/>görmüş etiketleri kullanmayın.</li> </ul>                    |
|                                     | • Düz duran etiketler kullanın.                                                                                      | <ul> <li>Etiketlerin yalnızca belirli<br/>vapraklarını vazdırmavın.</li> </ul>                                |
|                                     | <ul> <li>Yalnızca dolu etiket yapraklarını<br/>kullanın.</li> </ul>                                                  | ,                                                                                                    |
| Asetatlar                           | <ul> <li>Yalnızca renkli lazer yazıcılarda<br/>kullanımı onaylanmış asetatları<br/>kullanın.</li> </ul>              | <ul> <li>Lazer yazıcılarda kullanımı<br/>onaylanmayan asetat yazdırma<br/>ortamlarını kullanmayın.</li> </ul> |
|                                     | <ul> <li>Üründen çıkardıktan sonra asetatları<br/>düz bir yere koyun.</li> </ul>                                     |                                                                                                    |
| Antetli kağıtlar veya hazır formlar | <ul> <li>Yalnızca lazer yazıcılarda kullanımı<br/>onaylanan antetli kağıtları veya<br/>formları kullanın.</li> </ul> | <ul> <li>Kabarık veya metalik antetli kağıt<br/>kullanmayın.</li> </ul>                                       |

| Ortam türü                  | Yapılması Gerekenler                                                                                                    | Yapılmaması Gerekenler                                                                                                    |  |
|-----------------------------|----------------------------------------------------------------------------------------------------|----------------------------------------------------------------------------------------------------|--|
| Ağır kağıt                  | <ul> <li>Yalnızca lazer yazıcılarda kullanımı<br/>onaylanan ve bu ürünün ağırlık<br/>belirtimlerine uygun ağırlıktaki<br/>kağıtları kullanın.</li> </ul> | <ul> <li>Bu üründe kullanımı onaylanan HP<br/>kağıdı olmadığı sürece bu ürün için<br/>önerilen ortam özelliğinden daha ağır<br/>kağıt kullanmayın.</li> </ul> |  |
| Parlak veya kaplamalı kağıt | <ul> <li>Yalnızca lazer yazıcılarda kullanımı<br/>onaylanan parlak veya kaplamalı<br/>kağıtları kullanın.</li> </ul>                                     | <ul> <li>Mürekkep püskürtmeli ürünlerde<br/>kullanılmak için tasarlanan parlak<br/>veya kaplamalı kağıtları kullanmayın.</li> </ul>                           |  |

# Yazıcı sürücüsünü kağıt türü ve boyutu aynı olacak şekilde değiştirme

- NOT: Yazılım programında sayfa ayarlarını değiştirirseniz, bu ayarlar yazıcı sürücüsündeki tüm ayarları geçersiz kılar.
  - 1. Yazılım programındaki **Dosya** menüsünde **Yazdır**'ı tıklatın.
  - 2. Ürünü seçin ve ardından Özellikler veya Tercihler düğmesini tıklatın.
  - 3. Kağıt/Kalite sekmesini tıklatın.
  - 4. **Boyut** açılır listesinden bir boyut seçin.
  - 5. **Tür:** açılır listesinden bir kağıt türü seçin.
  - 6. Tamam düğmesini tıklatın.

# Desteklenen kağıt türleri

Bu ürün, çeşitli kağıt boyutlarını destekler ve çeşitli ortamlara uyarlanır.

NOT: En iyi yazdırma sonuçlarını elde etmek için, yazdırma işleminden önce yazıcı sürücünüzden uygun kağıt boyutunu ve türünü seçin.

| Bovut      | Bovutlar                                                                                                    |
|------------|----------------------------------------------------------------------------------------------------|
| Letter     | 216 x 279 mm                                                                                                    |
| Legal      | 216 x 356 mm                                                                                                    |
| <br>A4     | 210 x 297 mm                                                                                                    |
| Executive  | 184 x 267 mm                                                                                                    |
| 8,5 x 13   | 216 x 330 mm                                                                                                    |
| 4 x 6      | 101,6 x 152,4 mm                                                                                                    |
| 10 x 15 cm | 101,6 x 152,4 mm                                                                                                    |
| 5 x 8      | 127 x 203 mm                                                                                                    |
| RA4        | 215 x 305 mm                                                                                                    |
| A5         | 148 x 210 mm                                                                                                    |
| A6         | 105 x 148 mm                                                                                                    |
| B5 (JIS)   | 182 x 257 mm                                                                                                    |
| 16k        | 184 x 260 mm                                                                                                    |
|            | 195 x 270 mm                                                                                                    |
|            | 197 x 273 mm                                                                                                    |
| Özel       | <b>Minimum</b> : 76 x 127 mm                                                                                                    |
|            | <b>Maksimum:</b> 216 x 356 mm                                                                                                    |
|            | <b>NOT:</b> Yazıcı sürücüsünü kullanarak özel boyutları tanımlarken her zaman sayfanın kısa kenarını genişlik, uzun kenarını da uzunluk olarak belirtin. |

| Tablo 5-2 Desteklenen zarflar ve kartpostalla | r |
|-----------------------------------------------|---|
|-----------------------------------------------|---|

| Boyut             | Boyutlar     |
|-------------------|--------------|
| #10 Zarf          | 105 x 241 mm |
| DL Zarf           | 110 x 220 mm |
| C5 Zarf           | 162 x 229 mm |
| B5 Zarf           | 176 x 250 mm |
| Monarch Zarf      | 98 x 191 mm  |
| Japon Kartpostalı | 100 x 148 mm |
| Kartpostal (JIS)  |              |

#### Tablo 5-2 Desteklenen zarflar ve kartpostallar (devam)

| Boyut                              | Boyutlar                                                                                                    |
|------------------------------------|----------------------------------------------------------------------------------------------------|
| Döndürülmüş Çift Japon Kartpostalı | 148 x 200 mm                                                                                                    |
| Çift Kartpostal (JIS)              |                                                                                                    |
| Özel                               | <b>Minimum</b> : 76 x 127 mm                                                                                                    |
|                                    | <b>Maksimum</b> : 216 x 356 mm                                                                                                    |
|                                    | NOT: Yazıcı sürücüsünü kullanarak özel boyutları tanımlarken her zaman sayfanın kısa kenarını genişlik, uzun kenarını da uzunluk olarak belirtin. |

# Desteklenen kağıt türleri

Bu ürünün desteklediği özel HP marka kağıtların tam listesi için to <u>www.hp.com/support/ljcp1020series</u> adresine gidin.

- Gündelik
  - Düz
  - Hafif
  - Bond
  - Geri kazanılmış
- Sunum
  - Mat kağıt
  - Parlak kağıt
  - Ağır kağıt
  - Ağır parlak kağıt
- Broşür
  - Mat kağıt
  - Parlak kağıt
  - Üçe katlanan kağıt
  - Ekstra ağır kağıt
  - Ekstra ağır parlak kağıt
- Fotoğraf/Kapak
  - Mat kapak sayfası
  - Mat fotoğraf kağıdı
  - Fotoğraf parlak kağıdı
  - Parlak kartlar
- Diğer
  - Renkli asetat
  - Etiketler
  - Antetli kağıt
  - Zarf
  - Ağır zarf
  - Hazır
  - Delikli

- Renkli
- Kaba
- Ağır kaba
- HP Kaba kağıt

# Kağıt tepsilerini yükleme

# Giriş tepsisini takın

- **NOT:** Yeni kağıt eklerken giriş tepsisindeki tüm kağıtları çıkardığınızdan ve yeni kağıt destesini düzelttiğinizden emin olun. Kağıdı havalandırmayın. Bu işlem, ürüne aynı anda birden çok kağıt yaprağı beslenmesini önleyerek sıkışmaları azaltır.
- 🕅 NOT: Küçük veya özel boyutlu kağıtlara yazdırırken ürüne önce kağıdın kısa kenarını (genişliğini) yükleyin.
- 1. Kağıdı giriş tepsisine yüzü yukarı bakacak, üstüne önce alınacak şekilde kağıt yerleştirin.

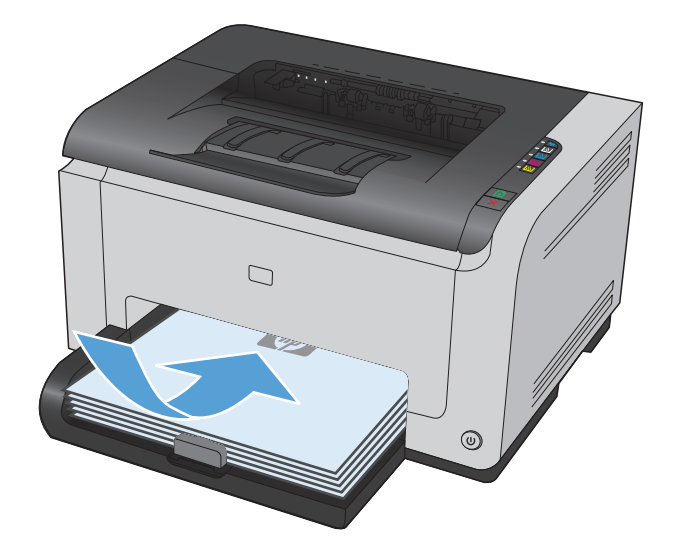

2. Kılavuzları kağıda dayanacak şekilde ayarlayın.

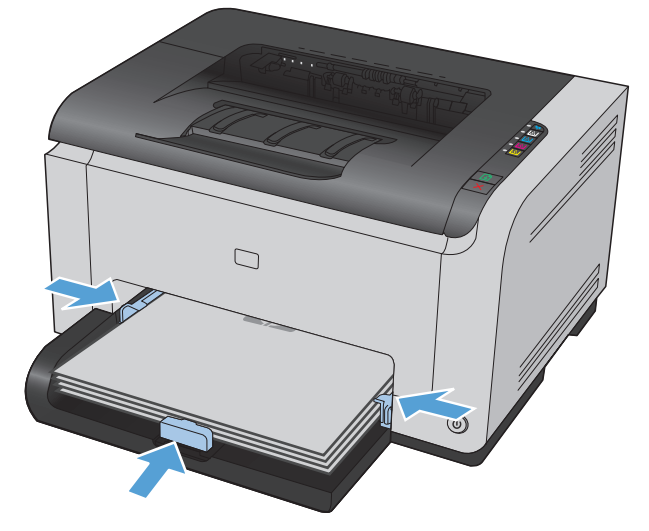

## Tepsi kapasitesi

| Tepsi veya bölme | Kağıt türü | Özellikler                                          | Kapasite           |
|------------------|------------|-----------------------------------------------------|--------------------|
| Giriş tepsisi    | Kağıt      | 60-220 g/m <sup>2</sup>                             | 150 yaprak 75 g/m² |
|                  |            | HP ortamları için baskı kalitesi<br>garanti edilir. |                    |

| Tepsi veya bölme | Kağıt türü     | Özellikler               | Kapasite         |
|------------------|----------------|--------------------------|------------------|
|                  | Zarflar        | 60-90 g/m²               | Maksimum 10 zarf |
|                  | Asetatlar      | 0,12-0,13 mm             | 50 asetata kadar |
|                  | Posta kartları | 135-176 g/m²             |                  |
|                  | Parlak         | 130-220 g/m <sup>2</sup> |                  |

# Tepsiler yüklenirken kağıt yönü

Belirli bir yön gerektiren kağıt kullanıyorsanız, kağıdı aşağıdaki tabloda yer alan bilgilere göre yükleyin.

| Kağıt türü           | Kağıt yükleme |                                     |
|----------------------|---------------|-------------------------------------|
| Baskılı veya antetli | •             | Yüzü yukarıda                       |
|                      | •             | İlk önce üst kenar ürüne girer      |
| Delikli              | •             | Yüzü yukarıda                       |
|                      | •             | Delikler ürünün sol tarafına doğru  |
| Zarf                 | •             | Yüzü yukarıda                       |
|                      | •             | İlk önce sağ kısa kenar ürüne girer |

# 6 Yazdırma görevleri

- Bir yazdırma işini Windows ile iptal etme
- <u>Windows'da temel yazdırma görevleri</u>
- Windows'da ek yazdırma görevleri

# Bir yazdırma işini Windows ile iptal etme

- 1. Yazdırma işi yazdırılıyorsa, ürünün kontrol panelinde İptal 🗙 düğmesine basarak iptal edebilirsiniz.
- NOT: İptal X düğmesine basıldığında ürünün işlemekte olduğu iş temizlenir. Birden fazla işlem çalışıyorsa İptal X düğmesine basılması, ürünün kontrol panelinde görüntülenen işlemi siler.
- 2. Bir yazılım programından veya yazdırma kuyruğundan da baskı işini iptal edebilirsiniz.
  - **Yazılım programı:** Genellikle bilgisayar ekranında baskı işini iptal etmenize izin veren bir iletişim kutusu belirir.
  - **Windows yazdırma kuyruğu:** Baskı işi bir yazdırma kuyruğunda (bilgisayar belleği) veya yazdırma kuyruklayıcıda bekliyorsa işi buradan silin.
    - Windows XP, Server 2003 veya Server 2008: Başlat'ı, Ayarlar'ı ve ardından Yazıcı ve Fakslar'ı tıklatın. Pencereyi açmak için ürün simgesini çift tıklatın, iptal etmek istediğiniz baskı işini sağ tıklatın ve ardından İptal'i tıklatın.
    - Windows Vista: Başlat'ı tıklatın, Denetim Masası'nı tıklatın ve sonra Donanım ve Ses altında Yazıcı'yı tıklatın. Pencereyi açmak için ürün simgesini çift tıklatın, iptal etmek istediğiniz baskı işini sağ tıklatın ve ardından İptal'i tıklatın.
    - Windows 7: Başlat'ı ve sonra Aygıtlar ve Yazıcılar'ı tıklatın. Pencereyi açmak için ürün simgesini çift tıklatın, iptal etmek istediğiniz baskı işini sağ tıklatın ve ardından İptal'i tıklatın.

# Windows'da temel yazdırma görevleri

Yazılım programlarından yazdır iletişim kutusunu açma yöntemleri değişik olabilir. Aşağıdaki yordamlar tipik yöntemi içerir. Bazı yazılım programlarının **Dosya** menüsü yoktur. Yazdır iletişim kutusunun nasıl açılacağını öğrenmek için yazılım programınızın belgelerine bakın.

## Windows'da yazıcı sürücüsünü açma

- 1. Yazılım programındaki **Dosya** menüsünde Yazdır'ı tıklatın.
- 2. Ürünü seçin ve ardından Özellikler veya Tercihler düğmesini tıklatın.

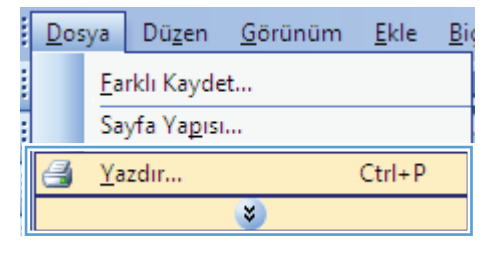

| Yazdır                                                                                 |                                |                                                                          | ? 💌                                                              |
|----------------------------------------------------------------------------------------|--------------------------------|--------------------------------------------------------------------------|------------------------------------------------------------------|
| Yazıcı<br><u>A</u> d:<br>Durum:<br>Tür:<br>Konum:<br>Açıklama:                         | Boş<br>LPT1:                   | •                                                                        | Özellikler<br>Vazici Bul<br>Dogsyaya yazdır<br>El ile çift yönlü |
| Sayfa aralığı<br><u>G</u> eçerli s.<br><u>Sayfa</u> :<br>Sayfa numai<br>ayırarak girir | ayfa Seçim<br>                 | Kopya sayisi<br>Kopya sayisi:                                            | 1 (*)                                                            |
| Yazdığılacak:<br>Yaz <u>d</u> ır:                                                      | Belge  Aralıktaki tüm sayfalar | Yakınlaştır<br>Her kağıt igin: 1 sayfa<br>Sayfa boy <u>u</u> tu: Ölçekle | a 💌<br>ndirme Yok 💌                                              |
| <u>S</u> eçenekler.                                                                    |                                | Tan                                                                      | nam İptal                                                        |

## Windows'da yazdırma seçenekleri ile ilgili yardım alma

 Çevrimiçi Yardım'ı açmak için **Yardım** düğmesini tıklatın.

|                                                                  | x     |
|------------------------------------------------------------------|-------|
| Yazdırma Kısayolları Kağıt/Kalite Etkiler Bitirme Renk Servisler |       |
| Yazdıma Kızayolları                                              |       |
| Kat/Ağır (Kalır) Yazdırma                                        |       |
| Parlak/Sunu Yazdıma                                              |       |
| Küçük Fotoğraflar (10x15cm)<br>Zafilar<br>Zafilar                |       |
| Eliket Yazdıma Hayır Vizi di ili anata                           | I     |
| Farkli Kaydet Sil Silina Hayr -                                  | Ē     |
| Tamam liptal Uygula Yz                                           | ardim |

## Windows'da yazdırılacak kopya sayısını değiştirin

- 1. Yazılım programındaki **Dosya** menüsünde **Yazdır**'ı tıklatın.
- 2. Ürünü seçin, ardından kopya sayısını seçin.

# Windows ile tekrar kullanılacak özel yazdırma ayarlarını kaydetme

## Windows'ta bir yazdırma kısayolu kullanma

1. Yazılım programındaki **Dosya** menüsünde Yazdır'ı tıklatın.

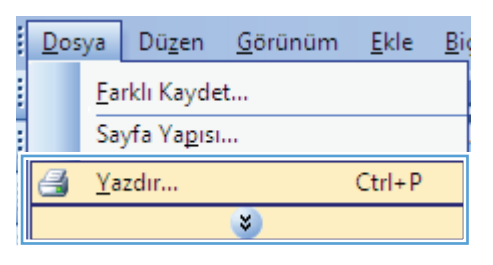

2. Ürünü seçin ve ardından Özellikler veya Tercihler düğmesini tıklatın.

| Yazıcı<br>Ad: Soş<br>Durum: Boş<br>Tür:<br>Konum: LPT1:<br>Andiama                                                                                              | Özellilder       Yazıa Bul       Doşvaya yazdır       El ile çift yönlü                                 |
|----------------------------------------------------------------------------------------------------|----------------------------------------------------------------------------------------------------|
| Ayinana;                                                                                                    |                                                                                                    |
| Sayfa aralığı k<br>Sayfa aralığı<br>Geçerli sayfa Seçim<br>Sayfa:<br>Sayfa numaralarını ve/veya sayfa aralıklarını virgülle<br>ayırarak ginin. Örn. 1, 3, 5-12. | Kopya sayisi<br>Kopya sayisi:<br>1<br>2<br>1<br>2<br>1<br>2<br>1<br>2<br>4<br>4<br>4<br>4<br>4<br>manla |
| Yazdırilacak: Belge V<br>Yazdır: Aralıktaki tüm sayfalar V                                                                                                    | Yakınlaştır<br>Her kağıt igin: 1 sayfa ▼<br>Sayfa boy <u>u</u> tu: Ölçeklendirme Yok ▼                  |

3. Yazdırma Kısayolları sekmesini tıklatın.

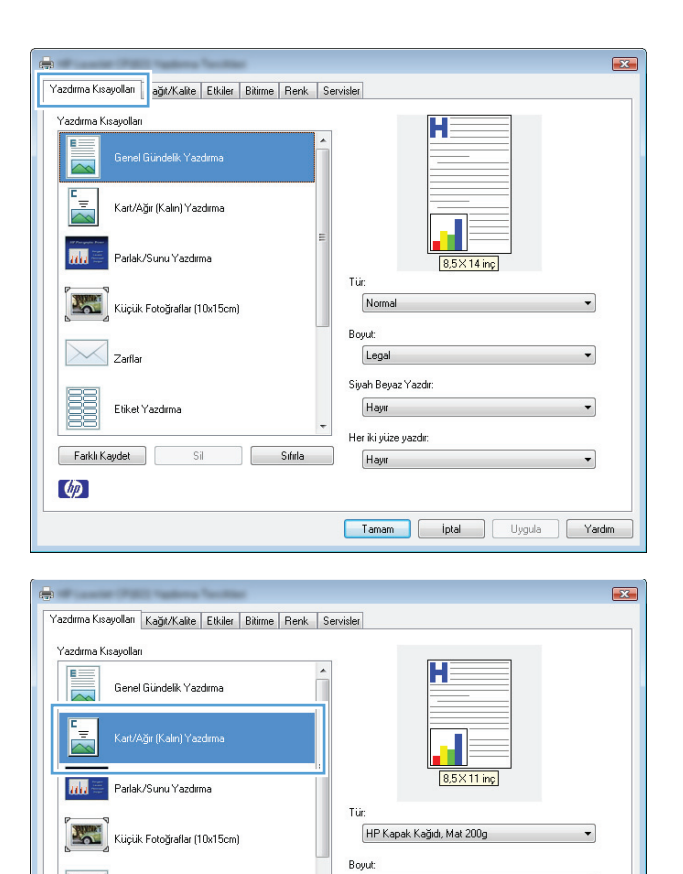

Letter

Hayır

Hayır

Siyah Beyaz Yazdır

Her iki yüze yazdır.

Tamam iptal Uygula Yardım

•

•

-

 Kısayollardan birini seçin ve Tamam düğmesini tıklatın.

**NOT:** Bir kısayol seçtiğinizde, yazıcı sürücüsündeki diğer sekmelerde ilgili ayarlar değişir.

# Yazdırma kısayolları oluşturma

1. Yazılım programındaki **Dosya** menüsünde Yazdır'ı tıklatın.

|   | <u>D</u> os | ya         | Dü <u>z</u> en      | <u>G</u> örünüm | <u>E</u> kle | Big |
|---|-------------|------------|---------------------|-----------------|--------------|-----|
|   |             | <u>F</u> a | rklı Kayde          | :t              |              |     |
| : |             | Saj        | yfa Ya <u>p</u> ısı | ·               |              |     |
|   | 3           | <u>Y</u> a | zdır                |                 | Ctrl+P       |     |
|   |             |            |                     | ۲               |              |     |

Zarflar

Ø

Etiket Yazdırma

Farklı Kaydet Sil Sıfırla

 Ürünü seçin ve ardından Özellikler veya Tercihler düğmesini tıklatın.

- 3. Yazdırma Kısayolları sekmesini tıklatın.
- ? 🗙 Yazdır Yazıcı <u>A</u>d: Ö<u>z</u>ellikler -Durum: Bos Yazıcı Bul... Tür: 🔲 D<u>o</u>syaya yazdır Konum: LPT1: Açıklama: 📃 El ile çift y<u>ö</u>nlü Sayfa aralığı Kopya sayısı Kopya sayısı: <u>T</u>ümü -<u>A</u> 1 🔘 <u>G</u>eçerli sayfa Secim 2 Ъ 🔘 Say<u>f</u>a: 👿 <u>H</u>armanla Sayfa numaralarını ve/veya sayfa aralıklarını virgülle ayırarak girin. Örn. 1, 3, 5-12. Yakınlaştı Yazdı<u>rı</u>lacak: Belge • • Her kağıt için: 1 sayfa • Yaz<u>d</u>ır: Aralıktaki tüm sayfalar Sayfa boy<u>u</u>tu: Ölçeklendirme Yok -Seçenekler... Tamam İptal

| (a)                                                      |                              |
|----------------------------------------------------------|------------------------------|
| Yazdırma Kısayolları ağıt/Kalite Etkiler Bitirme Renk Se | ervisler                     |
| Yazdırma Kısayolları                                     |                              |
| Genel Gündelik Yazdırma                                  |                              |
| Kart/Ağır (Kalın) Yazdırma                               |                              |
| Parlak/Sunu Yazdima                                      | 8.5×14 ing                   |
| Küçük Fotoğraflar (10x15cm)                              | Normal                       |
| Zarflar                                                  | Legal V                      |
| Etiket Yazdırma                                          | Siyah Beyaz Yazdır:<br>Hayır |
| Farklı Kaydet Sil Sıfırla                                | Heriki yuze yazdı:<br>Hayır  |
| (p)                                                      |                              |
|                                                          | Tamam iptal Uygula Yardm     |

4. Temel olarak varolan bir kısayol seçin.

**NOT:** Ekranın sağ tarafındaki ayarlardan herhangi birini yapılandırmadan önce her zaman bir kısayol seçin. Ayarları yapılandırdıktan sonra kısayolu seçer veya farklı bir kısayolu seçerseniz, tüm ayarlarınız kaybolur.

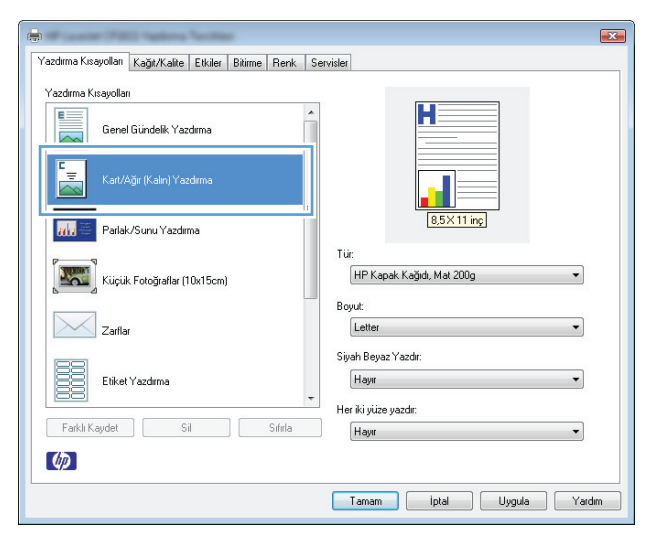

5. Yeni kısayol için yazdırma seçeneklerini belirleyin.

**NOT:** Yazdırma seçeneklerini bu sekmede veya yazıcı sürücüsündeki başka herhangi bir sekmeden seçebilirsiniz. Diğer sekmelerdeki seçenekleri belirledikten sonra, sonraki adıma geçmeden önce **Yazdırma Kısayolları** sekmesine dönün.

6. Farklı Kaydet düğmesini tıklatın.

7. kısayol için bir ad yazın ve **Tamam** düğmesini tıklatın.

| A MARINE MARY SAME SAME                                         |       |                                                                                                    |
|-----------------------------------------------------------------|-------|----------------------------------------------------------------------------------------------------|
| r′azdırma Kısayolları Kağıt/Kalite Etkiler Bitirme Re           | ink S | ervisler                                                                                                    |
| fazdıma Kısayolan<br>Yazdıma Kısayolan<br>Genel Gindelk Yazdıma | E E   | ervide<br>Tu:<br>Tu:<br>HF Kapak Kağıd, Mat 200g<br>Soyut:<br>Siy Letter<br>Siy Letter<br>Si |
|                                                                 |       | BK 270v390 mm                                                                                                    |

| £)                                                     |                              |
|--------------------------------------------------------|------------------------------|
| Yazdırma Kısayolları Kağıt/Kalite Etkiler Bitirme Renk | Servisler                    |
| Yazdırma Kısayolları                                   |                              |
| Genel Gündelik Yazdırma                                |                              |
| Kart/Ağır (Kalın) Yazdırma                             |                              |
| Parlak/Sunu Yazdırma                                   | 8,5×14 inc                   |
| Kiiçiik Fotoğraflar (10x15cm)                          | lur:<br>Belirtilmerniş       |
| Zarflar                                                | Boyut:<br>Legal              |
| Etiket Yazdırma                                        | Siyah Beyaz Yazdır:<br>Hayır |
| Farkli Kaydet Sil Sıfırla                              | Her iki yüze yazdır:         |
| (p)                                                    |                              |
|                                                        | Tamam Iptal Uygula Yardım    |
|                                                        |                              |

| Yazdırma Kısayolları 🛛 🕰                  |
|-------------------------------------------|
| Ad                                        |
| Yeni yazdırma kısayolu için bir ad yazın. |
| Legal Size                                |
|                                           |
| OK İptal                                  |
|                                           |

## Windows'da baskı kalitesini iyileştirme

### Windows'da sayfa boyutunu seçin

- 1. Yazılım programındaki **Dosya** menüsünde **Yazdır**'ı tıklatın.
- 2. Ürünü seçin ve ardından Özellikler veya Tercihler düğmesini tıklatın.
- 3. Kağıt/Kalite sekmesini tıklatın.
- 4. **Boyut** açılır listesinden bir boyut seçin.

## Windows'da özel sayfa boyutu seçme

- 1. Yazılım programındaki **Dosya** menüsünde **Yazdır**'ı tıklatın.
- 2. Ürünü seçin ve ardından Özellikler veya Tercihler düğmesini tıklatın.
- 3. Kağıt/Kalite sekmesini tıklatın.
- 4. Özel düğmesini tıklatın.
- 5. Özel boyut için bir ad yazın ve boyutları belirtin.
  - Genişlik kağıdın kısa kenarıdır.
  - Uzunluk kağıdın uzun kenarıdır.

🖉 NOT: Tepsiye her zaman önce kağıdın kısa kenarını yerleştirin.

6. Kaydet düğmesini tıklatın ve ardından Kapat düğmesini tıklatın.

## Windows'da kağıt türünü seçin

- 1. Yazılım programındaki **Dosya** menüsünde **Yazdır**'ı tıklatın.
- 2. Ürünü seçin ve ardından Özellikler veya Tercihler düğmesini tıklatın.
- 3. Kağıt/Kalite sekmesini tıklatın.
- 4. Tür: açılır listesinden Daha fazla... seçeneğini tıklatın.
- 5. Kağıdınızı en iyi şekilde tanımlayan kağıt türleri kategorisini seçin, sonra kullandığınız kağıt türünü tıklatın.

## Windows ile her iki yüze yazdırma (dupleks)

### Her iki yüze el ile yazdırma

 Giriş tepsisine yüzü yukarı bakacak şekilde kağıt yerleştirin.

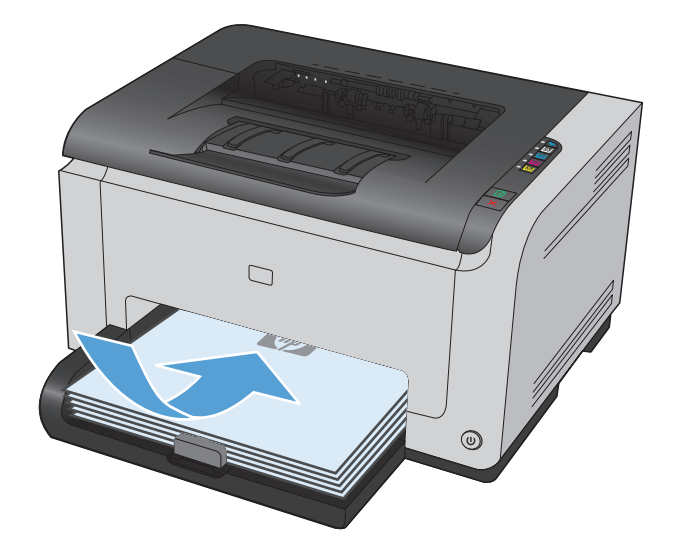

- 2. Yazılım programındaki **Dosya** menüsünde Yazdır'ı tıklatın.
- 3. Ürünü seçin ve ardından Özellikler veya Tercihler düğmesini tıklatın.

4. Son İşlem sekmesini tıklatın.

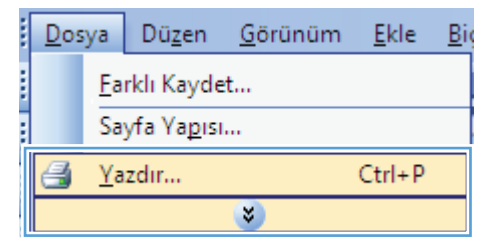

| Yazdır                                                                                      |                                                                                     |                                                                                   | ? 🗙                                                             |
|---------------------------------------------------------------------------------------------|-------------------------------------------------------------------------------------|-----------------------------------------------------------------------------------|-----------------------------------------------------------------|
| Yazıcı<br><u>A</u> d:<br>Durum:<br>Tür:<br>Konum:<br>Açıklama:                              | Boş<br>LPT1:                                                                        |                                                                                   | Özellikler<br>Yazıcı Bul<br>Dosyaya yazdır<br>El ile çift yönlü |
| Sayfa aralığı<br><u>T</u> ümü<br><u>G</u> eçerli s<br>Sayfa:<br>Sayfa numa<br>ayırarak giri | sayfa Seçim<br>Iralannı ve/veya sayfa araliklarını virgülle<br>In. Örn. 1, 3, 5-12, | Kopya sayısı<br>Kopya sayısı:                                                     | 1 💌                                                             |
| Yazdırılacak:<br>Yazdır:                                                                    | Belge  Aralıktaki tüm sayfalar                                                      | Yakınlaştır<br>Her kağıt i <u>ç</u> in: 1 sayfa<br>Sayfa boy <u>u</u> tu: Ölçekle | a 💌<br>Indirme Yok 💌                                            |
| <u>S</u> eçenekler                                                                          |                                                                                     | Tar                                                                               | nam İptal                                                       |

| razdima Kisayoilari   KagizKaite   Etkile   Bilinne   Tenk | Servisler    |
|------------------------------------------------------------|--------------|
| Belge Seçenekleri                                          |              |
| 🔲 Har (ki Xizo da Yazdr (Ello)                             |              |
|                                                            |              |
| Sayralari Yukan Çevir                                      |              |
| Kitapçık Yazdırma                                          |              |
| Kapalı                                                     |              |
|                                                            |              |
| 1 👻 Kağıt Başına Sayfa                                     | 8,5×11 inc   |
| Saufa Kenarlarını Yazdır                                   |              |
|                                                            |              |
| Sayfa Sirasi                                               | Kopya Sayısı |
| Sağ, sonra Aşağı 🔍 👻                                       | Kopyala      |
|                                                            | 1 🗢          |
|                                                            | Sirala       |
|                                                            |              |
|                                                            | Yön          |
|                                                            | Dikey        |
|                                                            | Yatay        |
|                                                            | Diadiiriidii |
|                                                            |              |
|                                                            |              |
| 09                                                         |              |

- Her İki Yüze Yazdır (El İle) onay kutusunu seçin. İşin ilk yüzünü yazdırmak için Tamam düğmesini tıklatın.
- x Yazdırma Kısayolları Kağıt/Kalite Etkiler Bitirme Renk Servisler Belge Seçenekleri 📝 Her İki Yüze de Yazdır (Elle) заугаган т өкөн үстт Kitapçık Yazdırma Kapalı -1 🔻 Kağıt Başına Sayfa 📃 Sayfa Kenarlarını Yazdır Sayfa Sirasi Kopya Sayısı Sağ, sonra Aşağı Kopyala -Sırala Yön Oikey Yatav 🔲 Döndürüldü Ø Tamam İptal Uygula Yardım

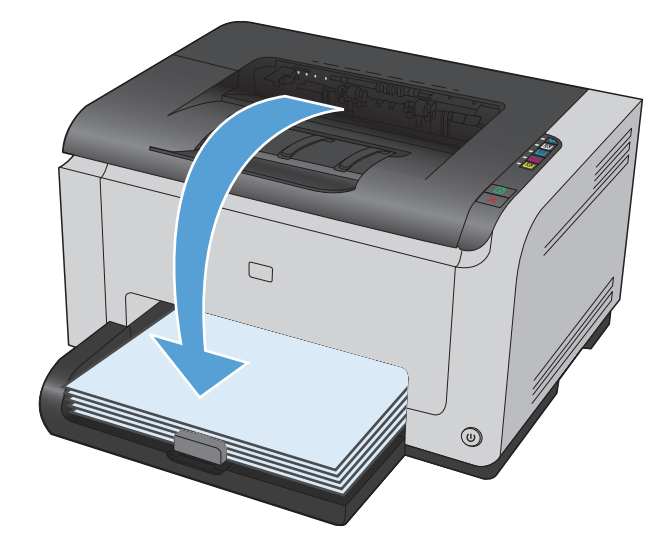

6. Yazdırılan yığını çıkış tepsisinden alın ve kağıt yönünü koruyarak, yazdırılan yüz alta gelecek şekilde giriş tepsisine yerleştirin.

 Bilgisayarda, işin ikinci yüzünü yazdırmak için Devam düğmesini tıklatın. Üründeyse Devam düğmesine basın.

# Windows'da kağıt başına birden fazla sayfa yazdırma

1. Yazılım programındaki **Dosya** menüsünde Yazdır'ı tıklatın.

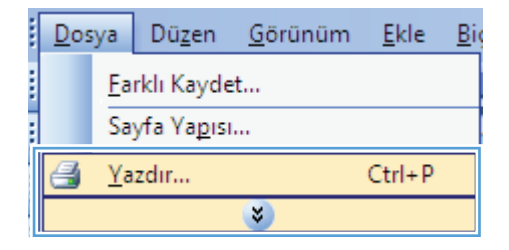

2. Ürünü seçin ve ardından Özellikler veya Tercihler düğmesini tıklatın.

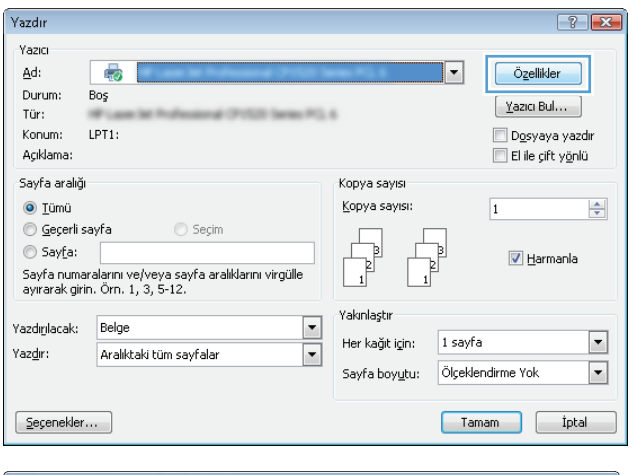

**3. Son İşlem** sekmesini tıklatın.

| ′azdırma Kısayolları Kağıt/Kalite Etkile                                                                                                    | Bitime lenk | Servisler                                                                                                    |
|----------------------------------------------------------------------------------------------------|-------------|----------------------------------------------------------------------------------------------------|
| Belge Seçenekleri<br>Her ki Yüze de Yazdır (Ele)<br>Saylalan Yukan Çevir<br>Kitappik Yazdıma<br>Kapalı<br>Kağıt Başına Sayfa<br>Sayfa Kenaslarıni Yazdır<br>Sayfa Sıranı<br>Sağı, sonra Aşağı |             | Kopya Sayna<br>Kopya Sayna<br>Kopyala<br>I<br>Sirada<br>Yón<br>@ Dikay<br>I Yaha<br>I Yaha<br>I I I I I I I I I I I I I I I I I I I |
| <i>(p</i> )                                                                                                    |             |                                                                                                    |

- 4. Yaprak Başına Sayfa açılır listesinden kağıt başına sayfa sayısı seçin.
- x Yazdırma Kısayolları Kağıt/Kalite Etkiler Bitirme Renk Servisler Belge Seçenekleri 📃 Her İki Yüze de Yazdır (Elle) H 📃 Sayfaları Yukarı Çevir 1 2 Kitapçık Yazdırma Kapalı 8,5 × 11 inç 2 💌 Kağıt Başına Sayfa 🔲 ə ayra Nenariarını i azor Sayfa Sirasi Kopya Sayısı • Sağ, sonra Aşağı Kopyala 1 🖨 🔲 Sırala Yön Oikey Yatay 📄 Döndürüldü Ø Tamam İptal Uygula Yardım
- 5. Doğru Sayfa Kenarlıklarını Yazdır, Sayfa Sırası ve Yön seçeneklerini belirtin.

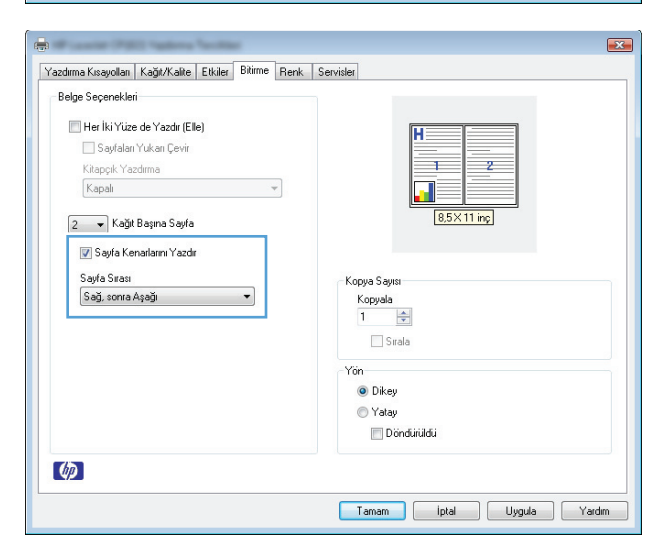

## Windows ile sayfa yönünü seçme

1. Yazılım programının **Dosya** menüsünde **Yazdır**'ı tıklatın.

| <u>D</u> os | ya         | Dü <u>z</u> en      | <u>G</u> örünüm | <u>E</u> kle | Big |
|-------------|------------|---------------------|-----------------|--------------|-----|
|             | <u>F</u> a | rklı Kayde          | :t              |              |     |
|             | Sa         | yfa Ya <u>p</u> ısı | l               |              |     |
| 3           | <u>Y</u> a | zdır                |                 | Ctrl+P       |     |
|             |            |                     | *               |              |     |

 Ürünü seçin ve Özellikler veya Tercihler düğmesini tıklatın.

**3. Son İşlem** sekmesini tıklatın.

4. Yön alanında Dikey veya Yatay seçeneğini belirleyin.

Bir sayfa görüntüsünü baş aşağı yazdırmak için, **Döndürüldü** seçeneğini belirleyin.

| <u>A</u> d:<br>Durum: P                                                                                                    |                                                                                                    |                                                                                                    |                                                            | ·····                                                                                                    |                  |                   |
|----------------------------------------------------------------------------------------------------|----------------------------------------------------------------------------------------------------|----------------------------------------------------------------------------------------------------|------------------------------------------------------------|----------------------------------------------------------------------------------------------------|------------------|-------------------|
| DURUDO -                                                                                                    |                                                                                                    |                                                                                                    |                                                            | <b>•</b>                                                                                                    | Özelli           | ikler             |
| Tür:                                                                                                    | 05                                                                                                    |                                                                                                    |                                                            |                                                                                                    | <u>Y</u> azici B | Bul               |
| Konum: L                                                                                                    | PT1:                                                                                                    |                                                                                                    |                                                            |                                                                                                    | Dosv             | ava va            |
| Açıklama:                                                                                                    |                                                                                                    |                                                                                                    |                                                            |                                                                                                    | El ile g         | çift y <u>ö</u> r |
| Sayfa aralığı                                                                                                    |                                                                                                    | d                                                                                                    | Kopya sayısı                                               |                                                                                                    |                  |                   |
| O Tümü                                                                                                    |                                                                                                    |                                                                                                    | Kopya sayısı:                                              |                                                                                                    | 1                |                   |
| 🔘 Geçerli sa                                                                                                    | yfa 🔿 Seçim                                                                                                    |                                                                                                    |                                                            | _                                                                                                    |                  |                   |
| Say <u>f</u> a:                                                                                                    |                                                                                                    |                                                                                                    |                                                            | <u>p</u>                                                                                                    | 💟 На             | rmanla            |
| Sayfa numara                                                                                                    | alarını ve/veya sayfa aralıklarını virgül                                                                                                    | le                                                                                                    | 1 1                                                        | 2                                                                                                    | <b>N</b>         |                   |
| ayırarak girin                                                                                                    | . Orn. 1, 3, 5-12.                                                                                                    |                                                                                                    |                                                            |                                                                                                    |                  |                   |
| Yazdırılacak:                                                                                                    | Belge                                                                                                    | TT                                                                                                    | Yakınlaştır                                                |                                                                                                    |                  |                   |
| Yazdır:                                                                                                    | Aralıktaki tüm savfalar                                                                                                    | •                                                                                                    | Her kağıt i <u>ç</u> in:                                   | 1 sayfa                                                                                                    | 1                |                   |
| -                                                                                                    |                                                                                                    |                                                                                                    | Sayfa boy <u>u</u> tu:                                     | Ölçekle                                                                                                    | ndirme Yok       |                   |
|                                                                                                    |                                                                                                    |                                                                                                    |                                                            |                                                                                                    |                  |                   |
| <u>S</u> eçenekler                                                                                                    |                                                                                                    |                                                                                                    |                                                            | Tan                                                                                                    | nam              | İp                |
|                                                                                                    |                                                                                                    |                                                                                                    |                                                            |                                                                                                    |                  |                   |
|                                                                                                    |                                                                                                    |                                                                                                    |                                                            |                                                                                                    |                  |                   |
| -                                                                                                    | PROTO TABLETO TACIDAD                                                                                                    |                                                                                                    |                                                            |                                                                                                    |                  |                   |
| Yazdırma Kısayo                                                                                                    | lan Kağıt/Kalite Etkile Bitirme lenk                                                                                                    | Servisler                                                                                                    |                                                            |                                                                                                    |                  |                   |
| Belge Seçen                                                                                                    | ekleri                                                                                                    |                                                                                                    |                                                            |                                                                                                    |                  |                   |
| 🔲 Her İki'                                                                                                    | rüze de Yazdır (Elle)                                                                                                    |                                                                                                    | H                                                          |                                                                                                    |                  |                   |
| Sayl                                                                                                    | aları Yukarı Çevir                                                                                                    |                                                                                                    |                                                            | _                                                                                                    |                  |                   |
| Kitapçık                                                                                                    | Yazdırma                                                                                                    |                                                                                                    |                                                            |                                                                                                    |                  |                   |
| Kapalı                                                                                                    | Ψ.                                                                                                    |                                                                                                    |                                                            |                                                                                                    |                  |                   |
| 1 -                                                                                                    | ağıt Basına Savfa                                                                                                    |                                                                                                    |                                                            |                                                                                                    | ·]               |                   |
|                                                                                                    |                                                                                                    |                                                                                                    | 8,5                                                        | ×11 inç                                                                                                    |                  |                   |
| Sayt                                                                                                    | a Kenarlarını Yazdır                                                                                                    |                                                                                                    |                                                            |                                                                                                    |                  |                   |
| Sayta Si<br>Sañ so                                                                                                    | rasi<br>nra Ásañi                                                                                                    | Kop                                                                                                    | iya Sayısı                                                 |                                                                                                    |                  |                   |
| 0.000                                                                                                    | ind hydgi                                                                                                    |                                                                                                    | l 🚔                                                        |                                                                                                    |                  |                   |
|                                                                                                    |                                                                                                    |                                                                                                    | Sırala                                                     |                                                                                                    |                  |                   |
|                                                                                                    |                                                                                                    | Vör                                                                                                    |                                                            |                                                                                                    |                  |                   |
|                                                                                                    |                                                                                                    | (                                                                                                    | Dikev                                                      |                                                                                                    |                  |                   |
|                                                                                                    |                                                                                                    |                                                                                                    | Vatau                                                      |                                                                                                    |                  |                   |
|                                                                                                    |                                                                                                    | 0                                                                                                    | J Tatay                                                    |                                                                                                    |                  |                   |
|                                                                                                    |                                                                                                    | 0                                                                                                    | Döndürüldü                                                 |                                                                                                    |                  |                   |
|                                                                                                    |                                                                                                    |                                                                                                    | Döndürüldü                                                 |                                                                                                    |                  |                   |
| Ø                                                                                                    |                                                                                                    |                                                                                                    | Döndürüldü                                                 |                                                                                                    |                  |                   |
| ф                                                                                                    |                                                                                                    |                                                                                                    | Döndürüldü                                                 |                                                                                                    | Uvgula           | Ya                |
| Ø                                                                                                    |                                                                                                    |                                                                                                    | Döndürüldü<br>amam lpt.                                    |                                                                                                    | Uygula           | Yar               |
| ф                                                                                                    |                                                                                                    | T                                                                                                    | maam Ipt                                                   |                                                                                                    | Uygula           | Yar               |
| <b>\$</b>                                                                                                    | Fall Fasters Textilar                                                                                                    | T                                                                                                    | Döndürüldü                                                 |                                                                                                    | Uygula (         | Yar               |
| م المعالم (Marcellandor) (Marcellandor) (Marcellan | lan Kağı/Kalire Etkiler Bitime Renk                                                                                                    | T<br>Servisler                                                                                                    | maay Döndürüldü<br>amam ipt                                |                                                                                                    | Uygula (         | Yar               |
| A Sege Seçen                                                                                                    | lan Kağıt/Kalite Etkiler Bitimme Renk j                                                                                                    | Servisler                                                                                                    | Dondiruldii                                                |                                                                                                    | Uygula           | Yar               |
| Azdırma Kısayo<br>Belge Saçen                                                                                                    | lan Kağız/Kakle Ebbaler Bitimne Renk k<br>İkleri                                                                                                    | T<br>Servisler                                                                                                    | Dondirildi                                                 |                                                                                                    | Uygula (         | Yar               |
| Vazdıma Kısayo<br>Belge Seçen<br>Her İki                                                                                                    | lan Kağız/Kalire Etkiler Bitime Renk s<br>əkləri<br>Vize de Yazdır (Elle)                                                                                                    | T<br>Servisler                                                                                                    | Dindirildi<br>amam Ipt                                     |                                                                                                    | Uygula           | Yan               |
| Yazdıma Kısayo<br>Belge Seçen<br>Her İki<br>Sayı                                                                                                    | lan Kağıt/Kalte Etkiler Bitimme Renk k<br>ikleri<br>Yüze de Yazdır (Elle)<br>alan Yukan Çevir<br>Yazdıma                                                                          | Servisler                                                                                                    | Dondiriildi<br>amam lpt                                    |                                                                                                    | Uygula           | Yar               |
| Vaadma Kisago<br>Belge Seçen<br>Her kii<br>Sayi<br>Kaapi                                                                                                    | lan Kağtı/Kalte Etkiler Bitime Benk<br>kleri<br>rize de Yazdır (Elle)<br>aları Yukan Çevir<br>Yazdıma                                                                             | Servisler                                                                                                    | Dondirildi     amam     Ipt                                |                                                                                                    | Uygula           | Yan               |
| Teo<br>Yaadma Kaayo<br>Belge Seçen<br>Her kii<br>Sayi<br>Kitapdi<br>Kapat                                                                                                    | Ian Kağıt/Kalite Etkiler Bitime Renk<br>Kleri<br>Yüze de Yazdır (Elle)<br>aları Yukan Çevir<br>Yazdırma                                                                           | Servisler                                                                                                    | Dindirildi<br>amam lpt                                     |                                                                                                    | Uygula (         | Yan               |
| Teo<br>Yaadma Kaayo<br>Belge Seçen<br>Her ki<br>Kaapo<br>Kaapo<br>Kaapo                                                                                                    | Ian Kağır/Kaike Etkaler Bitirme Renk<br>ikleri<br>füze de Yazdır (Elle)<br>aları Yukan Çevir<br>Yazdırma<br>- Jağıt Başına Sayla                                                  | Servisler                                                                                                    | Dondirildi<br>amam lpt                                     |                                                                                                    | Uygula           | Yar               |
| Vazdıma Kısayo<br>Belge Seçen<br>Her ki<br>Saya<br>Kitappi<br>Kapalı                                                                                                    | tan, Kağır/Kakte Etkaler Bitirme Renk<br>ikleri<br>Yüze de Yazdır (Elle)<br>alağıt Başına Sayfa<br>a Kenarlarını Yazdır                                                           | Servisler                                                                                                    | Dondirildi<br>amam ipt                                     | 3                                                                                                    | Uygula           | Yan               |
| Ty<br>Yaadima Kisayo<br>Belge Seçen<br>Her ki<br>Sayi<br>Sayia Si                                                                                                    | Ilan Kağıt/Kalte Etkiler Bitime Renk<br>skleri<br>Yüze de Yazdır (Elle)<br>alan Yukan Çevir<br>Yazdırma<br>siğit Başına Sayfa<br>s Kenarlarıni Yazdır<br>rası                     | Servisler                                                                                                    | Dondirildi<br>amam lpt                                     | al (                                                                                                    | Uygula           | Yan               |
| Tyadıma Kısayo<br>Belge Seçen<br>Her ki<br>Kapah<br>Kapah<br>İstaya                                                                                                    | Ilan Kağız/Kalte Etkiler Bitime Penk<br>skleri<br>Yüze de Yazdır (Elle)<br>alan Yukan Çevir<br>Yazdırma<br>"<br>ağıt Başına Sayta<br>3 Kenatların Yazdır<br>tası<br>mıra Aşağı "  | Servisler<br>Kop                                                                                                    | Dondirildii<br>amam lipt                                   | al                                                                                                    |                  | Yan               |
| Yaadıma Kısayo       Beige Seçen       Her ki       Kapalı       Imalian       Saya       Saya                                                                                                    | lan Kağı/Kalte Etkiler Bitime Renk<br>ekkləri<br>Yüzə de Yazdır (Elle)<br>alan Yukan Çevin<br>Yazdırma<br>v<br>ağıt Başına Sayfa<br>ı Kenanların Yazdır<br>tatı<br>mıra Aşağı v   | Correction of the second second secon | Dinduruldu<br>amam ipt                                     | al Carlos Carlos | Uygula           | Yan               |
| Yaadıma Kısayo<br>Belge Seçen<br>Her kit<br>Kiapalı<br>Kapalı<br>Sayta Sı<br>Sayta Sı<br>Sağı so                                                                                                    | Iani Kağıt/Kaite Etkiler Bitime Renk<br>akkiri<br>Tüze de Yazdır (Elle)<br>aları Yukan Çevir<br>Yazdımə<br>"<br>ağıt Başına Sayfe<br>sı Kenanlarını Yazdır<br>tatı<br>mra Aşəği " | Contract Contract Con | P Casy P Donduruldu amam lipt amam lipt g Sayrar copyala 1 | 3                                                                                                    | Uygula           | Yarc              |

Yazdır

?

## Windows'ta renk seçeneklerini belirtme

- 1. Yazılım programındaki Dosya menüsünde Yazdır'ı tıklatın.
- 2. Ürünü seçin ve ardından Özellikler veya Tercihler düğmesini tıklatın.

Ø

Yatay
Döndürüldü

Tamam iptal Uygula Yardım

- **3. Renk** sekmesini tıklatın.
- 4. Renk Seçenekleri alanında, El ile seçeneğini tıklatın, ardından Ayarlar düğmesini tıklatın.
- 5. Kenar Denetimi'ne yönelik genel ayarları, metin, grafik ve fotoğraflara yönelik ayarları düzenleyebilirsiniz.

# Windows'da ek yazdırma görevleri

# Windows'da renkli metni siyah (gri tonlu) olarak yazdırma

- 1. Yazılım programının Dosya menüsünde Yazdır'ı tıklatın.
- 2. Ürünü seçin ve Özellikler veya Tercihler düğmesini tıklatın.
- 3. Kağıt/Kalite sekmesini tıklatın.
- 4. Tüm Metni Siyah Yazdır onay kutusunu tıklatın. Tamam düğmesini tıklatın.

## Windows'da delikli antetli kağıtlara veya formları yazdırma

- Yazılım programındaki Dosya menüsünde Yazdır'ı tıklatın.
- 2. Ürünü seçin ve ardından Özellikler veya Tercihler düğmesini tıklatın.

| Yazdır                                                                                                    | ? 💌                                                                                         |
|----------------------------------------------------------------------------------------------------|---------------------------------------------------------------------------------------------|
| Yazıcı<br>Ad: Contraction Contraction<br>Durum: Boş                                                                                                    | ▼ Özellider                                                                                 |
| Tür:<br>Konum: LPT1:<br>Açıklama:                                                                                                    | Dosyaya yazdır<br>El ile çift yönlü                                                         |
| Sayfa aralığı      Tümü     Geçerli sayfa Seçim     Sayfa:     Sayfa:     Sayfa:     anumaralarını ve/veya sayfa aralıklarını virgü     ayırarak girin. Örn. 1, 3, 5-12. | Kopya sayisi<br>Kopya sayisi<br>Kopya sayisi<br>Lile<br>Lile<br>Kopya sayisi<br>V Harmanla  |
| Yazdırılacak: Belge<br>Yazdır: Araliktaki tüm sayfalar                                                                                                    | Yakınlaştır       Her kağıt için:       1 sayfa       Sayfa boyuku:       Ölçeklendirme Yok |
| Seçenekler                                                                                                    | Tamam İptal                                                                                 |
| Yazdıma Kısayolı Kağı/Kalte kıler Bitime Renk Kağı Seçenekleri Farkı kağı kullan Dişe Suşıdar Arka Kaşak Boyut: Letter • Özel Kaynak: Ele Besleme • Tú: Beintilmeniş •   | Servite<br>Servite<br>Baskı Kalfesi                                                         |
| (p)                                                                                                    | ImagaREL2400 🔹                                                                              |
|                                                                                                    | Tamam iptal Uygula Yardim                                                                   |

<u>G</u>örünüm

~

<u>E</u>kle

Ctrl+P

Big

<u>D</u>osya

-

....

Dü<u>z</u>en

Farklı Kaydet... Sayfa Ya<u>p</u>ısı...

Yazdır...

3. Kağıt/Kalite sekmesini tıklatın.

Tür: açılır listesinden Daha fazla... seçeneğini 4. tıklatın.

| Kağıt Seçenekleri                                   |                           |
|-----------------------------------------------------|---------------------------|
| 🥅 Farklı kağıt kulları                              |                           |
| llk Sayfa<br>Diğer Sayfalar<br>Arka Kapak           |                           |
| Boyut                                               |                           |
| Letter                                              |                           |
| Kaynak:                                             | 8,5×11 inc                |
| Elle Besleme 👻                                      |                           |
| Tür                                                 |                           |
| Beliitilmemiş 🗸                                     | D. L.K.D.                 |
| Belirtilmemiş<br>HP Kapak Kağıdı, Mat 200g          |                           |
| Normai<br>RenkliLazerAsetat<br>Etiketler<br>Antetli | Tüm Yazıları Siyah Yazdır |
| Bong<br>Daha                                        | I                         |
|                                                     |                           |

Kağıt Türü Seç

5. Diğer seçeneğini belirleyin.

Kullandığınız kağıdın türü ile ilgili seçeneği belirtin ve ardından **Tamam** düğmesini tıklatın. 6.

| China Sec           Turni i<br>Gundelk <86g<br>Sorus 96:130g<br>Broght 131:175g<br>Foograf X.epak 176:220g           Tyticzek Gramaji Zart<br>Orbaski<br>Broght<br>Dige                                                                                                    | Tümü<br>Gündek: 496g<br>Sunu 95-130g<br>Broquir 131-175g<br>Doge                            | Renkli Lazer Asetat<br>Etiketler<br>Antetli<br>Zarf<br>Undes Granaji Zarf<br>Ondeskli<br>Perekli<br>Rough<br>Rough<br>Rough<br>HP Dayaniki Kağit |          |
|----------------------------------------------------------------------------------------------------|---------------------------------------------------------------------------------------------|----------------------------------------------------------------------------------------------------|----------|
| Kağıt Türü Seç<br>Türni<br>Sundalk (36g<br>Sundalk (36g<br>Sundalk (36g<br>Fotoğraf/Kapak 176-220g<br>Diser<br>Prodograf/Kapak 176-220g<br>Diser<br>Product (1990)<br>Product (1990)<br>Product (199 |                                                                                             |                                                                                                    | OK İptal |
| Tumui     Fenkli Lazer Asetat       Gundelk <96g                                                                                                    | Kağıt Türü Seç                                                                              |                                                                                                    |          |
|                                                                                                    | Tümü<br>Gündelk (96g<br>Suru 96-130g<br>Broşiir 131-175g<br>Fotoğla/Kapak 176-220g<br>Doğer | Renkli Lazer Asetat                                                                                                    |          |

## Windows ile özel kağıtlara, etiketlere veya asetatlara yazdırma

Yazılım programındaki **Dosya** menüsünde **Yazdır**'ı tıklatın. 1.

| <u>D</u> os           | ya         | Dü <u>z</u> en | <u>G</u> örünüm | <u>E</u> kle | Big |  |  |
|-----------------------|------------|----------------|-----------------|--------------|-----|--|--|
| <u>F</u> arklı Kaydet |            |                |                 |              |     |  |  |
| Sayfa Ya <u>p</u> ısı |            |                |                 |              |     |  |  |
| 4                     | <u>Ү</u> а | zdır           |                 | Ctrl+P       |     |  |  |
| 8                     |            |                |                 |              |     |  |  |
2. Ürünü seçin ve ardından Özellikler veya Tercihler düğmesini tıklatın.

**3. Kağıt/Kalite** sekmesini tıklatın.

 Tür: açılır listesinden Daha fazla... seçeneğini tıklatın.

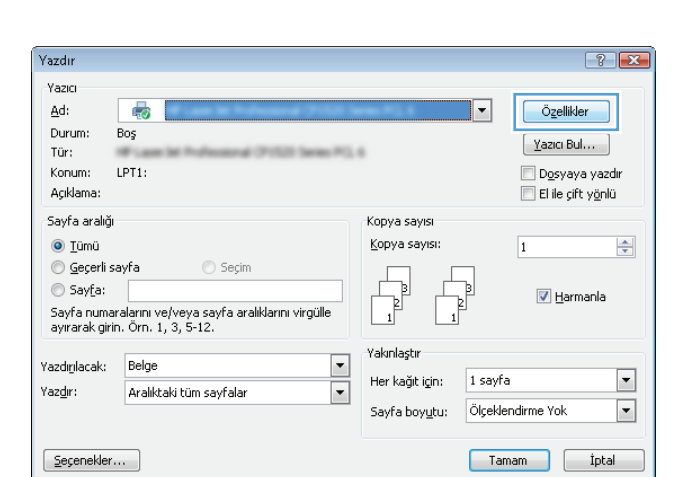

| Yazdırma Kısayolla                        | tkiler Bitirme Renk | Servisler                   |
|-------------------------------------------|---------------------|-----------------------------|
| Kağıt Seçenekleri                         |                     |                             |
| 🔝 Farklı kağıt kulları                    |                     | H                           |
| İlk Sayfa<br>Diğer Sayfalar<br>Arka Kapak |                     |                             |
| Boyut                                     |                     |                             |
| Letter                                    | Özel                |                             |
| Kaynak:                                   |                     | [8,5×11 mg]                 |
| Elle Besleme                              | •                   |                             |
| Tür                                       |                     |                             |
| Belirtilmemiş                             | •                   | Baski Kalitesi              |
|                                           |                     |                             |
|                                           |                     | ImageREt 2400 👻             |
|                                           |                     | 🔲 Tüm Yazıları Siyah Yazdır |
|                                           |                     |                             |
|                                           |                     |                             |
|                                           |                     |                             |
| (D)                                       |                     |                             |

| Yazdırma Kısayol                                                                  | an Kağıt/Kalite                          | Etkiler | Bitirme | Renk | Servisler                     |   |
|-----------------------------------------------------------------------------------|------------------------------------------|---------|---------|------|-------------------------------|---|
| Kağıt Seçenel                                                                     | leri<br>ğit kulları                      |         |         |      | H                             |   |
| İlk Sayf<br>Diğer S<br>Arka Ka                                                    | a<br>ayfalar<br>ipak                     |         |         |      |                               |   |
| Boyut                                                                             |                                          |         |         |      |                               |   |
| Letter                                                                            |                                          | •       | Özel.   |      |                               |   |
| Kaynak:                                                                           |                                          |         |         |      | 8,5×11 inc                    |   |
| Elle Bes                                                                          | leme                                     |         |         | -    |                               |   |
| Tür                                                                               |                                          |         |         |      |                               |   |
| Belittilm                                                                         | emiş                                     |         |         | -    |                               |   |
| Belirtilm<br>HP Kap<br>Normal<br>Benkli L<br>Etiketler<br>Antetli<br>Bond<br>Daha | emiş<br>ak Kağıdı, Mat 20<br>.azerAsetat | )Og     |         |      | Basu Kairesi<br>ImagaREL 2400 | • |
| Ф                                                                                 |                                          |         |         |      |                               |   |

5. Kağıdınızı en iyi tanımlayan kağıt türleri kategorisini seçin.

**NOT:** Etiketler ve asetatlar **Diğer** seçenek listesindedir.

6. Kullandığınız kağıdın türü ile ilgili seçeneği belirtin ve **Tamam** düğmesini tıklatın.

# Windows ile farklı kağıda ilk ya da son sayfayı yazdırma

1. Yazılım programının **Dosya** menüsünde **Yazdır**'ı tıklatın.

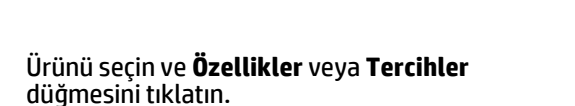

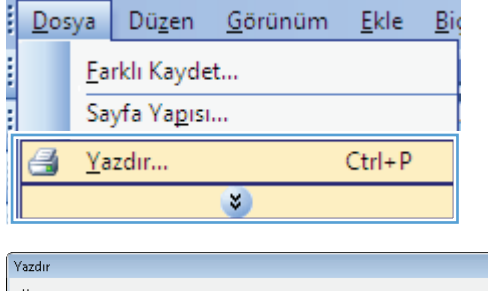

| razun                                                                                           |                                                                             |                                                                                 |                                                                  |
|-------------------------------------------------------------------------------------------------|-----------------------------------------------------------------------------|---------------------------------------------------------------------------------|------------------------------------------------------------------|
| Yazıcı<br><u>A</u> d:<br>Durum: E<br>Tür:<br>Konum: L<br>Açıklama:                              | RTI:                                                                        | T                                                                               | Özellikler<br>Yazıcı Bul<br>Dogsyaya yazdır<br>El ile çift yönlü |
| Sayfa aralığı<br><u>T</u> ümü<br><u>G</u> eçerli sa<br>Sayfa:<br>Sayfa numara<br>ayırarak girin | yfa Seçim<br>Jamını ve/veya sayfa aralıklarını virgülle<br>Örn. 1, 3, 5-12. | Kopya sayisi<br>Kopya sayisi:                                                   | 1 v                                                              |
| Yazdığlacak:<br>Yaz <u>dı</u> r:<br>Seçenekler                                                  | Belge  Aralıktaki tüm sayfalar                                              | Yakınlaştır<br>Her kağıt igin: 1 sayfa<br>Sayfa boy <u>u</u> tu: Ölçekle<br>Tan | ndirme Yok 💌                                                     |

2.

3. Kağıt/Kalite sekmesini tıklatın.

x Yazdırma Kısayolla Kağıt/Kalite tkiler Bitirme Renk Servisler Kağıt Seçenek Η 📄 Farklı kağıt kulları İlk Sayfa Diğer Sayfalar Arka Kapak Boyut Letter ▼ Özel. 8.5×11 inc Kaynak Elle Besleme -Tür Belir -Baskı Kalitesi ImageREt 2400 • 📃 Tüm Yazıları Siyah Yazdır Ø Tamam iptal Uygula Yardim × Yazdırma Kısayollan Kağıt/Kalite Etkiler Bitirme Renk Servisler Kağıt Seçenekleri 📝 Farklı kağıt kulları Η Diğer Sayfala Arka Kapak

8,5×11 inç

📃 Tüm Yazıları Siyah Yazdır

Tamam İptal Uygula Yardım

-

4. **Farklı kağıt kullan** onay kutusunu tıklatın ve ardından ön kapak, diğer sayfalar ve arka kapak için gerekli ayarları seçin.

# Windows ile bir belgeyi sayfa boyutuna sığacak şekilde ölçeklendirme

Boyut:

Kaynak: Elle Besleme

Tür: Belirtilm

Ø

 Yazılım programındaki Dosya menüsünde Yazdır'ı tıklatın.

| <br>Dos | ya         | Dü <u>z</u> en      | <u>G</u> örünüm | <u>E</u> kle | Bi |
|---------|------------|---------------------|-----------------|--------------|----|
|         | <u>F</u> a | rklı Kayde          | :t              |              |    |
|         | Sa         | yfa Ya <u>p</u> ısı |                 |              |    |
| 3       | <u>Y</u> a | zdır                |                 | Ctrl+P       |    |
|         |            |                     | *               |              |    |

▼ Özel.

-

•

Baski Kalitesi ImageREt 2400  Ürünü seçin ve ardından Özellikler veya Tercihler düğmesini tıklatın.

3. Etkiler sekmesini tıklatın.

4. Belgeyi Yazdırma seçeneğini belirtin, ardından açılır listeden bir boyut seçin.

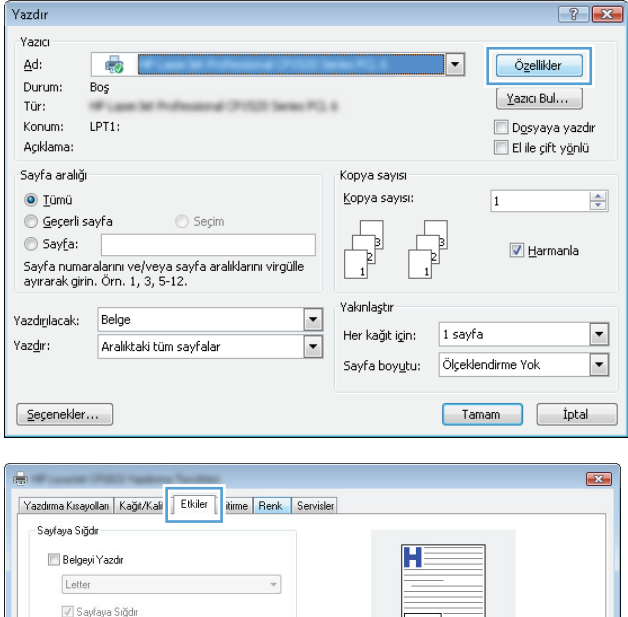

| Filgranlar<br>(yok)<br>Sadece lik Sayta<br>Dizente |
|----------------------------------------------------|
| Tamam iptal Uygula Yardm                           |
| Filgranlar                                         |
|                                                    |

# Windows ile belgeye bir filigran ekleme

- 1. Yazılım programındaki **Dosya** menüsünde **Yazdır**'ı tıklatın.
- 2. Ürünü seçin ve ardından Özellikler veya Tercihler düğmesini tıklatın.

Ø

Tamam iptal Uygula Yardım

- **3. Etkiler** sekmesini tıklatın.
- 4. Filigranlar açılır listesinden bir filigran seçin.

Veya, listeye yeni bir filigran eklemek için **Düzenle** düğmesini tıklatın. Filigranın ayarlarını belirleyin ve sonra **Tamam** düğmesini tıklatın.

5. Filigranı yalnızca ilk sayfaya yazdırmak için **Sadece İlk Sayfa** onay kutusunu işaretleyin. Aksi durumda filigran her sayfaya yazdırılır.

Yazdır

Yazıcı <u>A</u>d:

Durum:

Açıklama:

Sayfa aralığı

<u>T</u>ümü

Tür: Konum: -

Boş

LPT1:

### Windows ile kitapçık oluşturma

- 1. Yazılım programının **Dosya** menüsünde **Yazdır**'ı tıklatın.
- Dosya Düzen <u>G</u>örünüm <u>Ekle Bir</u> <u>F</u>arklı Kaydet... Sayfa Yapısı... <u>Y</u>azdır... Ctrl+P

? 💌

-

Özellikler

Yazıcı Bul...

🔲 D<u>o</u>syaya yazdır

📃 El ile çift y<u>ö</u>nlü

1

•

Kopya sayıs

Kopya sayısı:

2. Ürünü seçin ve Özellikler veya Tercihler düğmesini tıklatın.

Son İşlem sekmesini tıklatın.

| Sayfa numar<br>ayırarak girin                                                                          | alarını ve/veya sayfa aralıkları<br>Örn. 1, 3, 5-12.                                                                                                    | nı virgülle  |                                                                                                    | 2<br>1                   | ] <u>H</u> armanla |
|----------------------------------------------------------------------------------------------------|----------------------------------------------------------------------------------------------------|--------------|----------------------------------------------------------------------------------------------------|--------------------------|--------------------|
| Yazdığılacak:<br>Yaz <u>dı</u> r:                                                                      | Belge<br>Aralıktaki tüm sayfalar                                                                                                    | •            | Yakınlaştır<br>Her kağıt için:<br>Sayfa boy <u>u</u> tu:                                                 | 1 sayfa<br>Ölçeklendirme | Yok 💌              |
| Seçenekler                                                                                             |                                                                                                    |              |                                                                                                    | Tamam                    |                    |
| Vazdıma Kısayı<br>Belge Seçen<br>Her iki<br>Sayı<br>Kıtapol<br>Kapalı<br>Sayra S<br>Sayra S<br>Sağı sa | Itan Kağı/Katke Etkik Bitime<br>ekleri<br>Yüze de Yazdır (Ele)<br>Ialan Yukan Çevir<br>Yazdırma<br>Xağıt Başıma Sayfa<br>a Kenastarını Yazdır<br>reati<br>mıra Aşəği v | ienk Servise | x<br>copya Sayus<br>Kopyala<br>Surala<br>Con<br>Surala<br>Con<br>Surala<br>Con<br>Surala<br>Conduituidui | 2,5×11 m;                |                    |
| Ø                                                                                                    |                                                                                                    | C            | Tamam                                                                                                    | ptal Uygula              | Yardım             |

3.

- 4. Her İki Yüze Yazdır (El İle) onay kutusunu tıklatın.
- x Yazdırma Kısayolları Kağıt/Kalite Etkiler Bitirme Renk Servisler Belge Seçenekleri Ħ 📝 Her İki Yüze de Yazdır (Elle) \_ Jayıaları Fukarı Çem Kitapçık Yazdırma Kapalı • 5 1 🔻 Kağıt Başına Sayfa 📃 Sayfa Kenarlarını Yazdır Sayfa Sırası Sağ, sonra Aşağı 👻 Kopya Sayısı Kopyala 1 🖨 🔲 Sırala Yön Oikey Yatay 🔲 Döndürüldü Ø Tamam İptal Uygula Yardım -

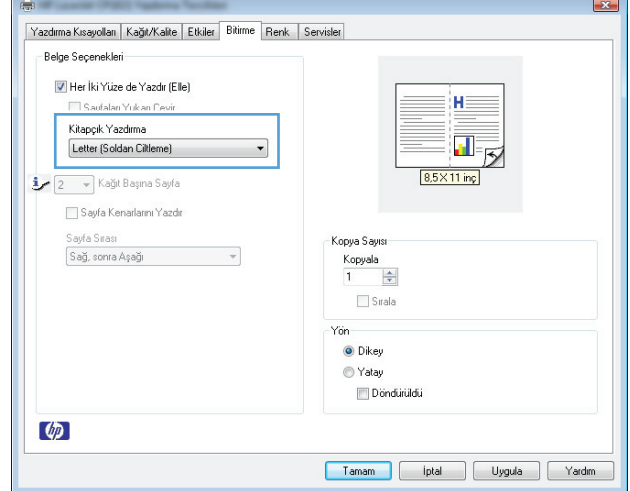

 Kitapçık Yazdırma açılır listesinde bir ciltleme seçeneği belirleyin. Yaprak Başına Sayfa seçeneği otomatik olarak 2 Yaprak/Kağıt değerine değişir.

# 7 Renk

- <u>Renk ayarlama</u>
- <u>Renkleri eşleme</u>

# **Renk ayarlama**

Yazıcı sürücüsündeki **Renk** sekmesinde bulunan ayarları değiştirerek rengi yönetin.

### Baskı işinin renk temasını değiştirme

- 1. Yazılım programının **Dosya** menüsünde **Yazdır**'ı tıklatın.
- 2. Özellikler'i veya Tercihler'i tıklatın.
- 3. Renkli sekmesini tıklatın.
- 4. **Renk Temaları** açılan listesinden bir renk teması seçin.

| -                                                      |                           |
|--------------------------------------------------------|---------------------------|
| Yazdırma Kısayolları Kağıt/Kalite Etkiler Bitirme Renk | Servisler                 |
| Renk Seçenekleri<br>Diomatik<br>Elle Ayarlar           |                           |
| Renk Temalan<br>RGB Renk:<br>Varsayılan (aRGB)         | 8.5×11 ing                |
|                                                        |                           |
|                                                        |                           |
|                                                        |                           |
|                                                        | Tamam iptal Uygula Yardım |

- **Varsayılan (sRGB)**. Bu tema ürünü RGB verilerini ayarlanmamış aygıt modunda yazdıracak biçimde ayarlar. Bu temayı kullanırken, doğru işlenmesi için rengi yazılım programında veya işletim sisteminde yönetin.
- **Canlı (sRGB)**: Ürün, ara tonlarda renk doygunluğunu artırır. İş grafikleri yazdırırken bu temayı kullanın.
- Fotoğraf (sRGB): Ürün, RGB rengini dijital mini laboratuar kullanarak basılmış bir fotoğraf gibi görüntüler. Ürün daha koyu ve daha doygun renkleri Varsayılan (sRBG) temasından farklı olarak işler. İş grafikleri bastırmak için bu ayarı kullanın.
- **Fotoğraf (Adobe RGB 1998)**: sRGB yerine AdobeRGB renk alanını kullanan dijital fotoğraflar bastırmak için bu temayı kullanın. Bu temayı kullanırken yazılım programında renk yönetimini kapatın.
- Yok: Renk teması kullanılmaz.

## Renk seçeneklerini değiştirme

Geçerli baskı işinin renk seçeneği ayarlarını yazıcı sürücüsünün renk sekmesinden değiştirin.

- 1. Yazılım programının **Dosya** menüsünde **Yazdır**'ı tıklatın.
- **2.** Özellikler'i veya **Tercihler**'i tıklatın.
- **3. Renk** sekmesini tıklatın.

- 4. Otomatik veya El ile ayarını tıklatın.
  - **Otomatik** ayarı: Çoğu renkli baskı işi için bu ayarı seçin.
  - El ile ayarı: Renk ayarlarını diğer ayarlardan bağımsız ayarlamak için bu ayarı seçin.
  - NOT: Renk ayarlarını elle değiştirmek çıkışı etkileyebilir. HP, bu ayarları yalnızca renkli grafik uzmanlarının değiştirmesini önerir.

| Renk Seçenekleri<br>Otomatik |         | H          |  |
|------------------------------|---------|------------|--|
| 💿 Elle                       | Ayarlar |            |  |
| Renk Temaları                |         | 8,5×11 inc |  |
| RGB Renk:                    |         |            |  |
| Varsayılan (sRGB)            | •       |            |  |
|                              |         |            |  |
|                              |         |            |  |
|                              |         |            |  |
|                              |         |            |  |
|                              |         |            |  |
|                              |         |            |  |
|                              |         |            |  |
|                              |         |            |  |

- 5. Renkli bir belgeyi siyah ve gri tonlarında yazdırmak için Gri Tonlarında Yazdır seçeneğini tıklatın. Fotokopi çekme veya faks gönderme amaçlı renkli belgeler yazdırmak için bu seçeneği kullanın. Taslak kopyalar yazdırmak veya renkli tonerden tasarruf etmek için de bu seçeneği kullanabilirsiniz.
- 6. Tamam düğmesini tıklatın.

### Elle ayarlanan renk seçenekleri

El ile renk ayarlama seçeneklerini kullanarak metin, grafik ve fotoğraflar için **Nötr Griler**, **Yarı Ton** ve **Kenar Denetimi** seçeneklerini belirleyin.

| Ayar açıklaması                                                                                                    | Ayar seçenekleri |                                                                                                    |
|----------------------------------------------------------------------------------------------------|------------------|----------------------------------------------------------------------------------------------------|
| Kenar Denetimi                                                                                                    | •                | Kapalı, hem ayırmayı, hem de uyumlu yarım tonlamayı kapatır.                                                                                     |
| <b>Kenar Denetimi</b> ayarı kenarların işlenmesini belirler.<br>Kenar denetiminin üç bileşeni vardır: uyarlamalı yarı ton<br>ve vakalama. Uvarlamalı varı tonlama. kenar | •                | <b>Açık</b> , ayırmayı minimum düzeyde tutan ayardır. Uyarlamalı yarı ton<br>açıktır.                                                            |
| keskinliğini artırır. Yakalama özelliği, bitişik nesnelerin                                                                                                    | •                | Normal, yakalamayı orta düzeye ayarlar. Uyarlamalı yarı ton açıktır.                                                                             |
| alanındaki yanlış ayar etkisini azaltır.                                                                                                    | •                | Maksimum, en uç ayırma ayarıdır. Uyarlamalı yarı ton açıktır.                                                                                    |
| Yarım ton                                                                                                    | •                | <b>Pürüzsüz</b> seçeneği, büyük, düz renkli dolgulu yazdırma alanları için<br>daha iyi sonuc yerir ye renk derecelerini yumusatarak fotoğrafları |
| <b>Yarım ton</b> seçenekleri renk çıkışı netliğini ve<br>çözünürlüğünü etkiler.                                                                                          |                  |                                                                                                    |

#### Tablo 7-1 Elle ayarlanan renk seçenekleri

#### Tablo 7-1 Elle ayarlanan renk seçenekleri (devam)

| Ayar açıklaması                                                                                                    | Ayar seçenekleri |                                                                                                    |
|----------------------------------------------------------------------------------------------------|------------------|----------------------------------------------------------------------------------------------------|
|                                                                                                    |                  | geliştirir. Tek biçimli ve pürüzsüz alan dolguları önemli unsurlar<br>olduğunda, bu seçeneği kullanın.                                                                                                    |
|                                                                                                    | •                | <b>Ayrıntı</b> seçeneği, çizgiler veya renkler arasında keskin sınırlar<br>gerektiren metin ve grafikler, şema veya yoğun ayrıntı içeren<br>görüntüler için kullanışlıdır. Keskin kenarlar ve küçük ayrıntılar önemli<br>olduğunda, bu seçeneği kullanın.           |
| <b>Nötr Griler</b><br><b>Nötr Griler</b> ayarı metin, grafik ve fotoğraflarda<br>kullanılan gri renkleri oluşturma yöntemini belirler. | •                | <b>Yalnızca Siyah</b> , yalnızca siyah toneri kullanarak nötr renkler (griler ve<br>siyah) üretir. Bu, ton farkı içermeyen nötr renkler elde edilmesini<br>garantiler. Bu ayar, belgeler ve gri tonlamalı projeksiyon asetatları<br>için kullanılan en iyi ayardır. |
|                                                                                                    | •                | <b>4 Renk</b> , dört toner renginin tümünü birleştirerek nötr renkler (griler<br>ve siyah) üretir. Bu yöntem, diğer renklere daha yumuşak derece ve<br>geçişler sağlar; ayrıca en koyu siyahı üretir.                                                               |

# Renkleri eşleme

Birçok kullanıcı için renkleri eşleştirmenin en iyi yöntemi sRGB renkleri kullanarak yazdırmaktır.

Yazıcılar ve bilgisayar monitörleri birbirinden farklı renk üretme yöntemleri kullandıklarından, yazıcı çıktı rengini bilgisayar ekranınızla eşleştirme süreci oldukça karmaşıktır. Monitörler, renkleri RGB (kırmızı, yeşil, mavi) renk işlemini kullanan ışık pikselleriyle kullanarak *görüntüler*, yazıcılar ise renkleri CMYK (cam göbeği, macenta, sarı ve siyah) işlemini kullanarak *yazdırır*.

Yazdırılan renklerin ekranınızda görüntülenen renklerle eşleştirme kapasiteniz birçok etkene bağlıdır:

- Yazdırma ortamı
- Yazıcı renklendiricileri (örn. mürekkepler veya tonerler)
- Yazdırma işlemi (örn. inkjet, yazdırma veya lazer teknolojisi)
- Üstten aydınlatma
- Renk algılamada kişisel farklılık
- Yazılım programları
- Yazıcı sürücüleri
- Bilgisayar işletim sistemleri
- Monitörler
- Video kartları ve sürücüleri
- İşletim ortamı (örn. nem oranı)

Ekranınızdaki renklerle yazdırılmış çıktınızın renkleri birbiriyle tam olarak eşleşmiyorsa, bu etkenleri göz önünde bulundurun.

# 8 Ürünü temizleme ve bakımını yapma

- Bilgi sayfalarını yazdırma
- <u>HP Katıştırılmış Web Sunucusu'nu kullanma (yalnızca ağ modellerinde)</u>
- <u>Ürün güvenlik özellikleri</u>
- <u>Ekonomi ayarları</u>
- <u>Tüketim ürünlerini ve aksesuarları yönetme</u>
- <u>Ürünü temizleme</u>
- <u>Ürün güncelleştirmeleri</u>

# Bilgi sayfalarını yazdırma

Aşağıdaki bilgi sayfalarını yazdırabilirsiniz.

| Sayfa                                | Açıklama                                                                                                    |
|--------------------------------------|----------------------------------------------------------------------------------------------------|
| Configuration (Yapılandırma) sayfası | Ürün ayarlarının listesini yazdırır                                                                                                    |
| Sarf Malzemeleri Durumu sayfası      | Tüketim ürünleri durumu sayfasında aşağıdaki bilgiler bulunur:                                                                             |
|                                      | Baskı kartuşu ömrünün kalan tahmini yüzdesi                                                                                                |
|                                      | <ul> <li>Baskı kartuşlarının ve görüntüleme tamburunun garanti<br/>durumu</li> </ul>                                                       |
|                                      | HP baskı kartuşlarının parça numaraları                                                                                                    |
|                                      | • Yazdırılan sayfa sayısı                                                                                                    |
|                                      | <ul> <li>Yeni HP baskı kartuşları siparişi verme ve kullanılmış HP<br/>baskı kartuşlarını geri dönüştürme hakkında bilgiler</li> </ul>     |
|                                      | <ul> <li>Kalan tahmini ömrü %30'dan aşağı ise görüntüleme<br/>tamburunun kalan tahmini ömrü ve takılma tarihi<br/>görüntülenir.</li> </ul> |

### Yapılandırma sayfası yazdırma

Yapılandırma sayfasında geçerli ürün ayarları ve özellikleri listelenir. Bu sayfa bir günlük durum raporu da içerir. Bir yapılandırma sayfası yazdırmak için aşağıdakilerden birini yapın:

- Yazıcı Tercihleri'nde **Servisler** sekmesinden **Yapılandırma sayfasını yazdır** öğesini seçin.
- Yapılandırma sayfasını ve sarf malzemeleri durumu sayfasını (yalnızca İngilizce) yazdırmak için Devam
   Ü düğmesine iki, üç saniye basın.

### Sarf malzemeleri durumu sayfasını yazdırma

Bir tüketim ürünleri durumu sayfası yazdırmak için aşağıdakilerden birini yapın:

- Yazıcı Tercihleri'nde Servisler sekmesinden Sarf malzemeleri durumu sayfasını yazdır öğesini seçin.
- Yapılandırma sayfasını ve sarf malzemeleri durumu sayfasını (yalnızca İngilizce) yazdırmak için Devam
   düğmesine iki, üç saniye basın.

# HP Katıştırılmış Web Sunucusu'nu kullanma (yalnızca ağ modellerinde)

Bu ürün, ürün ve ağ etkinlikleri hakkındaki bilgilere erişim olanağı veren katıştırılmış bir Web sunucusuna (EWS) sahiptir. Web sunucusu, Windows gibi işletim sistemlerinin programlar için bilgisayarınızda bir çalışma ortamı sunmasına çok benzer şekilde web programlarının çalışabileceği bir ortam sunar. Bu programlardan alınan çıkışlar, daha sonra Microsoft Internet Explorer, Safari veya Netscape Navigator gibi bir Web tarayıcısı kullanılarak görüntülenebilir.

"Katıştırılmış" Web sunucusu, ağ sunucusuna yüklenen bir yazılım gibi değildir, donanım aygıtında (HP LaserJet ürünü gibi) veya üretici yazılımında durur.

EWS'nin avantajı, ağa bağlı bir ürüne ve bilgisayara sahip herkesin ürüne erişmek için kullanabileceği bir arabirim sunmasıdır. Yüklenmesi veya yapılandırılması gereken özel bir yazılım bulunmamakla birlikte bilgisayarda desteklenen bir Web tarayıcısı olmalıdır. EWS'ye erişmek için, tarayıcınızın adres satırına ürünün IP adresini yazın. (IP adresini bulmak için bir yapılandırma sayfası yazdırın.

NOT: Mac işletim sistemlerinde ürünle birlikte verilen Mac yazılımını yükledikten sonra USB bağlantısı üzerinden EWS'yi kullanabilirsiniz.

### HP Katıştırılmış Web Sunucusu'nu açma

HP Katıştırılmış Web Sunucusu'nu açmak için, desteklenen bir Web tarayıcısının adres alanına ürünün IP adresini veya ana bilgisayar adını yazın. (IP adresini bulmak için bir yapılandırma sayfası yazdırın. Yazıcı Tercihleri'nde **Servisler** sekmesinden **Yapılandırma sayfasını yazdır** öğesini seçin.

🔆 İPUCU: URL'yi açtıktan sonra, daha sonra hızlı şekilde aynı yere dönebilmek için yer işareti koyun.

### Katıştırılmış Web Sunucusu özellikleri

Aşağıdaki tablo, katıştırılmış Web sunucusunun temel ekranlarını açıklar.

| Sekme veya bölüm                                                 | Açıklama                                                                                                    |  |
|------------------------------------------------------------------|----------------------------------------------------------------------------------------------------|--|
| Durum sekmesi                                                    | <ul> <li>Aygıt Durumu: Ürün durumunu ve HP sarf malzemelerinin kalan ömrünü, sarf<br/>malzemesinin boş olduğunu belirtecek şekilde %0 olarak gösterir.</li> </ul>                                                                                                    |  |
| Ürün, durum ve yapılandırma<br>bilgilerini sağlar.               | <ul> <li>Sarf Malzemeleri Durumu: HP sarf malzemelerinin kalan tahmini ömür yüzdesini<br/>gösterir. Kalan tahmini ömür %10'dan aşağı olmasına karşın ömrün tahmini sonuna<br/>gelinmediyse, %10'dan Az görüntülenir. Herhangi bir sarf malzemesi tahmini ömrünün<br/>sonuna geldiğinde –% görüntülenir. Sarf malzemesinin gerçek ömrü farklı olabilir. Baskı<br/>kalitesi kabul edilemez duruma geldiğinde takmak üzere yedek hazır bulundurmayı<br/>düşünün. Baskı kalitesi kabul edilemez düzeye düşmediği sürece sarf malzemesinin<br/>şimdi değiştirilmesi gerekmez. HP sarf malzemesi "Çok Az" düzeye geldiğinde HP'nin bu<br/>sarf malzemesiyle ilgili Yüksek Koruma Garantisi sona erer.</li> </ul> |  |
|                                                                  | Kalan tahmini ömrü %30'dan aşağı ise görüntüleme tamburunun kalan tahmini ömrü ve<br>takılma tarihi görüntülenir.                                                                                                    |  |
|                                                                  | • Aygıt Yapılandırması: Ürünün Yapılandırma sayfasında bulunan bilgileri gösterir.                                                                                                    |  |
|                                                                  | • Ağ Özeti: Ürünün Ağ Yapılandırması sayfasında bulunan bilgileri gösterir.                                                                                                    |  |
|                                                                  | <ul> <li>Raporlar: Ürünün oluşturduğu yapılandırma ve sarf malzemeleri sayfalarını yazdırmanızı sağlar.</li> </ul>                                                                                                    |  |
|                                                                  | • <b>Olay Günlüğü</b> : Bütün ürün olaylarının ve hataların listesini gösterir.                                                                                                    |  |
|                                                                  | <ul> <li>Destek düğmesi: Ürün destek sayfasına bağlantı sağlar. Destek düğmesi parola korumalı<br/>olabilir.</li> </ul>                                                                                                    |  |
|                                                                  | <ul> <li>Sarf Malzemesi Alışverişi düğmesi: Ürün için sarf malzemesi sipariş edebileceğiniz bir<br/>sayfaya bağlantı sağlar. Sarf Malzemesi Alışverişi düğmesi parola korumalı olabilir.</li> </ul>                                                                                                    |  |
| Sistem sekmesi                                                   | • Kağıt Ayarı: Ürünün kağıt işleme varsayılanlarını değiştirmenize olanak sağlar.                                                                                                    |  |
| Ürünü bilgisayarınızdan<br>yapılandırma olanağı sağlar.          | <ul> <li>Baskı Kalitesi: Renk ayarları dahil olmak üzere ürünün baskı kalitesi varsayılanlarını<br/>değiştirmenize olanak sağlar.</li> </ul>                                                                                                    |  |
|                                                                  | <ul> <li>Baskı Yoğunluğu: Her sarf malzemesinin kontrast, parlak renk, orta ton ve gölge<br/>değerlerini değiştirmenize olanak sağlar.</li> </ul>                                                                                                    |  |
|                                                                  | <ul> <li>Kağıt Türleri: Ürünün kabul ettiği ortam türlerine karşılık gelen yazdırma modlarını<br/>yapılandırmanıza olanak sağlar.</li> </ul>                                                                                                    |  |
|                                                                  | • Sistem Kurulumu: Ürünün sistem varsayılanlarını değiştirmenize olanak sağlar.                                                                                                    |  |
|                                                                  | • Servis: Üründe temizlik yordamını başlatmanıza olanak sağlar.                                                                                                    |  |
|                                                                  | • <b>Ürün Güvenliği</b> . Yönetici parolasını ayarlamanızı veya değiştirmenizi sağlar.                                                                                                    |  |
|                                                                  | <ul> <li>Destek düğmesi: Ürün destek sayfasına bağlantı sağlar. Destek düğmesi parola korumalı<br/>olabilir.</li> </ul>                                                                                                    |  |
|                                                                  | <ul> <li>Sarf Malzemesi Alışverişi düğmesi: Ürün için sarf malzemesi sipariş edebileceğiniz bir<br/>sayfaya bağlantı sağlar. Sarf Malzemesi Alışverişi düğmesi parola korumalı olabilir.</li> </ul>                                                                                                    |  |
|                                                                  | <b>NOT:</b> Sistem sekmesi parolayla korunuyor olabilir. Bu ürün ağa bağlı ise, bu sekmedeki ayarları değiştirmeden önce her zaman yazıcı yöneticisine danışın.                                                                                                    |  |
| <b>Ağ</b> sekmesi                                                | Ağ yöneticileri, IP tabanlı bir ağa bağlı olduğunda ürünün ağla ilgili ayarlarını denetlemek için<br>bu sekmeyi kullanabilirler. Ürün doğrudan bir bilgisayara bağlı değilse bu sekme                                                                                                    |  |
| bilgisayarınızdan ağ ayarlarını<br>değiştirmenize olanak sağlar. | görüntülenmez.                                                                                                    |  |

# Ürün güvenlik özellikleri

Ürün, kendisini güvende tutmaya, ağınızdaki kritik bilgileri korumaya ve ürünü izleme ve bakımını yapma yollarını basitleştirmeye yardımcı olan güvenlik standartlarını ve önerilen protokolleri destekler.

HP'nin güvenli görüntüleme ve yazdırma çözümleri hakkında ayrıntılı bilgi için <u>www.hp.com/go/</u> <u>secureprinting</u> adresini ziyaret edin. Bu site, güvenlik özellikleriyle ilgili teknik raporlara ve SSS belgelerine bağlantılar sağlar.

# Ürünü kilitleme

1. Ürünün arkasındaki yuvaya bir güvenlik kablosu bağlayabilirsiniz.

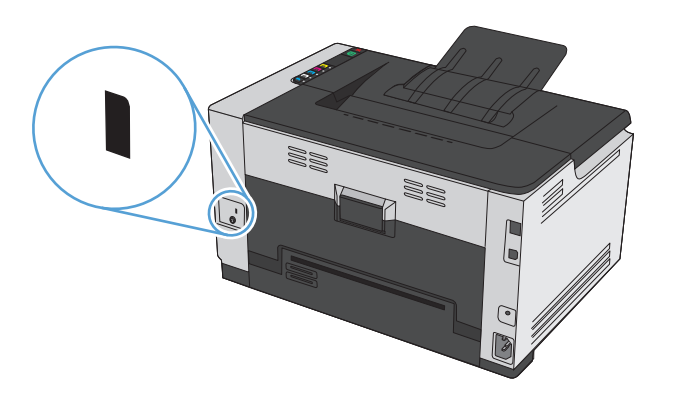

### Sistem parolası atama

Yetkisiz kullanıcıların ürün ayarlarını değiştirmesini engellemek için ürün parolası atayın.

- 1. HP Katıştırılmış Web Sunucusu'nu açmak için Web tarayıcının adres satırına ürünün IP adresini yazın.
- 2. Sistem sekmesini tıklatın.
- 3. Pencerenin sol tarafındaki Ürün Güvenliği menüsünü tıklatın.
- 4. Parolayı Parola kutusuna yazın ve Parolayı Onayla kutusuna bir daha yazın.
- 5. **Uygula** düğmesini tıklatın. Parolayı not edin ve güvenli bir yerde saklayın.

# Ekonomi ayarları

# Auto-On/Auto-Off modunu ayarlama

Auto-On/Auto-Off teknolojisi, bu ürünün enerji tasarrufu amaçlı bir özelliğidir. Kullanıcı tarafından belirlenen bir süre sonunda, ürün güç tüketimini otomatik olarak azaltır. Bir düğmeye basıldığında veya bir baskı işi alındığında, ürün hazır duruma geri döner.

NOT: Ürün ışıkları Otomatik Kapatma modunda kapalı olsa bile, bir baskı işi aldığında ürün normal şekilde çalışır.

#### Auto-On/Auto-Off ayarını değiştirme

Ürünün boşta kaldıktan sonra Otomatik Kapatma moduna gireceği süreyi (Otomatik Kapatma gecikmesi) değiştirebilirsiniz. Hangi olayların ürünün açılmasını sağlayacağını da belirleyebilirsiniz.

- 1. Windows sistem tepsisindeAygıt Ayarları 🗐 simgesini sağ tıklatın ve sonra ürün adını tıklatın.
- 2. Aygıt Ayarları düğmesini tıklatın.
- 3. Otomatik Kapatma gecikmesi düğmesini tıklatın ve açılan listeden Otomatik Kapatma gecikmesini seçin.
- 4. Bu olaylarda Otomatik Aç altından istediğiniz olayları tıklatın (isteğe bağlı).

# Tüketim ürünlerini ve aksesuarları yönetme

Baskı kartuşunun ve görüntüleme tamburunun doğru şekilde kullanılması, depolanması ve izlenmesi, yüksek kaliteli baskı çıkışı alınmasına yardımcı olabilir.

# Baskı kartuşu veya görüntüleme tamburu ömrünün tahmini sonuna geldiğinde yazdırma

#### Sarf malzemesi iletileri

**Sarf Malzemesi> Azaldı** iletisi—burada <Sarf Malzemesi> renkli baskı kartuşudur: Bir sarf malzemesinin düzeyi azaldığında ürün bunu bildirir. Kalan gerçek baskı kartuşu ömrü farklı olabilir. Baskı kalitesi kabul edilemez duruma geldiğinde takmak üzere yeni bir kartuşu hazırda bulundurmayı düşünmelisiniz. Sarf malzemesinin şu an değiştirilmesi gerekmez. Bu uyarı yalnızca **Sarf Malzemesi> Çok Az** seçeneği **Durdur** olarak ayarlandığında görünür.

**<Sarf Malzemesi> Çok Az** iletisi—burada <Sarf Malzemesi> renkli baskı kartuşu veya görüntüleme tamburu ya da birden fazla baskı kartuşu ve/veya görüntüleme tamburunun bileşimidir: Bir sarf malzemesinin düzeyi çok azaldığında ürün bunu bildirir. Kalan gerçek baskı kartuşu ömrü farklı olabilir. Baskı kalitesi kabul edilemez duruma geldiğinde takmak üzere yeni bir kartuşu hazırda bulundurmayı düşünmelisiniz. Tahmini ömrünün sonuna gelmiş bir sarf malzemesi kullanılırken baskı kalitesi sorunlarıyla karşılaşılabilir. Baskı kalitesi kabul edilebilir olduğu sürece, sarf malzemesinin bu aşamada değiştirilmesi gerekmez.

HP baskı kartuşu "Çok Az" düzeyine geldiğinde HP'nin bu baskı kartuşuyla ilgili Yüksek Koruma Garantisi sona erer. HP'nin Yüksek Koruma Garantisi bu ürün için yalnızca baskı kartuşunu kapsar.

Üründe takılı olan görüntüleme tamburu ürün garantisi kapsamındadır. Değiştirilen görüntüleme tamburlarının takıldıkları tarihten itibaren bir yıllık sınırlı garantileri vardır. Görüntüleme tamburu kalan tahmini ömrünün %30'una geldiğinde takılma tarihi yapılandırma sayfasında ve sarf malzemeleri durumu sayfasında görüntülenir.

#### Çok Düşük Düzeyde ayarlarını etkinleştirme veya devre dışı bırakma

Varsayılan ayarları istediğiniz zaman değiştirebilirsiniz ve yeni bir baskı kartuşu takıldığında ayarları yeniden etkinleştirmeniz gerekmez. **<Sarf Malzemesi> Çok Az** uyarı iletisi, baskı kartuşu **Çok Azken Devam Et** olarak ayarlandığında görüntülenir. HP baskı kartuşu "Çok Az" düzeyine geldiğinde HP'nin bu kartuşla ilgili Premium Koruma Garantisi sona erer.

- 1. Windows sistem tepsisindeAygıt Ayarları 🗐 simgesini sağ tıklatın ve sonra ürün adını tıklatın.
- 2. Sistem Kurulumu sekmesini tıklatın.
- 3. Çok Düşük Düzeyde açılan listesinden şu seçeneklerden birini belirleyin:
  - Ürünü, baskı kartuşu çok azaldığında sizi uyaracak ancak yazdırmaya devam edecek şekilde ayarlamak için **Devam** seçeneğini belirleyin.
  - Ürünü, baskı kartuşu değiştirilene kadar yazdırmayı durduracak ve sizi uyaracak şekilde ayarlamak için **Durdur** seçeneğini belirleyin.
  - Ürünü, yazdırmayı durduracak ve baskı kartuşun değiştirilmesini isteyecek şekilde ayarlamak için Komut İstemi (varsayılan) seçeneğini belirleyin. İstemi onaylayıp yazdırmaya devam edebilirsiniz.

# Baskı kartuşlarını ve görüntüleme tamburunu yönetme

#### Baskı kartuşu ve görüntüleme tamburu

Yazdırma kartuşlarını veya görüntüleme tamburunu kullanma zamanı gelmeden ambalajlarından çıkarmayın.

#### HP dışı sarf malzemeleriyle ilgili HP politikası

HP Company ister yeni, ister yeniden üretilmiş olsun, HP olmayan baskı kartuşlarının ve görüntüleme tamburlarının kullanılmasını önermez.

#### 🖹 NOT: HP Olmayan Lazer Baskı Kartuşu Kullanımı

HP yazıcı ürünlerinde HP olmayan toner kartuşunun veya görüntü tamburunun ya da yeniden doldurulmuş toner kartuşunun kullanımı, müşteri garantisini veya müşteriyle yapılmış herhangi bir HP destek sözleşmesini etkilemez. Bununla birlikte, üründeki arızanın veya hasarın nedeni HP olmayan ya da yeniden doldurulmuş toner kartuşuna bağlanabiliyorsa, ilgili arıza veya hasara yönelik olarak ürüne verilen servis için HP standart zaman ve malzeme masraflarını ücretlendirecektir.

#### HP sahtecilik ihbar hattı ve Web sitesi

HP yazıcı kartuşunu taktığınızda sarf malzemeleri durumu sayfasındaki ileti yazıcı kartuşunun HP ürünü olmadığını veya kullanılmış olduğunu belirtiyorsa, HP ihbar hattını (1-877-219-3183, Kuzey Amerika'da ücretsiz) arayın veya <u>www.hp.com/go/anticounterfeit</u> adresine gidin. HP, kartuşun orijinal olup olmadığının belirlenmesine yardımcı olur ve sorunu çözmek için gerekeni yapar.

Aşağıdaki durumlarla karşılaştığınızda baskı kartuşunuz orijinal HP baskı kartuşu olmayabilir:

- Sarf malzemelerinin durumu sayfasında, HP olmayan bir sarf malzemesinin takılı olduğu belirtiliyor.
- Baskı kartuşuyla ilgili çok sayıda sorun yaşıyorsunuz.
- Kartuş her zamanki gibi görünmüyor (örneğin, ambalajı HP ambalajından farklı).

#### Sarf malzemelerinin geri dönüşümü

Orijinal HP baskı kartuşunu veya görüntüleme tamburunu geri dönüştürmek için kullanılmış sarf malzemesini verildiği kutuya yerleştirin. Kullanılmış sarf malzemesini geri dönüştürülmek üzere HP'ye göndermek için ekteki iade etiketini kullanın. Ayrıntılı bilgi için, her yeni HP sarf malzemesi öğesine eklenen geri dönüştürme kılavuzuna bakın.

#### Yazıcı kartuşu düzeni

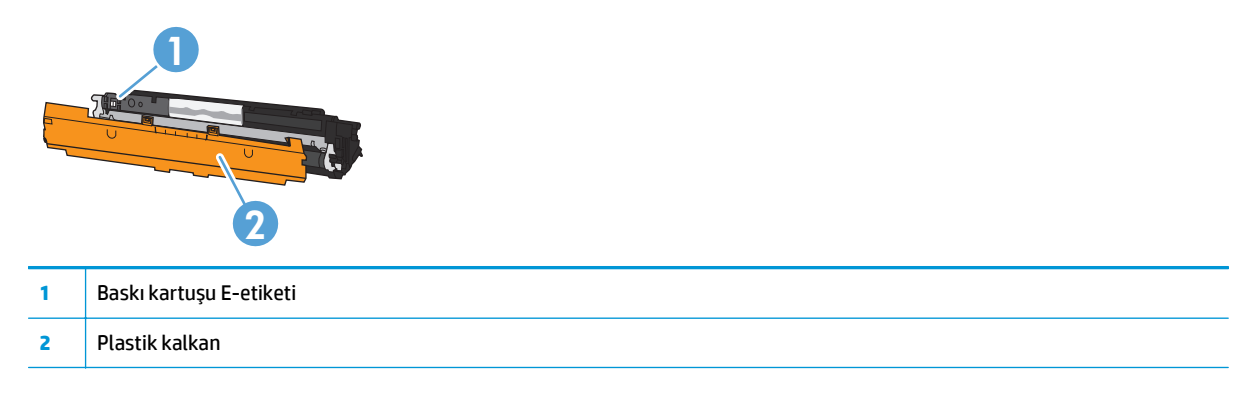

# Görüntüleme tamburu düzeni

| 1 | Görüntüleme tamburu E-etiketi |
|---|-------------------------------|
| 2 | Plastik kalkan                |

# Değiştirme yönergeleri

#### Baskı kartuşlarını değiştirme

Baskı kartuşu kullanım ömrünün sonuna yaklaştığında kabul edilebilir baskı kalitesi sağlamayana kadar söz konusu baskı kartuşuyla yazdırmaya devam edebilirsiniz.

HP baskı kartuşu "Çok Az" düzeyine geldiğinde HP'nin bu baskı kartuşuyla ilgili Yüksek Koruma Garantisi sona erer. HP sarf malzemesi çok düşük düzeydeyken devam etme modunda kullanıldığında baskıda veya kartuşta oluşan tüm bozukluklar, HP Baskı Kartuşu Garanti Bildirimi koşullarına göre sarf malzemesinin üretiminde kullanılan malzeme veya işçilikten kaynaklanan bozukluk olarak kabul edilmez.

🖹 NOT: HP yazıcı kartuşu "çok az" düzeyine geldiğinde kontrol panelinde ilgili kartuşun ışığı yanar.

 Değiştirilmesi gereken baskı kartuşunu çıkarmak üzere baskı kartuşu döner dolabını çevirmek için Kartuş i.i. düğmesine basın.

**NOT:** Kartuş 🔝 düğmesine basarken tüm kapakların kapalı olması gerekir.

NOT: Baskı kartuşu kapağını açmadan önce Kartuş 🚵 ışığının yanıp sönmesinin ve dönme sesinin durmasını bekleyin.

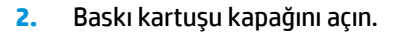

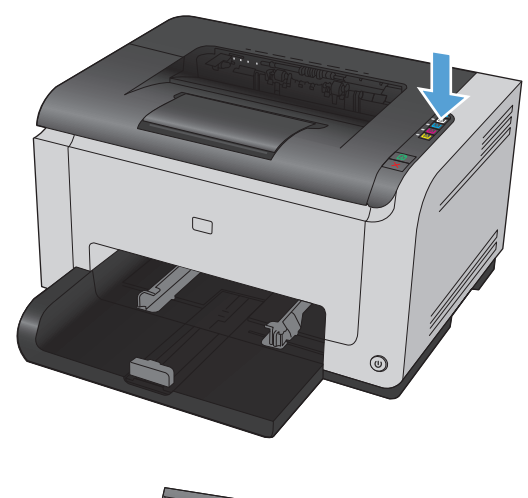

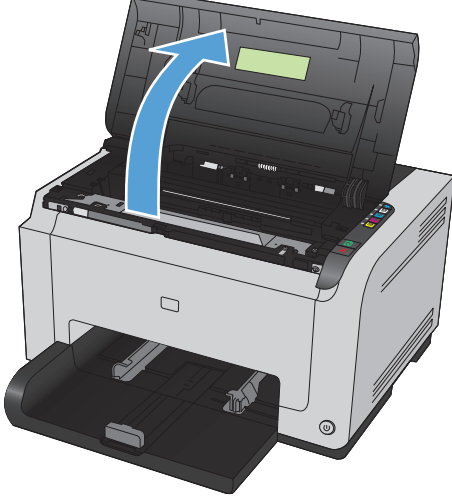

3. Eski baskı kartuşunu ortadaki tutamacından tutup çıkarın.

 Yeni baskı kartuşunu paketten çıkarın. Kullanılmış baskı kartuşunu geri dönüşüm için torbaya ve kutuya yerleştirin.

**DİKKAT:** Baskı kartuşunun zarar görmesini engellemek için, baskı kartuşunu her iki ucundan tutun. Baskı kartuşundaki silindire dokunmayın.

- 5. Baskı kartuşunu her iki tarafından tutun ve tonerin kartuşun içinde eşit olarak dağılması için baskı kartuşunu yavaşça sallayın.
- Bantları baskı kartuşundan çıkarın. Geri dönüştürmeye göndermek için bantı baskı kartuşu kutusuna koyun.

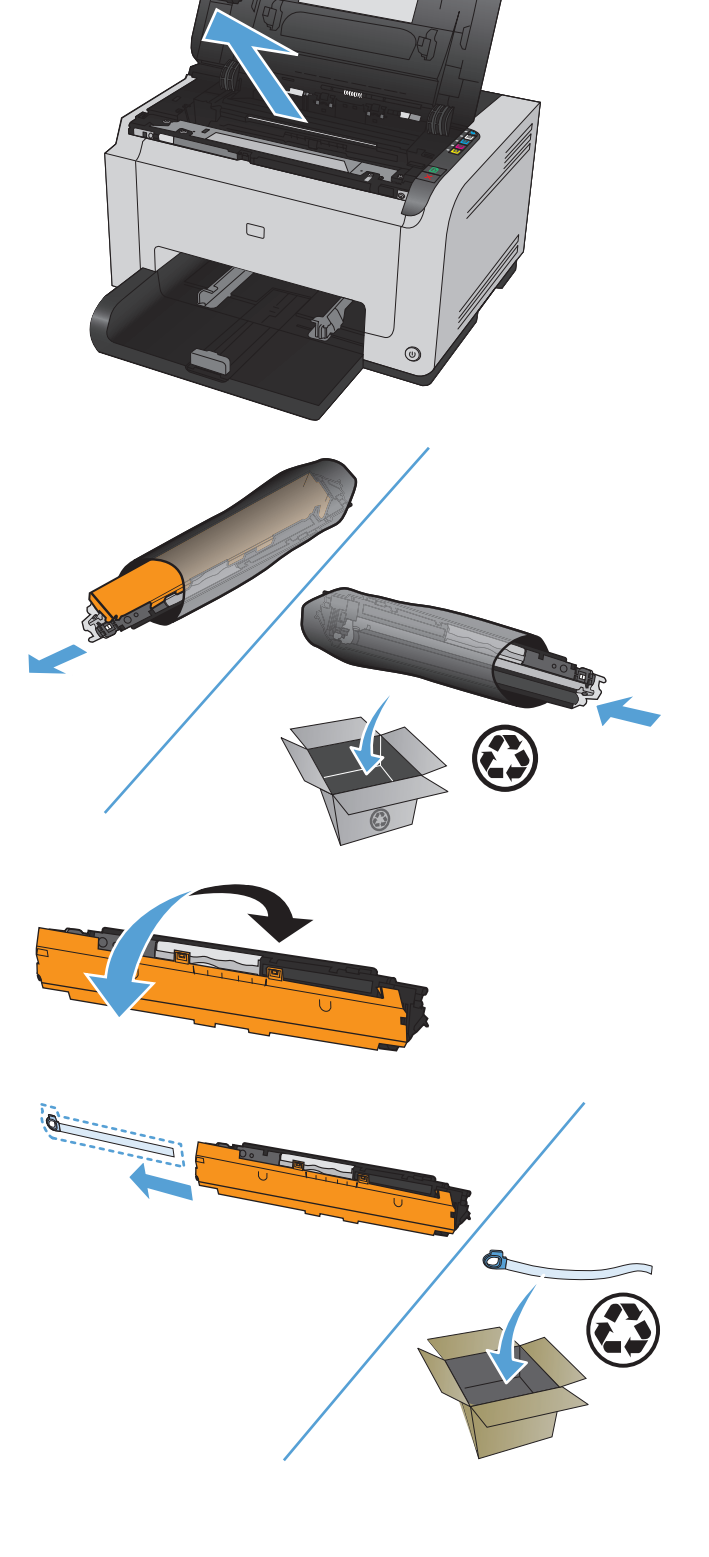

- 7. Yeni baskı kartuşundan koruyucu bandı çıkarın.
- 8. Baskı kartuşunu ortadaki tutamacından tutup ürüne yerleştirin.

**NOT:** Baskı kartuşu renginin döndürme dolabı konumuyla eşleştiğinden emin olmak için baskı kartuşunun üstündeki renk etiketi ile döndürme dolabı yuvasındaki renk etiketini karşılaştırın.

**DİKKAT:** Giysilerinize toner bulaşacak olursa, giysinizi kuru bir bezle silip soğuk suyla yıkayın. *Sıcak su, tonerin kumaşa işlemesine neden olur*.

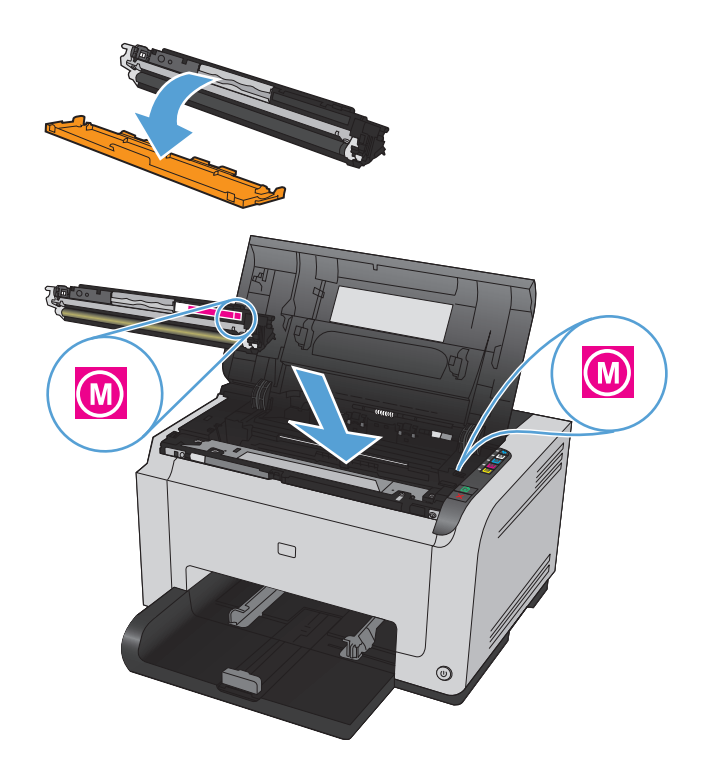

9. Baskı kartuşunun kapağını kapatın.

**NOT:** Kartuş kapağını kapattıktan sonra Hazır () ışığı ve Dikkat <u>A</u>ışığı yanıp söner. Ürünü ayarlamak için üç dakika kadar bekleyin.

NOT: Başka baskı kartuşu daha değiştiriyorsanız sonraki baskı kartuşunun Kartuş [...] düğmesine basmadan önce baskı kartuşu kapağını kapamalısınız.

İkinci yazıcı kartuşunu değiştirirken ürünün ayarlanmasını beklemeniz gerekmez. Bunun yerine, döner mekanizmasını döndürerek yerine getirmek için sonraki rengin Kartuş 🚵 düğmesine basın. Yazıcı kartuşları değiştirildikten sonra, ürün ayarlanır.

**NOT:** Her iki siyah kartuş değişikliğinden sonra, füzeri temizlemek için otomatik olarak bir temizleme sayfası yazdırılır. Bu temizleme sayfası işleminin tamamlanması iki dakika sürer.

10. Yazdırırken **<Renk> Yuvasında Yanlış Kartuş** durum uyarı iletisini alırsanız, yuva için doğru baskı kartuşunu belirlemek için baskı kartuşunu bulunduğu yuvadan çıkarın ve baskı kartuşu üzerindeki renk etiketini yuvadaki renk etiketiyle karşılaştırın.

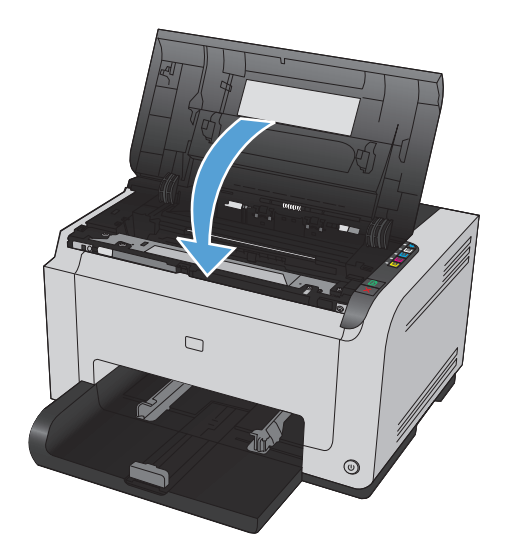

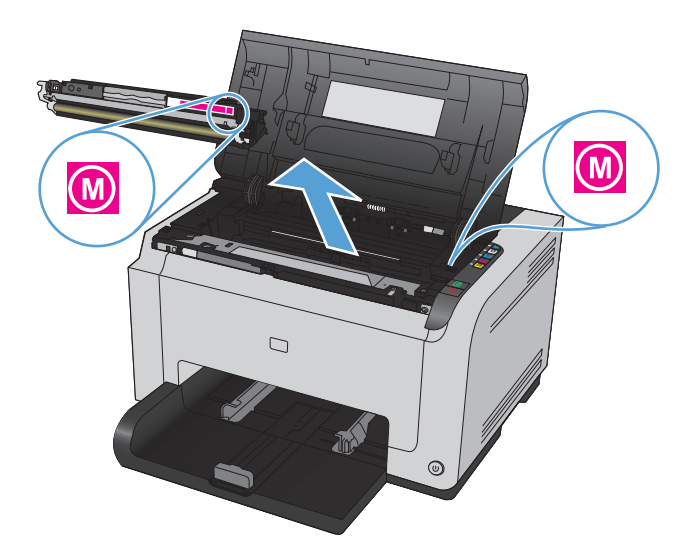

### Görüntüleme tamburunu değiştirin

- NOT: Üründe takılı olan görüntüleme tamburu ürün garantisi kapsamındadır. Değiştirilen görüntüleme tamburlarının takıldıkları tarihten itibaren bir yıllık sınırlı garantileri vardır. Görüntüleme tamburu kalan tahmini ömrünün %30'una geldiğinde takılma tarihi yapılandırma sayfasında ve sarf malzemeleri durumu sayfasında görüntülenir. HP'nin Yüksek Koruma Garantisi bu ürün için yalnızca baskı kartuşlarını kapsar.
- 1. Baskı kartuşu kapağını açın.

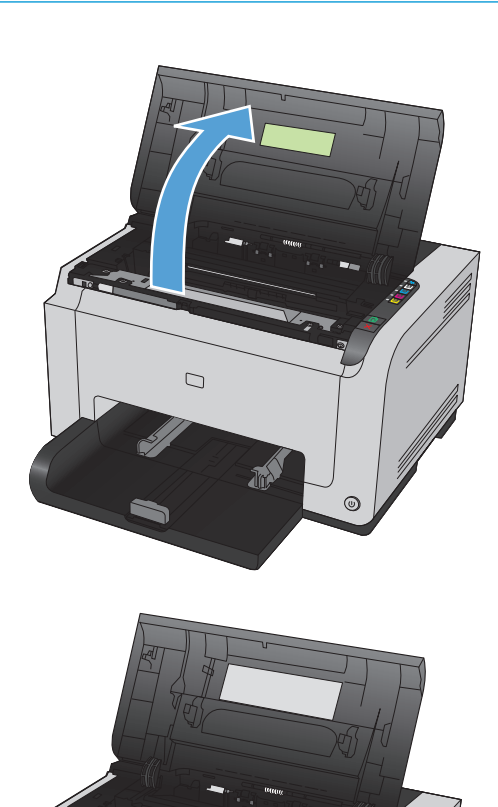

0

2. Ön kapağı açın.

3. Görüntüleme tamburunu tutan iki kolu kaldırın.

4. Eski görüntüleme tamburunu çıkarın.

 Yeni görüntüleme tamburunu ambalajından çıkarın. Kullanılmış görüntüleme tamburunu geri dönüşüm için torbaya ve kutuya yerleştirin.

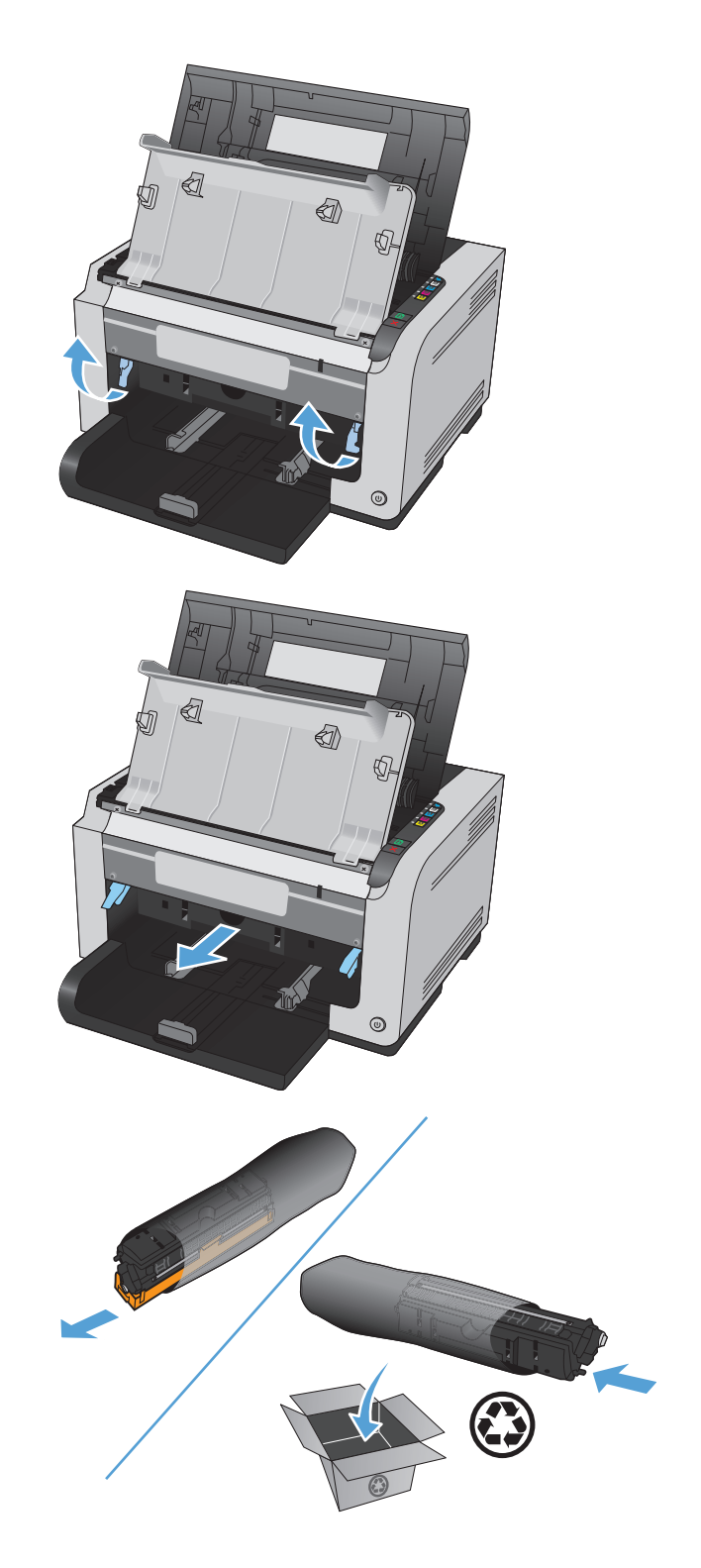

6. Yeni görüntüleme tamburundan koruyucu bandı çıkarın.

**DİKKAT:** Görüntüleme tamburunun zarar görmesini önlemek için ışığa maruz bırakmayın. Bir kağıtla üzerini kapatın.

**DİKKAT:** Yeşil silindire dokunmayın. Görüntü tamburunun üzerindeki parmak izleri baskı kalitesi sorunlarına neden olabilir.

7. Yeni görüntüleme tamburunu ürüne takın.

8. Görüntüleme tamburunu tutan iki kolu indirin.

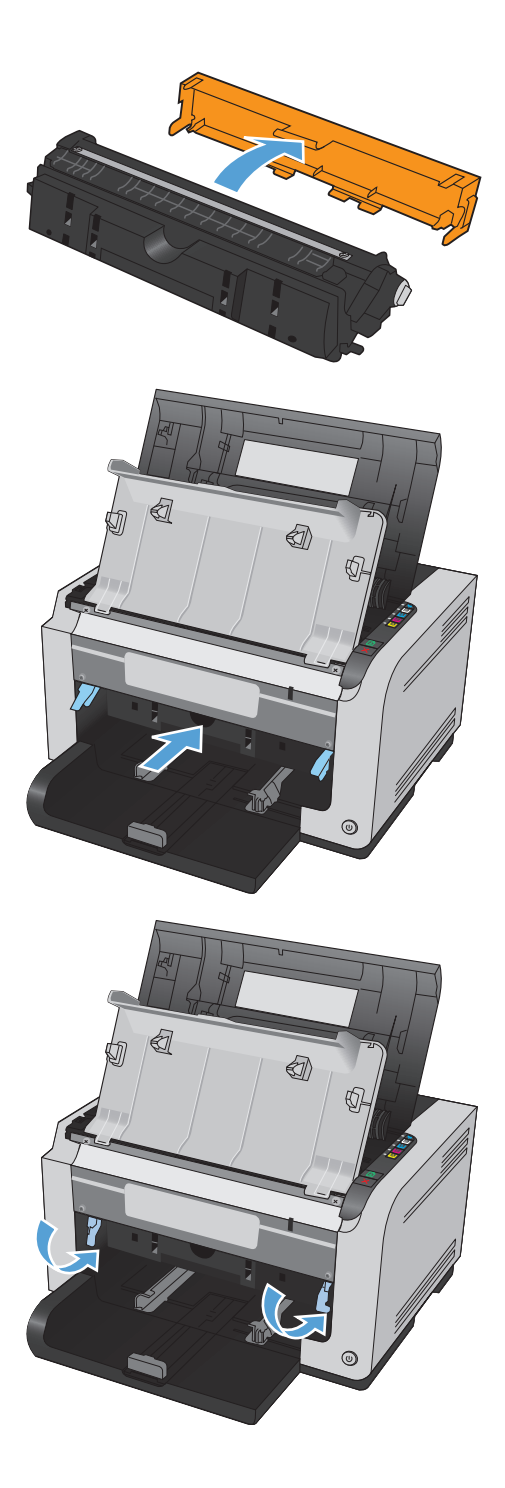

9. Ön kapağı kapatın.

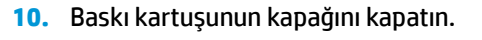

NOT: Kartuş kapağını kapattıktan sonra Hazır () ışığı ve Dikkat ⚠ ışığı yanıp söner. Ürünü ayarlamak için üç dakika kadar bekleyin.

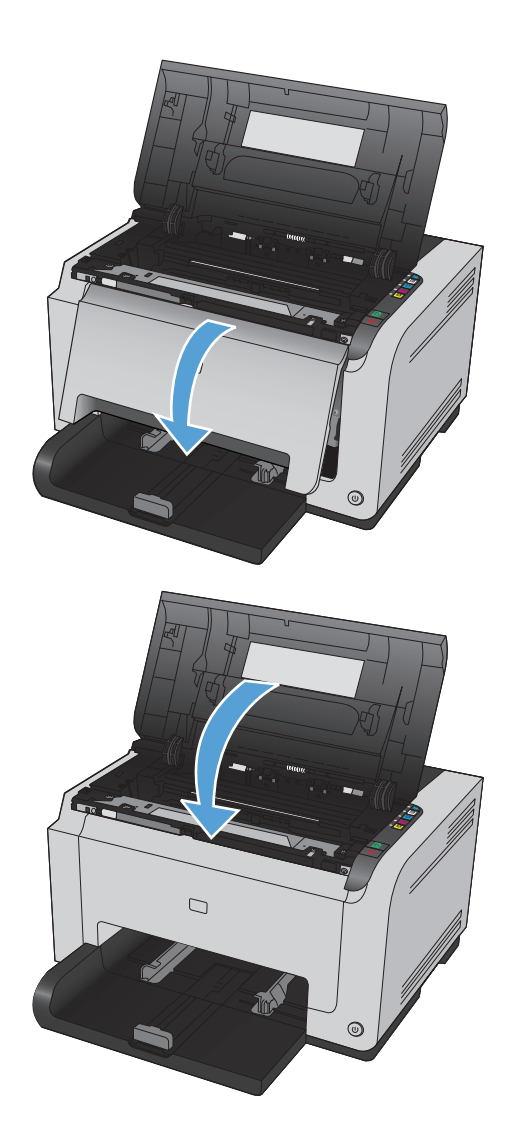

# Ürünü temizleme

# Kağıt yolunu temizleme

Çıktılarda toner lekeleri veya noktalar varsa, kağıt yolunu temizleyin. Bu işlemde kağıt yolundaki tozları ve toneri temizlemek için bir asetat kullanılır. Bond türü veya kaba kağıt kullanmayın.

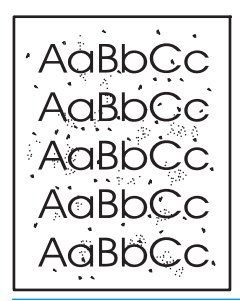

NOT: En iyi sonuç için LaserJet asetatı kullanın. Asetatınız yoksa, pürüzsüz bir yüzeyi olan fotokopi kağıdı (60 - 163 g/m²) kullanabilirsiniz.

- 1. Ürünün boşta ve Hazır () ışığının yanıyor olduğundan emin olun.
- 2. Giriş tepsisine kağıt yükleyin.
- 3. Windows sistem tepsisindeAygıt Ayarları 🔄 simgesini sağ tıklatın ve sonra ürün adını tıklatın.
- 4. Aygıt Ayarları sekmesini tıklatın.
- 5. Temizleme Sayfası Yazdır düğmesini tıklatın.

NOT: Temizleme işlemi yaklaşık 2 dakika sürer. Temizleme sayfası, temizlik işlemi sırasında periyodik olarak durur. Temizleme işlemi bitmeden ürünü kapatmayın. Ürünü tam olarak temizleyebilmek için temizleme işlemini birkaç kez tekrarlamanız gerekebilir.

### Aygıtın dışını temizleme

Aygıtın dış yüzeyindeki toz, kir ve lekeleri silmek için yumuşak, nemli, tüy bırakmayan bir bez kullanın.

# Ürün güncelleştirmeleri

Bu ürün için yazılım ve ürün yazılımı güncelleştirmeleri ve yükleme yönergeleri <u>www.hp.com/support/</u> <u>ljcp1020series</u> adresinde bulunabilir. **Destek ve Sürücüler** öğesini tıklatın, işletim sistemini tıklatın ve ardından ürün için indirilecek öğeyi seçin.

# 9 Sorunları giderme

- <u>Kendi kendine yardım</u>
- Sorunları çözme kontrol listesi
- <u>Ürünün performansını etkileyen faktörler</u>
- Fabrika ayarlarını geri yükleme
- Kontrol paneli ışıkları düzenlerini yorumlama
- Durum uyarı iletileri
- Kağıt yanlış besleniyor veya sıkışıyor
- Baskı kalitesini artırma
- <u>Ürün yazdırmıyor veya yavaş yazdırıyor</u>
- <u>Bağlantı sorunlarını çözme</u>
- Kablosuz ağ sorunlarını çözme
- <u>Ürün yazılımı sorunlarını çözme</u>
- Genel Mac sorunlarını çözme

# Kendi kendine yardım

Bu kılavuzdaki bilgilere ek olarak, yararlı bilgiler sağlayan başka kaynaklar vardır.

| HP Yardım ve Öğrenim Merkezi | HP Yardım ve Öğrenim Merkezi ve diğer belgeler, ürünle birlikte verilen CD'de veya<br>bilgisayarınızdaki HP program klasöründedir. HP Yardım ve Öğrenim Merkezi ürün<br>bilgilerine, HP ürün Web desteğine, sorun giderme bilgilerine, yasal bilgilere ve güvenlik<br>bilgilerine kolayca erişilebilmesini sağlayan bir ürün yardım aracıdır. |
|------------------------------|----------------------------------------------------------------------------------------------------|
| Hızlı Başvuru Konuları       | Bu ürüne yönelik olarak birkaç Hızlı Başvuru Konusu şu Web sitesinde sunulmaktadır:<br>www.hp.com/support/ljcp1020series                                                                                                    |
|                              | Bu konuları yazdırabilir ve ürünün yakınında tutabilirsiniz. Sık gerçekleştirilen işlemler<br>için kullanışlı bir başvuru kaynağıdırlar.                                                                                                    |

# Sorunları çözme kontrol listesi

Ürünle ilgili bir sorunu gidermeye çalışırken aşağıdaki adımları uygulayın.

- Adım 1: Ürünün doğru ayarlandığından emin olun
- Adım 2: Kabloları veya kablosuz bağlantısını kontrol edin (yalnızca ağ modellerinde)
- Adım 3: Kontrol paneli ışıklarından yanan olup olmadığını kontrol edin
- Adım 4: Kağıdı kontrol edin
- Adım 5: Yazılımı kontrol edin
- Adım 6: Yazdırma işlevini test edin
- Adım 7: Sarf malzemelerini kontrol edin
- Adım 8: Bilgisayardan yazdırma işi göndermeyi deneyin

# Adım 1: Ürünün doğru ayarlandığından emin olun

Ürünün doğru ayarlandığından emin olun.

- 1. Ürünü açmak veya Otomatik Aç/Otomatik Kapat modunu devre dışı bırakmak için güç düğmesine basın.
- 2. Elektrik kablosunun bağlantılarını kontrol edin.
- 3. Hat voltajının ürünün elektrik yapılandırması için doğru olduğundan emin olun. (Voltaj gereksinimleri için ürünün arkasındaki etikete bakın.) Çok prizli uzatma kablosu kullanıyorsanız ve voltajı belirtilen özellikler dahilinde değilse, ürünün fişini doğrudan elektrik prizine takın. Ürün zaten doğrudan prize takılmışsa, farklı bir priz deneyin.
- 4. Baskı kartuşunun doğru şekilde takıldığından emin olun.
- 5. Bu adımların hiçbiri gücün geri gelmesini sağlamadıysa, HP Müşteri Hizmetleri'ne başvurun.

### Adım 2: Kabloları veya kablosuz bağlantısını kontrol edin (yalnızca ağ modellerinde)

- 1. Ürün ile bilgisayar arasındaki kablo bağlantısını kontrol edin. Bağlantının sağlam olduğundan emin olun.
- 2. Hatanın kabloda olup olmadığını anlamak için mümkünse farklı bir kablo kullanın.

## Adım 3: Kontrol paneli ışıklarından yanan olup olmadığını kontrol edin

Kontrol paneli hazır durumunu göstermelidir. Hata iletisi görüntülenirse hatayı giderin.

### Adım 4: Kağıdı kontrol edin

- 1. Kullandığınız kağıdın belirtilen özelliklere sahip olduğundan emin olun.
- 2. Kağıdın giriş tepsisine doğru yüklendiğinden emin olun.

## Adım 5: Yazılımı kontrol edin

- 1. Ürün yazılımının doğru şekilde yüklendiğinden emin olun.
- 2. Bu ürün için yazıcı sürücüsünü yüklediğinizi doğrulayın. Bu ürün için yazıcı sürücüsünü kullandığınızdan emin olmak için programı kontrol edin.

### Adım 6: Yazdırma işlevini test edin

- 1. Bir yapılandırma sayfası yazdırın. Yazıcı Tercihleri'nde **Servisler** sekmesinden **Yapılandırma sayfasını** yazdır öğesini seçin.
- 2. Sayfa yazdırılmazsa, giriş tepsisinin kağıt içerdiğini doğrulayın.
- **3.** Üründe kağıt sıkışması varsa sıkışmayı giderin.

### Adım 7: Sarf malzemelerini kontrol edin

Sarf malzemeleri durumu sayfasını yazdırın ve baskı kartuşları ile görüntüleme tamburunun tahmini kalan ömürlerini kontrol edin.

### Adım 8: Bilgisayardan yazdırma işi göndermeyi deneyin

- 1. İşi, ürün yazılımının yüklü olduğu başka bir bilgisayardan yazdırmayı deneyin.
- 2. USB kablosu bağlantısını kontrol edin. Ürünü uygun bağlantı noktasına yönlendirin veya kullandığınız yeni bağlantı türünü seçerek yazılımı yeniden yükleyin.
- 3. Baskı kalitesi kabul edilemez ise, aşağıdaki adımları tamamlayın:
  - Yazdırma ayarlarının kullandığınız ortama uygun olup olmadığını denetleyin.

# Ürünün performansını etkileyen faktörler

İşlerin yazdırılma süresini etkileyen birkaç faktör vardır:

- Özel kağıt (asetat, ağır kağıt ve özel boyutlu kağıt gibi) kullanılması
- Ürün işleme ve indirme süresi
- Grafiklerin karmaşıklığı ve boyutu
- Kullanmakta olduğunuz bilgisayarın hızı
- USB veya ağ bağlantısı
- Ürün G/Ç yapılandırması

# Fabrika ayarlarını geri yükleme

Fabrika varsayılan ayarlarını geri yükleme, ayarların çoğunu fabrika varsayılan ayarlarına döndürür. Sayfa sayısını, tepsi boyutunu veya dili sıfırlamaz. Ürünü fabrika çıkışı varsayılan ayarlarına döndürmek için buradaki adımları izleyin.

- 1. Ürünü kapatın. Güç kablosunu 30 saniye üründen çıkarın ve sonra yeniden takın.
- 2. Devam 🗟 düğmesini 10-20 saniye basılı tutarken ürünü açın. Dikkat <u>h</u> ışığı yanar.
- 3. Devam 🗟 düğmesini bırakın. Ürün fabrika varsayılanlarını geri yüklerken Dikkat 🗥 ve Hazır 🔾 ışıkları sırayla yanıp söner.
## Kontrol paneli ışıkları düzenlerini yorumlama

#### Tablo 9-1 Durum ışığı anlamları

| 0 | "Işık kapalı" durumunu gösteren simge        |
|---|----------------------------------------------|
| • | "Işık açık" durumunu gösteren simge          |
| * | "Işık yanıp sönüyor" durumunu gösteren simge |

#### Tablo 9-2 Kontrol paneli ışığı düzenleri

.

| lşık durumu                                        | Ürünün durumu                                                                                                    | Yapılacak işlem                                                                                                    |
|----------------------------------------------------|----------------------------------------------------------------------------------------------------|----------------------------------------------------------------------------------------------------|
| Tüm ışıklar kapalı.                                | Ürün kapalı.                                                                                                    | Güç düğmesine basarak ürünü açın.                                                                                                    |
| •                                                  | Otomatik Açık/Otomatik Kapalı özelliği<br>ürünü kapamıştır.                                                          | Herhangi bir işlem yapılması gerekmiyor.                                                                                             |
| $\triangle$                                        |                                                                                                    |                                                                                                    |
| $\bigcirc$                                         |                                                                                                    |                                                                                                    |
| Dikkat ve hazır ışıkları sırayla yanıp<br>sönüyor. | Biçimlendiricinin başlatılması sırasında veya<br>ürün temizleme sayfasını işlerken ışıklar<br>sırayla vanıp sönüvor. | Herhangi bir işlem yapılması gerekmiyor.<br>Başlatma sürecinin sona ermesini bekleyin.<br>Baslatma süreci sona erdiğinde, ürün hazır |
| •                                                  | - · <b>y</b> · · <b>y</b> · · · · <b>y</b> ·                                                                         | durumuna girmelidir.                                                                                                    |
|                                                    |                                                                                                    |                                                                                                    |
| Hazır ışığı yanıyor.                               | Ürün hazır durumda.                                                                                                  | Herhangi bir işlem yapılması gerekmiyor.<br>Ürün bir yazdırma işi almaya hazır.                                                      |
| •                                                  |                                                                                                    |                                                                                                    |
| $\triangle$                                        |                                                                                                    |                                                                                                    |
| $\bigcirc$                                         |                                                                                                    |                                                                                                    |
| Hazır ışığı yanıp sönüyor.                         | Ürün veri almakta veya işlemekte.                                                                                    | Herhangi bir işlem yapılması gerekmiyor.                                                                                             |
| •                                                  |                                                                                                    | işlemekte.                                                                                                    |
|                                                    |                                                                                                    |                                                                                                    |
| Ц.                                                 |                                                                                                    |                                                                                                    |

| Tablo 9-2 | Kontrol | paneli | ışığı | düzenleri | (devam) |
|-----------|---------|--------|-------|-----------|---------|
|-----------|---------|--------|-------|-----------|---------|

| lşık durumu                                         | Ürünün durumu                                                                    | Yapılacak işlem                                                                                                    |
|-----------------------------------------------------|----------------------------------------------------------------------------------|----------------------------------------------------------------------------------------------------|
| Dikkat ışığı yanıp sönüyor. Hazır ışığı<br>yanıyor. | Ürün elle besleme modunda.                                                       | Giriş tepsisine doğru kağıt türünü ve<br>boyutunu yükleyin.                                                                                                    |
|                                                     | Ürün, el ile dupleks yazdırma işinin ikinci<br>tarafını yazdırmak için bekliyor. | Giriş tepsisine çıkış tepsisinden kağıt<br>yükleyin.                                                                                                    |
| Dikkat ışığı yanıp sönüyor.                         | Giriş tepsisi boş.                                                               | Tepsiyi doldurun.                                                                                                    |
|                                                     | Üründe kağıt sıkışmış.                                                           | Sıkışmayı giderin.                                                                                                    |
| Dikkat ve hazır ışıkları yanıyor.                   | Ürün, kendi kendine düzeltemeyeceği<br>önemli hir hətəvlə karsılastı             | <ol> <li>Ürünü kapatın ve güç kablosunu<br/>üründen çıkarın</li> </ol>                                                                                                    |
|                                                     | unennı bir natayla karşılaştı.                                                   | <ol> <li>30 saniye bekleyin ve ardından güç<br/>kablosunu yeniden ürüne bağlayın ve<br/>ürünü açın.</li> <li>Ürünün başlamasını bekleyin.</li> <li>Hata devam ederse, HP müşteri desteğiyle<br/>görüsün.</li> </ol> |
| Dikkat ve hazır ışıkları yanıp sönüyor.             | Üründe kağıt sıkışmış.                                                           | Sıkışmayı giderin.                                                                                                    |
|                                                     |                                                                                  |                                                                                                    |
| Kartuş ışıkları yanıp sönüyor.                      | Baskı kartuşu döndürüldü, şimdi erişilebilir.                                    | Baskı kartuşuna erişin.                                                                                                    |
|                                                     | Yazıcı kartuşu yok veya düzgün takılmamış.                                       | Baskı kartuşunu takın.                                                                                                    |
| $\bigcirc$                                          |                                                                                  |                                                                                                    |

#### Tablo 9-2 Kontrol paneli ışığı düzenleri (devam)

| lşık durumu                              | Ürünün durumu                                                                                                    | Yapılacak işlem                                                                                                    |
|------------------------------------------|----------------------------------------------------------------------------------------------------|----------------------------------------------------------------------------------------------------|
| Kartuş ve dikkat ışıkları yanıp sönüyor. | Baskı kartuşu çok az ve tahmini kullanım<br>ömrünün sonuna ulaşmıştır. Sarf<br>malzemesi bu duruma geldiğinde, söz<br>konusu sarf malzemesi için HP'nin Yüksek<br>Koruma Garantisi sona erer. | Baskı kalitesi kabul edilebilir düzeydeyse,<br>baskı kartuşunu şimdilik değiştirmeniz<br>gerekmez. Devam etmek için Devam ♪<br>düğmesine basın.     |
|                                          | HP olmayan baskı kartuşu kullanılmaktadır.                                                                                                    | Baskı kalitesi kabul edilebilir düzeydeyse,<br>baskı kartuşunu şimdilik değiştirmeniz<br>gerekmez. Devam etmek için Devam 🖓<br>düğmesine basın.     |
|                                          | Baskı kartuşu dönüyor.                                                                                                    | Herhangi bir işlem yapılması gerekmiyor.<br>Döndürme süresinin bitmesini bekleyin.<br>Döndürme süresi sona erdiğinde ürün<br>önceki durumuna döner. |
| Kartuş ve hazır ışıkları yanıyor.        | Yazıcı kartuşu, tahmini kullanım ömrünün<br>sonuna ulaşmıştır. Sarf malzemesi bu<br>duruma geldiğinde, söz konusu sarf<br>malzemesi için HP'nin Yüksek Koruma<br>Garantisi sona erer.         | Baskı kalitesi kabul edilebilir düzeydeyse,<br>baskı kartuşunu şimdilik değiştirmeniz<br>gerekmez.                                                  |
|                                          | HP olmayan baskı kartuşu kullanılıyor ve<br>çok az.                                                                                                    | Herhangi bir işlem yapılması gerekmiyor.                                                                                                    |

#### Tablo 9-3 Kablosuz ışığı düzeni

| lşık durumu                          | Ürünün durumu                                    | Yapılacak işlem                                                                |
|--------------------------------------|--------------------------------------------------|--------------------------------------------------------------------------------|
| Kablosuz ışığı yanmıyor.<br>• ((ျာ)) | Kablosuz bağlantısı kapalı.                      | WPS'yi açmak için Kablosuz №1 <sup>®</sup> düğmesini 2<br>saniye basılı tutun. |
|                                      | Ethernet bağlı.                                  | Herhangi bir işlem yapılması gerekmiyor.                                       |
| Kablosuz ışığı yanıp sönüyor.        | Ürün kablosuz bağlantısı oluşturmayı<br>deniyor. | Herhangi bir işlem yapılması gerekmiyor.                                       |
| ->•<-((( <b>I</b> )))                | WPS hatası var.                                  | Yeniden bağlanmayı deneyin.                                                    |
| Kablosuz ışığı yanıyor.              | Ürün kablosuz bağlantısı oluşturdu.              | Herhangi bir işlem yapılması gerekmiyor.                                       |
| • (((1)))                            |                                                  |                                                                                |

# Durum uyarı iletileri

Üründe belirli sorunlar oluştuğunda bilgisayar ekranında durum uyarı iletileri görünür. Bu sorunları gidermek için aşağıdaki tabloda bulunan bilgileri kullanın.

| Uyarı iletisi                                                                             | Açıklama                                                                                               | Önerilen işlem                                                                                                    |  |
|-------------------------------------------------------------------------------------------|----------------------------------------------------------------------------------------------------|----------------------------------------------------------------------------------------------------|--|
| <b>Konumunda&gt; sıkışma</b> ( <konum> sıkışmanın meydana geldiği alanı balirtir)</konum> | Ürün kağıt sıkışması algılamıştır.                                                                     | İletide belirtilen alandaki sıkışmayı giderin. İş<br>yazdırılmaya devam etmelidir. Devam etmezse,<br>işi yeniden yazdırmayı deneyin.                                                                                                    |  |
| Detri (ii )                                                                               |                                                                                                    | İleti görüntülenmeye devam ederse, HP desteği<br>arayın.                                                                                                    |  |
| <renk> için Kartuş Belleği Hatası</renk>                                                  | Baskı kartuşlarından birinin e-etiketi                                                                 | Baskı kartuşunu yeniden takın.                                                                                                    |  |
|                                                                                           | okunamiyor veya eksiktir.                                                                              | <ul> <li>Ürünü kapatın ve güç kablosunu üründen<br/>çıkarın. 30 saniye bekleyin ve ardından<br/>güç kablosunu yeniden ürüne bağlayın ve<br/>ürünü açın.</li> </ul>                                                                                                    |  |
|                                                                                           |                                                                                                    | • Sorun giderilmediyse kartuşu değiştirin.                                                                                                    |  |
| <renk> Kartuş Takın</renk>                                                                | Kartuş ürüne takılmamış veya hatalı takılmış<br>olabilir.                                              | Baskı kartuşunu takın.                                                                                                    |  |
| <renk> Kartuşu değiştirin</renk>                                                          | Ürün, müşteri tarafından sarf malzemesi düzeyi<br>çok az olduğunda durmak üzere<br>yapılandırılmıştır. | Bir sarf malzemesinin düzeyi çok azaldığında<br>ürün bunu bildirir. Kalan gerçek kartuş ömrü<br>farklılık gösterebilir. Baskı kalitesi kabul<br>edilemez duruma geldiğinde takmak üzere yeni<br>bir kartuş hazır bulundurmayı düşünmelisiniz.<br>Baskı kalitesi kabul edilemez düzeye düşmediği<br>sürece sarf malzemesinin değiştirilmesi<br>gerekmez. HP sarf malzemesi "Çok Az"<br>düzeyine geldiğinde HP'nin bu sarf<br>malzemesiyle ilgili garantisi sona erer. |  |
| <renk> Yuvasında Yanlış Kartuş</renk>                                                     | Baskı kartuşu yanlış yuvaya takılmıştır.                                                               | Tüm baskı kartuşlarının doğru yuvada<br>olduğundan emin olun. Baskı kartuşundaki renk<br>etiketini yuvadaki renk etiketiyle karşılaştırın.                                                                                                    |  |
| <tür> Kağıt Yükleyin</tür>                                                                | Tepsi boş.                                                                                             | Tepsiye yazdırma ortamı yerleştirin.                                                                                                    |  |
| Arka Erişim Kapağı Açık                                                                   | Kapak açıktır.                                                                                         | Kapağı kapatın.                                                                                                    |  |
| Ayarlanıyor                                                                               | Ürün olası en iyi baskı kalitesini sağlamak için iç<br>ayar işlemi gerçekleştiriyor.                   | İşlemin tamamlanmasını bekleyin.                                                                                                    |  |
| Bağlı Değil                                                                               | Ürün yazılımı ürünle iletişim kuramıyor.                                                               | 1. Ürünün açık olduğundan emin olun.                                                                                                    |  |
|                                                                                           |                                                                                                    | <ol> <li>USB kablosunun ürüne ve bilgisayara tam<br/>olarak bağlı olduğundan emin olun.</li> </ol>                                                                                                    |  |
| Beklenmeyen Kağıt Boyutu                                                                  | Tepsideki kağıt, yazdırma işi tarafından<br>belirtilenle aynı boyutta değil.                           | Giriş tepsisine doğru boyutta kağıt yükleyin ve<br>işi yazdırmak için Devam 과 düğmesine basın.                                                                                                    |  |

| Uyarı iletisi               | Açıklama                                                                                                    | Önerilen işlem                                                                                                    |
|-----------------------------|----------------------------------------------------------------------------------------------------|----------------------------------------------------------------------------------------------------|
| Camgöbeği Kartuş Azaldı     | Baskı kartuşu tahmini kullanım ömrünün<br>sonuna yaklaşıyor.                                                                                                    | Baskı kartuşunun düzeyi çok azaldığında ürün<br>bunu bildirir. Kalan gerçek kartuş ömrü farklılık<br>gösterebilir. Baskı kalitesi kabul edilemez<br>duruma geldiğinde takmak üzere yeni bir<br>kartuş hazır bulundurmayı düşünmelisiniz.<br>Baskı kartuşunun şimdi değiştirilmesi<br>gerekmez.                                                                                                    |
|                             |                                                                                                    | Bu uyarı yalnızca ürün, müşteri tarafından baskı<br>kartuşu "çok az" eşiğine gelindiğinde durmak<br>üzere yapılandırıldıysa görüntülenir.                                                                                                    |
| Camgöbeği Kartuş Çok Azaldı | Baskı kartuşu tahmini kullanım ömrünün<br>sonuna ulaşmıştır.<br>Baskı kalitesi düşebilir. Bir anımsatıcı<br>seçeneğini belirleyin veya kalite kabul edilemez<br>olduğunda baskı kartuşunu değiştirin. | HP, baskı kalitesinin en iyi düzeyde olması için<br>bu noktada ilgili baskı kartuşunu değiştirmenizi<br>önerir. Baskı kalitesi kabul edilebilir<br>düzeydeyse, baskı kartuşunu şimdilik<br>değiştirmeniz gerekmez. Baskı kartuşunun<br>gerçek ömrü farklı olabilir.                                                                                                    |
|                             |                                                                                                    | HP baskı kartuşu "çok az" düzeyine geldiğinde<br>HP'nin bu baskı kartuşuyla ilgili Yüksek Koruma<br>Garantisi sona erer. Bir HP sarf malzemesi<br>ürünü çok düşük düzeydeyken devam etme<br>modunda kullanıldığında baskıda veya kartuşta<br>oluşan tüm bozukluklar, HP Baskı Kartuşu<br>Garanti Bildirimi koşulları altında, sarf<br>malzemesinin üretiminde kullanılan malzeme<br>veya işçilikten kaynaklanan bozukluk olarak<br>kabul edilmez. |
| DC Denetleyicisi Hatası     | Üründe bir iç iletişim hatası oluşmuştur.                                                                                                    | Ürünü kapatın ve güç kablosunu üründen<br>çıkarın. 30 saniye bekleyin ve ardından güç<br>kablosunu yeniden ürüne bağlayın ve ürünü<br>açın. Ürünün başlamasını bekleyin.                                                                                                    |
|                             |                                                                                                    | Bir voltaj düzenleyici kullanıyorsanız aygıtı<br>sökün. Ürünü doğrudan duvar prizine takın. Güç<br>düğmesini kullanarak ürünü açın.                                                                                                    |
|                             |                                                                                                    | İleti görüntülenmeye devam ederse, HP desteği<br>arayın.                                                                                                    |
| Elle besleme                | Ürün el ile besleme modu için ayarlanmıştır.                                                                                                    | Tepsiye doğru ortamı yükleyin ve sonra işi<br>yazdırmak için Devam 장 düğmesine basın.                                                                                                    |
| Füzer Hatası                | Üründe füzer ile ilgili bir hata oluşmuştur.                                                                                                    | Ürünü kapatın ve güç kablosunu üründen<br>çıkarın. 30 saniye bekleyin ve ardından güç<br>kablosunu yeniden ürüne bağlayın ve ürünü<br>açın. Ürünün başlamasını bekleyin.                                                                                                    |
|                             |                                                                                                    | Hata devam ederse ürünü kapatın, güç<br>kablosunu çıkarın, en az 25 dakika bekleyin ve<br>sonra güç kablosunu takıp ürünü açın.                                                                                                    |
|                             |                                                                                                    | Bir voltaj düzenleyici kullanıyorsanız aygıtı<br>sökün. Ürünü doğrudan duvar prizine takın. Güç<br>düğmesini kullanarak ürünü açın.                                                                                                    |
|                             |                                                                                                    | İleti görüntülenmeye devam ederse, HP desteği<br>arayın.                                                                                                    |

| Uyarı iletisi                    | Açıklama                                                                                                    | Önerilen işlem                                                                                                    |
|----------------------------------|----------------------------------------------------------------------------------------------------|----------------------------------------------------------------------------------------------------|
| Görüntüleme Tamburu Çok Azaldı   | Görüntüleme tamburu kullanım ömrünün<br>sonuna gelmiştir.                                                                          | HP, baskı kalitesinin en iyi düzeyde olması için<br>bu noktada görüntüleme tamburunu<br>değiştirmenizi önerir. Baskı kalitesi kabul<br>edilemez düzeyde olmadığı sürece<br>görüntüleme tamburunu şimdilik değiştirmeniz<br>gerekmez. Görüntüleme tamburunun gerçek<br>ömrü farklı olabilir.                                                                                                    |
|                                  |                                                                                                    | Üründe takılı olan görüntüleme tamburu ürün<br>garantisi kapsamındadır. Değiştirilen<br>görüntüleme tamburlarının takıldıkları tarihten<br>itibaren bir yıllık sınırlı garantileri vardır. HP'nin<br>Yüksek Koruma Garantisi bu ürün için yalnızca<br>baskı kartuşunu kapsar. Görüntüleme tamburu<br>kalan tahmini ömrünün %30'una geldiğinde<br>takılma tarihi yapılandırma sayfasında ve sarf<br>malzemeleri durumu sayfasında görüntülenir. |
| HP Olmayan <renk> Kartuş</renk>  | HP olmayan sarf malzemesi takılı. Bu ileti HP<br>sarf malzemesi takılana veya siz Devam 🔊<br>düğmesine basana kadar görüntülenir.  | HP sarf malzemesi satın aldığınızı<br>düşünüyorsanız <u>www.hp.com/go/</u><br><u>anticounterfeit</u> sayfamızı ziyaret edin.<br>Kullanılmış sarf malzemelerinin kullanılması<br>sonucu gereken ürün onarımları garanti<br>kapsamında değildir. Sarf malzemeleri<br>durumuna bağlı sarf malzemesi durumu ve<br>özellikleri kullanılamaz                                                                                                    |
|                                  |                                                                                                    | HP ürünü olmayan bir sarf malzemesinin<br>kullanılması nedeniyle gereken hiçbir servis ve<br>onarım HP garantisi kapsamında değildir.<br>Yazdırmaya devam etmek için Devam 🔀<br>düğmesine basın.                                                                                                    |
| Kullanılmış <renk> kartuş</renk> | Kullanılmış sarf malzemesi takılı. Bu ileti HP<br>sarf malzemesi takılana veya siz Devam ♪<br>düğmesine basana kadar görüntülenir. | HP sarf malzemesi satın aldığınızı<br>düşünüyorsanız <u>www.hp.com/go/</u><br><u>anticounterfeit</u> sayfamızı ziyaret edin.<br>Kullanılmış sarf malzemelerinin kullanılması<br>sonucu gereken ürün onarımları garanti<br>kapsamında değildir. Sarf malzemeleri<br>durumuna bağlı sarf malzemesi durumu ve<br>özellikleri kullanılamaz                                                                                                    |
|                                  |                                                                                                    | HP ürünü olmayan bir sarf malzemesinin<br>kullanılması nedeniyle gereken hiçbir servis ve<br>onarım HP garantisi kapsamında değildir.<br>Yazdırmaya devam etmek için Devam 🖓                                                                                                    |
|                                  |                                                                                                    | düğmesine basın.                                                                                                    |
| Macenta Kartuş Azaldı            | Baskı kartuşu tahmini kullanım ömrünün<br>sonuna yaklaşıyor.                                                                       | Baskı kartuşunun düzeyi çok azaldığında ürün<br>bunu bildirir. Kalan gerçek kartuş ömrü farklılık<br>gösterebilir. Baskı kalitesi kabul edilemez<br>duruma geldiğinde takmak üzere yeni bir<br>kartuş hazır bulundurmayı düşünmelisiniz.<br>Baskı kartuşunun şimdi değiştirilmesi<br>gerekmez.                                                                                                    |
|                                  |                                                                                                    | Bu uyarı yalnızca ürün, müşteri tarafından baskı<br>kartuşu "çok az" eşiğine gelindiğinde durmak<br>üzere yapılandırıldıysa görüntülenir.                                                                                                    |

| Uyarı iletisi             | Açıklama                                                                                                    | Önerilen işlem                                                                                                    |
|---------------------------|----------------------------------------------------------------------------------------------------|----------------------------------------------------------------------------------------------------|
| Macenta Kartuş Çok Azaldı | Baskı kartuşu tahmini kullanım ömrünün<br>sonuna ulaşmıştır.<br>Baskı kalitesi düşebilir. Bir anımsatıcı<br>seçeneğini belirleyin veya kalite kabul edilemez<br>olduğunda baskı kartuşunu değiştirin. | HP, baskı kalitesinin en iyi düzeyde olması için<br>bu noktada ilgili baskı kartuşunu değiştirmenizi<br>önerir. Baskı kalitesi kabul edilebilir<br>düzeydeyse, baskı kartuşunu şimdilik<br>değiştirmeniz gerekmez. Baskı kartuşunun<br>gerçek ömrü farklı olabilir.                                                                                                    |
|                           |                                                                                                    | HP baskı kartuşu "çok az" düzeyine geldiğinde<br>HP'nin bu baskı kartuşuyla ilgili Yüksek Koruma<br>Garantisi sona erer. Bir HP sarf malzemesi<br>ürünü çok düşük düzeydeyken devam etme<br>modunda kullanıldığında baskıda veya kartuşta<br>oluşan tüm bozukluklar, HP Baskı Kartuşu<br>Garanti Bildirimi koşulları altında, sarf<br>malzemesinin üretiminde kullanılan malzeme<br>veya işçilikten kaynaklanan bozukluk olarak<br>kabul edilmez.                    |
| Motor İletişim Hatası     | Üründe bir iç iletişim hatası oluşmuştur.                                                                                                    | Ürünü kapatın ve güç kablosunu üründen<br>çıkarın. 30 saniye bekleyin ve ardından güç<br>kablosunu yeniden ürüne bağlayın ve ürünü<br>açın. Ürünün başlamasını bekleyin.                                                                                                    |
|                           |                                                                                                    | Bir voltaj düzenleyici kullanıyorsanız aygıtı<br>sökün. Ürünü doğrudan duvar prizine takın. Güç<br>düğmesini kullanarak ürünü açın.                                                                                                    |
|                           |                                                                                                    | İleti görüntülenmeye devam ederse, HP desteği<br>arayın.                                                                                                    |
| Ön Erişim Kapağı Açık     | Kapak açıktır.                                                                                                    | Kapağı kapatın.                                                                                                    |
| Sarf Malzemeleri Çok Az   | Birden fazla baskı kartuşu kullanım ömrünün<br>sonuna gelmiştir.<br>Kontrol panelinde karşılığı olan kartuş ışığı<br>yanıyor kalır.                                                                   | Bir sarf malzemesinin düzeyi çok azaldığında<br>ürün bunu bildirir. Kalan gerçek kartuş ömrü<br>farklılık gösterebilir. Baskı kalitesi kabul<br>edilemez duruma geldiğinde takmak üzere yeni<br>bir kartuş hazır bulundurmayı düşünmelisiniz.<br>Baskı kalitesi kabul edilemez düzeye düşmediği<br>sürece sarf malzemesinin değiştirilmesi<br>gerekmez. HP sarf malzemesi "Çok Az"<br>düzeyine geldiğinde HP'nin bu sarf<br>malzemesiyle ilgili garantisi sona erer. |
| Sarı Kartuş Azaldı        | Baskı kartuşu tahmini kullanım ömrünün<br>sonuna yaklaşıyor.                                                                                                    | Baskı kartuşunun düzeyi çok azaldığında ürün<br>bunu bildirir. Kalan gerçek kartuş ömrü farklılık<br>gösterebilir. Baskı kalitesi kabul edilemez<br>duruma geldiğinde takmak üzere yeni bir<br>kartuş hazır bulundurmayı düşünmelisiniz.<br>Baskı kartuşunun şimdi değiştirilmesi<br>gerekmez.<br>Bu uyarı yalnızca ürün, müşteri tarafından baskı<br>kartuşu "çok az" eşiğine gelindiğinde durmak<br>üzere yanılandırıldıysa görüntülenir                           |

| Uyarı iletisi           | Açıklama                                                                                                    | Önerilen işlem                                                                                                    |
|-------------------------|----------------------------------------------------------------------------------------------------|----------------------------------------------------------------------------------------------------|
| Sarı Kartuş Çok Azaldı  | Baskı kartuşu tahmini kullanım ömrünün<br>sonuna ulaşmıştır.<br>Baskı kalitesi düşebilir. Bir anımsatıcı<br>seçeneğini belirleyin veya kalite kabul edilemez<br>olduğunda baskı kartuşunu değiştirin. | HP, baskı kalitesinin en iyi düzeyde olması için<br>bu noktada ilgili baskı kartuşunu değiştirmenizi<br>önerir. Baskı kalitesi kabul edilebilir<br>düzeydeyse, baskı kartuşunu şimdilik<br>değiştirmeniz gerekmez. Baskı kartuşunun<br>gerçek ömrü farklı olabilir.                                                                                                    |
|                         |                                                                                                    | HP baskı kartuşu "çok az" düzeyine geldiğinde<br>HP'nin bu baskı kartuşuyla ilgili Yüksek Koruma<br>Garantisi sona erer. Bir HP sarf malzemesi<br>ürünü çok düşük düzeydeyken devam etme<br>modunda kullanıldığında baskıda veya kartuşta<br>oluşan tüm bozukluklar, HP Baskı Kartuşu<br>Garanti Bildirimi koşulları altında, sarf<br>malzemesinin üretiminde kullanılan malzeme<br>veya işçilikten kaynaklanan bozukluk olarak<br>kabul edilmez. |
| Sayfa Çok Karmaşık      | Ürün sayfayı işleyememektedir.                                                                                                    | İşi yazdırmaya devam etmek için Devam 🕃<br>düğmesine basın, ancak çıktı bu durumdan<br>etkilenebilir.                                                                                                    |
| Siyah Kartuş Azaldı     | Baskı kartuşu tahmini kullanım ömrünün<br>sonuna yaklaşıyor.                                                                                                    | Baskı kartuşunun düzeyi çok azaldığında ürün<br>bunu bildirir. Kalan gerçek kartuş ömrü farklılık<br>gösterebilir. Baskı kalitesi kabul edilemez<br>duruma geldiğinde takmak üzere yeni bir<br>kartuş hazır bulundurmayı düşünmelisiniz.<br>Baskı kartuşunun şimdi değiştirilmesi<br>gerekmez.                                                                                                    |
|                         |                                                                                                    | Bu uyarı yalnızca ürün, müşteri tarafından baskı<br>kartuşu "çok az" eşiğine gelindiğinde durmak<br>üzere yapılandırıldıysa görüntülenir.                                                                                                    |
| Siyah Kartuş Çok Azaldı | Baskı kartuşu tahmini kullanım ömrünün<br>sonuna ulaşmıştır.<br>Baskı kalitesi düşebilir. Bir anımsatıcı<br>seçeneğini belirleyin veya kalite kabul edilemez<br>olduğunda baskı kartuşunu değiştirin. | HP, baskı kalitesinin en iyi düzeyde olması için<br>bu noktada ilgili baskı kartuşunu değiştirmenizi<br>önerir. Baskı kalitesi kabul edilebilir<br>düzeydeyse, baskı kartuşunu şimdilik<br>değiştirmeniz gerekmez. Baskı kartuşunun<br>gerçek ömrü farklı olabilir.                                                                                                    |
|                         |                                                                                                    | HP baskı kartuşu "çok az" düzeyine geldiğinde<br>HP'nin bu baskı kartuşuyla ilgili Yüksek Koruma<br>Garantisi sona erer. Bir HP sarf malzemesi<br>ürünü çok düşük düzeydeyken devam etme<br>modunda kullanıldığında baskıda veya kartuşta<br>oluşan tüm bozukluklar, HP Baskı Kartuşu<br>Garanti Bildirimi koşulları altında, sarf<br>malzemesinin üretiminde kullanılan malzeme<br>veya işçilikten kaynaklanan bozukluk olarak<br>kabul edilmez. |
| Soğuma Modu             | Uzun süreli, sürekli çalışma sonrasında veya<br>dar kağıda yazdırma işleminden sonra ürünün<br>soğuması gerekir .                                                                                     | Yazdırma işlemine ürün soğuduktan sonra<br>devam edilir.                                                                                                    |

| Uyarı iletisi            | Açıklama                            | Önerilen işlem                                                                                                    |
|--------------------------|-------------------------------------|----------------------------------------------------------------------------------------------------|
| Tarayıcı Hatası          | İç hata oluşmuştur.                 | Ürünü kapatın ve güç kablosunu üründen<br>çıkarın. 30 saniye bekleyin ve ardından güç<br>kablosunu yeniden ürüne bağlayın ve ürünü<br>açın. Ürünün başlamasını bekleyin.<br>Bir voltaj düzenleyici kullanıyorsanız aygıtı<br>sökün. Ürünü doğrudan duvar prizine takın. Güç<br>düğmesini kullanarak ürünü açın.<br>İleti görüntülenmeye devam ederse, HP desteği<br>arayın. |
| Tanai 1 Selvamaa         | Üviin tenside hiv silvema algıladı  | Ciliamou ciderin                                                                                                    |
| Tepsi T Sikişması        | orun tepside bir sikişina atgıladı. | Sikişinayî gidenn.                                                                                                    |
| Yazdırma                 | Ürün bir belge yazdırıyor.          | Yazdırma işleminin bitmesini bekleyin.                                                                                                    |
| Yazıcı Kağıt Alma Hatası | Yazdırma motoru ortamı alamadı.     | Giriş tepsisine ortamı yeniden yerleştirin ve işe<br>devam etmek için Devam 과 düğmesine basın.                                                                                                    |
|                          |                                     | İleti görüntülenmeye devam ederse, HP desteği<br>arayın.                                                                                                    |

## Kağıt yanlış besleniyor veya sıkışıyor

#### Ürün kağıt almıyor

Ürün tepsiden kağıt almıyorsa, şu çözümleri deneyin.

- 1. Ürünü açın ve sıkışmış kağıtları çıkarın.
- 2. Tepsiye, işinize uygun boyutta kağıt yerleştirin.

🖉 NOT: Kağıdı her zaman kısa kenarı (genişliği) ürüne önce girecek şekilde yükleyin.

- **3.** Tepsideki kağıt kılavuzlarının kağıt boyutuna uygun ayarlandığından emin olun. Kağıt kılavuzlarını, kağıt yığınına değecek ancak kağıdı kıvırmayacak şekilde ayarlayın.
- 4. Ürünün, kağıdı elle beslemek üzere bir istemi onaylamanızı bekleyip beklemediğini görmek için ürün kontrol paneline bakın. Kağıt yükleyin ve devam edin.

#### Ürün birden çok kağıt yaprağı alıyor

Ürün tepsiden birden çok kağıt yaprağı alıyorsa, şu çözümleri deneyin.

- 1. Kağıt yığınını tepsiden çıkarın, gevşetin, 180 derece döndürün ve ters çevirin. *Kağıdı havalandırmayın.* Kağıt yığınını tepsiye geri koyun.
- 2. Bu üründe yalnızca HP özelliklerine uygun kağıt kullanın.
- **3.** Kırışık olmayan, katlanmamış ve zarar görmemiş kağıt kullanın. Gerekirse, farklı ambalajdaki kağıdı kullanın.
- 4. Tepsinin aşırı doldurulmadığından emin olun. Doldurulmuşsa, kağıt yığınının tümünü tepsiden çıkarın, yığını düzleştirin ve kağıtların bir bölümünü tepsiye geri koyun.
- 5. Tepsideki kağıt kılavuzlarının kağıt boyutuna uygun ayarlandığından emin olun. Kağıt kılavuzlarını, kağıt yığınına değecek ancak kağıdı kıvırmayacak şekilde ayarlayın.

#### Kağıt sıkışmalarını önleme

Kağıt sıkışması sayısını azaltmak için, şu çözümleri deneyin.

- 1. Bu üründe yalnızca HP özelliklerine uygun kağıt kullanın.
- 2. Kırışık olmayan, katlanmamış ve zarar görmemiş kağıt kullanın. Gerekirse, farklı ambalajdaki kağıdı kullanın.
- 3. Daha önce yazdırılmamış veya üzerine fotokopi çekilmemiş kağıt kullanın.
- 4. Tepsinin aşırı doldurulmadığından emin olun. Doldurulmuşsa, kağıt yığınının tümünü tepsiden çıkarın, yığını düzleştirin ve kağıtların bir bölümünü tepsiye geri koyun.
- 5. Tepsideki kağıt kılavuzlarının kağıt boyutuna uygun ayarlandığından emin olun. Kağıt kılavuzlarını, kağıt yığınına değecek ancak kağıdı kıvırmayacak şekilde ayarlayın.
- 🖉 NOT: Kağıdı her zaman kısa kenarı (genişliği) ürüne önce girecek şekilde yükleyin.
- 6. Ağır, kabartmalı veya delikli kağıda yazdırıyorsanız, elle besleme özelliğini kullanın ve sayfaları birer birer besleyin.

### Sıkışmaları gider

#### Sıkışma konumları

Sıkışmaların oluşabileceği bölümler şunlardır:

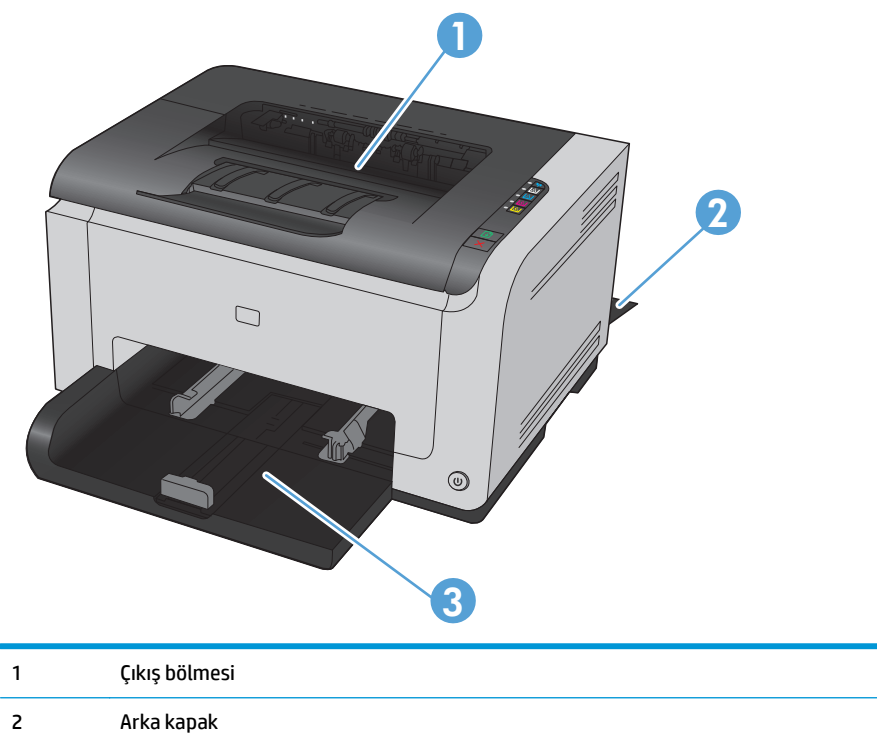

3 Giriş tepsisi

Sıkışma sonrasında, kağıda yapışmamış toner ürünün içinde kalabilir. Bu sorun, genellikle birkaç sayfa yazdırıldıktan sonra kendi kendine düzelir.

#### Çıkış bölmesindeki sıkışmaları giderme

Dikkat: Sıkışmayı gidermek için cımbız veya kargaburun gibi sivri nesneler kullanmayın. Keskin nesnelerin neden olacağı hasarlar garanti kapsamında değildir.

1. Kağıdı iki elle birden tutup dikkatle üründen dışarı çekin.

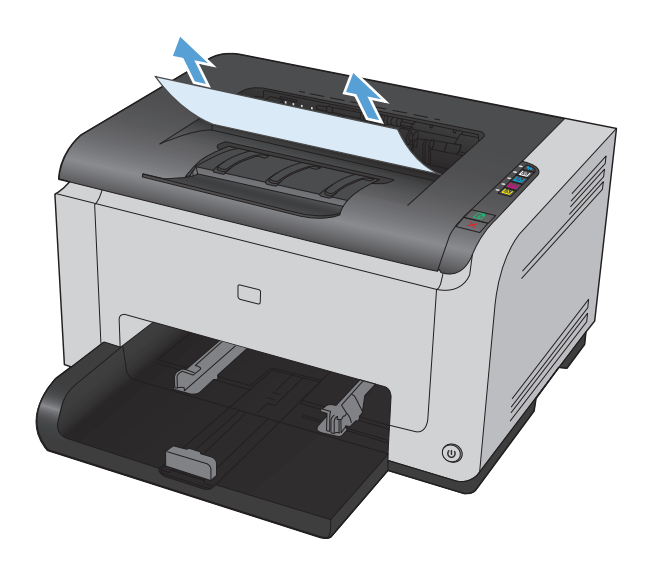

Ürünü sıfırlamak için baskı kartuşu kapağını açıp kapatın.

#### Kağıt sıkışmalarını arka kapaktan giderme

1. Arka kapağı açın.

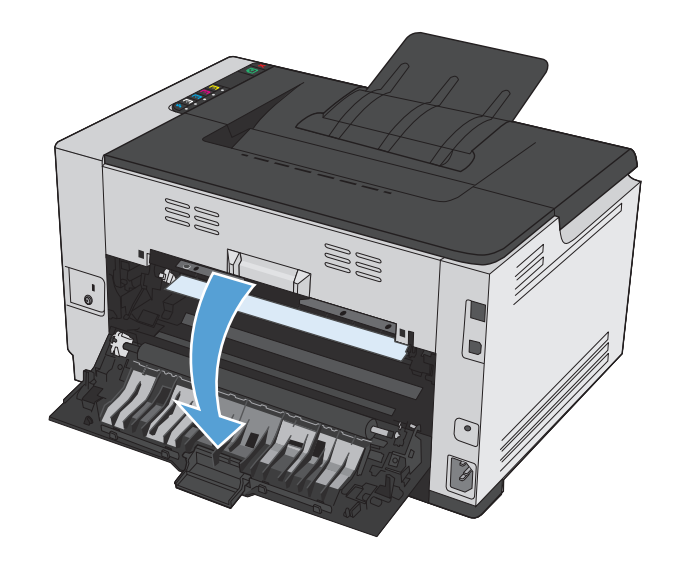

2. Kağıdı iki elle birden tutup dikkatle üründen dışarı çekin.

3. Arka kapağı kapatın.

### Giriş tepsisinden sıkışmaları temizleme

1. Giriş tepsisinden kağıdı alın.

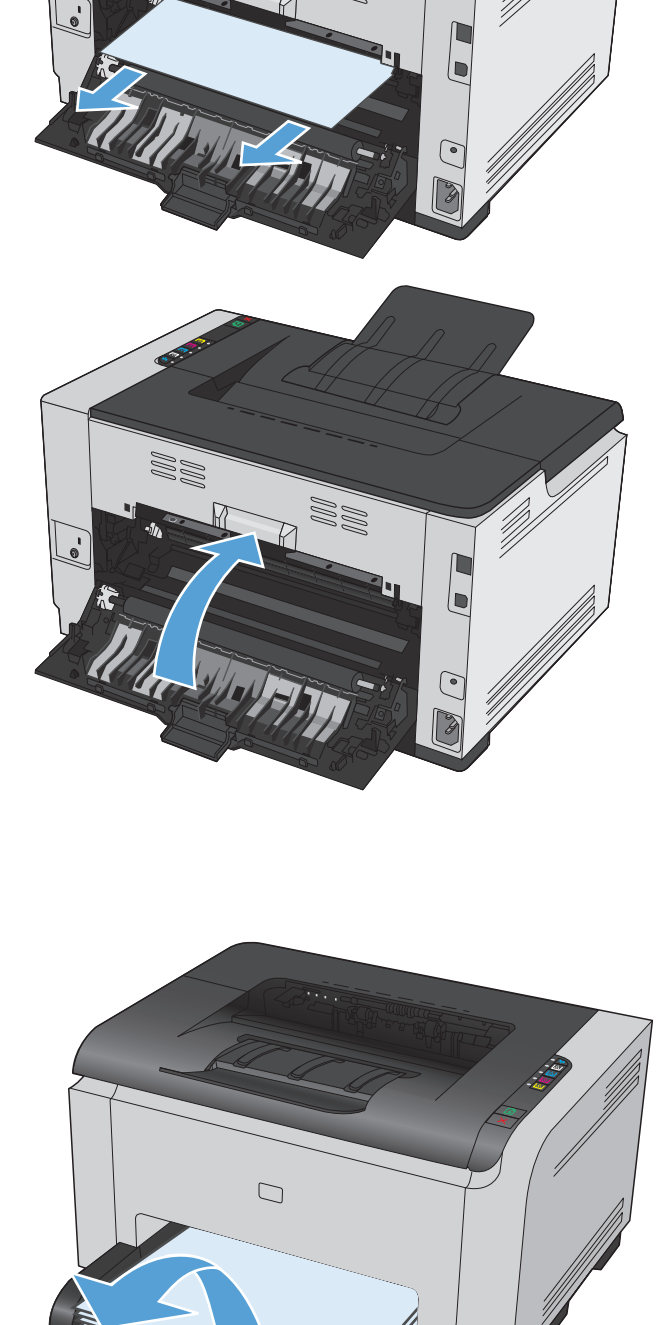

۲

2. Kağıdı iki elle birden tutup dikkatle üründen dışarı çekin.

Ürünü sıfırlamak için baskı kartuşu kapağını açıp kapatın. <image>

3.

### Baskı kalitesini artırma

Aşağıdaki yönergeleri uygulayarak baskı kalitesi sorunlarının çoğunu önleyebilirsiniz.

- Yazıcı sürücüsünde doğru kağıt türü ayarını kullanma
- Yazıcı sürücüsünde renk ayarlarını yapma
- <u>HP özelliklerine uygun kağıt kullanma</u>
- <u>Temizleme sayfası yazdırma</u>
- <u>Renkleri hizalamak için ürünü ayarlama</u>
- Baskı kartuşlarını denetleme

#### Yazıcı sürücüsünde doğru kağıt türü ayarını kullanma

Aşağıdaki sorunlardan biriyle karşılaşmışsanız, kağıt türü ayarını denetleyin:

- Basılı sayfalara toner bulaşmış.
- Basılı sayfalarda yinelenen izler görülüyor.
- Yazdırılan sayfalar kıvrılıyor.
- Toner basılı sayfalardan kalkıyor.
- Basılı sayfalarda küçük basılmamış alanlar var.

#### Windows'da kağıt türü ayarını değiştirme

- 1. Yazılım programının **Dosya** menüsünde **Yazdır**'ı tıklatın.
- 2. Ürünü seçin ve Özellikler veya Tercihler düğmesini tıklatın.
- 3. Kağıt/Kalite sekmesini tıklatın.
- **4. Tür:** açılır listesinden, kullandığınız kağıt türünü seçin ve **Tamam** düğmesini tıklatın.

#### Mac'de kağıt türü ayarını değiştirme

- 1. Yazılım programındaki **Dosya** menüsünde **Yazdır** seçeneğini tıklatın.
- 2. Kopyalar ve Sayfalar menüsünde Sayfa Yapısı düğmesini tıklatın.
- 3. Kağıt Boyutu açılır listesinden bir boyut seçin, ardından OK düğmesini tıklatın.
- 4. Son işlem menüsünü açın.
- 5. Ortam türü açılır listesinden bir tür seçin.
- 6. Yazdır düğmesini tıklatın.

#### Yazıcı sürücüsünde renk ayarlarını yapma

#### Baskı işinin renk temasını değiştirme

- 1. Yazılım programının **Dosya** menüsünde **Yazdır**'ı tıklatın.
- 2. Özellikler'i veya Tercihler'i tıklatın.
- **3. Renkli** sekmesini tıklatın.
- 4. **Renk Temaları** açılan listesinden bir renk teması seçin.

| azdırma Kısayolları 🛛 Kağıt/Kali | te Etkiler Biti | rme Renk | Servisler |            |  |
|----------------------------------|-----------------|----------|-----------|------------|--|
| Renk Seçenekleri                 |                 |          |           |            |  |
| <ul> <li>Otomatik</li> </ul>     |                 |          |           | H          |  |
| C Elle                           | Ayar            | lar      |           |            |  |
| 🔲 Gri tooda uazdir               |                 |          |           |            |  |
| dir torido yazar                 |                 |          |           |            |  |
| Renk Temaları                    |                 |          | 5         | 8.5×11 inc |  |
| RGB Renk:                        |                 |          |           |            |  |
| Varsayıları (sRGB)               |                 | •        |           |            |  |
|                                  |                 |          |           |            |  |
|                                  |                 |          |           |            |  |
|                                  |                 |          |           |            |  |
|                                  |                 |          |           |            |  |
|                                  |                 |          |           |            |  |
|                                  |                 |          |           |            |  |
|                                  |                 |          |           |            |  |
| <i>Ф</i>                         |                 |          |           |            |  |
|                                  |                 |          |           |            |  |

- **Varsayılan (sRGB)**. Bu tema ürünü RGB verilerini ayarlanmamış aygıt modunda yazdıracak biçimde ayarlar. Bu temayı kullanırken, doğru işlenmesi için rengi yazılım programında veya işletim sisteminde yönetin.
- **Canlı (sRGB)**: Ürün, ara tonlarda renk doygunluğunu artırır. İş grafikleri yazdırırken bu temayı kullanın.
- **Fotoğraf (sRGB)**: Ürün, RGB rengini dijital mini laboratuar kullanarak basılmış bir fotoğraf gibi görüntüler. Ürün daha koyu ve daha doygun renkleri Varsayılan (sRBG) temasından farklı olarak işler. İş grafikleri bastırmak için bu ayarı kullanın.
- **Fotoğraf (Adobe RGB 1998)**: sRGB yerine AdobeRGB renk alanını kullanan dijital fotoğraflar bastırmak için bu temayı kullanın. Bu temayı kullanırken yazılım programında renk yönetimini kapatın.
- Yok

#### Renk seçeneklerini değiştirme

Geçerli baskı işinin renk seçeneği ayarlarını yazıcı sürücüsünün renk sekmesinden değiştirin.

- 1. Yazılım programının Dosya menüsünde Yazdır'ı tıklatın.
- 2. Özellikler'i veya Tercihler'i tıklatın.
- 3. **Renk** sekmesini tıklatın.
- 4. Otomatik veya El ile ayarını tıklatın.

- **Otomatik** ayarı: Çoğu renkli baskı işleri için bu ayarı seçin.
- El ile ayarı: Renk ayarlarını diğer ayarlardan bağımsız ayarlamak için bu ayarı seçin.
- NOT: Renk ayarlarını elle değiştirmek çıkışı etkileyebilir. HP, bu ayarları yalnızca renkli grafik uzmanlarının değiştirmesini önerir.

|                                 | na facilitat        |               |            | <b>E</b> |
|---------------------------------|---------------------|---------------|------------|----------|
| Yazdırma Kısayolları 🛛 Kağıt/Ka | ilte Etkiler Bitirm | Renk ervisler |            |          |
| Renk Seçenekleri                | ]L                  |               |            |          |
| <ul> <li>Otomatik</li> </ul>    |                     |               | H          |          |
| C Elle                          | Ayarlar             |               |            |          |
| 🔲 Gri tonda yazdır              |                     |               |            |          |
|                                 |                     |               |            |          |
| Renk Temaları                   |                     |               | 8,5×11 inc |          |
| RGB Renk:                       |                     |               |            |          |
| Varsayılan (sRGB)               |                     | -             |            |          |
|                                 |                     |               |            |          |
|                                 |                     |               |            |          |
|                                 |                     |               |            |          |
|                                 |                     |               |            |          |
|                                 |                     |               |            |          |
|                                 |                     |               |            |          |
|                                 |                     |               |            |          |
| (2)                             |                     |               |            |          |
| φ <b>ρ</b>                      |                     |               |            |          |
|                                 |                     |               |            |          |

- 5. Renkli bir belgeyi siyah beyaz yazdırmak için **Gri Tonlarında Yazdır** seçeneğini tıklatın. Fotokopi çekme veya faks gönderme amaçlı renkli belgeler yazdırmak için bu seçeneği kullanın.
- 6. Tamam düğmesini tıklatın.

#### HP özelliklerine uygun kağıt kullanma

Aşağıdaki sorunlardan biriyle karşılaşmışsanız, farklı kağıt kullanın:

- Baskı çok silik veya bazı alanlarda soluk görünüyor.
- Basılı sayfalarda toner lekeleri var.
- Basılı sayfalara toner bulaşmış.
- Basılı karakterler bozulmuş görünüyor.
- Yazdırılan sayfalar kıvrılıyor.

Her zaman bu ürünün desteklediği bir kağıt türü ve ağırlığı kullanın. Ek olarak, kağıt seçerken şu kurallara uyun:

- İyi kalitede, kesik, kertik, yırtık, lekeli, gevşek parçacıklı, tozlu, kırışık, boşluklu, zımba telli ve kenarları kıvrık veya bükülmüş olmayan kağıt kullanın.
- Daha önce üzerine yazdırılmamış kağıt kullanın.
- Lazer yazıcılarda kullanılmak üzere tasarlanmış kağıt kullanın. Yalnızca Inkjet yazıcılarda kullanılmak için tasarlanmış kağıt kullanmayın.
- Aşırı pürüzlü olmayan kağıt kullanın. Daha düzgün kağıt kullanmak genellikle daha iyi baskı kalitesi sağlar.

#### Temizleme sayfası yazdırma

Aşağıdaki sorunlardan biriyle karşılaşmışsanız, kağıt yolundan tozu ve toner artıklarını temizlemek için bir temizleme sayfası yazdırın:

- Basılı sayfalarda toner lekeleri var.
- Basılı sayfalara toner bulaşmış.
- Basılı sayfalarda yinelenen izler görülüyor.

Temizleme sayfası yazdırmak için aşağıdaki yordamı kullanın.

- **1.** Ürünün boşta ve Hazır () ışığının yanıyor olduğundan emin olun.
- 2. Giriş tepsisine kağıt yükleyin.
- 3. Windows sistem tepsisindeAygıt Ayarları 🗐 simgesini sağ tıklatın ve sonra ürün adını tıklatın.
- 4. Aygıt Ayarları düğmesini tıklatın.
- 5. Temizleme Sayfası Yazdır düğmesini tıklatın.
- NOT: Temizleme işlemi yaklaşık 2 dakika sürer. Temizleme sayfası, temizlik işlemi sırasında periyodik olarak durur. Temizleme işlemi bitmeden ürünü kapatmayın. Ürünü tam olarak temizleyebilmek için temizleme işlemini birkaç kez tekrarlamanız gerekebilir.

#### Renkleri hizalamak için ürünü ayarlama

Baskı kalitesi sorunlarıyla karşılaşıyorsanız, ürünü ayarlayın.

- 1. Ürünün boşta ve Hazır () ışığının yanıyor olduğundan emin olun.
- 2. Giriş tepsisine kağıt yükleyin.
- 3. Windows sistem tepsisindeAygıt Ayarları 🗐 simgesini sağ tıklatın ve sonra ürün adını tıklatın.
- 4. Aygıt Ayarları düğmesini tıklatın.
- 5. Şimdi Ayarla düğmesini tıklatın.

#### Baskı kartuşlarını denetleme

Her baskı kartuşunu kontrol edin ve aşağıdaki sorunlardan biriyle karşılaşırsanız, gerekirse değiştirin:

- Baskı çok silik veya bazı alanlarda soluk görünüyor.
- Basılı sayfalarda küçük basılmamış alanlar var.
- Basılı sayfalarda çizgiler veya bantlar var.

Bir baskı kartuşunu değiştirmeniz gerektiğini belirlerseniz, doğru orijinal HP baskı kartuşu parça numarasını öğrenmek için Sarf Malzemeleri Durumu sayfasını yazdırın.

| Baskı kartuşunun türü                                       | Sorunu giderme adımları                                                                                                    |  |
|-------------------------------------------------------------|----------------------------------------------------------------------------------------------------|--|
| Yeniden doldurulmuş veya yeniden<br>üretilmiş baskı kartuşu | HP, HP olmayan yeni veya yeniden üretilmiş sarf malzemelerinin kullanılmasını<br>öneremez. Bunlar HP ürünleri olmadığı için HP bu ürünlerin tasarımını etkileyemez vey<br>kalite düzeylerini denetleyemez. Yeniden doldurulmuş veya yeniden üretilmiş baskı<br>kartuşu kullanıyorsanız ve baskı kalitesinden memnun değilseniz kartuşu üzerinde "HF<br>sözcüğü ya da HP logosu olan orijinal HP kartuşu ile değiştirin.                                                                                                    |  |
| Orijinal HP baskı kartuşu                                   | <ol> <li>Kartuş belirlenen ömrünün sonuna ulaştığında, bilgisayar ekranında <renk><br/>Kartuş Çok Azaldı (veya yazıcı müşteri tarafından Çok Az uyarısında durmak üzere<br/>yapılandırılmışsa <renk> Kartuşu Değiştirin) durum uyarı iletisi görünür. Bir sarf<br/>malzemesinin düzeyi çok azaldığında ürün bunu bildirir. Kalan gerçek kartuş ömrü<br/>farklılık gösterebilir. Baskı kalitesi kabul edilemez duruma geldiğinde takmak<br/>üzere yeni bir kartuşu hazırda bulundurmayı düşünmelisiniz. Baskı kalitesi kabul<br/>edilebilir olduğu sürece, sarf malzemesinin bu aşamada değiştirilmesi gerekmez.<br/>HP sarf malzemesi "Çok Az" düzeyine geldiğinde HP'nin bu sarf malzemesiyle ilgili<br/>garantisi sona erer.</renk></renk></li> </ol> |  |
|                                                             | <ol> <li>Baskı kartuşlarında ve görüntü tamburunda kalıntı birikmesi ve hasar olup<br/>olmadığını görmek için gözle inceleme yapın. İzleyen yönergelere bakın. Gerekirse<br/>baskı kartuşunu veya görüntü tamburunu değiştirin.</li> </ol>                                                                                                    |  |
|                                                             | <ol> <li>Basılı sayfalarda aynı uzaklıklarla birkaç kez yinelenen işaretler varsa, bir<br/>temizleme sayfası yazdırın. Bu sorunu çözmezse, sorunun nedenini belirlemek için<br/>bu belgedeki yinelenen hatalar cetvelini kullanın.</li> </ol>                                                                                                    |  |

#### Sarf Malzemeleri Durumu sayfasını yazdırma

Ürün ve geçerli ayarlarıyla ilgili ayrıntılı bilgiler sağlayan yapılandırma ve sarf malzemeleri durumu sayfalarını yazdırmak için kontrol panelini kullanın.

# ▲ Sarf malzemeleri durumu sayfasını yazdırma Yazıcı Tercihleri'nde Servisler sekmesinden Sarf malzemeleri durumu sayfasını yazdır öğesini seçin.

| Sayfa                                | Açıklama                                                                                                    |  |
|--------------------------------------|----------------------------------------------------------------------------------------------------|--|
| Configuration (Yapılandırma) sayfası | Ürün ayarlarının listesini yazdırır                                                                                                    |  |
| Sarf Malzemeleri Durumu sayfası      | Tüketim ürünleri durumu sayfasında aşağıdaki bilgiler bulunur:                                                                             |  |
|                                      | Baskı kartuşu ömrünün kalan tahmini yüzdesi                                                                                                |  |
|                                      | Baskı kartuşu ve görüntü tamburu garantisi                                                                                                 |  |
|                                      | HP baskı kartuşlarının parça numaraları                                                                                                    |  |
|                                      | • Yazdırılan sayfa sayısı                                                                                                    |  |
|                                      | <ul> <li>Yeni HP baskı kartuşları siparişi verme ve kullanılmış HP<br/>baskı kartuşlarını geri dönüştürme hakkında bilgiler</li> </ul>     |  |
|                                      | <ul> <li>Kalan tahmini ömrü %30'dan aşağı ise görüntüleme<br/>tamburunun kalan tahmini ömrü ve takılma tarihi<br/>görüntülenir.</li> </ul> |  |

#### Baskı Kalitesi Sayfasını yorumlama

- 1. Ürünün boşta ve Hazır () ışığının yanıyor olduğundan emin olun.
- **2.** Giriş tepsisine kağıt yükleyin.

- 3. Windows sistem tepsisindeAygıt Ayarları 🗐 simgesini sağ tıklatın ve sonra ürün adını tıklatın.
- 4. Aygıt Ayarları düğmesini tıklatın.
- 5. YK Sorun Giderme Sayfasını Yazdır düğmesini tıklatın.

Bu sayfa, aşağıdaki resimde gösterildiği gibi dört gruba ayrılan beş renk bandı içerir. Her grubu inceleyerek, sorunu belirli bir baskı kartuşuna indirgeyebilirsiniz.

| 0     | 2             | 3 | 4 |
|-------|---------------|---|---|
| Bölüm | Baskı kartuşu |   |   |
| 1     | Sarı          |   |   |
| 2     | Cam Göbeği    |   |   |
| 3     | Siyah         |   |   |
| 4     | Macenta       |   |   |

- Noktalar ve çizikler gruplardan yalnızca birinde görünüyorsa, o gruba karşılık gelen baskı kartuşunu değiştirin.
- Noktalar birden fazla grupta görünürse, bir temizleme sayfası yazdırın. Bu sorunu çözmezse, noktaların her zaman aynı renkte olup olmadığını, örneğin, macenta noktaların beş renk bandının hepsinde görünüp görünmediğini belirleyin. Noktaların hepsi aynı renkteyse, o baskı kartuşunu değiştirin.
- Birden çok renkli bant halinde çizgi görünürse, görüntü tamburunun tahmini ömrünün sonuna gelip gelmediğini belirlemek için sarf malzemeleri durumu sayfasını yazdırın. Görüntü tamburu tahmini ömrünün sonuna gelmediyse, görüntü tamburunda bir hasar olup olmadığını kontrol edin. Görüntü tamburu zarar görmemişse, HP'ye başvurun.

#### Baskı kartuşu ve görüntü tamburunda hasar kontrolü yapma

1. Baskı kartuşunu üründen çıkarın ve hasar kontrolü yapın.

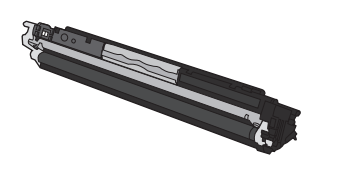

2. Baskı kartuşu zarar görmüş gibi durmuyorsa, baskı kartuşunu yavaşça birkaç kez sallayıp geri takın. Sorunun çözülüp çözülmediğini görmek için birkaç sayfa yazdırın. 3. Sorun çözülmemişse, görüntü tamburunu üründen çıkarın ve yüzeyini inceleyin.

Dikkat: Yeşil silindire dokunmayın. Görüntü tamburunun üzerindeki parmak izleri baskı kalitesi

- sorunlarına neden olabilir.
- 4. Görüntü tamburunda herhangi bir çizik, parmak izi veya başka bir zarar görürseniz, görüntü tamburunu değiştirin.

#### **Yinelenen hatalar**

Hatalar sayfada aşağıdaki aralıklardan birinde yineleniyorsa, baskı kartuşu veya görüntü tamburu hasarlı olabilir.

- 22 mm (baskı kartuşu)
- 26 mm (görüntü tamburu)
- 29 mm (baskı kartuşu)
- 94 mm (görüntü tamburu)

# Ürün yazdırmıyor veya yavaş yazdırıyor

#### Ürün yazdırmıyor

Ürün hiç yazdırmıyorsa, aşağıdaki çözümleri deneyin.

- 1. Ürünün açık ve kontrol panelin hazır durumda olduğundan emin olun.
  - Kontrol paneli ürünün hazır olduğunu göstermiyorsa, ürünü kapatın ve güç kablosunu üründen çıkarın. 30 saniye bekleyin ve ardından güç kablosunu yeniden ürüne bağlayın ve ürünü açın. Ürünün başlamasını bekleyin.
  - Kontrol paneli ürünün hazır olduğunu gösteriyorsa, Devam 🕃 düğmesini iki-üç saniye basılı tutarak bir yapılandırma sayfası yazdırın. Bu başarılı olursa, işi göndermeyi yeniden deneyin.
- 2. Kontrol paneli üründe bir hata olduğunu gösteriyorsa, hatayı giderin ve sonra işi yeniden göndermeyi deneyin.
- 3. Tüm kabloların düzgün bağlandığından emin olun. Ürün ağa bağlıysa, aşağıdakileri denetleyin:
  - Üründe, ağ bağlantısının yanındaki ışığı denetleyin. Ağ etkinse, ışık yeşildir.
  - Ağa bağlanmak için telefon kablosu değil ağ kablosu kullandığınızdan emin olun.
  - Ağ yönlendiricisinin, hub'ın veya anahtarın açık olduğundan ve düzgün çalıştığından emin olun.
- **4.** Ürününüzle birlikte gelen CD'den HP yazılımını yükleyin. Genel yazıcı sürücülerini kullanmak, işleri yazdırma kuyruğundan silen gecikmelere neden olabilir.
- 5. Bilgisayarda kişisel güvenlik duvarı sistemi kullanıyorsanız, ürünle iletişimi o engelliyor olabilir. Sorunun kaynağının bu olup olmadığını görmek için güvenlik duvarını geçici olarak devre dışı bırakmayı deneyin.
- 6. Bilgisayarınız veya ürününüz kablosuz ağa bağlıysa, düşük sinyal kalitesi veya parazitler yazdırma işini geciktiriyor olabilir.

#### Ürün yavaş yazdırıyor

Ürün yazdırıyor ancak bu yavaş geliyorsa, aşağıdaki çözümleri deneyin.

- 1. Bilgisayarın, bu ürünün en düşük özelliklerini karşıladığından emin olun. Özellikler listesi için şu Web sitesine gidin: <a href="http://www.hp.com/support/ljcp1020series">www.hp.com/support/ljcp1020series</a>.
- 2. Ürünü ağır kağıt gibi bazı kağıt türlerine yazdıracak şekilde yapılandırdığınızda, ürün toneri kağıda doğru yerleştirebilmek için daha yavaş yazdırır. Kağıt türü ayarı kullandığınız kağıt türü için doğru değilse, ayarı doğru kağıt türüne değiştirin.
- Bilgisayarınız veya ürününüz kablosuz ağa bağlıysa, düşük sinyal kalitesi veya parazitler yazdırma işini geciktiriyor olabilir.
- 4. Ürün soğuma modunda olabilir.

## Bağlantı sorunlarını çözme

#### Doğrudan bağlanma sorunlarını çözme

Ürünü doğrudan bir bilgisayara bağladıysanız, kabloyu kontrol edin.

- Kablonun bilgisayara ve ürüne bağlı olduğunu doğrulayın.
- Kablonun 5 metreden daha uzun olmadığını doğrulayın. Daha kısa bir kablo kullanmayı deneyin.
- Başka bir ürüne bağlayarak, kablonun doğru çalıştığını doğrulayın. Gerekirse kabloyu değiştirin.

#### Ağ sorunlarını çözün

Ürünün ağ ile iletişim kurduğunu doğrulamak için aşağıdakileri kontrol edin. Başlamadan önce, ürün kontrol panelinden bir yapılandırma sayfası yazdırın ve bu sayfada listelenen ürün IP adresini bulun.

- Kötü fiziksel bağlantı
- Bilgisayar ürün için hatalı IP adresi kullanıyor
- <u>Bilgisayar ürünle iletişim kuramıyor</u>
- <u>Ürün ağ için hatalı bağlantı ve dupleks ayarları kullanıyor</u>
- Yeni yazılım programları uyumluluk sorunlarına neden olmuş olabilir
- <u>Bilgisayar veya iş istasyonu hatalı ayarlanmış olabilir</u>
- <u>Ürün devre dışı veya diğer ağ ayarları yanlış</u>

#### Kötü fiziksel bağlantı

- 1. Ürünün doğru uzunlukta bir kabloyla doğru ağ bağlantı noktasına bağlı olduğunu doğrulayın.
- 2. Kablo bağlantılarının güvenli olduğunu doğrulayın.
- **3.** Ürünün arkasındaki ağ bağlantı noktası bağlantısına bakın ve koyu sarı renkli etkinlik ışığının ve yeşil renkli bağlantı durumu ışığının yandığını doğrulayın.
- 4. Sorun devam ederse, hub üzerindeki farklı bir kablo veya bağlantı noktasını deneyin.

#### Bilgisayar ürün için hatalı IP adresi kullanıyor

- 1. Yazıcı özelliklerini açın ve **Bağlantı Noktaları** sekmesini tıklatın. Ürünün geçerli IP adresinin seçildiğinden emin olun. Ürün IP adresi ürün yapılandırma sayfasında listelenir.
- 2. Ürünü HP standart TCP/IP bağlantı noktasını kullanarak yüklediyseniz, **IP adresi değişse bile her zaman bu ürünü kullanarak yazdır**'ı seçin.
- 3. Ürünü bir Microsoft standart TCP/IP bağlantı noktasını kullanarak yüklediyseniz, IP adresi yerine ana bilgisayar adını kullanın.
- 4. IP adresi doğruysa, ürünü silip yeniden ekleyin.

#### Bilgisayar ürünle iletişim kuramıyor

1. Ağa ping komutu göndererek ağ iletişimini test edin.

- a. Bilgisayarınızda bir komut satırı istemi açın: Windows için **Başlat**'ı tıklatın, **Çalıştır**'ı tıklatın ve cmd yazın.
- **b.** Önce ping, ardından ürününüzün IP adresini yazın.
- c. Pencere gidiş geliş sürelerini görüntülüyorsa, ağ çalışıyordur.
- 2. Ping komutu başarısız olduysa, ağ hub'larının açık olduğunu doğrulayın ve ardından ağ ayarlarının, ürünün ve bilgisayarın aynı ağ için yapılandırılmış olduklarını doğrulayın.

#### Ürün ağ için hatalı bağlantı ve dupleks ayarları kullanıyor

HP, bu ayarın otomatik modda (varsayılan ayar) bırakılmasını önerir. Bu ayarları değiştirirseniz, onları ağınız için de değiştirmeniz gerekir.

#### Yeni yazılım programları uyumluluk sorunlarına neden olmuş olabilir

Yeni yazılım programlarının doğru şekilde yüklendiğini ve doğru yazıcı sürücüsünü kullandığını doğrulayın.

#### Bilgisayar veya iş istasyonu hatalı ayarlanmış olabilir

- 1. Ağ sürücülerini, yazıcı sürücülerini ye ağ yönlendirmesini kontrol edin.
- 2. İşletim sisteminin doğru yapılandırıldığını doğrulayın.

#### Ürün devre dışı veya diğer ağ ayarları yanlış

- 1. Ağ protokolünün durumunu denetlemek için yapılandırma sayfasını inceleyin. Gerekirse etkinleştirin.
- 2. Gerekirse ağ ayarlarını yeniden yapılandırın.

# Kablosuz ağ sorunlarını çözme

#### Kablosuz bağlantı kontrol listesi

- Ağ kablosunun bağlı olmadığından emin olun.
- Ürün ve kablosuz yönlendirici açık ve güç geliyor. Üründeki kablosuz radyonun açık olduğundan da emin olun.
- Hizmet kümesi tanımlayıcısı (SSID) doğru. SSID'yi belirlemek için bir yapılandırma sayfası yazdırın. SSID değerinin doğru olduğundan emin değilseniz, yeniden kablosuz kurulumu çalıştırın.
- Güvenli ağlarla, güvenlik bilgilerinin doğru olduğundan emin olun. Güvenlik bilgisi hatalıysa, kablosuz kurulumu yeniden çalıştırın.
- Kablosuz ağ düzgün çalışıyorsa, kablosuz ağdaki diğer bilgisayarlara erişmeyi deneyin. Ağın Internet erişimi varsa, Internet'e kablosuz bağlantı üzerinden bağlanmayı deneyin.
- Şifreleme yöntemi (AES veya TKIP) üründe ve kablosuz erişim noktasında aynı (WPA güvenliğini kullanan ağlarda).
- Ürün kablosuz ağın kapsama alanı dahilinde. Çoğu ağda, ürünün kablosuz erişim noktasının (kablosuz yönlendirici) 30 m dahilinde olması gerekir.
- Engeller kablosuz sinyalini engellemiyor. Erişim noktası ile ürün arasındaki tüm büyük metal cisimleri kaldırın. Metal veya beton içeren direklerin, duvarların veya destek sütunlarının ürün ile kablosuz erişim noktası arasında olmadığından emin olun.
- Ürün, kablosuz sinyale parazit yapabilecek elektronik aygıtlardan uzakta duruyor. Motorlar, telsiz telefonlar, güvenlik sistemi kameraları, diğer kablosuz ağlar ve bazı Bluetooth aygıtları dahil birçok aygıt kablosuz sinyalinde parazit oluşturabilir.
- Bilgisayara yazıcı sürücüsü yüklenmiş.
- Doğru yazıcı bağlantı noktasını seçtiniz.
- Bilgisayar ve ürün aynı kablosuz ağa bağlanıyor.

#### Kablosuz yapılandırma tamamlandıktan sonra ürün yazdırmıyor

- 1. Ürünün açık ve hazır durumda olduğundan emin olun.
- 2. Bilgisayarınızdaki tüm üçüncü taraf güvenlik duvarlarını kapatın.
- 3. Kablosuz ağın düzgün çalıştığından emin olun.
- 4. Bilgisayarınızın doğru çalıştığından emin olun. Gerekirse, bilgisayarınızı yeniden başlatın.

#### Ürün yazdırmıyor ve bilgisayarda üçüncü taraf güvenlik duvarı yüklü

- 1. Güvenlik duvarını, üreticide bulunan en son güncelleştirmeyle güncelleştirin.
- 2. Ürünü yüklediğinizde veya yazdırmayı denediğinizde programlar güvenlik duvarı erişimi istiyorsa, programların çalışmasına izin verdiğinizden emin olun.
- 3. Güvenlik duvarını geçici olarak kapatın ve kablosuz ürününü bilgisayara yükleyin. Kablosuz yüklemesini tamamladıktan sonra güvenlik duvarını etkinleştirin.

#### Kablosuz yönlendirici veya ürün taşındıktan sonra kablosuz bağlantı çalışmıyor

Yönlendiricinin veya ürünün, bilgisayarınızın bağlandığı ağla aynı ağa bağlandığından emin olun.

- 1. Bir yapılandırma sayfası yazdırın.
- 2. Yapılandırma sayfasındaki hizmet kümesi tanımlayıcısını (SSID) bilgisayarınızın yazıcı yapılandırmasındaki SSID ile karşılaştırın.
- 3. Numaralar aynı değilse, aygıtlar aynı ağa bağlanmıyordur. Ürününüzün kablosuz kurulumunu yeniden yapılandırın.

#### Kablosuz ürününe daha fazla bilgisayar bağlanamıyor

- Diğer bilgisayarların kablosuz kapsama alanında olduğundan ve hiçbir engelin sinyali engellemediğinden emin olun. Çoğu ağda, kablosuz kapsama aralığı kablosuz erişim noktasının 30 m dahilindedir.
- 2. Ürünün açık ve hazır durumda olduğundan emin olun.
- 3. Bilgisayarınızdaki tüm üçüncü taraf güvenlik duvarlarını kapatın.
- 4. Kablosuz ağın düzgün çalıştığından emin olun.
- 5. Bilgisayarınızın doğru çalıştığından emin olun. Gerekirse, bilgisayarınızı yeniden başlatın.

#### Kablosuz ürünü VPN'e bağlandığında iletişim kesiliyor

• Normalde, VPN'e ve diğer ağlara aynı anda bağlanamazsınız.

#### Ağ, kablosuz ağlar listesinde görünmüyor

- Kablosuz yönlendiricinin açık olduğundan ve güç geldiğinden emin olun.
- Ağ gizlenmiş olabilir. Bununla birlikte, gizli bir ağa yine de bağlanabilirsiniz.

#### Kablosuz ağ çalışmıyor

- 1. Ağ kablosunun bağlı olmadığından emin olun.
- 2. Ağın bağlantısının kesilip kesilmediğini doğrulamak için, ağa başka aygıtlar bağlamayı deneyin.
- 3. Ağa ping komutu göndererek ağ iletişimini test edin.
  - a. Bilgisayarınızda bir komut satırı istemi açın: Windows için **Başlat**'ı tıklatın, **Çalıştır**'ı tıklatın ve cmd yazın.
  - **b.** Önce ping, ardından ağınızın hizmet kümesi tanımlayıcısını (SSID) yazın.
  - **c.** Pencere gidiş geliş sürelerini görüntülüyorsa, ağ çalışıyordur.
- 4. Yönlendiricinin veya ürünün, bilgisayarınızın bağlandığı ağla aynı ağa bağlandığından emin olun.

- a. Bir yapılandırma sayfası yazdırın.
- **b.** Yapılandırma raporundaki hizmet kümesi tanımlayıcısını (SSID) bilgisayarınızın yazıcı yapılandırmasındaki SSID ile karşılaştırın.
- **c.** Numaralar aynı değilse, aygıtlar aynı ağa bağlanmıyordur. Ürününüzün kablosuz kurulumunu yeniden yapılandırın.

# Ürün yazılımı sorunlarını çözme

| Sorun                                                      | Çözümü                                                                                                    |
|------------------------------------------------------------|----------------------------------------------------------------------------------------------------|
| Ürünün yazıcı sürücüsü <b>Yazıcı</b> klasöründe görünmüyor | <ul> <li>Biriktirici işlemini yeniden başlatmak için bilgisayarı yeniden<br/>başlatın. Biriktirici kilitlenirse, Yazıcılar klasöründe hiçbir<br/>yazıcı sürücüsü görünmez.</li> </ul>           |
|                                                            | • Ürün yazılımını yeniden yükleyin.                                                                                                    |
|                                                            | <b>NOT:</b> Çalışan uygulamaları kapatın. Sistem tepsisinde<br>simgesi olan bir uygulamayı kapatmak için, simgeyi sağ<br>tıklatın ve <b>Kapat</b> veya <b>Devre Dışı Bırak</b> 'ı seçin.        |
|                                                            | <ul> <li>USB kablosunu bilgisayarda farklı bir USB bağlantı noktasına<br/>takmayı deneyin.</li> </ul>                                                                                           |
| Yazılım yüklemesi sırasında bir hata mesajı görüntülendi   | Ürün yazılımını yeniden yükleyin.                                                                                                    |
|                                                            | <b>NOT:</b> Çalışan uygulamaları kapatın. Görev çubuğunda<br>simgesi olan bir uygulamayı kapatmak için, simgeyi sağ<br>tıklatın ve <b>Kapat</b> veya <b>Devre Dışı Bırak</b> 'ı seçin.          |
|                                                            | <ul> <li>Ürün yazılımını yüklediğiniz sürücüdeki boş alan miktarını<br/>kontrol edin. Gerekirse, boşaltabildiğiniz kadar alanı<br/>boşaltın ve ürün yazılımını yeniden yükleyin.</li> </ul>     |
|                                                            | <ul> <li>Gerekirse, Disk Birleştiricisi'ni çalıştırın ve ürün yazılımını<br/>yeniden yükleyin.</li> </ul>                                                                                       |
| Ürün Hazır modunda, ancak hiçbir şey yazdırılmıyor         | <ul> <li>Yapılandırma sayfası yazdırın ve ürünün işlevselliğini<br/>denetleyin.</li> </ul>                                                                                                    |
|                                                            | <ul> <li>Tüm kabloların düzgün olarak yerleştirildiğini ve<br/>belirtimlere uygun olduğunu doğrulayın. Bu denetimi hem<br/>USB hem güç kabloları için yapın. Yeni bir kablo deneyin.</li> </ul> |
|                                                            | <ul> <li>Kablosuz bağlantı ile bağlanmayı deniyorsanız, ağ<br/>kablosunun bağlı olmadığından emin olun.</li> </ul>                                                                              |

## Genel Mac sorunlarını çözme

- Yazıcı sürücüsü Print & Fax (Yazdırma ve Faks) listesinde listelenmiyor
- <u>Ürün adı, Print & Fax (Yazdırma ve Faks) ürün listesinde görünmüyor.</u>
- <u>Yazıcı sürücüsü, Print & Fax (Yazdırma ve Faks) listesinde seçilen ürünü otomatik olarak kurmuyor.</u>
- Yazdırma işi istediğiniz ürüne gönderilmedi
- <u>Bir USB kablosuyla bağlandığında, sürücü seçildikten sonra, ürün Print & Fax (Yazdırma ve Faks)</u> <u>listesinde görünmüyor.</u>
- USB bağlantısını kullanırken genel yazıcı sürücüsünü kullanıyorsunuz

#### Yazıcı sürücüsü Print & Fax (Yazdırma ve Faks) listesinde listelenmiyor

- 1. Ürün .GZ dosyasının aşağıdaki sabit sürücü klasöründe bulunduğundan emin olun: Library/ Printers/PPDs/Contents/Resources Gerekirse, yazılımı yeniden yükleyin.
- 2. GZ dosyası klasördeyse, PPD dosyası bozulmuş olabilir. Dosyayı silin ve yazılımı yeniden yükleyin.

#### Ürün adı, Print & Fax (Yazdırma ve Faks) ürün listesinde görünmüyor.

- 1. Kabloların doğru biçimde bağlandığından ve ürünün açık olduğundan emin olun.
- 2. Ürün adını kontrol etmek için bir yapılandırma sayfası yazdırın. Yapılandırma sayfasındaki adın Print & Fax (Yazdırma ve Faks) listesindeki ürün adıyla aynı olduğunu doğrulayın.
- **3.** USB veya ağ kablosunu kaliteli bir kabloyla değiştirin.

# Yazıcı sürücüsü, Print & Fax (Yazdırma ve Faks) listesinde seçilen ürünü otomatik olarak kurmuyor.

- 1. Kabloların doğru biçimde bağlandığından ve ürünün açık olduğundan emin olun.
- 2. Ürün .GZ dosyasının aşağıdaki sabit sürücü klasöründe bulunduğundan emin olun: Library/ Printers/PPDs/Contents/Resources Gerekirse, yazılımı yeniden yükleyin.
- **3.** GZ dosyası klasördeyse, PPD dosyası bozulmuş olabilir. Dosyayı silin ve yazılımı yeniden yükleyin.
- 4. USB veya ağ kablosunu kaliteli bir kabloyla değiştirin.

#### Yazdırma işi istediğiniz ürüne gönderilmedi

- 1. Yazdırma kuyruğunu açın ve yazdırma işini yeniden başlatın.
- Gönderdiğiniz baskı işini aynı veya benzer bir ada sahip başka bir ürün almış olabilir. Ürün adını kontrol etmek için bir yapılandırma sayfası yazdırın. Yapılandırma sayfasındaki adın Print & Fax (Yazdırma ve Faks) listesindeki ürün adıyla aynı olduğunu doğrulayın.

#### Bir USB kablosuyla bağlandığında, sürücü seçildikten sonra, ürün Print & Fax (Yazdırma ve Faks) listesinde görünmüyor.

#### Yazılım sorunlarını giderme

A Mac işletim sisteminizin Mac OS X 10.5 veya üstü olduğundan emin olun.

#### Donanım sorunlarını giderme

- **1.** Yazıcının açık olduğundan emin olun.
- 2. USB kablosunun doğru takıldığından emin olun.
- 3. Uygun yüksek hızlı USB kablosu kullandığınızdan emin olun.
- 4. Bağlantı zincirinden güç çeken çok sayıda USB aygıtınız olmadığından emin olun. Zincirdeki tüm aygıtların bağlantılarını kesin ve kabloyu doğrudan bilgisayardaki USB bağlantı noktasına bağlayın
- Zincirin aynı sırasında güç kullanmayan ikiden fazla USB hub bağlı olup olmadığını denetleyin. Zincirdeki tüm aygıtların bağlantılarını kesin ve ardından kabloyu doğrudan bilgisayardaki USB bağlantı noktasına bağlayın.

**NOT:** iMac klavyesi bir güç verilmeyen USB hub'ıdır.

#### USB bağlantısını kullanırken genel yazıcı sürücüsünü kullanıyorsunuz

USB kablosunu yazılımı yüklemeden önce bağladıysanız, bu ürünün sürücüsü yerine bir genel yazıcı sürücüsü kullanıyor olabilirsiniz.

- **1.** Genel yazıcı sürücüsünü silin.
- 2. Yazılımı ürün CD'sinden yeniden yükleyin. Yazılım yükleme programı isteyene kadar USB kablosunu bağlamayın.
- **3.** Birden çok yazıcı yüklendiyse, **Yazdır** iletişim kutusunun **Format For** (Biçimi) açılır menüsünde doğru yazıcıyı seçtiğinizden emin olun.

# A Özellikler

- Fiziksel özellikler
- <u>Güç tüketimi, elektrikle ilgili özellikler ve akustik yayılımlar</u>
- Ortama ilişkin özellikler

## Fiziksel özellikler

#### Tablo A-1 Fiziksel özellikler<sup>1</sup>

| Özellik         | HP LaserJet Pro CP1020 Color Printer Series |
|-----------------|---------------------------------------------|
| Ürün ağırlığı   | 11,6 kg                                     |
| Ürün yüksekliği | 222,8 mm                                    |
| Ürün derinliği  | 410,2 mm                                    |
| Ürün genişliği  | 399,6 mm                                    |

<sup>1</sup> Değerler ön verilere dayanmaktadır. <u>www.hp.com/support/ljcp1020series</u> bölümüne bakın.

## Güç tüketimi, elektrikle ilgili özellikler ve akustik yayılımlar

Geçerli bilgiler için bkz. <u>www.hp.com/support/ljcp1020series</u>.

**DİKKAT:** Güç gereksinimleri, ürünün satıldığı ülkeye/bölgeye bağlıdır. Çalışma voltajlarını dönüştürmeyin. Bu ürüne zarar verir ve ürün garantisini geçersiz kılar.

## Ortama ilişkin özellikler

#### Tablo A-2 Ortam özellikleri

|           | Çalıştırma¹ | Saklama'    |
|-----------|-------------|-------------|
| Sıcaklık  | 10°-32,5°C  | 0 ° - 35 °C |
| Bağıl Nem | %10 - %80   | %10 - %80   |

<sup>1</sup> Değerler ön verilere dayanmaktadır. <u>www.hp.com/support/ljcp1020series</u> bölümüne bakın.

# **B** Servis ve destek

- <u>HP sınırlı garanti bildirimi</u>
- HP'nin Yüksek Koruma Garantisi: LaserJet toner kartuşu sınırlı garanti bildirimi
- HP olmayan sarf malzemeleri hakkındaki HP ilkeleri
- HP sahte ürünlerle mücadele Web sitesi
- <u>Toner kartuşuna depolanan veriler</u>
- Son Kullanıcı Lisans Sözleşmesi
- <u>Müşteri kendi kendine onarım garanti servisi</u>
- <u>Müşteri desteği</u>

# HP sınırlı garanti bildirimi

| HP ÜRÜNÜ                                  | SINIRLI GARANTİ SÜRESİ       |
|-------------------------------------------|------------------------------|
| HP LaserJet Professional CP1025, CP1025nw | Bir yıl içinde ürün değişimi |

HP, siz son kullanıcı olan müşteriye, HP donanımlarında ve aksesuarlarında, satın alma tarihinden itibaren yukarıda belirtilen süre boyunca malzeme ve işçilik kusurları bulunmayacağını garanti eder. HP garanti süresi içinde böyle kusur bildirimleri aldığı taktirde, kusurlu olduğu iddia edilen ürünleri, kendi seçimine bağlı olarak onaracak veya değiştirecektir. Kusurlu ürün yerine verilen ürünler yeni veya performans bakımından yeniye eşdeğer olacaktır.

HP, HP yazılımının, satın alma tarihinden sonra, yukarıda belirlenen süre dahilinde, doğru yüklendiği ve kullanıldığı takdirde malzeme ve işçilik nedeniyle programlama yönergelerini yerine getirme konusunda sorun yaşanmayacağını garanti eder. HP garanti süresi dahilinde bu tür arızalardan haberdar edilirse, HP bu arızalar nedeniyle programlama yönergelerini yerine getiremeyen yazılımı değiştirecektir.

HP, HP ürünlerinin çalışmasının kesintiye uğramayacağı veya hatasız olduğu garantisini vermez. HP'nin makul bir süre boyunca ürünü garanti edildiği şekilde onarması ve değiştirmesi mümkün olmazsa, ürünü iade etmek şartıyla satın alma bedelini geri alma hakkınız doğar.

HP ürünleri, performans bakımından yeniye eşdeğer durumda yeniden üretilmiş veya önemsiz miktarda kullanılmış parçalar içerebilir.

Garanti şu nedenlerden kaynaklanan bozukluklara uygulanmaz: (a) yanlış veya yetersiz bakım ya da kalibrasyon (b) yazılımın, arabirim parçalarının veya sarf malzemelerinin HP tarafından tedarik edilmemesi, (c) yetkisiz değişiklik veya yanlış kullanım (d) ürünün yayınlanan çevresel özellikler dışında kullanımı veya (e) uygun olmayan yerde kullanılması veya uygun olmayan bakım.

YEREL YASALARIN İZİN VERDİĞİ ÖLÇÜDE, YUKARIDAKİ GARANTİLER ÖZELDİR VE YAZILI VEYA SÖZLÜ OLARAK BAŞKA HİÇBİR GARANTİ VEYA KOŞUL İFADE VEYA İMA EDİLMEMEKTEDİR VE HP, ZIMNİ, SATILABİLİRLİK, YETERLİ KALİTE VE BELİRLİ BİR AMACA UYGUNLUK GARANTİLERİNİ VE KOŞULLARINI ÖZELLİKLE REDDEDER. Bazı ülkeler/bölgeler, eyaletler ya da illerde, zımni garanti süresine ilişkin sınırlamalara izin verilmemektedir; bu yüzden, yukarıdaki sınırlama veya istisna size uygulanmayabilir. Bu sınırlı garanti size belirli yasal haklar tanımaktadır ve eyalete, ile veya ülkeye/bölgeye göre değişen başka haklarınız da olabilir.

HP'nin sınırlı garantisi, HP'nin bu ürüne destek verdiği ve bu ürünü pazarladığı tüm ülke/bölge ve alanlarda geçerlidir. Alacağınız garanti hizmetinin düzeyi yerel standartlara göre değişebilir. HP, ürün üzerinde, yasal veya mevzuata bağlı nedenlerle, sınırları içinde çalıştırılması hiçbir zaman düşünülmemiş ülkelerde/ bölgelerde çalıştırılması için biçim, uygunluk ve işlev değişikliği yapmayacaktır.

YEREL KANUNLARIN İZİN VERDİĞİ ÖLÇÜDE, BU GARANTİDEKİ ÇÖZÜMLER SİZİN İÇİN YEGÂNE ÇÖZÜMLERDİR. YUKARIDA BELİRTİLENLER HARİCİNDE, NE HP, NE DE TEDARİKÇİLERİ, VERİ KAYBINDAN VEYA SÖZLEŞMEDEN, HAKSIZ FİİLDEN YA DA BİR BAŞKA DURUMDAN DOĞAN DOĞRUDAN, ÖZEL, ARIZİ, NEDEN OLUNAN (KÂR VE VERİ KAYBI DAHİL) VEYA BENZERİ HASARDAN SORUMLU DEĞİLDİR. Bazı ülkeler/bölgeler, eyaletler ya da illerde, dolaylı veya arızi zararların kapsam dışında bırakılmasına izin verilmemektedir; bu yüzden, yukarıdaki sınırlama veya istisna size uygulanmayabilir.

YASALARIN İZİN VERDİĞİ ÖLÇÜDE BU BİLDİRİMDEKİ GARANTİ KOŞULLARI, ÜRÜNÜN SİZE SATILMASIYLA İLGİLİ TANINAN ZORUNLU YASAL HAKLARI HARİÇ TUTMADIĞI, SINIRLAMADIĞI VE DEĞİŞTİRMEDİĞİ GİBİ BUNLARA EK OLARAK SAĞLANMAKTADIR.
### İngiltere, İrlanda ve Malta

The HP Limited Warranty is a commercial guarantee voluntarily provided by HP. The name and address of the HP entity responsible for the performance of the HP Limited Warranty in your country/region is as follows:

UK: HP Inc UK Limited, Cain Road, Amen Corner, Bracknell, Berkshire, RG12 1HN

Ireland: Hewlett-Packard Ireland Limited, Liffey Park Technology Campus, Barnhall Road, Leixlip, Co.Kildare

Malta: Hewlett-Packard Europe B.V., Amsterdam, Meyrin Branch, Route du Nant-d'Avril 150, 1217 Meyrin, Switzerland

**United Kingdom**: The HP Limited Warranty benefits apply in addition to any legal rights to a guarantee from seller of nonconformity of goods with the contract of sale. These rights expire six years from delivery of goods for products purchased in England or Wales and five years from delivery of goods for products purchased in Scotland. However various factors may impact your eligibility to receive these rights. For further information, please consult the following link: Consumer Legal Guarantee (www.hp.com/go/eu-legal) or you may visit the European Consumer Centers website (http://ec.europa.eu/consumers/solving\_consumer\_disputes/non-judicial\_redress/ecc-net/index\_en.htm). Consumers have the right to choose whether to claim service under the HP Limited Warranty or against the seller under the legal guarantee.

**Ireland**: The HP Limited Warranty benefits apply in addition to any statutory rights from seller in relation to nonconformity of goods with the contract of sale. However various factors may impact your eligibility to receive these rights. Consumer statutory rights are not limited or affected in any manner by HP Care Pack. For further information, please consult the following link: Consumer Legal Guarantee (www.hp.com/go/eu-legal) or you may visit the European Consumer Centers website (http://ec.europa.eu/consumers/ solving consumer disputes/non-judicial\_redress/ecc-net/index\_en.htm). Consumers have the right to choose whether to claim service under the HP Limited Warranty or against the seller under the legal guarantee.

**Malta**: The HP Limited Warranty benefits apply in addition to any legal rights to a two-year guarantee from seller of nonconformity of goods with the contract of sale; however various factors may impact your eligibility to receive these rights. Consumer statutory rights are not limited or affected in any manner by the HP Limited Warranty. For further information, please consult the following link: Consumer Legal Guarantee (www.hp.com/go/eu-legal) or you may visit the European Consumer Centers website (http://ec.europa.eu/consumers/solving\_consumer\_disputes/non-judicial\_redress/ecc-net/index\_en.htm). Consumers have the right to choose whether to claim service under the HP Limited Warranty or against the seller under two-year legal guarantee.

### Avusturya, Belçika, Almanya ve Lüksemburg

Die beschränkte HP Herstellergarantie ist eine von HP auf freiwilliger Basis angebotene kommerzielle Garantie. Der Name und die Adresse der HP Gesellschaft, die in Ihrem Land für die Gewährung der beschränkten HP Herstellergarantie verantwortlich ist, sind wie folgt:

Deutschland: HP Deutschland GmbH, Schickardstr. 32, D-71034 Böblingen

Österreich: HP PPS Austria GmbH., Wienerbergstrasse 41, A-1120 Wien

**Luxemburg**: Hewlett-Packard Luxembourg S.C.A., 75, Parc d'Activités Capellen, Rue Pafebruc, L-8308 Capellen

Belgien: HP Belgium BVBA, Hermeslaan 1A, B-1831 Diegem

Die Rechte aus der beschränkten HP Herstellergarantie gelten zusätzlich zu den gesetzlichen Ansprüchen wegen Sachmängeln auf eine zweijährige Gewährleistung ab dem Lieferdatum. Ob Sie Anspruch auf diese

Rechte haben, hängt von zahlreichen Faktoren ab. Die Rechte des Kunden sind in keiner Weise durch die beschränkte HP Herstellergarantie eingeschränkt bzw. betroffen. Weitere Hinweise finden Sie auf der folgenden Website: Gewährleistungsansprüche für Verbraucher (<u>www.hp.com/go/eu-legal</u>) oder Sie können die Website des Europäischen Verbraucherzentrums (<u>http://ec.europa.eu/consumers/</u><u>solving\_consumer\_disputes/non-judicial\_redress/ecc-net/index\_en.htm</u>) besuchen. Verbraucher haben das Recht zu wählen, ob sie eine Leistung von HP gemäß der beschränkten HP Herstellergarantie in Anspruch nehmen oder ob sie sich gemäß der gesetzlichen zweijährigen Haftung für Sachmängel (Gewährleistung) sich an den jeweiligen Verkäufer wenden.

#### Belçika, Fransa ve Lüksemburg

La garantie limitée HP est une garantie commerciale fournie volontairement par HP. Voici les coordonnées de l'entité HP responsable de l'exécution de la garantie limitée HP dans votre pays:

**France**: HP France SAS, société par actions simplifiée identifiée sous le numéro 448 694 133 RCS Evry, 1 Avenue du Canada, 91947, Les Ulis

**G.D. Luxembourg**: Hewlett-Packard Luxembourg S.C.A., 75, Parc d'Activités Capellen, Rue Pafebruc, L-8308 Capellen

Belgique: HP Belgium BVBA, Hermeslaan 1A, B-1831 Diegem

**France**: Les avantages de la garantie limitée HP s'appliquent en complément des droits dont vous disposez au titre des garanties légales applicables dont le bénéfice est soumis à des conditions spécifiques. Vos droits en tant que consommateur au titre de la garantie légale de conformité mentionnée aux articles L. 211-4 à L. 211-13 du Code de la Consommation et de celle relatives aux défauts de la chose vendue, dans les conditions prévues aux articles 1641 à 1648 et 2232 du Code de Commerce ne sont en aucune façon limités ou affectés par la garantie limitée HP. Pour de plus amples informations, veuillez consulter le lien suivant : Garanties légales accordées au consommateur (www.hp.com/go/eu-legal). Vous pouvez également consulter le site Web des Centres européens des consommateurs (http://ec.europa.eu/consumers/

<u>solving\_consumer\_disputes/non-judicial\_redress/ecc-net/index\_en.htm</u>). Les consommateurs ont le droit de choisir d'exercer leurs droits au titre de la garantie limitée HP, ou auprès du vendeur au titre des garanties légales applicables mentionnées ci-dessus.

#### **POUR RAPPEL:**

Garantie Légale de Conformité:

« Le vendeur est tenu de livrer un bien conforme au contrat et répond des défauts de conformité existant lors de la délivrance.

Il répond également des défauts de conformité résultant de l'emballage, des instructions de montage ou de l'installation lorsque celle-ci a été mise à sa charge par le contrat ou a été réalisée sous sa responsabilité ».

Article L211-5 du Code de la Consommation:

« Pour être conforme au contrat, le bien doit:

1° Etre propre à l'usage habituellement attendu d'un bien semblable et, le cas échéant:

 - correspondre à la description donnée par le vendeur et posséder les qualités que celui-ci a présentées à l'acheteur sous forme d'échantillon ou de modèle;

- présenter les qualités qu'un acheteur peut légitimement attendre eu égard aux déclarations publiques faites par le vendeur, par le producteur ou par son représentant, notamment dans la publicité ou l'étiquetage;

2° Ou présenter les caractéristiques définies d'un commun accord par les parties ou être propre à tout usage spécial recherché par l'acheteur, porté à la connaissance du vendeur et que ce dernier a accepté ».

Article L211-12 du Code de la Consommation:

« L'action résultant du défaut de conformité se prescrit par deux ans à compter de la délivrance du bien ».

Garantie des vices cachés

Article 1641 du Code Civil : « Le vendeur est tenu de la garantie à raison des défauts cachés de la chose vendue qui la rendent impropre à l'usage auquel on la destine, ou qui diminuent tellement cet usage que l'acheteur ne l'aurait pas acquise, ou n'en aurait donné qu'un moindre prix, s'il les avait connus. »

Article 1648 alinéa 1 du Code Civil:

« L'action résultant des vices rédhibitoires doit être intentée par l'acquéreur dans un délai de deux ans à compter de la découverte du vice. »

**G.D. Luxembourg et Belgique**: Les avantages de la garantie limitée HP s'appliquent en complément des droits dont vous disposez au titre de la garantie de non-conformité des biens avec le contrat de vente. Cependant, de nombreux facteurs peuvent avoir un impact sur le bénéfice de ces droits. Vos droits en tant que consommateur au titre de ces garanties ne sont en aucune façon limités ou affectés par la garantie limitée HP. Pour de plus amples informations, veuillez consulter le lien suivant : Garanties légales accordées au consommateur (www.hp.com/go/eu-legal) ou vous pouvez également consulter le site Web des Centres européens des consommateurs (http://ec.europa.eu/consumers/solving\_consumer\_disputes/non-judicial\_redress/ecc-net/index\_en.htm). Les consommateurs ont le droit de choisir de réclamer un service sous la garantie limitée HP ou auprès du vendeur au cours d'une garantie légale de deux ans.

### İtalya

La Garanzia limitata HP è una garanzia commerciale fornita volontariamente da HP. Di seguito sono indicati nome e indirizzo della società HP responsabile della fornitura dei servizi coperti dalla Garanzia limitata HP nel vostro Paese:

Italia: HP Italy S.r.l., Via G. Di Vittorio 9, 20063 Cernusco S/Naviglio

I vantaggi della Garanzia limitata HP vengono concessi ai consumatori in aggiunta ai diritti derivanti dalla garanzia di due anni fornita dal venditore in caso di non conformità dei beni rispetto al contratto di vendita. Tuttavia, diversi fattori possono avere un impatto sulla possibilita' di beneficiare di tali diritti. I diritti spettanti ai consumatori in forza della garanzia legale non sono in alcun modo limitati, né modificati dalla Garanzia limitata HP. Per ulteriori informazioni, si prega di consultare il seguente link: Garanzia legale per i clienti (www.hp.com/go/eu-legal), oppure visitare il sito Web dei Centri europei per i consumatori (http://ec.europa.eu/consumers/solving\_consumer\_disputes/non-judicial\_redress/ecc-net/index\_en.htm). I consumatori hanno il diritto di scegliere se richiedere un servizio usufruendo della Garanzia limitata HP oppure rivolgendosi al venditore per far valere la garanzia legale di due anni.

### İspanya

Su Garantía limitada de HP es una garantía comercial voluntariamente proporcionada por HP. El nombre y dirección de las entidades HP que proporcionan la Garantía limitada de HP (garantía comercial adicional del fabricante) en su país es:

**España**: Hewlett-Packard Española S.L. Calle Vicente Aleixandre, 1 Parque Empresarial Madrid - Las Rozas, E-28232 Madrid

Los beneficios de la Garantía limitada de HP son adicionales a la garantía legal de 2 años a la que los consumidores tienen derecho a recibir del vendedor en virtud del contrato de compraventa; sin embargo, varios factores pueden afectar su derecho a recibir los beneficios bajo dicha garantía legal. A este respecto, la Garantía limitada de HP no limita o afecta en modo alguno los derechos legales del consumidor (www.hp.com/go/eu-legal). Para más información, consulte el siguiente enlace: Garantía legal del

consumidor o puede visitar el sitio web de los Centros europeos de los consumidores (<u>http://ec.europa.eu/</u> <u>consumers/solving\_consumer\_disputes/non-judicial\_redress/ecc-net/index\_en.htm</u>). Los clientes tienen derecho a elegir si reclaman un servicio acogiéndose a la Garantía limitada de HP o al vendedor de conformidad con la garantía legal de dos años.

### Danimarka

Den begrænsede HP-garanti er en garanti, der ydes frivilligt af HP. Navn og adresse på det HP-selskab, der er ansvarligt for HP's begrænsede garanti i dit land, er som følger:

Danmark: HP Inc Danmark ApS, Engholm Parkvej 8, 3450, Allerød

Den begrænsede HP-garanti gælder i tillæg til eventuelle juridiske rettigheder, for en toårig garanti fra sælgeren af varer, der ikke er i overensstemmelse med salgsaftalen, men forskellige faktorer kan dog påvirke din ret til at opnå disse rettigheder. Forbrugerens lovbestemte rettigheder begrænses eller påvirkes ikke på nogen måde af den begrænsede HP-garanti. Se nedenstående link for at få yderligere oplysninger: Forbrugerens juridiske garanti (<u>www.hp.com/go/eu-legal</u>) eller du kan besøge De Europæiske Forbrugercentres websted (<u>http://ec.europa.eu/consumers/solving\_consumer\_disputes/non-judicial\_redress/ecc-net/index\_en.htm</u>). Forbrugere har ret til at vælge, om de vil gøre krav på service i henhold til HP's begrænsede garanti eller hos sælger i henhold til en toårig juridisk garanti.

### Norveç

HPs garanti er en begrenset og kommersiell garanti som HP selv har valgt å tilby. Følgende lokale selskap innestår for garantien:

Norge: HP Norge AS, Rolfbuktveien 4b, 1364 Fornebu

HPs garanti kommer i tillegg til det mangelsansvar HP har i henhold til norsk forbrukerkjøpslovgivning, hvor reklamasjonsperioden kan være to eller fem år, avhengig av hvor lenge salgsgjenstanden var ment å vare. Ulike faktorer kan imidlertid ha betydning for om du kvalifiserer til å kreve avhjelp iht slikt mangelsansvar. Forbrukerens lovmessige rettigheter begrenses ikke av HPs garanti. Hvis du vil ha mer informasjon, kan du klikke på følgende kobling: Juridisk garanti for forbruker (www.hp.com/go/eu-legal) eller du kan besøke nettstedet til de europeiske forbrukersentrene (http://ec.europa.eu/consumers/ solving\_consumer\_disputes/non-judicial\_redress/ecc-net/index\_en.htm). Forbrukere har retten til å velge å kreve service under HPs garanti eller iht selgerens lovpålagte mangelsansvar.

### İsveç

HP:s begränsade garanti är en kommersiell garanti som tillhandahålls frivilligt av HP. Namn och adress till det HP-företag som ansvarar för HP:s begränsade garanti i ditt land är som följer:

#### Sverige: HP PPS Sverige AB, SE-169 73 Stockholm

Fördelarna som ingår i HP:s begränsade garanti gäller utöver de lagstadgade rättigheterna till tre års garanti från säljaren angående varans bristande överensstämmelse gentemot köpeavtalet, men olika faktorer kan påverka din rätt att utnyttja dessa rättigheter. Konsumentens lagstadgade rättigheter varken begränsas eller påverkas på något sätt av HP:s begränsade garanti. Mer information får du om du följer denna länk: Lagstadgad garanti för konsumenter (<u>www.hp.com/go/eu-legal</u>) eller så kan du gå till European Consumer Centers webbplats (<u>http://ec.europa.eu/consumers/solving\_consumer\_disputes/non-judicial\_redress/eccnet/index\_en.htm</u>). Konsumenter har rätt att välja om de vill ställa krav enligt HP:s begränsade garanti eller på säljaren enligt den lagstadgade treåriga garantin.

### **Portekiz**

A Garantia Limitada HP é uma garantia comercial fornecida voluntariamente pela HP. O nome e a morada da entidade HP responsável pela prestação da Garantia Limitada HP no seu país são os seguintes:

**Portugal**: HPCP – Computing and Printing Portugal, Unipessoal, Lda., Edificio D. Sancho I, Quinta da Fonte, Porto Salvo, Lisboa, Oeiras, 2740 244

As vantagens da Garantia Limitada HP aplicam-se cumulativamente com quaisquer direitos decorrentes da legislação aplicável à garantia de dois anos do vendedor, relativa a defeitos do produto e constante do contrato de venda. Existem, contudo, vários fatores que poderão afetar a sua elegibilidade para beneficiar de tais direitos. Os direitos legalmente atribuídos aos consumidores não são limitados ou afetados de forma alguma pela Garantia Limitada HP. Para mais informações, consulte a ligação seguinte: Garantia legal do consumidor (<u>www.hp.com/go/eu-legal</u>) ou visite o Web site da Rede dos Centros Europeus do Consumidor (<u>http://ec.europa.eu/consumers/solving\_consumer\_disputes/non-judicial\_redress/ecc-net/index\_en.htm</u>). Os consumidores têm o direito de escolher se pretendem reclamar assistência ao abrigo da Garantia Limitada HP ou contra o vendedor ao abrigo de uma garantia jurídica de dois anos.

#### Yunanistan ve Kıbrıs

Η Περιορισμένη εγγύηση ΗΡ είναι μια εμπορική εγγύηση η οποία παρέχεται εθελοντικά από την ΗΡ. Η επωνυμία και η διεύθυνση του νομικού προσώπου ΗΡ που παρέχει την Περιορισμένη εγγύηση ΗΡ στη χώρα σας είναι η εξής:

Ελλάδα /Κύπρος: HP Printing and Personal Systems Hellas EPE, Tzavella 1-3, 15232 Chalandri, Attiki

**Ελλάδα /Κύπρος**: ΗΡ Συστήματα Εκτύπωσης και Προσωπικών Υπολογιστών Ελλάς Εταιρεία Περιορισμένης Ευθύνης, Tzavella 1-3, 15232 Chalandri, Attiki

Τα προνόμια της Περιορισμένης εγγύησης ΗΡ ισχύουν επιπλέον των νόμιμων δικαιωμάτων για διετή εγγύηση έναντι του Πωλητή για τη μη συμμόρφωση των προϊόντων με τις συνομολογημένες συμβατικά ιδιότητες, ωστόσο η άσκηση των δικαιωμάτων σας αυτών μπορεί να εξαρτάται από διάφορους παράγοντες. Τα νόμιμα δικαιώματα των καταναλωτών δεν περιορίζονται ούτε επηρεάζονται καθ' οιονδήποτε τρόπο από την Περιορισμένη εγγύηση ΗΡ. Για περισσότερες πληροφορίες, συμβουλευτείτε την ακόλουθη τοποθεσία web: Νόμιμη εγγύηση καταναλωτή (www.hp.com/go/eu-legal) ή μπορείτε να επισκεφτείτε την τοποθεσία web των Ευρωπαϊκών Κέντρων Καταναλωτή (http://ec.europa.eu/consumers/solving\_consumer\_disputes/non-judicial\_redress/ecc-net/index\_en.htm). Οι καταναλωτές έχουν το δικαίωμα να επιλέξουν αν θα αξιώσουν την υπηρεσία στα πλαίσια της Περιορισμένης εγγύησης ΗΡ ή από τον πωλητή στα πλαίσια της νόμιμης εγγύησης δύο ετών.

#### Macaristan

A HP korlátozott jótállás egy olyan kereskedelmi jótállás, amelyet a HP a saját elhatározásából biztosít. Az egyes országokban a HP mint gyártó által vállalt korlátozott jótállást biztosító HP vállalatok neve és címe:

Magyarország: HP Inc Magyarország Kft., H-1117 Budapest, Alíz utca 1.

A HP korlátozott jótállásban biztosított jogok azokon a jogokon felül illetik meg Önt, amelyek a termékeknek az adásvételi szerződés szerinti minőségére vonatkozó kétéves, jogszabályban foglalt eladói szavatosságból, továbbá ha az Ön által vásárolt termékre alkalmazandó, a jogszabályban foglalt kötelező eladói jótállásból erednek, azonban számos körülmény hatással lehet arra, hogy ezek a jogok Önt megilletike. További információért kérjük, keresse fel a következő webhelyet: Jogi Tájékoztató Fogyasztóknak (www.hp.com/go/eu-legal) vagy látogassa meg az Európai Fogyasztói Központok webhelyét (http://ec.europa.eu/consumers/solving\_consumer\_disputes/non-judicial\_redress/ecc-net/index\_en.htm). A fogyasztóknak jogában áll, hogy megválasszák, hogy a jótállással kapcsolatos igényüket a HP korlátozott jótállás alapján vagy a kétéves, jogszabályban foglalt eladói szavatosság, illetve, ha alkalmazandó, a jogszabályban foglalt kötelező eladói jótállás alapján érvényesítik.

#### Çek Cumhuriyeti

Omezená záruka HP je obchodní zárukou dobrovolně poskytovanou společností HP. Názvy a adresy společností skupiny HP, které odpovídají za plnění omezené záruky HP ve vaší zemi, jsou následující:

**Česká republika**: HP Inc Czech Republic s. r. o., Za Brumlovkou 5/1559, 140 00 Praha 4

Výhody, poskytované omezenou zárukou HP, se uplatňuji jako doplňek k jakýmkoli právním nárokům na dvouletou záruku poskytnutou prodejcem v případě nesouladu zboží s kupní smlouvou. Váš nárok na uznání těchto práv však může záviset na mnohých faktorech. Omezená záruka HP žádným způsobem neomezuje ani neovlivňuje zákonná práva zákazníka. Další informace získáte kliknutím na následující odkaz: Zákonná záruka spotřebitele (<u>www.hp.com/go/eu-legal</u>) případně můžete navštívit webové stránky Evropského spotřebitelského centra (<u>http://ec.europa.eu/consumers/solving\_consumer\_disputes/non-judicial\_redress/ecc-net/index\_en.htm</u>). Spotřebitelé mají právo se rozhodnout, zda chtějí službu reklamovat v rámci omezené záruky HP nebo v rámci zákonem stanovené dvouleté záruky u prodejce.

#### Slovakya

Obmedzená záruka HP je obchodná záruka, ktorú spoločnosť HP poskytuje dobrovoľne. Meno a adresa subjektu HP, ktorý zabezpečuje plnenie vyplývajúce z Obmedzenej záruky HP vo vašej krajine:

Slovenská republika: HP Inc Slovakia, s.r.o., Galvaniho 7, 821 04 Bratislava

Výhody Obmedzenej záruky HP sa uplatnia vedľa prípadných zákazníkových zákonných nárokov voči predávajúcemu z vád, ktoré spočívajú v nesúlade vlastností tovaru s jeho popisom podľa predmetnej zmluvy. Možnosť uplatnenia takých prípadných nárokov však môže závisieť od rôznych faktorov. Služby Obmedzenej záruky HP žiadnym spôsobom neobmedzujú ani neovplyvňujú zákonné práva zákazníka, ktorý je spotrebiteľom. Ďalšie informácie nájdete na nasledujúcom prepojení: Zákonná záruka spotrebiteľa (www.hp.com/go/eu-legal), prípadne môžete navštíviť webovú lokalitu európskych zákazníckych stredísk (http://ec.europa.eu/consumers/solving\_consumer\_disputes/non-judicial\_redress/ecc-net/index\_en.htm). Spotrebitelia majú právo zvoliť si, či chcú uplatniť servis v rámci Obmedzenej záruky HP alebo počas zákonnej dvojročnej záručnej lehoty u predajcu.

#### Polonya

Ograniczona gwarancja HP to komercyjna gwarancja udzielona dobrowolnie przez HP. Nazwa i adres podmiotu HP odpowiedzialnego za realizację Ograniczonej gwarancji HP w Polsce:

**Polska**: HP Inc Polska sp. z o.o., Szturmowa 2a, 02-678 Warszawa, wpisana do rejestru przedsiębiorców prowadzonego przez Sąd Rejonowy dla m.st. Warszawy w Warszawie, XIII Wydział Gospodarczy Krajowego Rejestru Sądowego, pod numerem KRS 0000546115, NIP 5213690563, REGON 360916326, GIOŚ E0020757WZBW, kapitał zakładowy 480.000 PLN.

Świadczenia wynikające z Ograniczonej gwarancji HP stanowią dodatek do praw przysługujących nabywcy w związku z dwuletnią odpowiedzialnością sprzedawcy z tytułu niezgodności towaru z umową (rękojmia). Niemniej, na możliwość korzystania z tych praw mają wpływ różne czynniki. Ograniczona gwarancja HP w żaden sposób nie ogranicza praw konsumenta ani na nie nie wpływa. Więcej informacji można znaleźć pod następującym łączem: Gwarancja prawna konsumenta (<u>www.hp.com/go/eu-legal</u>), można także odwiedzić stronę internetową Europejskiego Centrum Konsumenckiego (<u>http://ec.europa.eu/consumers/</u> <u>solving\_consumer\_disputes/non-judicial\_redress/ecc-net/index\_en.htm</u>). Konsumenci mają prawo wyboru co do możliwosci skorzystania albo z usług gwarancyjnych przysługujących w ramach Ograniczonej gwarancji HP albo z uprawnień wynikających z dwuletniej rękojmi w stosunku do sprzedawcy.

### **Bulgaristan**

Ограничената гаранция на HP представлява търговска гаранция, доброволно предоставяна от HP. Името и адресът на дружеството на HP за вашата страна, отговорно за предоставянето на гаранционната поддръжка в рамките на Ограничената гаранция на HP, са както следва:

HP Inc Bulgaria EOOD (Ейч Пи Инк България EOOД), гр. София 1766, район р-н Младост, бул. Околовръстен Път No 258, Бизнес Център Камбаните

Предимствата на Ограничената гаранция на HP се прилагат в допълнение към всички законови права за двугодишна гаранция от продавача при несъответствие на стоката с договора за продажба. Въпреки това, различни фактори могат да окажат влияние върху условията за получаване на тези права. Законовите права на потребителите не са ограничени или засегнати по никакъв начин от Ограничената гаранция на HP. За допълнителна информация, моля вижте Правната гаранция на потребителя (www.hp.com/go/eu-legal) или посетете уебсайта на Европейския потребителски център (http://ec.europa.eu/consumers/solving\_consumer\_disputes/non-judicial\_redress/ecc-net/index\_en.htm). Потребителите имат правото да избират дали да претендират за извършване на услуга в рамките на Ограничената гаранция на HP или да потърсят такава от търговеца в рамките на двугодишната правна гаранция.

#### Romanya

Garanția limitată HP este o garanție comercială furnizată în mod voluntar de către HP. Numele și adresa entității HP răspunzătoare de punerea în aplicare a Garanției limitate HP în țara dumneavoastră sunt următoarele:

Romănia: HP Inc Romania SRL, 6 Dimitrie Pompeiu Boulevard, Building E, 2nd floor, 2nd District, București

Beneficiile Garanției limitate HP se aplică suplimentar față de orice drepturi privind garanția de doi ani oferită de vânzător pentru neconformitatea bunurilor cu contractul de vânzare; cu toate acestea, diverși factori pot avea impact asupra eligibilității dvs. de a beneficia de aceste drepturi. Drepturile legale ale consumatorului nu sunt limitate sau afectate în vreun fel de Garanția limitată HP. Pentru informații suplimentare consultați următorul link: garanția acordată consumatorului prin lege (www.hp.com/go/eu-legal) sau puteți accesa site-ul Centrul European al Consumatorilor (http://ec.europa.eu/consumers/solving\_consumer\_disputes/ non-judicial\_redress/ecc-net/index\_en.htm). Consumatorii au dreptul să aleagă dacă să pretindă despăgubiri în cadrul Garanție limitate HP sau de la vânzător, în cadrul garanție legale de doi ani.

### Belçika ve Hollanda

De Beperkte Garantie van HP is een commerciële garantie vrijwillig verstrekt door HP. De naam en het adres van de HP-entiteit die verantwoordelijk is voor het uitvoeren van de Beperkte Garantie van HP in uw land is als volgt:

Nederland: HP Nederland B.V., Startbaan 16, 1187 XR Amstelveen

België: HP Belgium BVBA, Hermeslaan 1A, B-1831 Diegem

De voordelen van de Beperkte Garantie van HP vormen een aanvulling op de wettelijke garantie voor consumenten gedurende twee jaren na de levering te verlenen door de verkoper bij een gebrek aan conformiteit van de goederen met de relevante verkoopsovereenkomst. Niettemin kunnen diverse factoren een impact hebben op uw eventuele aanspraak op deze wettelijke rechten. De wettelijke rechten van de consument worden op geen enkele wijze beperkt of beïnvloed door de Beperkte Garantie van HP. Raadpleeg voor meer informatie de volgende webpagina: Wettelijke garantie van de consument (www.hp.com/go/eu-legal) of u kan de website van het Europees Consumenten Centrum bezoeken (http://ec.europa.eu/consumers/solving\_consumer\_disputes/non-judicial\_redress/ecc-net/index\_en.htm). Consumenten hebben

het recht om te kiezen tussen enerzijds de Beperkte Garantie van HP of anderzijds het aanspreken van de verkoper in toepassing van de wettelijke garantie.

#### **Finlandiya**

HP:n rajoitettu takuu on HP:n vapaaehtoisesti antama kaupallinen takuu. HP:n myöntämästä takuusta maassanne vastaavan HP:n edustajan yhteystiedot ovat:

Suomi: HP Finland Oy, Piispankalliontie, FIN - 02200 Espoo

HP:n takuun edut ovat voimassa mahdollisten kuluttajansuojalakiin perustuvien oikeuksien lisäksi sen varalta, että tuote ei vastaa myyntisopimusta. Saat lisätietoja seuraavasta linkistä: Kuluttajansuoja (<u>www.hp.com/go/eu-legal</u>) tai voit käydä Euroopan kuluttajakeskuksen sivustolla (<u>http://ec.europa.eu/</u> <u>consumers/solving\_consumer\_disputes/non-judicial\_redress/ecc-net/index\_en.htm</u>). Kuluttajilla on oikeus vaatia virheen korjausta HP:n takuun ja kuluttajansuojan perusteella HP:lta tai myyjältä.

#### Slovenya

Omejena garancija HP je prostovoljna trgovska garancija, ki jo zagotavlja podjetje HP. Ime in naslov poslovne enote HP, ki je odgovorna za omejeno garancijo HP v vaši državi, sta naslednja:

**Slovenija**: Hewlett-Packard Europe B.V., Amsterdam, Meyrin Branch, Route du Nant-d'Avril 150, 1217 Meyrin, Switzerland

Ugodnosti omejene garancije HP veljajo poleg zakonskih pravic, ki ob sklenitvi kupoprodajne pogodbe izhajajo iz dveletne garancije prodajalca v primeru neskladnosti blaga, vendar lahko na izpolnjevanje pogojev za uveljavitev pravic vplivajo različni dejavniki. Omejena garancija HP nikakor ne omejuje strankinih z zakonom predpisanih pravic in ne vpliva nanje. Za dodatne informacije glejte naslednjo povezavo: Strankino pravno jamstvo (www.hp.com/go/eu-legal); ali pa obiščite spletno mesto evropskih središč za potrošnike (http://ec.europa.eu/consumers/solving\_consumer\_disputes/non-judicial\_redress/ecc-net/index\_en.htm). Potrošniki imajo pravico izbrati, ali bodo uveljavljali pravice do storitev v skladu z omejeno garancijo HP ali proti prodajalcu v skladu z dvoletno zakonsko garancijo.

#### Hırvatistan

HP ograničeno jamstvo komercijalno je dobrovoljno jamstvo koje pruža HP. Ime i adresa HP subjekta odgovornog za HP ograničeno jamstvo u vašoj državi:

**Hrvatska**: HP Computing and Printing d.o.o. za računalne i srodne aktivnosti, Radnička cesta 41, 10000 Zagreb

Pogodnosti HP ograničenog jamstva vrijede zajedno uz sva zakonska prava na dvogodišnje jamstvo kod bilo kojeg prodavača s obzirom na nepodudaranje robe s ugovorom o kupnji. Međutim, razni faktori mogu utjecati na vašu mogućnost ostvarivanja tih prava. HP ograničeno jamstvo ni na koji način ne utječe niti ne ograničava zakonska prava potrošača. Dodatne informacije potražite na ovoj adresi: Zakonsko jamstvo za potrošače (<u>www.hp.com/go/eu-legal</u>) ili možete posjetiti web-mjesto Europskih potrošačkih centara (<u>http://ec.europa.eu/consumers/solving\_consumer\_disputes/non-judicial\_redress/ecc-net/index\_en.htm</u>). Potrošači imaju pravo odabrati žele li ostvariti svoja potraživanja u sklopu HP ograničenog jamstva ili pravnog jamstva prodavača u trajanju ispod dvije godine.

#### Letonya

HP ierobežotā garantija ir komercgarantija, kuru brīvprātīgi nodrošina HP. HP uzņēmums, kas sniedz HP ierobežotās garantijas servisa nodrošinājumu jūsu valstī:

Latvija: HP Finland Oy, PO Box 515, 02201 Espoo, Finland

HP ierobežotās garantijas priekšrocības tiek piedāvātas papildus jebkurām likumīgajām tiesībām uz pārdevēja un/vai rażotāju nodrošinātu divu gadu garantiju gadījumā, ja preces neatbilst pirkuma līgumam, tomēr šo tiesību saņemšanu var ietekmēt vairāki faktori. HP ierobežotā garantija nekādā veidā neierobežo un neietekmē patērētāju likumīgās tiesības. Lai iegūtu plašāku informāciju, izmantojiet šo saiti: Patērētāju likumīgā garantija (www.hp.com/go/eu-legal) vai arī Eiropas Patērētāju tiesību aizsardzības centra tīmekļa vietni (http://ec.europa.eu/consumers/solving\_consumer\_disputes/non-judicial\_redress/ecc-net/ index\_en.htm). Patērētājiem ir tiesības izvēlēties, vai pieprasīt servisa nodrošinājumu saskaņā ar HP ierobežoto garantiju, vai arī pārdevēja sniegto divu gadu garantiju.

#### Litvanya

HP ribotoji garantija yra HP savanoriškai teikiama komercinė garantija. Toliau pateikiami HP bendrovių, teikiančių HP garantiją (gamintojo garantiją) jūsų šalyje, pavadinimai ir adresai:

Lietuva: HP Finland Oy, PO Box 515, 02201 Espoo, Finland

HP ribotoji garantija papildomai taikoma kartu su bet kokiomis kitomis įstatymais nustatytomis teisėmis į pardavėjo suteikiamą dviejų metų laikotarpio garantiją dėl prekių atitikties pardavimo sutarčiai, tačiau tai, ar jums ši teisė bus suteikiama, gali priklausyti nuo įvairių aplinkybių. HP ribotoji garantija niekaip neapriboja ir neįtakoja įstatymais nustatytų vartotojo teisių. Daugiau informacijos rasite paspaudę šią nuorodą: Teisinė vartotojo garantija (<u>www.hp.com/go/eu-legal</u>) arba apsilankę Europos vartotojų centro internetinėje svetainėje (<u>http://ec.europa.eu/consumers/solving\_consumer\_disputes/non-judicial\_redress/ecc-net/index\_en.htm</u>). Vartotojai turi teisę prašyti atlikti techninį aptarnavimą pagal HP ribotąją garantiją arba pardavėjo teikiamą dviejų metų įstatymais nustatytą garantiją.

#### **Estonya**

HP piiratud garantii on HP poolt vabatahtlikult pakutav kaubanduslik garantii. HP piiratud garantii eest vastutab HP üksus aadressil:

Eesti: HP Finland Oy, PO Box 515, 02201 Espoo, Finland

HP piiratud garantii rakendub lisaks seaduses ettenähtud müüjapoolsele kaheaastasele garantiile, juhul kui toode ei vasta müügilepingu tingimustele. Siiski võib esineda asjaolusid, mille puhul teie jaoks need õigused ei pruugi kehtida. HP piiratud garantii ei piira ega mõjuta mingil moel tarbija seadusjärgseid õigusi. Lisateavet leiate järgmiselt lingilt: tarbija õiguslik garantii (<u>www.hp.com/go/eu-legal</u>) või võite külastada Euroopa tarbijakeskuste veebisaiti (<u>http://ec.europa.eu/consumers/solving\_consumer\_disputes/non-judicial\_redress/ecc-net/index\_en.htm</u>). Tarbijal on õigus valida, kas ta soovib kasutada HP piiratud garantiid või seadusega ette nähtud müüjapoolset kaheaastast garantiid.

#### Rusya

#### Срок службы принтера для России

Срок службы данного принтера HP составляет пять лет в нормальных условиях эксплуатации. Срок службы отсчитывается с момента ввода принтера в эксплуатацию. В конце срока службы HP рекомендует посетить веб-сайт нашей службы поддержки по адресу http://www.hp.com/support и/или связаться с авторизованным поставщиком услуг HP для получения рекомендаций в отношении дальнейшего безопасного использования принтера.

## HP'nin Yüksek Koruma Garantisi: LaserJet toner kartuşu sınırlı garanti bildirimi

Bu HP ürünü üzerinde malzeme ve işçilik hatası bulunmayacağı garanti edilir.

Bu garanti, (a) doldurulmuş, yenilenmiş, yeniden üretilmiş veya herhangi bir şekilde üzerinde bir işlem yapılmış ürünler, (b) yanlış kullanım, hatalı saklama veya yazıcı ürünü için yayımlanmış çevresel özellikler dışında çalıştırılmadan kaynaklanan sorunlara sahip ürünler ya da (c) normal kullanım yüzünden aşınmış ürünler için geçerli değildir.

Garanti hizmetini elde etmek için, (sorunu açıklayan bir yazı ve baskı örnekleri ile birlikte) ürünü satın aldığınız yere iade edin veya HP müşteri hizmetlerine başvurun. Karar hakkı HP'ye ait olacak şekilde, HP hatalı olduğu kanıtlanan ürünü değiştirir veya satın alma bedelini iade eder.

YUKARIDAKİ GARANTİ, YEREL YASALAR ÇERÇEVESİNDE İZİN VERİLEN AZAMİ ÖLÇÜDE, SİZE ÖZEL YEGANE GARANTİDİR VE HP SİZE AÇIKÇA VEYA ZIMNEN, YAZILI VEYA SÖZLÜ BAŞKA HİÇBİR GARANTİ VEYA KOŞUL SAĞLAMADIĞI GİBİ SATILABİLİRLİK, TATMİN EDİCİ KALİTE VE BELİRLİ BİR AMACA UYGUNLUKLA İLGİLİ OLARAK HİÇBİR ZIMNİ GARANTİ VE KOŞUL SAĞLAMAZ.

HP VEYA TEDARİKÇİLERİ, YEREL YASALAR ÇERÇEVESİNDE, SÖZLEŞMEDEN KAYNAKLANAN VEYA HAKSIZ FİİL BİÇİMİNDE YA DA BAŞKA HERHANGİ BİR BİÇİMDE ORTAYA ÇIKAN DOĞRUDAN, ÖZEL, RASLANTISAL VEYA NETİCEDE OLUŞAN HİÇBİR ZARARDAN (KAR VEYA VERİ KAYBI DA DAHİL) SORUMLU DEĞİLDİR.

BU BİLDİRİMDEKİ GARANTİ ŞARTLARI, YASALARIN İZİN VERDİĞİ AZAMİ ÖLÇÜDE, ÜRÜNÜN SİZE SATIŞIYLA İLGİLİ ZORUNLU YASAL HAKLARA EKTİR VE BUNLARI DIŞLAMAZ, DEĞİŞTİRMEZ VEYA SINIRLANDIRMAZ.

## HP olmayan sarf malzemeleri hakkındaki HP ilkeleri

HP, HP ürünü olmayan yeni veya yeniden üretilmiş toner kartuşlarının kullanılmasını önermez.

**NOT:** HP yazıcı ürünlerinde, HP olmayan bir toner kartuşunun veya tekrar doldurulmuş bir toner kartuşunun kullanımı, müşteri açısından garantiyi ve müşteriyle yapılan HP destek sözleşmesini etkilemez. Bununla birlikte, üründeki arızanın veya hasarın nedeni HP olmayan ya da yeniden doldurulmuş bir toner kartuşunun kullanılması ise, ilgili arıza veya hasara yönelik olarak ürüne verilen servis için HP standart zaman ve malzeme masraflarını ücretlendirecektir.

## HP sahte ürünlerle mücadele Web sitesi

Bir HP toner kartuşu taktığınızda kontrol panelinde kartuşun HP ürünü olmadığını belirten bir ileti görürseniz <u>www.hp.com/go/anticounterfeit</u> adresine gidin. HP, kartuşun orijinal olup olmadığının belirlenmesine yardımcı olur ve sorunu çözmek için gerekeni yapar.

Aşağıdaki durumlarla karşılaşıyorsanız toner kartuşunuz orijinal HP toner kartuşu olmayabilir:

- Sarf malzemelerinin durumu sayfasında, HP olmayan bir sarf malzemesinin takılı olduğu belirtiliyor.
- Toner kartuşuyla ilgili çok sayıda sorun yaşıyorsanız.
- Kartuş her zamanki gibi görünmüyor (örneğin, ambalajı HP ambalajından farklı).

## Toner kartuşuna depolanan veriler

Bu üründe kullanılan HP toner kartuşlarında ürünün çalışmasına yardımcı olan bir bellek yongası vardır.

Ayrıca bu bellek yongası ürünün kullanımı ile ilgili olarak şu bilgiler dahil sınırlı miktarda bilgi toplar: toner kartuşunun ilk takıldığı tarih, toner kartuşunun son kullanıldığı tarih, toner kartuşu kullanılarak yazdırılan sayfaların sayısı, sayfa doluluğu, kullanılan yazdırma modları, gerçekleşen tüm yazdırma hataları ve ürün modeli. Bu bilgiler HP'nin gelecek ürünleri müşterilerimizin yazdırma gereksinimlerini karşılayacak şekilde tasarlamasına yardımcı olur.

Toner kartuşu bellek yongasından toplanan veriler, toner kartuşunun kullanıcısını veya müşteriyi ya da bu kişilerin ürününü tanımlamak için kullanılabilecek bilgileri içermez.

HP, kendisinin ücretsiz iade ve geri dönüşüm programına gönderilen toner kartuşlarındaki bellek yongalarından örnek toplar (HP Planet Partners: <u>www.hp.com/recycle</u>). Gelecekteki HP ürünlerini geliştirmek için bu örnek bellek yongaları okunur ve incelenir. Bu toner kartuşunun geri dönüştürülmesine yardımcı olan HP iş ortakları da bu verilere erişebilir.

Toner kartuşunu alan diğer tüm üçüncü taraflar bellek yongasındaki adsız bilgilere erişebilir.

## Son Kullanıcı Lisans Sözleşmesi

BU YAZILIM ÜRÜNÜNÜ KULLANMADAN ÖNCE DİKKATLE OKUYUN: Bu Son Kullanıcı Lisans Sözleşmesi ('EULA') (a) sizinle (kişi veya tek bir kuruluş olarak) (b) HP Inc. ('HP') arasında, HP ürününüzle ('HP Ürünü') kullanım için HP üzerine yüklü ya da HP tarafından sağlanan Yazılım Ürünü'nü nasıl kullanacağınızı düzenleyen yasal bir sözleşmedir. HP veya tedarikçileriyle sizin aranızda ayrı bir lisans sözleşmesi olması durumunda bu EULA geçerli değildir. Diğer yazılım, kendi çevrimiçi belgelerinde bir EULA içerebilir. 'Yazılım Ürünü' terimi; bilgisayar yazılımı anlamına gelir ve ilişkili ortamları, basılı malzemeleri ve 'çevrimiçi' veya elektronik belgeleri kapsayabilir.

HP Ürünü ile birlikte bu EULA için bir ek ya da düzeltme gelebilir.

YAZILIM ÜRÜNÜ ÜZERİNDEKİ HAKLAR, YALNIZCA BU EULA'NIN TÜM HÜKÜM VE KOŞULLARINI KABUL ETMENİZ ŞARTIYLA SUNULMAKTADIR. YAZILIM ÜRÜNÜNÜ YÜKLEYEREK, KOPYALAYARAK, İNDİREREK VEYA BAŞKA BİR ŞEKİLDE KULLANARAK BU EULA'NIN HÜKÜMLERİNİN BAĞLAYICI OLACAĞINI KABUL ETMİŞ OLURSUNUZ. BU LİSANS HÜKÜMLERİNİ KABUL ETMİYORSANIZ, KULLANILMAMIŞ DURUMDAKİ ÜRÜNÜ (DONANIM VE YAZILIM OLARAK), ÖDEDİĞİNİZ ÜCRETİ GERİ ALMAK ÜZERE, SATIN ALMA TARİHİNDEN İTİBAREN 14 GÜN İÇİNDE SATIN ALDIĞINIZ YERE İADE EDİN.

- 1. LİSANS VERME. HP, bu EULA'nın tüm hüküm ve koşullarına uyduğunuz sürece tarafınıza aşağıdaki hakları vermektedir:
  - Kullanım. Yazılım Ürünü'nü tek bir bilgisayarda ('Bilgisayarınız') kullanabilirsiniz. Yazılım Ürünü tarafınıza Internet aracılığıyla sağlanmış ve orijinal olarak birden fazla bilgisayar üzerinde kullanım için lisanslanmışsa Yazılım Ürünü'nü yalnızca bu bilgisayarlara yükleyebilir ve kullanabilirsiniz. Yazılım Ürünü'nün bileşen parçalarını, birden fazla bilgisayarda kullanmak için ayıramazsınız. Yazılım Ürünü'nü dağıtma hakkınız yoktur. Yazılım Ürünü'nü, kullanım amaçları için Bilgisayarınızın geçici belleğine (RAM) yükleyebilirsiniz.
  - **b.** Depolama. Yazılım Ürünü'nü HP Ürünü'nün yerel belleğine veya depolama aygıtına kopyalayabilirsiniz.
  - c. Kopyalama. Kopyanın, orijinal Yazılım Ürünü'nün mülkiyet bildirimlerinin tamamını içermesi ve yalnızca yedekleme amaçları için kullanılması koşuluyla, Yazılım Ürünü'nün arşiv veya yedek kopyalarını oluşturabilirsiniz.
  - **d.** Hakların Saklı Tutulması. HP ve bayileri, bu EULA'da açıkça size verilmeyen tüm hakları saklı tutmaktadır.
  - e. Ücretsiz Yazılım. Bu EULA'nın hüküm ve koşullarına bakılmaksızın, üçüncü taraflar ('Ücretsiz') tarafından kamu lisansı altında sağlanan telifsiz HP yazılımını ya da yazılımı oluşturan Yazılım Ürünü'nün tamamı veya herhangi bir bölümü, ister ayrı ister paketten çıkan bir sözleşme ya da indirme anında kabul edilen elektronik lisans hükümleri olsun, Ücretsiz türdeki yazılımlarla gelen yazılım lisans sözleşmesinin hüküm ve koşullarına tabi olmak koşuluyla size lisanslanır. Ücretsiz yazılımın tarafınızdan kullanımı, tamamen, bu türdeki bir lisansın hüküm ve koşulları tarafından düzenlenir.
  - f. Kurtarma Çözümü. İster sabit disk sürücüsü tabanlı, ister harici ortam tabanlı kurtarma çözümü (örn. disket, CD veya DVD) ya da herhangi başka bir şekilde sağlanan eşdeğer bir çözüm olsun, HP Ürününüz ile/için sağlanan herhangi bir yazılım kurtarma çözümü, yalnızca, kurtarma çözümünün HP Ürünü ile/için ilk satın alındığı yerden HP Ürünü'nün sabit diskini geri yüklemek için

kullanılabilir. Bu tür bir kurtarma çözümü içeren herhangi bir Microsoft işletim sistemi yazılımının kullanımı, Microsoft Lisans Sözleşmesi tarafından düzenlenir.

- 2. YÜKSELTMELER. Yükseltme olarak tanımlanan bir Yazılım Ürünü'nü kullanmak için öncelikle, yükseltme açısından uygun olduğu HP tarafından tanımlanmış orijinal Yazılım Ürünü için lisans almanız gerekir. Yükseltmeden sonra, artık, yükseltme açısından uygunluğunuzun temelini oluşturan orijinal Yazılım Ürünü'nü kullanamayabilirsiniz. Yazılım Ürünü'nü kullanarak, HP'nin, internet'e bağlandığınızda belli Yazılım Ürünleri'nin sürümünü veya durumunu kontrol etmek için HP Ürününüze otomatik olarak erişebileceğini ve HP Yazılımı ve HP Ürününüzün işlevselliği, performansı ya da güvenliğini korumak ve size sağlanan destek veya diğer hizmetlerin tedariğini kolaylaştırmak için gereken yeni sürümleri ya da güncelleştirmeleri sağlamak üzere HP Ürününüze bu tür Yazılım Ürünleri'ne ilişkin yükseltme veya güncelleştirmeleri otomatik olarak indirip yükleyebileceğini de kabul etmiş olursunuz. Belirli durumlarda ve yükseltme veya güncelleştirmenin türüne bağlı olarak, yükseltmeyi ya da güncelleştirmeyi başlatmanızı gerektirebilen bildirimler (açılır bildirimler veya başka yöntemler aracılığıyla) sağlanacaktır.
- **3. EK YAZILIM**. Bu EULA, HP'nin güncelleştirme veya eklerle birlikte başka koşullar belirtmemesi halinde, HP tarafından sağlanan orijinal Yazılım Ürünü için olan güncelleştirme ve ekler için geçerlidir. Bu tür hükümler arasında bir uyuşmazlık olması durumunda, diğer hükümler geçerli olacaktır.

#### 4. DEVIR.

- a. Üçüncü Taraf. Yazılım Ürünü'nün ilk kullanıcısı, Yazılım Ürünü'nü bir defaya mahsus olmak üzere başka bir son kullanıcıya devredebilir. Herhangi bir devir işleminin; tüm bileşen parçaları, ortam, basılı malzemeler, bu EULA ve mümkünse Orijinallik Sertifikası'nı içermesi gerekir. Devir, konsinye satış gibi dolaylı bir devir olamaz. Devirden önce, devredilen ürünü alan son kullanıcının bu EULA hükümlerinin tamamını kabul etmesi gerekir. Yazılım Ürünü'nün devredilmesiyle lisansınız otomatik olarak sona erer.
- **b.** Kısıtlamalar. Yazılım Ürünü'nü kiralayamaz veya ödünç veremez ya da Yazılım Ürünü'nü ticari amaçlarla başkalarına kullandıramaz veya büro kullanımına açamazsınız. Bu EULA'da aksi belirtilmediği müddetçe, lisansın ya da Yazılım Ürünü'nün alt lisansını veremez, atayamaz veya devredemezsiniz.
- 5. MÜLKİYET HAKLARI. Yazılım Ürünü ve kullanıcı belgelerinin tüm fikri mülkiyet hakları, HP veya tedarikçilerine aittir ve diğer yürürlükteki kanunlar ve uluslararası antlaşma hükümleri olduğu kadar, Birleşik Devletler telif hakkı, mesleki sır ve patent kanunu dahil ancak bunlarla sınırlı olmamak üzere kanunlar tarafından koruma altına alınmıştır. Yazılım Ürünü'nden, herhangi bir ürün tanıtımını, telif hakkı bildirimlerini veya mülkiyet sınırlamalarını çıkartamazsınız.
- 6. TERS MÜHENDİSLİKLE İLGİLİ SINIRLAMALAR. Bu sınırlamaya bakılmaksızın ya da bu EULA'da açıkça belirtilmedikçe, yürürlükteki yasaların izin verdiği durumlar haricinde, Yazılım Ürünü üzerinde ters mühendislik işlemi yapamaz, kaynak koda dönüştüremez ya da bileşenlerine ayıramazsınız.
- 7. **GEÇERLİLİK SÜRESİ**. Bu EULA, sonlandırılmadıkça ya da reddedilmedikçe, geçerlidir. Bu EULA'nın başka bir yerinde ileri sürülen koşullara göre ya da bu EULA'nın herhangi bir hükmüne uymamanız durumunda da bu EULA sonlanacaktır.

#### 8. VERİ TOPLAMA/KULLANIM ONAYI.

a. HP, HP Yazılımı ve HP Ürününüz ile ilgili anonim teknik bilgiler toplamak için çerezleri ve diğer web teknolojisi araçlarını kullanır. Bu veriler, yükseltmeleri ve ilgili destek veya Kısım 2'de anlatılan diğer hizmetleri sağlamak için kullanılır. HP, Internet Protokolü adresiniz de dahil olmak üzere kişisel bilgileri veya diğer HP Ürününüz ile ilişkili özel tanımlayıcı bilgileri ve tarafınızdan HP Ürününüzün kaydı sırasında sağlanan verileri de toplar. Yükseltmeleri ve ilgili destek veya diğer hizmetleri sağlamak olduğu kadar bu veriler, size pazarlama iletişimleri göndermek için kullanılır (her durumda, yürürlükteki kanunlar tarafından istenen hızlı onayınızla).

Yürürlükteki kanunların izin verdiği ölçüde, bu hüküm ve koşulları kabul ederek, bu EULA'da ve daha da ayrıntılı bir şekilde HP'nin gizlilik politikasında anlatıldığı gibi, HP, kendi bağıl kuruluşları ve yan kuruluşları tarafından anonim ve kişisel verilerin toplanması ve kullanımına rıza göstermiş oluyorsunuz: <a href="http://www.hp.com/us/en/privacy/privacy.HTML?">www.hp.com/us/en/privacy/privacy.HTML?</a> jumpid=reg\_r1002\_usen\_c-001\_title\_r0001

- b. Üçüncü Tarafın Veri Toplaması/Kullanımı. HP ürününüze dahil edilen belli yazılım programları, size, üçüncü taraf sağlayıcıları ('Üçüncü Taraf Yazılımı') tarafından sağlanır ve tek tek lisanslanır. Üçüncü Taraf Yazılım, bu tür bir yazılımı etkinleştirmemeyi/satın almamayı seçseniz bile, HP Ürününüze yüklenebilir ve çalışmaya başlayabilir. Üçüncü Taraf Yazılım, sisteminiz hakkında teknik bilgiler (örn. IP adresi, benzersiz aygıt tanımlayıcı, yüklü yazılım sürümü, vb.) ve diğer sistem verilerini toplayabilir ve iletebilir. Bu bilgiler, üçüncü parti tarafından, teknik olarak sistem özelliklerini tanımlamak ve sisteminize yazılımın en güncel sürümünün yüklendiğinden emin olmak için kullanılır. Üçüncü Taraf Yazılımı'nın bu teknik bilgileri toplamasını veya sürüm güncelleştirmeleri otomatik olarak göndermesini istemiyorsanız Internet'e bağlanmadan önce yazılımı kaldırmanız gerekir.
- 9. GARANTİLERİN REDDİ. YÜRÜRLÜKTEKİ KANUNLARIN İZİN VERDİĞİ AZAMİ ÖLÇÜDE HP VE TEDARİKÇİLERİ, YAZILIM ÜRÜNÜNÜ "OLDUĞU GİBİ" VE TÜM KUSURLARIYLA BİRLİKTE SAĞLAMAKTA OLUP, YAZILIM ÜRÜNÜ İLE İLGİLİ OLARAK MÜLKİYET HAKKI, TELİF HAKLARININ İHLAL EDİLMEMESİ, SATILABİLİRLİK, BELİRLİ BİR AMACA UYGUNLUK VE VİRÜS OLMAMASI GİBİ ZIMNİ GARANTİLER, GÖREVLER VEYA KOŞULLAR DAHİL OLMAK ÜZERE ANCAK BUNLARLA SINIRLI KALMAMAK KAYDIYLA AÇIK, ZIMNİ VEYA MEVZUAT GEREĞİ DİĞER TÜM GARANTİLERİN VE KOŞULLARIN GEÇERSİZLİĞİNİ İŞBU BELGE İLE BEYAN EDER. Bazı eyaletlerde/hukuk sistemlerinde zımni garantilerin veya zımni garanti süresi üzerindeki sınırlamaların hariç tutulmasına izin verilmediğinden, yukarıdaki sorumluluk reddi tamamıyla tarafınız için geçerli olmayabilir.

AVUSTRALYA VE YENİ ZELANDA'DA YAZILIM, AVUSTRALYA VE YENİ ZELANDA TÜKETİCİ KANUNLARI DIŞINDA BIRAKILAMAYACAK GARANTİLERLE BİRLİKTE GELİR. AVUSTRALYALI MÜŞTERİLER, ÖNEMLİ BİR ARIZA VE DİĞER MANTIKLI ÖNGÖRÜLEBİLİR KAYIP VEYA HASARIN TAZMİNİ İÇİN BİR DEĞİŞTİRME VEYA GERİ ÖDEMEYE HAK KAZANIRLAR. AVUSTRALYALI MÜŞTERİLER, KABUL EDİLEBİLİR KALİTE DIŞINA ÇIKMASI VE ARIZANIN ÖNEMLİ BİR ARIZA OLMAMASI DURUMUNDA DA YAZILIMIN ONARILMASI YA DA DEĞİŞTİRİLMESİNE HAK KAZANIRLAR. KİŞİSEL, YEREL YA DA EV İÇİ KULLANIMI VEYA TÜKETİMİ İÇİN SATIN ALDIKLARI VE BİR İŞ ('YENİ ZELANDA MÜŞTERİLERİ') AMACIYLA SATIN ALMADIKLARI MALLAR İÇİN, BİR ARIZA VE DİĞER MANTIKLI ÖNGÖRÜLEBİLİR KAYIP VEYA HASARIN TAZMİNİ İÇİN TAMİR, DEĞİŞTİRME VEYA GERİ ÖDEMEYE HAK KAZANIRLAR.

- 10. SORUMLULUĞUN SINIRLANDIRILMASI. Yerel kanuna göre, maruz kalabileceğiniz hasara bakılmaksızın, HP ve tedarikçilerinden herhangi birinin bu EULA kapsamındaki tüm sorumluluğu ve sizin tek tazminat hakkınız, Yazılım Ürünü için ödediğiniz tutarla veya 5,00 ABD doları ile, hangisi fazla ise, sınırlıdır. YÜRÜRLÜKTEKİ KANUNLARIN İZİN VERDİĞİ AZAMİ ÖLÇÜDE, HP VEYA TEDARİKÇİLERİ HİÇBİR ŞEKİLDE KAR VEYA GİZLİ YA DA DİĞER BİLGİLERİN KAYBINDAN, İŞİN KESİNTİYE UĞRAMASINDAN, ŞAHSİ YARALANMADAN, YAZILIM ÜRÜNÜNÜN KULLANILMAMASIYLA İLİŞKİLİ OLARAK ORTAYA ÇİKAN VEYA BUNUNLA HERHANGİ BİR ŞEKİLDE İLİŞKİLİ OLAN GİZLİLİK KAYBINDAN YA DA HP VEYA TEDARİKÇİSİ BU TÜR ZARAR OLASILIĞINDAN ÖNCEDEN HABERDAR EDİLMİŞ OLSA DAHİ VE TAZMİNAT ESAS AMACINA ULAŞAMASA DA BU YAZILIM ÜRÜNÜNÜN KULLANILMASIYLA VEYA KULLANILAMAMASIYLA BAĞLANTILI OLARAK DOĞAN ZARARLAR DAHİL OLMAK ÜZERE ANCAK BUNLARLA SINIRLI KALMAMAK KAYDIYLA, ÖZEL, TESADÜFİ, DOLAYLI VEYA NEDEN OLUNAN ZARARLARDAN SORUMLU TUTULAMAZ. Bazı eyaletlerde/yargı bölgelerinde arızi veya sonuç niteliğindeki zarar ziyanın hariç tutulmasına veya sınırlandırılmasına izin verilmediğinden, yukarıdaki sınırlamalar ya da hariç tutmalar sizin için geçerli olmayabilir.
- **11. ABD HÜKÜMETİ MÜŞTERİLERİ**. FAR 12.211 ve FAR 12.212 uyarınca, Ticari Bilgisayar Yazılımı, Bilgisayar Yazılımı Belgeleri ve Ticari Kalemler için Teknik Veriler, HP'nin standart ticari lisansı altında ABD Hükümeti'ne lisanslıdır.

- 12. İHRACAT KANUNLARINA UYMA. Yazılım Ürünü'nün; (1) doğrudan veya dolaylı olarak İhracat Kanunları'nı ihlal edecek tarzda ihraç edilmemesi veya (2) nükleer, kimyasal ve biyolojik silahların yayılması olmak üzere, ancak bunlarla sınırlı kalmamak kaydıyla İhracat Kanunları tarafından yasaklanmış herhangi bir amaç doğrultusunda kullanılmamasını sağlamak üzere Amerika Birleşik Devletleri'nin ve diğer ülkelerin tüm kanunlarına ve yönetmeliklerine ("İhracat Kanunları") uymanız gerekir.
- 13. ANLAŞMA YAPMA KABİLİYETİ VE YETKİSİ. İkamet etmekte olduğunuz eyaletin yasaları uyarınca reşit olduğunuzu ve bu anlaşmayı yapmak üzere işvereniniz tarafından gerektiği şekilde yetkilendirildiğinizi arz ve ibraz etmiş olursunuz.
- 14. YÜRÜRLÜKTEKİ KANUNLAR. Bu EULA, ürünün satın alındığı ülkenin kanunları ile düzenlenir.
- **15. TÜM SÖZLEŞME**. Bu EULA (HP Ürünü ile birlikte verilen bu EULA için tüm düzeltme ya da ekler dahil), sizinle ve Yazılım Ürünü'ne ilişkin olarak HP arasındaki sözleşmenin tümüdür ve Yazılım Ürünü'ne veya bu EULA kapsamındaki diğer konulara ilişkin olarak önceden ya da aynı anda yapılmış olan sözlü veya yazılı iletişimler, öneriler ve beyanları geçersiz kılıp bunların yerini alır. Destek hizmetleriyle ilgili HP politikaları veya programlarının içerdiği hükümlerin işbu EULA'daki hükümlerle çelişmesi durumunda, bu EULA'daki hükümler geçerli olacaktır.

© Telif Hakkı 2015 HP Development Company, L.P.

Buradaki bilgiler önceden haber verilmeksizin değiştirilebilir. Burada adı geçen tüm diğer ürünler, ait oldukları şirketlerin ticari markaları olabilir. Yürürlükteki kanunların izin verdiği ölçüde, HP ürün ve hizmetlerine ait yegane garantiler, bu tür ürün ve hizmetlerle birlikte sağlanan açık garanti bildirimlerinde sıralanmıştır. Bu belgede yer alan hiçbir ifade ek garanti oluşturacak şekilde yorumlanmamalıdır. Yürürlükteki kanunların izin verdiği ölçüde HP, burada kapsanan teknik hatalar veya düzeltim hataları ya da eksikliklerden sorumlu tutulmaz.

İlk Sürüm: Ağustos 2015

## Müşteri kendi kendine onarım garanti servisi

HP ürünleri onarım süresini azaltmak ve kusurlu parçaların değiştirilmesi konusunda daha fazla esneklik sağlamak için pek çok Müşteri Kendi Kendine Onarım (CSR) parçasıyla tasarlanmıştır. Tanı sırasında HP onarımın CSR parçasıyla gerçekleştirilebileceğini belirlerse, değiştirmeniz için bu parçayı doğrudan size gönderecektir. CSR parçaları iki kategoridedir: 1) Onarımı müşterinin kendisi yapması gereken parçalar. Bu parçaları HP'nin değiştirmesini isterseniz, bu servisin seyahat ve işçilik masraflarını sizin karşılamanız gerekecektir. 2) Onarımı müşterinin kendisi yapmasının isteğe bağlı olduğu parçalar. Bu parçalar aynı zamanda Müşterinin Kendi Kendine Onarımı için tasarlanmıştır. Ancak HP'nin bunları sizin için değiştirmesini isterseniz, ürününüz için belirlenen garanti hizmeti türü kapsamında ek masraf alınmadan bu yapılabilir.

Ürünlerin bulunup bulunmamasına göre ve coğrafi konum izin verdiği ölçüde, CSR parçaları bir sonraki iş gününde teslim edilmek üzere gönderilir. Coğrafi konum izin verdiği takdirde, ek ücret karşılığında aynı gün veya dört saat içinde teslimat yapılabilir. Yardım gerekirse, HP Teknik Destek Merkezini arayabilirsiniz; teknisyenlerimiz size telefonla yardımcı olacaklardır. HP, yedek CSR parçasıyla birlikte gönderilen malzemelerde, arızalı parçanın HP'ye iade edilip edilmeyeceğini belirtir. Arızalı parçanın HP'ye iade edilmesi gereken durumlarda, kusurlu parçayı belirtilen süre içinde (genellikle beş (5) iş günü) HP'ye geri göndermeniz gerekir. Arızalı parça, gönderilen ambalajda yer alan ilgili belgelerle birlikte iade edilmelidir. Arızalı parçayı göndermemeniz halinde HP değiştirilen parçanın ücretini sizden talep edebilir. Müşteri kendi kendine onarım parçaları için HP tüm nakliye ve parça iade masraflarını karşılar ve kullanılacak kurye/taşıyıcıyı belirler.

## Müşteri desteği

| Ülkeniz/bölgeniz için telefonla destek alın<br>Ürün adını, seri numarasını, satın alındığı tarihi ve sorunun<br>açıklamasını hazır bulundurun. | Ülke/bölge telefon numaraları ürünün kutusundaki broşürden veya <u>www.hp.com/support/</u> adresinden bulunabilir. |
|----------------------------------------------------------------------------------------------------|----------------------------------------------------------------------------------------------------|
| 24 saat İnternet desteği alın ve yazılım yardımcı programları ve<br>sürücülerini indirin                                                       | www.hp.com/support/ljcp1020series                                                                                  |
| Ek HP hizmet veya bakım anlaşmaları isteyin                                                                                                    | www.hp.com/go/carepack                                                                                             |
| Ürününüzü kaydettirin                                                                                                    | www.register.hp.com                                                                                                |

# C Çevre korumayla ilgili ürün yönetim programı

- <u>Çevreyi koruma</u>
- <u>Ozon üretimi</u>
- <u>Enerji tüketimi</u>
- <u>Toner tüketimi</u>
- <u>Kağıt kullanımı</u>
- Plastik Parçalar
- HP LaserJet baskı sarf malzemeleri
- <u>Kağıt</u>
- Malzeme kısıtlamaları
- <u>Atık ekipmanların kullanıcılar tarafından imha edilmesi (AB ve Hindistan)</u>
- <u>Elektronik donanım geri dönüşümü</u>
- Brezilya donanım geri dönüşüm bilgileri
- <u>Kimyasal maddeler</u>
- <u>Ürün Güç Verileri, 1275/2008 numaralı Avrupa Birliği Komisyonu Mevzuatına uygundur</u>
- <u>Tehlikeli Maddelere İlişkin Kısıtlama ifadesi (Hindistan)</u>
- <u>Tehlikeli Maddelere İlişkin Kısıtlama ifadesi (Türkiye)</u>
- <u>Tehlikeli Maddelere İlişkin Kısıtlama İfadesi (Ukrayna)</u>
- Malzeme Tablosu (Çin)
- SEPA Çevre Dostu Etiketi Kullanıcı Bilgileri (Çin)
- Yazıcı, faks ve fotokopi makinesi için Çin enerji etiketi uygulama mevzuatı
- Malzeme Güvenliği Veri Sayfası (MSDS)
- <u>EPEAT</u>
- <u>Aşağıdakiler dahil</u>

## Çevreyi koruma

HP, çevresel sorunlara duyarlı biçimde kaliteli ürünler üretmektedir. Bu ürün, çevremize olan etkileri en aza indirecek çeşitli özelliklerle tasarlanmıştır.

## Ozon üretimi

Bu ürünün havadaki ozon emisyonları genel kabul gören yönteme\* göre ölçülmüştür ve bu emisyon verileri "genel ofis modeli maruziyet senaryosuna"\*\* uygulandığında, HP, baskı sırasında mevcut iç mekan hava kalitesi standartlarını veya kurallarını aşan kayda değer miktarda ozon üretilmediğini saptayabilmektedir.

\* Yazdırma işlevine sahip ofis cihazlarına çevre dostu etiketi verilmesiyle ilgili olarak basılı kopya üreten cihazlardan kaynaklanan emisyonların tespitine yönelik test yöntemi; RAL-UZ 171 – BAM Temmuz, 2012

\*\* Saatte 0,72 hava değişimli havalandırma oranına sahip 32 metreküplük bir odada HP sarf malzemeleriyle günde 2 saat baskı yapıldığı durumdaki ozon konsantrasyonu

## Enerji tüketimi

Hazır, Uyku veya Kapalı modunda güç kullanımı önemli ölçüde düşer; böylece bu ürünün yüksek performansını etkilemeden doğal kaynaklar korunurken harcamalar azaltılır. ENERGY STAR<sup>®</sup> logosunu taşıyan HP baskı ve görüntüleme ekipmanları, ABD Çevre Koruma Kurumu'nun görüntüleme ekipmanlarıyla ilgili ENERGY STAR şartnamelerine uygundur. ENERGY STAR onaylı görüntüleme ürünlerinde aşağıdaki amblem bulunacaktır:

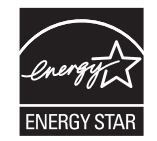

Diğer ENERGY STAR özelliklerine uygun görüntüleme ürünü model bilgilerini şu adreste bulabilirsiniz:

www.hp.com/go/energystar

## Toner tüketimi

EconoMode daha az toner kullanır ve bu da baskı kartuşunun ömrünü uzatabilir. HP, EconoMode'un tam zamanlı kullanılmasını önermez. EconoMode sürekli kullanılırsa, tonerin ömrü, yazıcı kartuşu içindeki mekanik parçaların ömründen daha uzun olabilir. Baskı kalitesi düşmeye başlar ve kabul edilemez bir düzeye gelirse, yazıcı kartuşunu değiştirebilirsiniz.

## Kağıt kullanımı

Bu ürünün çift taraflı yazdırma özelliği (el ile veya otomatik) ve mizanpaj (bir sayfaya birden fazla sayfa yazdırma) yeteneği kağıt kullanımını ve dolayısıyla doğal kaynaklara talebi azaltabilir.

## **Plastik Parçalar**

25 gramdan daha ağır plastik parçalarda, ürünün kullanım ömrünün sonunda plastik parçaların geri dönüşüm için tanımlanmasını kolaylaştıran, uluslararası standartlara uygun işaretler bulunur.

## HP LaserJet baskı sarf malzemeleri

Orijinal HP sarf malzemeleri, çevre dikkate alınarak tasarlanmıştır. HP, yazdırırken kaynakların korunmasını kolaylaştırır. Yazma işi tamamlandığında da geri dönüşümü kolay hale getiririz.<sup>1</sup>

HP Planet Partners'a geri gönderilen tüm HP kartuşları, malzemelerin yeni Orijinal HP kartuşlarında ve günlük ürünlerde ham madde olarak kullanılmak üzere ayrıştırılarak işlendiği çok aşamalı bir geri dönüşüm sürecinden geçer. HP Planet Partners aracılığıyla geri gönderilen hiçbir Orijinal HP kartuşu çöp toplama işlemine dahil edilmez. HP asla Orijinal HP kartuşlarını yeniden doldurmaz veya yeniden satışa çıkarmaz.

HP Planet Partners iade ve geri dönüşüm programına katılmak için <u>www.hp.com/Recycle</u> sayfasını ziyaret edin. HP baskı sarf malzemelerini iade etme konusunda bilgi almak için ülkenizi/bölgenizi seçin. Program hakkında birden çok dilde bilgi ve yönergeler ayrıca her yeni HP LaserJet yazıcı kartuşu paketinde yer alır.

<sup>1</sup> Program uygunluğu değişiklik gösterir. Daha fazla bilgi için <u>www.hp.com/recycle</u> adresini ziyaret edin.

## Kağıt

Bu ürün, kağıdın *HP LaserJet yazıcı ailesi yazdırma ortamı Kılavuzu*'nda yönergelerine uygun olması halinde geri dönüştürülmüş kağıt ve hafif kağıt (EcoFFICIENT™) kullanabilecek özelliğe sahiptir. Bu ürün EN12281:2002'ye uygun olarak geri dönüştürülmüş kağıtların ve hafif kağıtların (EcoFFICIENT™) kullanımı için uygundur.

## Malzeme kısıtlamaları

Bu HP ürününe cıva eklenmemiştir.

Bu HP ürününde pil yoktur.

## Atık ekipmanların kullanıcılar tarafından imha edilmesi (AB ve Hindistan)

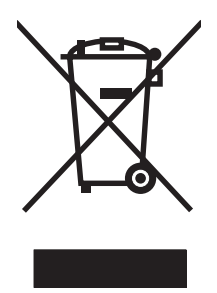

Bu simge, ürününüzü diğer ev atıkları ile atmamanız gerektiği anlamına gelir. Bunun yerine atık cihazınızı, elektrikli ve elektronik atık cihazların geri dönüştürülmesi için belirtilen toplama noktasına teslim ederek insan sağlığını ve çevreyi korumalısınız. Daha fazla bilgi için lütfen ev atığı imha hizmetlerine danışın veya bkz. www.hp.com/recycle.

## Elektronik donanım geri dönüşümü

HP, müşterilerinin kullanılmış elektronik donanımları geri dönüştürmesini desteklemektedir. Geri dönüşüm programları hakkında daha fazla bilgi için bkz. <u>www.hp.com/recycle</u>.

## Brezilya donanım geri dönüşüm bilgileri

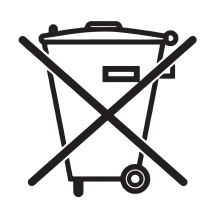

Este produto eletrônico e seus componentes não devem ser descartados no lixo comum, pois embora estejam em conformidade com padrões mundiais de restrição a substâncias nocivas, podem conter, ainda que em quantidades mínimas, substâncias impactantes ao meio ambiente. Ao final da vida útil deste produto, o usuário deverá entregá-lo à HP. A não observância dessa orientação sujeitará o infrator às sanções previstas em lei.

Após o uso, as pilhas e/ou baterias dos produtos HP deverão ser entregues ao estabelecimento comercial ou rede de assistência técnica autorizada pela HP.

Não descarte o produto eletrônico em lixo comum

Para maiores informações, inclusive sobre os pontos de recebimento, acesse:

www.hp.com.br/reciclar

## Kimyasal maddeler

HP, REACH (Avrupa Parlamentosu ve Konseyi'nin 1907/2006 No'lu EC Mevzuatı) gibi yasal gereksinimlere uymak için ürünlerimizdeki kimyasal maddeler hakkında müşterilerimize bilgi vermeyi taahhüt eder. Bu ürünün kimyasal bilgi raporunu şu adresten bulabilirsiniz: <u>www.hp.com/go/reach</u>.

## Ürün Güç Verileri, 1275/2008 numaralı Avrupa Birliği Komisyonu Mevzuatına uygundur

Ürünün tüm kablolu ağ bağlantı noktalarının bağlı ve tüm kablosuz ağ bağlantı noktalarının etkin olduğu durumda, ağ bağlantılı bekleme modunda tükettiği güç de dahil olmak üzere ürünle ilgili güç verilerine ulaşmak için <u>www.hp.com/hpinfo/globalcitizenship/environment/productdata/itecodesktop-pc.html</u> adresinde bulabileceğiniz IT ECO Declaration belgesinin P14 kodlu "Ek Bilgiler" bölümüne bakınız.

## Tehlikeli Maddelere İlişkin Kısıtlama ifadesi (Hindistan)

This product complies with the "India E-waste Rule 2011" and prohibits use of lead, mercury, hexavalent chromium, polybrominated biphenyls or polybrominated diphenyl ethers in concentrations exceeding 0.1 weight % and 0.01 weight % for cadmium, except for the exemptions set in Schedule 2 of the Rule.

## Tehlikeli Maddelere İlişkin Kısıtlama ifadesi (Türkiye)

Türkiye Cumhuriyeti: EEE Yönetmeliğine Uygundur

## Tehlikeli Maddelere İlişkin Kısıtlama İfadesi (Ukrayna)

Обладнання відповідає вимогам Технічного регламенту щодо обмеження використання деяких небезпечних речовин в електричному та електронному обладнанні, затвердженого постановою Кабінету Міністрів України від 3 грудня 2008 № 1057

## Malzeme Tablosu (Çin)

## 产品中有害物质或元素的名称及含量

根据中国《电子信息产品污染控制管理办法》

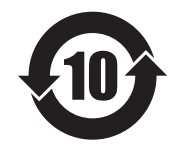

|        | 有害物质   |      |      |          |       |         |
|--------|--------|------|------|----------|-------|---------|
|        | 铅 (Pb) | 汞    | 镉    | 六价铬      | 多溴联苯  | 多溴二苯醚   |
| 部件名称   |        | (Hg) | (Cd) | (Cr(VI)) | (PBB) | (PBDE)  |
| 打印引擎   | Х      | 0    | 0    | 0        | 0     | 0       |
| 控制面板   | Х      | 0    | 0    | 0        | 0     | 0       |
| 塑料外壳   | 0      | 0    | 0    | 0        | 0     | 0       |
| 格式化板组件 | Х      | 0    | 0    | 0        | 0     | 0       |
| 碳粉盒    | Х      | 0    | 0    | 0        | 0     | 0       |
|        |        |      |      |          |       | 0.000 1 |

本表格依据 SJ/T 11364 的规定编制。

0: 表示该有害物质在该部件所有均质材料中的含量均在 GB/T 26572 规定的限量要求以下。

X: 表示该有害物质至少在该部件的某一均质材料中的含量超出 GB/T 26572 规定的限量要求。

此表中所有名称中含"X"的部件均符合欧盟 RoHS 立法。

注:环保使用期限的参考标识取决于产品正常工作的温度和湿度等条件

## SEPA Çevre Dostu Etiketi Kullanıcı Bilgileri (Çin)

中国环境标识认证产品用户说明

噪声大于 63.0 dB(A)的办公设备不宜放置于办公室内,请在独立的隔离区域使用。

如需长时间使用本产品或打印大量文件,请确保在通风良好的房间内使用。

如您需要确认本产品处于零能耗状态,请按下电源关闭按钮,并将插头从电源插座断开。

您可以使用再生纸,以减少资源耗费。

## Yazıcı, faks ve fotokopi makinesi için Çin enerji etiketi uygulama mevzuatı

根据"复印机、打印机和传真机能源效率标识实施规则",本打印机具有能效标签。根据"复印机、打印机和传真机能效限定值及能效等级"("GB21521")决定并计算得出该标签上所示的能效等级和TEC(典型能耗)值。

1. 能效等级

能效等级分为三个等级,等级1级能效最高。根据产品类型和打印速度标准决定能效限定值。

2. 能效信息

2.1 LaserJet 打印机和高性能喷墨打印机

典型能耗

典型能耗是正常运行 GB21521 测试方法中指定的时间后的耗电量。此数据表示为每周千瓦时 (kWh)。

标签上所示的能耗数字按涵盖根据 CEL-37 选择的登记装置中所有配置的代表性配置测定而得。因此,本特定产品型号的实际能耗可能与标签上所示的数据不同。

有关规格的详细信息,请参阅 GB21521 标准的当前版本。

## Malzeme Güvenliği Veri Sayfası (MSDS)

Kimyasal madde içeren sarf malzemelerinin (örneğin toner) Malzeme Güvenliği Veri Sayfaları (MSDS) <u>www.hp.com/go/msds</u> HP Web sitesine erişilerek edinilebilir.

### **EPEAT**

Birçok HP ürünü EPEAT standartlarını karşılayacak şekilde tasarlanmıştır. EPEAT, daha yeşil elektronik donanımların tanımlanmasına yardımcı olan kapsamlı bir çevresel etki derecelendirmesidir. EPEAT hakkında daha fazla bilgi için <u>www.epeat.net</u> adresine gidin. HP'nin EPEAT tescilli ürünleri hakkında bilgi için <u>www.hp.com/hpinfo/globalcitizenship/environment/pdf/epeat\_printers.pdf</u> adresine gidin.

## Aşağıdakiler dahil

Bu çevre konuları ile ilgili bilgi almak için:

- Bu ürün veya pek çok ilgili HP ürünü için ürün çevresel profili sayfası
- HP'nin çevreye verdiği önem
- HP'nin çevresel yönetim sistemi
- HP'nin kullanım ömrü sona eren ürünler için iade ve geri dönüşüm programı
- Malzeme Güvenliği Veri Sayfaları

www.hp.com/go/environment adresini ziyaret edin.

Ayrıca, <u>www.hp.com/recycle</u> adresini ziyaret edin.

# D Düzenleme bilgileri

- <u>Uyumluluk beyanı (temel modeller)</u>
- Uyumluluk beyanı (kablosuz modeller)
- <u>Yasal bildirimler</u>
- Kablosuz ürünler için ek bildirimler

## Uyumluluk beyanı (temel modeller)

#### Uygunluk Bildirimi

ISO/IEC 17050-1 ve EN 17050-1 belirtimlerine göre

| Üreticinin Adı:                                          | HP Inc.                                                | DoC#: BOISB-1001-00 rel.8.0 |  |  |
|----------------------------------------------------------|--------------------------------------------------------|-----------------------------|--|--|
| Üreticinin Adresi:                                       | 11311 Chinden Boulevard                                |                             |  |  |
|                                                          | Boise, Idaho 83714-1021, ABD                           |                             |  |  |
| aşağıdaki ürünün                                         |                                                        |                             |  |  |
| Ürün Adı:                                                | HP LaserJet Professional CP1025 Renkli                 |                             |  |  |
| Mevzuat Model Numarası <sup>2)</sup>                     | B0ISB-1001-00                                          |                             |  |  |
| Ürün Seçenekleri:                                        | TÜMÜNÜN                                                |                             |  |  |
| Yazıcı Kartuşları:                                       | CE310A, CE311A, CE312A, CE313A                         |                             |  |  |
| aşağıdaki Ürün Özellikleri'ne uygun olduğunu beyan eder: |                                                        |                             |  |  |
| GÜVENLİK:                                                | IEC 60950-1:2005 +A1:2009 / EN60950-1: 2006 +A11       | :2009+A1:2010+A12:2011      |  |  |
|                                                          | IEC 60825-1:2007 / EN 60825-1:2007 (1. Sınıf Lazer/L   | ED Ürünü)                   |  |  |
|                                                          | IEC 62479:2010 / EN62479:2010                          |                             |  |  |
|                                                          | GB4943.1-2011                                          |                             |  |  |
| EMC:                                                     | CISPR 22: 2008/ EN 55022:2010 - Sınıf B <sup>1)</sup>  |                             |  |  |
|                                                          | EN 61000-3-2 :2006 +A1:2009 +A2:2009                   |                             |  |  |
|                                                          | EN 61000-3-3 :2008                                     |                             |  |  |
|                                                          | EN 55024: 2008                                         |                             |  |  |
|                                                          | FCC Başlık 47 CFR, Kısım 15 Sınıf B / ICES-003, Sayı 4 |                             |  |  |
|                                                          | GB9254-2008, GB17625.1-2003                            |                             |  |  |
| ENERJİ KULLANIMI:                                        | Mevzuat (EC) No. 1275/2008                             |                             |  |  |
|                                                          | EN50564:2011, IEC 62301:2011                           |                             |  |  |
| RoHS:                                                    | EN 50581:2012                                          |                             |  |  |

#### Tamamlayıcı Bilgiler:

Bu ürün, EMC Direktifi 2004/108/EC, Düşük Voltaj Direktifi 2006/95/EC, RoHS Direktifi 2011/65/AB ve Ecodesign Direktifi 2009/125/EC şartlarına uygundur ve buna göre CE Simgesi CE taşımaktadır.

Bu Aygıt, FCC kurallarının 15. Bölümüne uygundur. Çalışma, aşağıdaki iki Koşula bağlıdır: (1) bu aygıt zararlı parazite neden olmaz ve (2) bu aygıt alınan her türlü paraziti, istenmeyen çalışma biçimine sebep olabilen parazit de dahil olmak üzere kabul eder.

- 1. Ürün, HP Kişisel Bilgisayar Sistemleri ile normal bir yapılandırma kullanılarak test edilmiştir.
- 2. Yasal amaçla, bu ürüne bir Yasal model numarası atanmıştır. Bu numara, ürün adı ya da ürün numaraları ile karıştırılmamalıdır.

Şanghay, Çin

#### 1 Kasım 2015

#### Sadece mevzuat konuları için:

Avrupa için Başvuru Adresi:

HP Deutschland GmbH, HP HQ-TRE, 71025 Boeblingen, Almanya

ABD için Başvuru Adresi:

HP Inc., 1501 Page Mill Road, Palo Alto 94304, ABD 650-857-1501 <u>www.hp.eu/certificates</u>

## Uyumluluk beyanı (kablosuz modeller)

#### Uygunluk Bildirimi

ISO/IEC 17050-1 ve EN 17050-1 belirtimlerine göre

| Üreticinin Adı:                         | HP Inc.                                                | DoC#: BOISB-1001-01 rel.9.0 |
|-----------------------------------------|--------------------------------------------------------|-----------------------------|
| Üreticinin Adresi:                      | 11311 Chinden Boulevard                                |                             |
|                                         | Boise, Idaho 83714-1021, ABD                           |                             |
| aşağıdaki ürünün                        |                                                        |                             |
| Ürün Adı:                               | HP LaserJet Professional CP1025nw Renkli               |                             |
| Mevzuat Model Numarası <sup>2)</sup>    | B0ISB-1001-01                                          |                             |
| Ürün Seçenekleri:                       | TÜMÜNÜN                                                |                             |
| Yazıcı Kartuşları:                      | CE310A, CE311A, CE312A, CE313A                         |                             |
| aşağıdaki Ürün Özellikleri'ne uygun old | luğunu beyan eder:                                     |                             |
| GÜVENLİK:                               | IEC 60950-1:2005 +A1:2009 / EN60950-1: 2006 +A11       | :2009 +A1:2010 +A12:2011    |
|                                         | IEC 60825-1:2007 / EN 60825-1:2007 (1. Sınıf Lazer/L   | ED Ürünü)                   |
|                                         | IEC 62479:2010 / EN62479:2010                          |                             |
|                                         | GB4943.1-2011                                          |                             |
| EMC:                                    | CISPR 22: 2008/ EN 55022:2010 - Sınıf B <sup>1)</sup>  |                             |
|                                         | EN 61000-3-2 :2006 +A1:2009 +A2:2009                   |                             |
|                                         | EN 61000-3-3 :2008                                     |                             |
|                                         | EN 55024:2010                                          |                             |
|                                         | FCC Başlık 47 CFR, Kısım 15 Sınıf B / ICES-003, Sayı 4 |                             |
|                                         | GB9254-2008, GB17625.1-2003                            |                             |
| ENERJİ KULLANIMI:                       | Düzenleme (EC) No. 1275/2008                           |                             |
|                                         | EN50564:2011, IEC 62301:2011                           |                             |
| RoHS:                                   | EN 50581:2012                                          |                             |

#### Tamamlayıcı Bilgiler:

Bu ürün, EMC Direktifi 2004/108/EC, Düşük Voltaj Direktifi 2006/95/EC, RoHS Direktifi 2011/65/AB ve Ecodesign Direktifi 2009/125/EC şartlarına uygundur ve buna göre CE Simgesi CE Q taşımaktadır.

Bu Aygıt, FCC kurallarının 15. Bölümüne uygundur. Çalışma, aşağıdaki iki Koşula bağlıdır: (1) bu aygıt zararlı parazite neden olmaz ve (2) bu aygıt alınan her türlü paraziti, istenmeyen çalışma biçimine sebep olabilen parazit de dahil olmak üzere kabul eder.

- 1. Ürün, HP Kişisel Bilgisayar Sistemleri ile normal bir yapılandırma kullanılarak test edilmiştir.
- 2. Yasal amaçla, bu ürüne bir Yasal model numarası atanmıştır. Bu numara, ürün adı ya da ürün numaraları ile karıştırılmamalıdır.

Şanghay, Çin

#### 1 Kasım 2015

#### Sadece mevzuat konuları için:

Avrupa için Başvuru Adresi:

HP Deutschland GmbH, HP HQ-TRE, 71025 Boeblingen, Almanya

ABD için Başvuru Adresi:

HP Inc., 1501 Page Mill Road, Palo Alto 94304, ABD 650-857-1501 <u>www.hp.eu/certificates</u>

## Yasal bildirimler

### **FCC mevzuat**ı

Bu araç sınanmış ve FCC kurallarının 15. Bölümüne uygun olarak B Sınıfı bir dijital aygıtın sınırlamalarına uygun olduğu görülmüştür. Bu sınırlar, yerleşik bir kurulumdaki zararlı girişimlere karşı uygun korumayı sağlamak amacıyla tasarlanmıştır. Aygıt radyo frekans enerjisi üretir, kullanır ve yayabilir. Bu donanım yönergeler doğrultusunda kurulmaz ve kullanılmazsa, radyo iletişiminde zararlı girişimlere neden olabilir. Ancak, belirli yüklemelerde girişimin ortaya çıkmayacağının garantisi yoktur. Açılıp kapatılarak belirlenebileceği gibi donatım radyo veya televizyon alıcıları için zararlı girişimlere neden olursa, kullanıcı aşağıdaki önlemlerden bir veya birkaçını uygulayarak girişimi düzeltebilir.

- Alıcı antenin yönünü veya yerini değiştirin.
- Aygıtla alıcının arasını açın.
- Aygıtı, alıcının takılı bulunduğu devreden farklı bir fiş devresine bağlayın.
- Satıcınıza veya deneyimli bir radyo/TV teknisyenine başvurun.
- NOT: Yazıcıya yapılan, HP tarafından açıkça onaylanmamış değişiklikler, kullanıcının bu aygıtı çalıştırma yetkisini geçersiz kılabilir.

Korumalı bir kablo kullanılması, FCC kuralları Kısım 15 B Sınıfı sınırlarına uyulması için gereklidir.

### Kanada - Industry Canada ICES-003 Uygunluk Beyanı

CAN ICES-3(B)/NMB-3(B)

#### EMC bildirimi (Kore)

| B급 기기        | 이 기기는 가정용(B급)으로 전자파적합등록을 한 기 |
|--------------|------------------------------|
| (가정용 방송통신기기) | 기로서 주로 가정에서 사용하는 것을 목적으로 하   |
|              | 며, 모든 지역에서 사용할 수 있습니다.       |

### Elektrik kablosu yönergeleri

Elektrik kaynağınızın, ürün voltaj değeri için uygunluğundan emin olun. Voltaj değeri ürün etiketi üzerinde belirtilmektedir. Üründe 110-127 Vac veya 220-240 Vac ve 50/60 Hz kullanılmaktadır.

Güç kablosunu ürün ile topraklı bir elektrik prizi arasına bağlayın.

Dikkat: Ürünün hasar görmesini önlemek için sadece ürünle birlikte verilen elektrik kablosunu kullanın.

### Lazer güvenliği

ABD Gıda ve İlaç Dairesi'ne bağlı Aygıt ve Radyolojik Sağlık Merkezi'nin (CDRH), 1 Ağustos 1976'dan bu yana üretilen lazer ürünler için hazırlanmış yönetmelikleri vardır. ABD'de pazarlanan ürünler bu yönetmeliklere uymak zorundadır. Bu aygıt, 1968 Sağlık ve Güvenlik için Radyasyon Kontrolü Yasası uyarınca, ABD Sağlık ve İnsan Hizmetleri (DHHS) Radyasyon Performans Standardı'na göre "1. Sınıf" lazer ürünü onayını almıştır. Aygıtın içine yayılan radyasyon tamamen koruyucu kasaların ve dış kapakların içine hapsedildiği için, normal kullanıcı işlemlerinin herhangi bir aşamasında lazer ışınları dışarı sızamaz. UYARI! Bu kılavuzda belirtilenler dışındaki denetimlerin, ayarların veya yöntemlerin uygulanması zararlı radyasyonun açığa çıkmasına neden olabilir.

### Finlandiya için lazer beyanı

#### Luokan 1 laserlaite

Klass 1 Laser Apparat

HP LaserJet Professional CP1025, CP1025nw, laserkirjoitin on käyttäjän kannalta turvallinen luokan 1 laserlaite. Normaalissa käytössä kirjoittimen suojakotelointi estää lasersäteen pääsyn laitteen ulkopuolelle. Laitteen turvallisuusluokka on määritetty standardin EN 60825-1 (2007) mukaisesti.

#### **VAROITUS!**

Laitteen käyttäminen muulla kuin käyttöohjeessa mainitulla tavalla saattaa altistaa käyttäjän turvallisuusluokan 1 ylittävälle näkymättömälle lasersäteilylle.

#### **VARNING**!

Om apparaten används på annat sätt än i bruksanvisning specificerats, kan användaren utsättas för osynlig laserstrålning, som överskrider gränsen för laserklass 1.

#### **HUOLTO**

HP LaserJet Professional CP1025, CP1025nw - kirjoittimen sisällä ei ole käyttäjän huollettavissa olevia kohteita. Laitteen saa avata ja huoltaa ainoastaan sen huoltamiseen koulutettu henkilö. Tällaiseksi huoltotoimenpiteeksi ei katsota väriainekasetin vaihtamista, paperiradan puhdistusta tai muita käyttäjän käsikirjassa lueteltuja, käyttäjän tehtäväksi tarkoitettuja ylläpitotoimia, jotka voidaan suorittaa ilman erikoistyökaluja.

#### VARO!

Mikäli kirjoittimen suojakotelo avataan, olet alttiina näkymättömällelasersäteilylle laitteen ollessa toiminnassa. Älä katso säteeseen.

#### **VARNING!**

Om laserprinterns skyddshölje öppnas då apparaten är i funktion, utsättas användaren för osynlig laserstrålning. Betrakta ej strålen.

Tiedot laitteessa käytettävän laserdiodin säteilyominaisuuksista: Aallonpituus 775-795 nm Teho 5 m W Luokan 3B laser.

### GS beyanı (Almanya)

Das Gerät ist nicht für die Benutzung im unmittelbaren Gesichtsfeld am Bildschirmarbeitsplatz vorgesehen. Um störende Reflexionen am Bildschirmarbeitsplatz zu vermeiden, darf dieses Produkt nicht im unmittelbaren Gesichtsfeld platziert werden.

Das Gerät ist kein Bildschirmarbeitsplatz gemäß BildscharbV. Bei ungünstigen Lichtverhältnissen (z. B. direkte Sonneneinstrahlung) kann es zu Reflexionen auf dem Display und damit zu Einschränkungen der Lesbarkeit der dargestellten Zeichen kommen.

### Avrasya Uygunluğu (Beyaz Rusya, Kazakistan, Rusya)

EAC
## Kablosuz ürünler için ek bildirimler

## FCC uyumluluk bildirimi—ABD

#### **Exposure to radio frequency radiation**

Dikkat: The radiated output power of this device is far below the FCC radio frequency exposure limits. Nevertheless, the device shall be used in such a manner that the potential for human contact during normal operation is minimized.

In order to avoid the possibility of exceeding the FCC radio frequency exposure limits, human proximity to the antenna shall not be less than 20 cm during normal operation.

This device complies with Part 15 of FCC Rules. Operation is subject to the following two conditions: (1) this device may not cause interference, and (2) this device must accept any interference, including interference that may cause undesired operation of the device.

**Dikkat:** Based on Section 15.21 of the FCC rules, changes of modifications to the operation of this product without the express approval by HP may invalidate its authorized use.

## Avustralya bildirimi

This device incorporates a radio-transmitting (wireless) device. For protection against radio transmission exposure, it is recommended that this device be operated no less than 20 cm from the head, neck, or body.

### **Brezilya ANATEL bildirimi**

Este equipamento opera em caráter secundário, isto é, não tem direito à proteção contra interferência prejudicial, mesmo de estações do mesmo tipo, e não pode causar interferência a sistemas operando em caráter primário.

## Kanada bildirimleri

**For Indoor Use**. This digital apparatus does not exceed the Class B limits for radio noise emissions from digital apparatus as set out in the radio interference regulations of the Canadian Department of Communications. The internal wireless radio complies with RSS 210 of Industry Canada.

**Pour l'usage d'intérieur**. Le présent appareil numérique n'émet pas de bruits radioélectriques dépassant les limites applicables aux appareils numériques de Classe B prescribes dans le règlement sur le brouillage radioélectrique édicté par le Ministère des Communications du Canada. Le composant RF interne est conforme à la norme CNR-210 d'Industrie Canada.

## Radyo Frekansı Radyasyonuna Maruz Kalma (Kanada)

UYARI! Radyo Frekansı Radyasyonuna Maruz Kalma. Bu aygıtın yayılan çıkış gücü Industry Canada radyo frekansına maruz kalma sınırlarının altındadır. Ancak, aygıt normal çalışma sırasında insan teması en az düzeyde olacak şekilde kullanılmalıdır.

Industry Canada radyo frekansına maruz kalma sınırlarını aşma olasılığını önlemek için insanlar ile anten arasındaki uzaklık en az 20 cm olmalıdır.

## Avrupa Birliği yönetmelik uyarısı

Bu ürünün telekomünikasyon işlevselliği, aşağıdaki AB ve EFTA ülkelerinde/bölgelerinde kullanılabilir:

Almanya, Avusturya, Belçika, Bulgaristan, Çek Cumhuriyeti, Danimarka, Estonya, Finlandiya, Fransa, Hollanda, İngiltere, İspanya, İsveç, İsviçre, İrlanda, İtalya, İzlanda, Kıbrıs Rum Kesimi, Letonya, Liechtenstein, Litvanya, Lüksemburg, Macaristan, Malta, Norveç, Polonya, Portekiz, Romanya, Slovakya Cumhuriyeti, Slovenya ve Yunanistan.

#### Rusya'da kullanım için uyarı

Существуют определенные ограничения по использованию беспроводных сетей (стандарта 802.11 b/ g) с рабочей частотой 2,4 ГГц: Данное оборудование может использоваться внутри помещений с использованием диапазона частот 2400-2483,5 МГц (каналы 1-13). При использовании внутри помещений максимальная эффективная изотропно—излучаемая мощность (ЭИИМ) должна составлять не более 100мВт.

### Meksika bildirimi

Aviso para los usuarios de México

"La operación de este equipo está sujeta a las siguientes dos condiciones: (1) es posible que este equipo o dispositivo no cause interferencia perjudicial y (2) este equipo o dispositivo debe aceptar cualquier interferencia, incluyendo la que pueda causar su operación no deseada."

Para saber el modelo de la tarjeta inalámbrica utilizada, revise la etiqueta regulatoria de la impresora.

## Tayvan bildirimi

#### 低功率電波輻射性電機管理辦法

- 第十二條 經型式認證合格之低功率射頻電機,非經許可,公司、商號或使用者 均不得擅自變更頻率、加大功率或變更原設計之特性及功能。
- 第十四條 低功率射頻電機之使用不得影響飛航安全及干擾合法通信;經發現有 干擾現象時,應立即停用,並改善至無干擾時方得繼續使用。 前項合法通信,指依電信法規定作業之無線電通信。 低功率射頻電機須忍受合法通信或工業、科學及醫療用電波輻射性電 機設備之干擾。

## Kore bildirimi

## 당해 무선설비는 운용 중 전파혼선 가능성이 있음

ICTQC Türü onaylı ürünler için Vietnam Telecom kablolu/kablosuz işareti

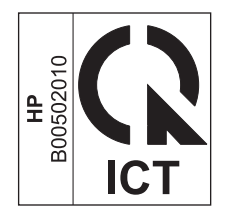

# **E** Sarf malzemeleri ve aksesuarlar

- Yedek parçalar, aksesuarlar ve sarf malzemeleri sipariş etme
- <u>Parça numaraları</u>

## Yedek parçalar, aksesuarlar ve sarf malzemeleri sipariş etme

| Orijinal HP baskı kartuşu, görüntüleme tamburu ve kağıdı   | www.hp.com/go/suresupply                                     |
|------------------------------------------------------------|--------------------------------------------------------------|
| Orijinal HP parçaları veya aksesuarları sipariş etme       | www.hp.com/buy/parts                                         |
| Servis veya destek sağlayıcıları aracılığıyla sipariş etme | Bir HP yetkili servisine veya destek sağlayıcısına başvurun. |

## Parça numaraları

Aşağıda yazdırma işlemi sırasında geçerli olan aksesuarların listesi verilmiştir. Sipariş bilgileri ve mevcut aksesuarlar ürünün kullanım süresi içinde değişebilir.

## Yazıcı kartuşları

| Öğe                             | Kartuş numarası | Renkli  | Parça numarası |
|---------------------------------|-----------------|---------|----------------|
| HP LaserJet yazıcı kartuşu 126A | 126A            | Siyah   | CE310A         |
|                                 | Cam göbeği      | CE311A  |                |
|                                 |                 | Sarı    | CE312A         |
|                                 |                 | Macenta | CE313A         |

## Görüntüleme tamburu

| Madde           | Açıklama        | Parça numarası |
|-----------------|-----------------|----------------|
| Görüntü tamburu | Görüntü tamburu | CE314A         |

**NOT:** Üründe takılı olan görüntüleme tamburu ürün garantisi kapsamındadır. Değiştirilen görüntüleme tamburlarının takıldıkları tarihten itibaren bir yıllık sınırlı garantileri vardır. Görüntüleme tamburu kalan tahmini ömrünün %30'una geldiğinde takılma tarihi yapılandırma sayfasında ve sarf malzemeleri durumu sayfasında görüntülenir. HP'nin Yüksek Koruma Garantisi bu ürün için yalnızca baskı kartuşlarını kapsar.

## Kablolar ve arabirimler

| Öğe                    | Tanım                                       | Parça numarası |
|------------------------|---------------------------------------------|----------------|
| USB 2.0 yazıcı kablosu | (2 metrelik standart) İki nokta arası kablo | C6518A         |

## Dizin

## A

ağ ayarlar, değiştirme 30 ayarlar, görüntüleme 30 desteklenen işletim sistemleri 24 IP adresi yapılandırması 15, 26 kablosuz özelliğini devre dışı bırakma 28 ağ bağlantıları 26 Ağ sekmesi, katıştırılmış Web sunucusu 74 ağa bağlama 26 ağı yönetme 30 aksesuarlar parça numaraları 172 siparis etme 172 sipariş verme 171 akustikle ilgili özellikler 128 altyapı kablosuz ağı açıklama 29 antetli kağıt yazdırma (Windows) 57 arka kapak sıkışmalar 107 asetatlara vazdırma (Windows) 58 atıkların bertarafı 154 Avrasya uygunluğu 166 ayarlar sürücü ön ayarları (Mac) 19 sürücüler 10 sürücüler (Mac) 17

#### B

bağlantı sorunları çözme 118 USB 25 baskı kalitesi artırma 110 iyileştirme (Windows) 49 baskı kalitesi sayfası vazdırma 114 yorumlama 114 baskı kartuşları geri dönüştürme 78 HP olmayan 78, 100 saklama 78 belge standartları iii belgeleri ölçeklendirme Macintosh 19 Windows 61 belgeleri veniden boyutlandırma Macintosh 19 Windows 61 bellek yongası, toner kartuşu açıklama 143 bilgi sayfaları sarf malzemeleri durumu sayfası 72 yapılandırma sayfası 72 bir yazdırma isteğini durdurma (Windows) 44 bir yazdırma isteğini iptal etme (Windows) 44 boyut özellikleri, ürün 128 bozulmalar, vinelenen 116 bölmeler, çıkış sıkışmalar, giderme 106

#### C

cıva içermeyen ürün 153

#### Ç

çalışma ortamı özellikleri 128 çevreci özellikler 2 çevresel düzenleme programı 151 çevrimiçi destek 149 çift taraflı yazdırma kağıt yerleştirme yönü 42 çözme ağ sorunları 118 doğrudan bağlanma sorunları 118

#### D

delikli kağıt yazdırma (Windows) 57 destek cevrimici 149 desteklenen işletim sistemleri 14 desteklenen ortam 37 dikey yönlendirme değiştirme (Windows) 54 dikkat edilecek noktalar iii donanım geri dönüşümü, Brezilya 155 dupleks yazdırma kağıt yerleştirme yönü 42 Windows 50 durum HP Utility (HP Yardımcı Programı), Mac 18 durum ışığı düzenleri 95 Durum sekmesi, katıştırılmış Web sunucusu 74

#### E

elden çıkarma, kullanım ömrü sona erdiğinde 153 elektrikle ilgili özellikler 128 elektronik donanım geri dönüşümü 154 elektronik donanım geri dönüşümü 154 etiketlere yazdırma (Windows) 58 EWS. *Bkz*. katıştırılmış Web sunucusu

#### F

filigranlar ekleme (Windows) 62 Fince lazer güvenlik beyanı 165 fiziksel özellikler 128 formlar yazdırma (Windows) 57 füzer hatalar 99

#### G

garanti lisans 144 müşteri kendi kendine onarım 148 toner kartuşları 140 ürün 130 geçici kablosuz ağ açıklama 29 yapılandırma 30 qeri dönüşüm 2, 153 giriş tepsisi kapasite 41 verleştirme 41 görüntü tamburu hasarı kontrol etme 115 görüntüleme tamburu saklama 78 görüntüleme tamburu, parca numarası 172 görünüm, ürün 4 gri tonlamalı yazdırma, Windows 57 qüç tüketim 128 güvenlik beyanları 164, 165 güvenlik duvarı 27

#### H

hatalar yazılım 123 hatalı yazdırma iletisi 103 HP ihbar Web sitesi 142 HP Müşteri Hizmetleri 149 HP olmayan sarf malzemeleri 78, 100, 141 HP sahtecilik ihbar hattı 78 HP Utility (HP Yardımcı Programı) 18 HP Utility (HP Yardımcı Programı), Mac 18

#### 

IP adresi el ile yapılandırma 15, 26 ışık düzenleri 95

#### i

ihbar hattı 78 ihbar Web sitesi 142 iki taraflı yazdırma Windows 50 ilk sayfa farklı kağıt kullanma 20 iptal etme yazdırma işi 19 ipuçları iii işletim sistemleri Windows, desteklenen 8 işletim sistemleri, ağlar 24

#### K

kablosuz devre dışı bırakma 28 kablosuz aŭ altyapı 29 geçici 29 geçici yapılandırma 30 güvenlik 29 iletişim modları 29 sürücüyü yükleme 28 USB ile yapılandırma 16, 28 WPS ile vapılandırma 16, 27 kablosuz ağ bağlantısı 27 kablosuz ağ paraziti 28 kablosuz ağa bağlama 27 kağıt delikli antetli kağıtlara veya formlara vazdırma (Windows) 57 desteklenen boyutlar 37 ilk savfa 20 kağıt başına sayfa 20 özel boyutlu, Macintosh ayarları 19 secme 112 sıkışmalar 104 yükleme yönü 42

kağıt alma sorunları çözme 104 kağıt başına birden fazla sayfa 20 yazdırma (Windows) 52 kağıt başına sayfa 20 seçme (Windows) 52 kağıt boyutları özel seçme 50 seçme 49 kağıt boyutu değiştirme 36 kağıt türleri değistirme 36 seçme 50 kağıt türü değiştirme 110 kağıt yolu, temizleme 88 kağıt, kapaklar yazdırma (Windows) 60 kağıt, özel vazdırma (Windows) 58 kağıt, sipariş etme 172 kalite yazdırma ayarları (Macintosh) 19 kapak sayfaları vazdırma (Mac) 20 kapaklar için özel kağıt yazdırma (Windows) 60 kartuslar garanti 140 geri dönüştürme 78, 153 HP olmayan 78, 100, 141 parça numaraları 172 saklama 78 katıştırılmış Web sunucusu Ağ sekmesi 74 Durum sekmesi 74 kullanma 73 Sistem sekmesi 74 Katıştırılmış Web Sunucusu (EWS) parolaları atama 75 Kenar Denetimi 67 kilit ürün 75 kısayollar (Windows) kullanma 46 oluşturma 47 kitadcık yazdırma (Windows) 63

kontrol paneli durum ışığı düzenleri 95 kopya sayısını değiştirme (Windows) 46 Kore EMC bildirimi 164 kullanılan piller 153 kullanım ömrü sona erdiğinde elden çıkarma 153

#### L

lazer güvenlik beyanları 164, 165 lisans, yazılım 144

#### Μ

Mac desteklenen işletim sistemleri 14 HP Utility (HP Yardımcı Programi) 18 kağıt türlerini ve boyutlarını değiştirme 19 sorunlar, sorun giderme 124 sürücü ayarları 17, 19 yazılım kaldırma 16 yazılım yükleme 14 Mac yazılımlarını kaldırma 16 Macintosh belgeleri yeniden boyutlandırma 19 Macintosh sürücü ayarları özel boyutlu kağıt 19 Macintosh vazılımlarını kaldırma 16 Malzeme Güvenliği Veri Sayfası (MSDS) 157 malzeme kısıtlamaları 153 mizanpaj 20 model numarası 5 motor iletişim hatası iletisi 101 müşteri desteği cevrimici 149

#### N

n sayfalı yazdırma seçme (Windows) 52 nem özellikleri 128 notlar iii Nötr Griler 68

## 0

ortam desteklenen boyutlar 37 ilk sayfa 20 kağıt başına sayfa 20 özel boyutlu, Macintosh ayarları 19 ortam özellikleri 128 ortam yükleme giriş tepsisi 41

#### Ö

ön ayarlar (Mac) 19 özel boyutlu kağıt ayarları Macintosh 19 özel kağıt yazdırma (Windows) 58 yönergeler 34 özel ortam yönergeler 34 özel yazdırma ayarları (Windows) 46 özellikler elektrik ve akustik 128 fiziksel 128 ortam 128

#### P

parça numaraları yazıcı kartuşları 172

## R

renk ayarlama 66 eşleme 69 kalibrasyon 113 Kenar Denetimi 67 kullanım 65 Nötr Griler 68 yarım ton seçenekleri 67 yazdırılan monitör 69 vönetme 65 renk ayarları ayarlama 111 renk kalibrasyonu 113 renk seçenekleri ayarlama (Windows) 55 Renk sekmesi ayarları 21 renkleri eşleme 69

#### S

sahte sarf malzemeleri 78. 142 sahte sarf malzemelerivle mücadele 78, 142 saklama baskı kartuşları 78 ürün 128 sarf malzemeleri durum, HP Utility ile görüntüleme 18 geri dönüştürme 78, 153 HP olmayan 78, 100, 141 parca numaralari 172 sahte 78, 142 sipariş etme 172 siparis verme 171 yanlış hata iletisi 98 sarf malzemeleri durumu sayfası vazdırma 114 sarf malzemeleri sipariş verme Web siteleri 171 sarf malzemelerini geri dönüştürme 78 sarf malzemesi takma iletisi 98 sayfa boyutları belgeleri sığacak şekilde ölceklendirme (Windows) 61 sayfa çok karmaşık hata iletisi 102 sayfa yönü değistirme (Windows) 54 seri numarası 5 sıcaklık özellikleri 128 sıkısmalar arka kapak, giderme 107 bulma 106 çıkış bölmesi, temizleme 106 hata iletileri 98 nedenleri 104 tepsiler, temizleme 108 sipariş etme parca numaralari 172 sarf malzemeleri ve aksesuarlar 172 Sistem sekmesi, katıştırılmış Web sunucusu 74 sorun çözme durum ışığı düzenleri 95 sorun giderme ağ sorunları 118 denetim listesi 91

doğrudan bağlanma sorunları 118 kağıt besleme sorunları 104 kalibrasyon 113 Mac sorunları 124 sıkısmalar 104 tekrarlanan bozukluklar 116 yanıtsız 117 yavaş yanıt 117 standartlar, belge iii sürücüler avarlar (Mac) 19 avarlar (Windows) 45 ayarları değiştirme (Mac) 17 ayarları değiştirme (Windows) 10 kağıt türlerini ve boyutlarını değistirme 36 ön ayarlar (Mac) 19

#### T

TCP/IP desteklenen işletim sistemleri 24 teknik destek çevrimiçi 149 temizleme dıs 88 kağıt yolu 88, 113 yazıcı 88 tepsikler sıkışmalar, temizleme 108 tepsiler kağıt yönü 42 kapasite 41 toner kartuşları bellek yongaları 143 garanti 140 qeri dönüştürme 153 HP olmayan 141 tüketim ürünleri durumu sayfası 72

#### U

USB kablosuz ağı yapılandırma 16, 28 USB kablosu, parça numarası 172 USB yapılandırması 25 uyarılar iii uyumluluk beyanı 160, 162 Ü ürün görünüm 4 Windows yazılımı 7

#### V

varsayılan ayarlar, geri yükleme 94

#### W

Web siteleri
ihbar raporları 78, 142
Malzeme Güvenliği Veri Sayfası (MSDS) 157
müşteri desteği 149
sarf malzemeleri sipariş verme 171
Windows
sürücü ayarları 10
Windows yazılımı kaldırma 11
WPS
kablosuz ağı yapılandırma 16, 27

## Y

yakalama 67 yanlış sarf malzemesi hata iletisi 98 yapılandırma sayfası 72 yardım yazdırma seçenekleri (Windows) 45 yatay yönlendirme değiştirme (Windows) 54 yazdırma ayarlar (Mac) 19 avarlar (Windows) 45 Macintosh 19 sarf malzemeleri durumu sayfası 72 yapılandırma sayfası 72 yazdırma görevleri 43 vazdırma isi ayarları değiştirme 9 iptal etme 19 vazdırma ortamı desteklenen 37 yazıcı temizleme 88 yazıcı kartuşları parça numaraları 172

vazıcı sürücüleri (Mac) avarlar 19 avarları değistirme 17 yazıcı sürücüleri (Windows) avarlar 45 ayarları değiştirme 9, 10 yazıcı sürücülerini açma (Windows) 45 yazıcı sürücüsü kablosuz ağı yapılandırma 28 yazılım desteklenen işletim sistemleri 14 desteklenen Windows işletim sistemleri 8 HP Utility (HP Yardımcı Programı) 18 Mac'ten kaldırma 16 sorunlar 123 Windows için kaldırma 11 vazılım lisans sözlesmesi 144 yükleme, kablolu ağlar 15, 27 yükleme, USB bağlantılar 25 yinelenen hatalar, sorun giderme 116 vön kağıt, yükleme 42 yönlendirme değiştirme Windows 54 vükleme yazılım, kablolu ağlar 15, 27 yazılım, USB bağlantılar 25 yükseklik özellikleri 128

#### Ζ

zarflar yükleme yönü 42